SoftBank **840SC** User Guide 取扱説明書

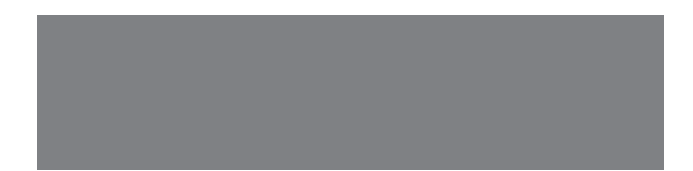

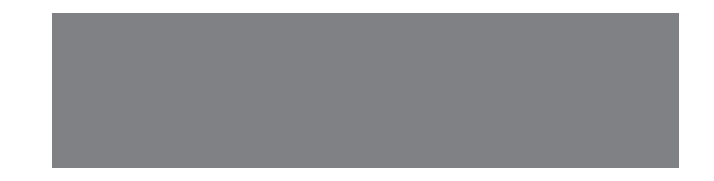

# SoftBank

### はじめに

このたびは、「SoftBank 840SC」をお買い上げいただき、まことにありがとうございます。

- SoftBank 840SC をご利用の前に、「クイックスタート」、「お願いとご注意」および「取扱説明書(本書)」をご覧になり、正しくお取り扱いください。
- ご契約の内容により、ご利用になれるサービスが限定されます。
- SoftBank 840SC は、3G 方式に対応しております。

#### ご注意

- 本書の内容の一部でも無断転載することは禁止されております。
- ・ 本書の内容は将来、予告無しに変更することがございます。
- 本書の内容については万全を期しておりますが、万一ご不審な点や記載漏れなどお気づきの点がございましたら、お問い合わせ先(●P.15-32) までご連絡ください。
- ・ 乱丁、落丁はお取り替えいたします。

本書の最新版は、ソフトバンクモバイルのホームページよりダウンロードできます。 http://www.softbank.jp/mb/r/support/840sc/

## お買い上げ品の確認

SoftBank 840SC 本体のほかに、次の付属品がそろっていることをお確かめください。付属品は、オブション品としても取り扱いしております。

付属品、オプション品につきましては、お問い合わせ先(●P.15-32)までご連絡ください。

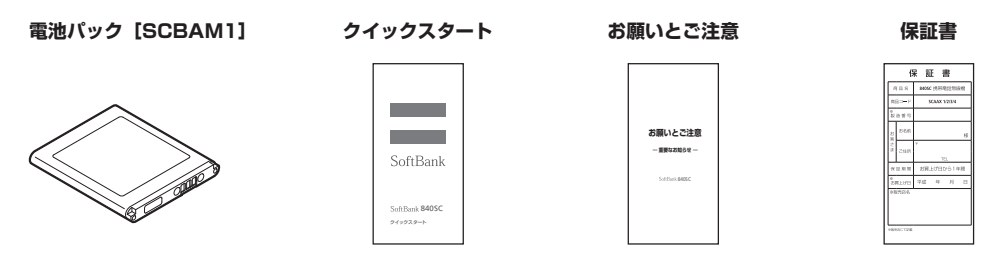

•840SC の充電には、ソフトバンクが指定した充電器(オプション品)を使用してください。

• 840SC では microSD™ / microSDHC™ メモリカードに対応しています。ご利用にあたっては、市販の microSD™ / microSDHC™ メモリカードを購入してください。

•本書では、microSD™ / microSDHC™ メモリカードを「メモリカード」と記載しています。

• Samsung New PC Studio は、SAMSUNG ホームページ(http://jp.samsungmobile.com/pc/lineup/840download.html)から ダウンロードしてご利用いただけます。

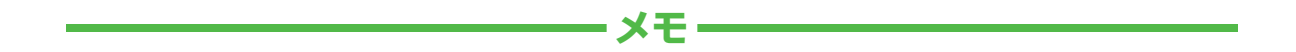

| <br> |
|------|
| <br> |
| <br> |
| <br> |
| <br> |
| <br> |
| <br> |
| <br> |
| <br> |
| <br> |

|                                         | 840SC をお使いになるための準備や基礎的な知識、基本的な共通操作をまとめて説明<br>しています。必ずお読みください。 | 準備/基礎知識     | 1  |
|-----------------------------------------|---------------------------------------------------------------|-------------|----|
| (本書の)<br>構成                             |                                                               | 共通機能/共通操作   | 2  |
| 1件37446                                 |                                                               | 電話          | 3  |
|                                         | 840SC の代表的な機能を、章単位でまとめて説明しています。お使いになりたい機能                     | メール         | 4  |
|                                         |                                                               | インターネット     | 5  |
| の章をお読みください。                             | テレビ                                                           | 6           |    |
|                                         |                                                               | カメラ/静止画編集   | 7  |
|                                         |                                                               | メディアプレイヤー   | 8  |
|                                         |                                                               | エンタテイメント    | 9  |
| 840SC で利用できるその他の便利なツール(道具)やサーヒスについて説明して | 04030 C利用できるでの心の使利なノール(道具)アリーと人について読みしていより。                   | ツール         | 10 |
|                                         | 840SC のセキュリティを強化する機能を説明しています。                                 | セキュリティ      | 11 |
| SoftBank                                | 840SC でのデータの管理方法について説明しています。                                  | データフォルダ/メモリ | 12 |
| 9-(y-939-1-                             | データ通信やパソコン接続、データのバックアップについて説明しています。                           | 通信/バックアップ   | 13 |
| 最初に<br>「クイックスタート」<br>たわまつください           | 840SC を使いこなすためのカスタマイズ方法について説明しています。                           | カスタマイズ      | 14 |
| をの 就 み く た さ し い。                       | 840SC についての資料や各種情報、索引をまとめています。                                | 資料/付録       | 15 |

iii

# 機能の探しかた

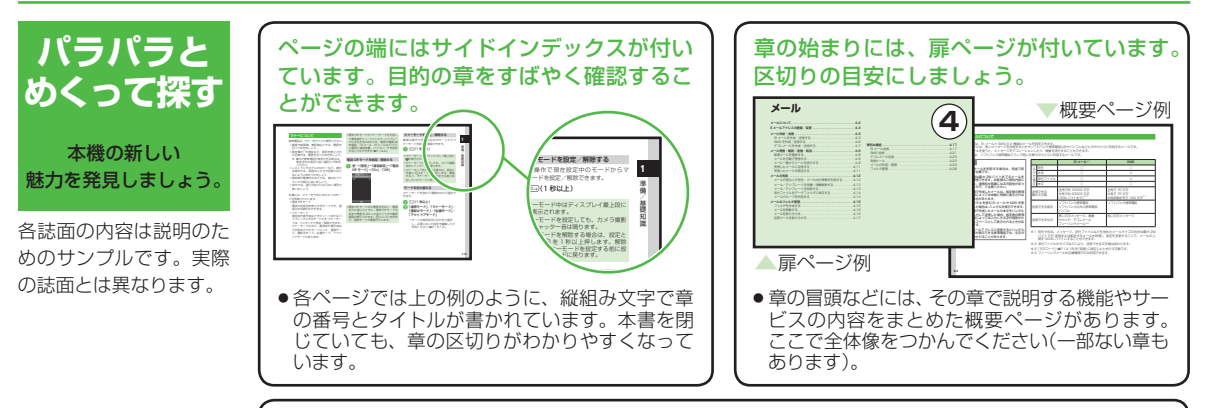

説明ページのレイアウトはいくつかのパターンに分かれています。それぞれのパターンの意 味を覚えておけば、必要な箇所だけを読むことができます。

| ●基本操作パターン                                                                                                    | ●応用操作パターン                                                                                                    | ●設定操作パターン                                  |
|----------------------------------------------------------------------------------------------------|----------------------------------------------------------------------------------------------------|--------------------------------------------|
| Control Control Con | Image: State State |                                            |
| 機能やサービスの基本操作<br>を説明しているページです。<br>章や項目の前半にあります。                                                                                                    | 機能やサービスの応用的な操<br>作を説明しているページです。<br>章の後半にあります。                                                                                                    | 本機の設定変更を説明して<br>いるページです。カスタマ<br>イズの章にあります。 |

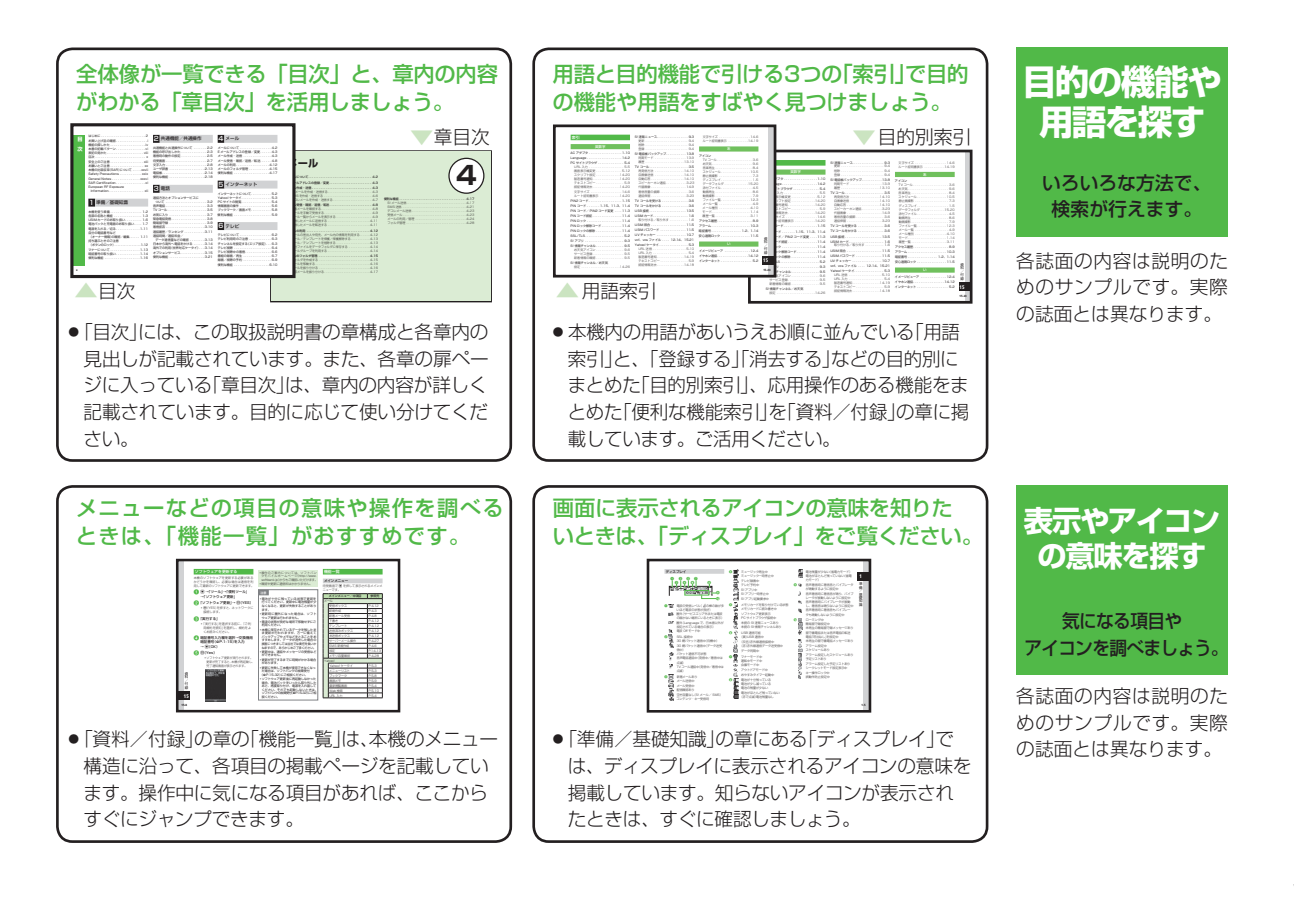

### 本書の記載パターン

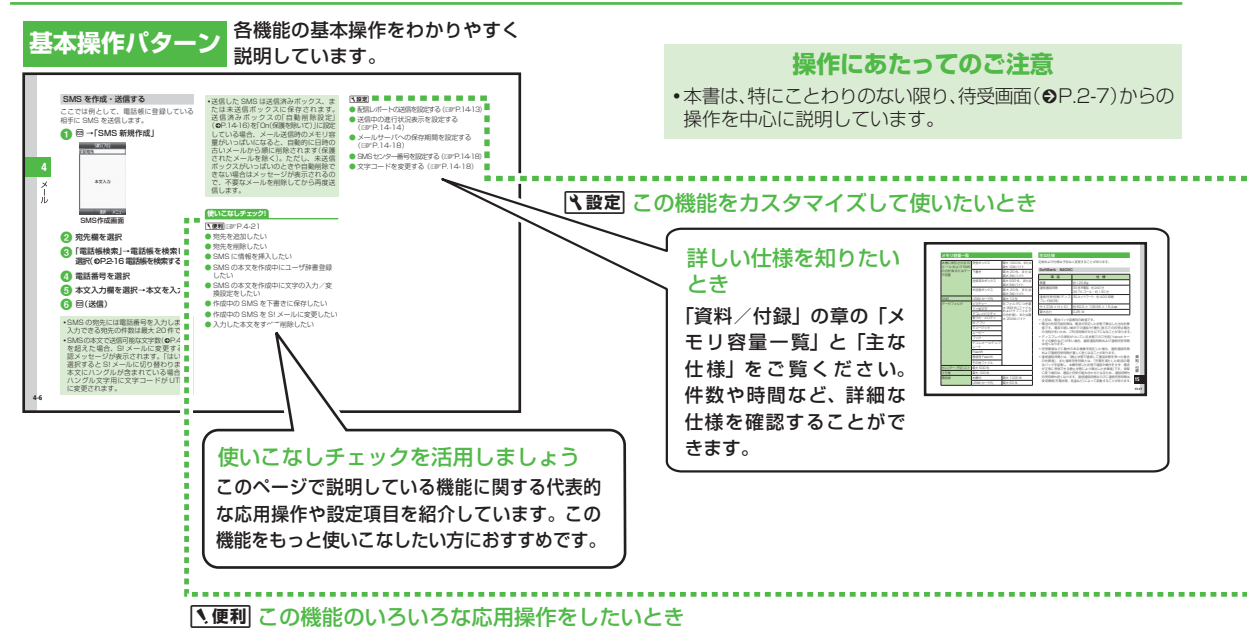

各誌面の内容は説明のためのサンプルです。実際の誌面とは異なります。

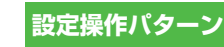

応用操作パターン

------

### 設定操作パターン 各機能のカスタマイズ方法を表形式で説明しています。

| 用適量幣 ●→「設定」               |                                                                                                    |                                |
|---------------------------|----------------------------------------------------------------------------------------------------|--------------------------------|
| メモリカードの詳細情報を確認する          | <ul> <li>メモウカー・・・・・・・・・・・・・・・・・・・・・・・・・・・・・・・・・・・・</li></ul>                                                                                | 、天通梁作                          |
| メモリカードの表示名を編集する           | 「メモリ設定」→「メモリカード」→「名称」                                                                                                    |                                |
| メモリカードをフォーマット(初期化)する      | 「メモリ設定」→「メモリカード」→ 回(初期化)→操作用増設置うと、<br>→ 回(OK)→「はい」                                                                                          | 表内の<br>合操作に<br>共通9<br>る操作を<br> |
| 本機のメモリの詳細情報を確認する          | 「メモリ設定」→「本体」<br>・本機のメモリ容量、メモリ残量を確認できます。                                                                                                    | ── この共通操作を行ったあと、続けて表内の操        |
| 本機のメモリを消去する               | 「メモリ設定」→「本体」→ 図(消去)→項目をチェック→ 図(消去)→操作用地証<br>番号を入力→ ■(OK)→「はい」                                                                               | を行ってください。                      |
| メモリ容量を確認する                | 「メモリ加定」-「メモリ加量規則」の知を起来<br>「データフォルダ」を選択した場合は、「本体メモリ」/「メモリカード」を選択<br>します。<br>・「個別に大モリを削削するには酉(別則)を持します(GP-12-14 登録/保存した内<br>等を削減してメモリを整理したい)。 |                                |
| メモリのパックアップをとる             | 「メモリカード保存・読込み」→「メモリカードへ保存」→「はい」→操作用地証拠号<br>を入力→ ●(OK)→項目を選択→「はい」                                                                            |                                |
| メモリを自動でパックアップする周期を設定する    | 「メモリカード保存・読込み」-「信頼バックアップ」-「バックアップ周期」-「周期<br>・「毎月」、「毎月」-幅に支援が、「日和に支援の」「開始の発見」・開始的開発入力<br>・メモリの増加いクアップを兼解するには、「周期に支援決敗、「の目を選択にます。             |                                |
| メモリを自動でパックアップする項目を設定する    | 「メモリカード保存・読込み」→「自動バックアップ」→「バックアップ項目」<br>→バックアップする項目をチェック→ 圏(保存)                                                                             |                                |
| メモリを自動でパックアップする項目に暗号設定をする | 「メモリカード保存・読込み」→「自動バックアップ」→「暗号設定」→項目を選択<br>→[On]/[Off]                                                                                       |                                |
| バックアップしたデータから復元する         | 「メモリカード保存・読込み」→「メモリカードから読込み」→「はい」→操作<br>用地証备号を入力→ ●(DK)→「選択項目」→項目を選択→ファイルを選択<br>→「認知」/「生素さ」                                                 |                                |

各機能の応用操作を統一フォーマットで簡単に説明しています。

使いこなしチェックで記載されている機能のほかにも、さまざまな応用操作が記載されています。

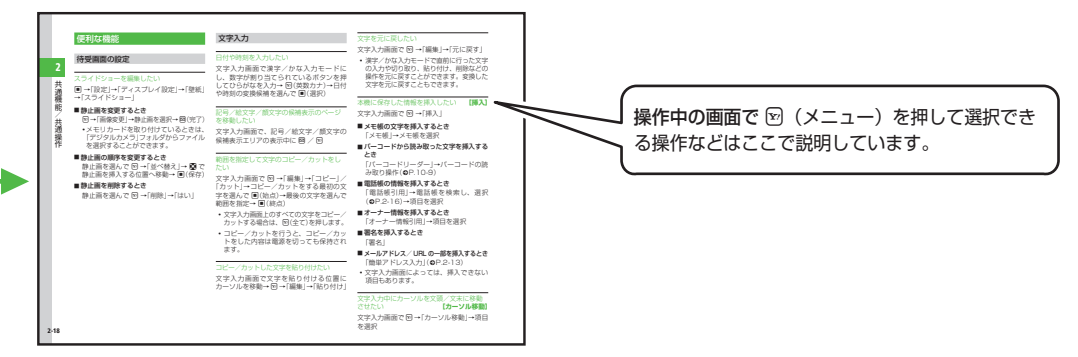

# 表記の見かた

本書では、「SoftBank 840SC」を「本機」と表記しています。あらかじめご了承ください。

また、主にお買い上げ時の状態を基準に説明しているため、設定を 変更された場合、本機の表示や動作が本書の記載と異なることがあ ります。

#### ディスプレイの表記と本機のイラストについて

記載している画面は、表示されている内容や番号などが実際の画面 と異なる場合があります。操作の目安としてご利用ください。 本書のイラストはイメージイラストであり、実際の商品とは形状が 異なる場合があります。

本書では、画面を見やすくするために、待受画面の壁紙の設定を「なし」にした状態で掲載している場合があります。

#### 確認/警告メッセージについて

操作中、本書に記載していないメッセージが表示されることがあり ます。確認や警告のメッセージが表示されたときは、そのメッセー ジをよく読んで内容をご確認ください。

#### ボタンの使いかたと表記について

本書では、本機のボタンをすべて記号で表記しています。「各部の 名称と機能」(●P.1-3)を参照してください。

ソフトキーとマルチファンクションボタンの操作については、次 のように表記しています。

#### ソフトキー

ディスプレイの最下段(ソフトキーエリア)には「選択」「保存」の ような、操作や設定の選択肢が表示されます。これらの内容を実 行するには、その表示位置に対応するソフトキーを押します。

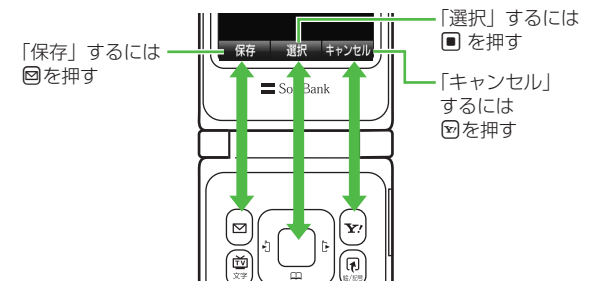

ソフトキー操作の表記

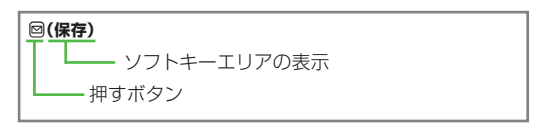

#### マルチファンクションボタン

マルチファンクションボタンは、上下左右の4箇所を押せるボタンです。目的の項目を選択するときや文字入力画面でカーソルを 移動するとき、画面をスクロールするときなどに使います。

#### マルチファンクションボタン操作の表記

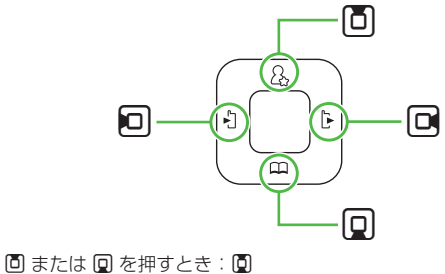

□ または □ を押すとき:□
 □、□、□、□、□ を押すとき:□

#### メニュー操作の表記について

メインメニュー操作やメニュー操作は、簡略化した表記方法で説明 しています。

#### メインメニュー操作

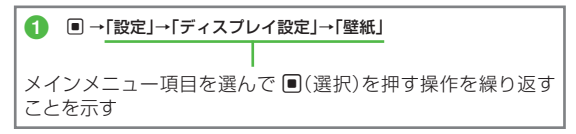

#### メニュー操作

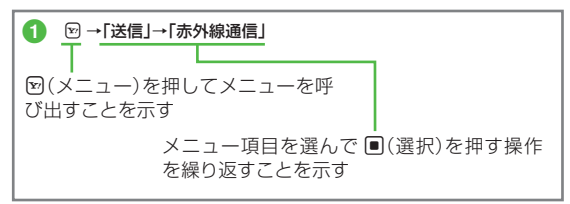

#### 「選択」について

項目や文字列の選択画面などで目的の位置にカーソルを移動させて ●(選択)を押すことを、この取扱説明書では「選択」と表記します。

#### 「選んで」について

項目や文字列の選択画面などで目的の位置にカーソルを移動させる ことを、この取扱説明書では「選んで」と表記します。 主に、項目にカーソルを移動させた後、 🖾 または 🖻 で操作を行う ときに使用しています。

| はじめに2                   |
|-------------------------|
| お買い上げ品の確認i              |
| 機能の探しかたiv               |
| 本書の記載パターンvi             |
| 表記の見かたviii              |
| 目次 x                    |
| 安全上のご注意 xiii            |
| お願いとご注意 xx              |
| 本機の比吸収率(SAR)についてxxvii   |
| Safety Precautions xxix |
| General Notes xxxvi     |
| SAR Certificationxl     |
| European RF Exposure    |
| Informationxli          |

| 本機を使う準備1-2         |
|--------------------|
| 各部の名称と機能1-3        |
| USIM カードのお取り扱い1-6  |
| 電池パックと充電器のお取り扱い1-7 |
| 電源を入れる/切る1-11      |
| 自分の電話番号など          |
| (オーナー情報)の確認/編集1-11 |
| 持ち運ぶときのご注意         |
| (ボタンのロック)1-12      |
| マナーについて1-13        |
| 暗証番号の取り扱い1-14      |
| 便利な機能1-16          |

2 共通機能/共通操作

| 共通機能と共通操作について 2- | 2 |
|------------------|---|
| 機能の呼び出しかた2-      | З |
| 着信時の動作の設定2-      | 5 |
| 待受画面             | 7 |
| 文字入力             | 8 |
| ユーザ辞書2-1         | З |
| 電話帳2-1-          | 4 |
| 便利な機能2-1         | 8 |
|                  |   |

### 3 電話

| 通話方法とオプションサービスに      |
|----------------------|
| ついて3-2               |
| 音声電話3-3              |
| TV ⊐−ル               |
| お気に入り 3-7            |
| 緊急電話発信3-8            |
| 簡易留守録 3-9            |
| 着信拒否3-10             |
| 通話履歴/ランキング3-11       |
| 通話時間/通話料金/           |
| データ通信量などの確認3-13      |
| 日本から海外へ電話をかける3-14    |
| 海外での利用(世界対応ケータイ)3-14 |
| オプションサービス            |
| 便利な機能3-21            |
|                      |

### 4 メール

| メールについて        | 4-2  |
|----------------|------|
| Eメールアドレスの登録/変更 | 4-3  |
| メール作成・送信       | 4-3  |
| メール受信・確認/返信/転送 | 4-8  |
| メールの利用4        | 1-12 |
| メールのフォルダ管理4    | l-15 |
| 便利な機能 4        | l-17 |
|                |      |

### 5 インターネット

| インターネットについて | 5-2 |
|-------------|-----|
| Yahoo! ケータイ | 5-3 |
| PC サイトの閲覧   | 5-4 |
| 情報画面の操作     | 5-6 |
| ブックマーク/画面メモ | 5-8 |
| 便利な機能       | 5-9 |

### 6 テレビ

| テレビについて           | 6-2  |
|-------------------|------|
| テレビ利用時のご注意        | 6-3  |
| チャンネルを設定する(エリア設定) | 6-3  |
| テレビ視聴             | 6-4  |
| テレビ視聴中の着信         | 6-6  |
| 番組の録画/再生          | 6-7  |
| 録画/視聴の予約          | 6-9  |
| 便利な機能6            | i-10 |

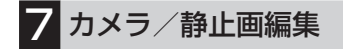

| カメラ/静止画編集について 7-2 |
|-------------------|
| 静止画撮影 7-3         |
| 動画撮影7-9           |
| 静止画加工7-11         |
| フォトライブラリ          |
| 便利な機能 7-13        |

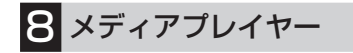

| メディアプレイヤーについて8 | -2 |
|----------------|----|
| 音楽/動画のダウンロード8  | -3 |
| 音楽再生8          | -3 |
| 動画再生           | -5 |
| プレイリスト8        | -8 |
| ストリーミング 8      | -9 |
| 便利な機能8-        | 10 |

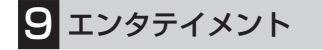

| エンタテイメントについて          | 9-2 |
|-----------------------|-----|
| S!アプリ                 | 9-3 |
| S! 速報ニュース             | 9-3 |
| 無料コンテンツ               | 9-5 |
| S! コンテンツストア           | 9-5 |
| S! 情報チャンネル            | 9-5 |
| ブックサーフィン <sup>®</sup> | 9-6 |
| 便利な機能                 | 9-7 |

10 ツール

| ツールについて 10-2    |
|-----------------|
| アラーム10-3        |
| カレンダー10-4       |
| 予定リスト 10-6      |
| UV チェッカー10-7    |
| ストップウォッチ10-7    |
| 世界時計10-7        |
| おやすみタイマー10-8    |
| 電卓 10-8         |
| メモ帳10-9         |
| バーコードリーダー10-9   |
| 通貨・単位換算10-11    |
| 割り勘ツール10-12     |
| ボイスレコーダー10-12   |
| ドキュメントビューア10-13 |
| 見せかけ着信10-14     |
| 英和辞書/和英辞書10-15  |
| 便利な機能10-15      |

### 11 セキュリティ

| 1 | 1-2              |
|---|------------------|
| 1 | 1-3              |
| 1 | 1-3              |
| 1 | 1-5              |
|   |                  |
| 1 | 1-6              |
|   | 1<br>1<br>1<br>1 |

12 データフォルダ/メモリ

| データフォルダについて12-2  |
|------------------|
| ファイルの確認12-3      |
| ファイル/フォルダの管理12-6 |
| メモリカード12-8       |
| メモリ容量を確認する12-10  |
| 便利な機能12-11       |

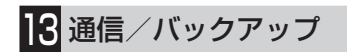

| 通信/バックアップについて13      | -2 |
|----------------------|----|
| 赤外線通信13-             | -3 |
| USB 接続 13-           | -5 |
| メモリカードバックアップ13       | -6 |
| S! 電話帳バックアップを利用する13- | -8 |
| 便利な機能13-1            | С  |
|                      |    |

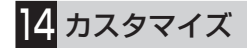

| 本体機能の設定 14-2    |
|-----------------|
| 音/バイブレータ/       |
| 着信ライトの設定14-4    |
| 画像/文字表示の設定14-5  |
| マナーモードの設定14-7   |
| 通話の設定14-7       |
| 電話帳の設定14-13     |
| メールの設定14-13     |
| インターネットの設定14-18 |

| テレビの設定14-21       |
|-------------------|
| カメラの設定14-23       |
| メディアプレイヤーの設定14-25 |
| エンタテイメントの設定14-26  |
| セキュリティの設定14-27    |
| メモリの設定14-28       |
| 外部接続の設定14-29      |

### 15 資料/付録

| 故障かな?と思ったら 15-2   |
|-------------------|
| 水抜きのしかた15-6       |
| 端子キャップの取り付けかた15-7 |
| ソフトウェアを更新する15-8   |
| 機能一覧15-8          |
| 文字入力用ボタン一覧15-14   |
| 記号一覧15-15         |
| 絵文字一覧15-16        |
| メモリ容量一覧15-17      |
| 主な仕様15-17         |
| 保証とアフターサービス15-22  |
| 索引                |
| 目的別索引15-29        |
| 便利な機能索引15-31      |
| お問い合わせ先一覧15-32    |

# 安全上のご注意

ご使用の前に、この「安全上のご注意」をよくお読みのうえ、正しく お使いください。また、お読みになったあとは大切に保管してくだ さい。

- ●ここに示した注意事項は、お使いになる人や、他の人への危害、 財産への損害を未然に防ぐための内容を記載していますので、必 ずお守りください。
- ●本製品の故障、誤動作または不具合などにより、通話などの機会を逸したために、お客様、または第三者が受けられた損害につきましては、当社は責任を負いかねますのであらかじめご了承ください。

次の表示の区分は、表示内容を守らず、誤った使用をした場合に生 じる危害や損害の程度を説明しています。内容をよく理解したうえ で本文をお読みください。

| 企業         | この表示は、取り扱いを誤った場合、「死亡または<br>重傷 <sup>*1</sup> を負う危険が切迫して生じることが想定さ<br>れる」内容です。 |
|------------|-----------------------------------------------------------------------------|
| <u> </u>   | この表示は、取り扱いを誤った場合、「死亡または<br>重傷 <sup>*1</sup> を負う可能性が想定される」内容です。              |
| <u> 注意</u> | この表示は、取り扱いを誤った場合、「軽傷*2を<br>負う可能性が想定される場合および物的損害*3の<br>みの発生が想定される」内容です。      |

- ※1 重傷とは、失明・けが・高温やけど・低温やけど(体温より高い温度の発熱体を長時間肌にあてていると紅斑、水疱などの症状を起こすやけど)・感電・骨折・中毒などで、後遺症が残るものおよび治療に入院や長期の通院を要するものをさします。
- ※2 軽傷とは、治療に入院や長期の通院を要さない、けが・やけど・ 感電などをさします。
- ※3 物的損害とは、家屋・家財および家畜・ペットなどにかかわ る拡大損害をさします。

次の絵表示の区分は、お守りいただく内容を説明しています。内容 をよく理解したうえで本文をお読みください。

| <b>○</b><br>禁止            | 禁止(してはいけないこと)を示します。                      |
|---------------------------|------------------------------------------|
| 分解禁止                      | 分解してはいけないことを示します。                        |
| 水濡れ禁止                     | 水がかかる場所で使用したり、水に濡らし<br>たりしてはいけないことを示します。 |
| 濡れ手禁止                     | 濡れた手で扱ってはいけないことを示します。                    |
| 日間                        | 指示に基づく行為の強制(必ず実行していただ<br>くこと)を示します。      |
| <b>电子</b><br>電源プラグ<br>を抜く | ブラグをコンセントから抜いていただくことを<br>示します。           |

本機、電池パック、USIM カード、充電器(オプション品)、 メモリカード (オプション品)の取り扱いについて (共通)

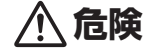

#### 本機に使用する電池パック·充電器 (オブション品) は、 ソフトバンクが指定したものを使用してください。

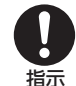

指定品以外のものを使用した場合は、電池パックの漏 液・発熱・破裂・発火や、充電器の発熱・発火・故障 などの原因となります。

#### 分解・改造・ハンダ付けなどお客様による修理をしな いでください。

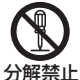

火災・けが・感電などの事故または故障の原因となり 分ます。また、電池パックの漏液・発熱・破裂・発火などの原因となります。

電話機の改造は電波法違反となり、罰則の対象となります。

#### 本機内部・電池パック・充電器を濡らさないでください。

水やペットの尿などの液体が入ったときに、濡れたま ま放置したり、濡れた電池パックを充電すると、発熱・水濡れ禁止 感電・火災・けが・故障などの原因となります。 使用場所、取り扱いにご注意ください。

高温になる場所(火のそば、暖房器具のそば、直射日 光の当たる場所、炎天下の車内など)で充電・使用・ 放置しないでください。

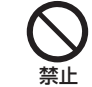

機器の変形・故障や電池パックの漏液・発熱・発火・ 破裂の原因となります。また、ケースの一部が熱くなり、 やけどなどの原因となることがあります。 本機に電池パックを取り付けたり、充電器を接続する 際、うまく取り付けや接続ができないときは、無理に 行わないでください。電池パックや端子の向きを確か めてから、取り付けや接続を行ってください。

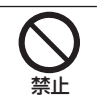

電池パックを漏液・発熱・破裂・発火させるなどの原 因となります。

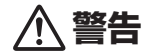

本機・電池パック・充電器を、加熱調理機器(電子レン ジなど)・高圧容器(圧力釜など)の中に入れたり、電 磁調理器(IH 調理器)の上に置いたりしないでください。 電池パックの漏液・発熱・破裂・発火や、本機と充電 器の発熱・発煙・発火・故障などの原因となります。

プロパンガス、ガソリンなどの引火性ガスや粉塵の発 生する場所(ガソリンスタンドなど)では、必ず事前 に本機の電源をお切りください。また、充電もしない でください。

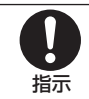

本機の熱でガスに引火する恐れがあります。 プロパンガス、ガソリンなど引火性ガスや粉塵の発生 する場所で使用すると、爆発や火災などの原因となり ます。

落としたり、投げたりして、強い衝撃を与えないでく ださい。

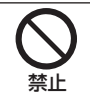

電池パックの漏液・発熱・破裂・発火や火災・感電・ 故障などの原因となります。 使用中、充電中、保管時に、異音・発煙・異臭など、 今までと異なることに気づいたときは、次の作業を行っ てください。

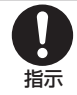

- 1 コンセントから充電器を持ってプラグを抜いてください。
- 2 本機の電源を切ってください。
- 3 やけどやけがに注意して、電池パックを取り外して ください。

異常な状態のまま使用すると、火災や感電などの原因 となります。

充電端子や外部接続端子に水やペットの尿などの液体や導 電性異物(鉛筆の芯や金属片、金属製のネックレス、ヘア ピンなど)が触れないようにしてください。また内部に入 れないようにしてください。

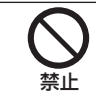

ショートによる火災や故障などの原因となります。

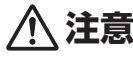

ぐらついた台の上や傾いた所など、不安定な場所に置 かないでください。

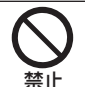

落下して、けがや故障などの原因となります。バイブ レータ設定中や充電中は、特にご注意ください。

**乳幼児の手の届かない場所に保管してください。** 誤って飲み込んだり、けがなどの原因となります。

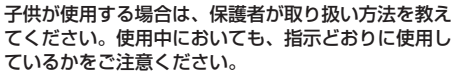

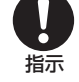

指示

#### 電池パックの取り扱いについて

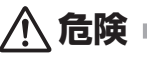

電池パックのラベルに記載されている表示により、電池の種類を確 認した上で、ご利用・処分をしてください。

| 表示       | 電池の種類     |
|----------|-----------|
| Li-ion00 | リチウムイオン電池 |

#### 火の中に投下しないでください。

ります。

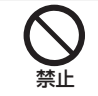

電池パックを漏液・破裂・発火させるなどの原因とな

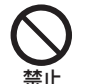

電池パックを漏液・発熱・破裂・発火させるなどの原 因となります。

電池パックの端子に、針金などの金属類を接触させな いでください。また、導電性異物(鉛筆の芯や金属片、 金属製のネックレス、ヘアピンなど)と一緒に電池パッ クを持ち運んだり保管したりしないでください。

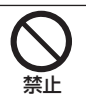

電池パックを漏液・発熱・破裂・発火させるなどの原 因となります。

電池パック内部の液が眼の中に入ったときは、こすら ず、すぐにきれいな水で洗い流し、ただちに医師の診 察を受けてください。

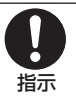

失明などの原因となります。

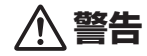

電池パック内部の液が皮膚や衣服に付着した場合は、 ただちに本機の使用をやめ、きれいな水で洗い流して ください。

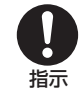

皮膚に傷害を起こすなどの原因となります。

所定の充電時間を超えても充電が完了しない場合は、 充電を中止してください。

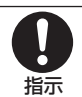

電池パックを漏液・発熱・破裂・発火させるなどの原 因となります。

電池パックの使用中・充電中・保管時に、異臭・発熱・ 変色・変形など、今までと異なることに気づいたときは、 やけどやけがに注意して電池パックを取り外し、さら に火気から遠ざけてください。

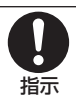

異常な状態のまま使用すると、電池パックを漏液・発熱・ 破裂・発火させるなどの原因となります。

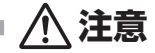

不要になった電池パックは、一般のゴミと一緒に捨て ないでください。

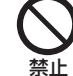

端子にテープなどを貼り、個別回収に出すか、最寄り の「ソフトバンクショップ」へお持ちください。 電池を分別している市町村では、その規則に従って処 理してください。

#### 本機の取り扱いについて

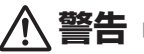

#### 自動車、バイク、自転車などの乗り物の運転中には使 用しないでください。

交通事故の原因となります。

乗り物を運転しながら携帯電話を使用することは、法律 で禁止されており、罰則の対象となります。運転者が使 用する場合は、駐停車が禁止されていない安全な場所に 止めてからご使用ください。

#### 高精度な制御や微弱な信号を取り扱う電子機器の近く では、本機の電源を切ってください。

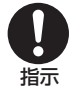

電子機器が誤動作するなどの影響を与える場合があります。 ※ ご注意いただきたい電子機器の例

補聴器・植込み型心臓ペースメーカ・植込み型除細動 器・その他の医用電気機器・火災報知器・自動ドア・ その他の自動制御機器など

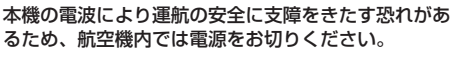

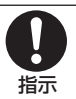

機内で携帯電話が使用できる場合は、航空会社の指示 に従い適切にご使用ください。

#### 心臓の弱い方は、着信時のバイブレーション(振動) や着信音量の設定に注意してください。

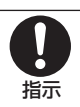

心臓に影響を与える恐れがあります。

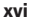

#### 屋外で使用中に雷が鳴りだしたら、ただちに電源を切っ て屋内などの安全な場所に移動してください。

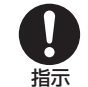

落雷や感電の原因となります。

赤外線ポートを目に向けて送信しないでください。

目に影響を与える可能性があります。

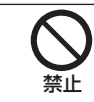

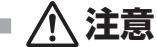

車両電子機器に影響を与える場合は使用しないでください。 本機を自動車内で使用すると、車種によりまれに車両電

子機器に影響を与え、安全走行を損なう恐れがあります。

#### 本機の使用により、皮膚に異常が生じた場合は、ただ ちに使用をやめて医師の診察を受けてください。

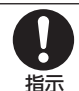

禁止

本機では材料として金属などを使用しています。お客 様の体質や体調によっては、かゆみ・かぶれ・湿疹な どが生じることがあります。

本機で使用している材料については、「使用材料、表面 処理!(●P.15-18)を参照してください。

本機に磁気カードなどを近づけたり、挟んだりしない でください。

キャッシュカード・クレジットカード・テレホンカード・ フロッピーディスクなどの磁気データが消えてしまう ことがあります。

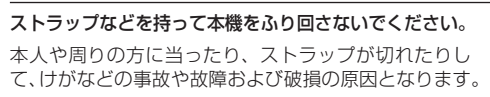

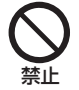

指示

埜止

本機を長時間ご使用になる場合、特に高温環境では熱 くなることがありますので、ご注意ください。

長時間肌にふれたまま使用していると、低温やけどに なる恐れがあります。

着信音が鳴っているときや、本機でメロディを再生してい るときなどは、スピーカーに耳を近づけないでください。 難聴になる可能性があります。

デジタルテレビを視聴するときは、充分明るい場所で、画 面からある程度の距離を空けてご使用ください。

視力低下につながる可能性があります。

イヤホンを使用するときは音量に気をつけてください。 長時間使用して難聴になったり、突然大きな音が出て 耳をいためたりする原因となります。

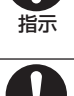

指示

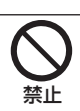

#### 充電器(オプション品)の取り扱いについて

⑦ 警告

充電中は、布や布団でおおったり、包んだりしないでください。 熱がこもって火災や故障などの原因となります。

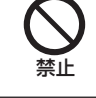

禁止

#### 指定以外の電源・電圧で使用しないでください。

指定以外の電源・電圧で使用すると、火災や故障など の原因となります。

 AC アダプタ(オプション品) AC100V~240V(家庭用 AC コンヤント専用)

長時間使用しない場合は、充電器を持ってプラグをコ ンセントから抜いてください。

感電・火災・故障の原因となります。

万一、水やペットの尿などの液体が入った場合は、た だちに充電器を持ってコンセントからプラグを抜いて ください。

電源プラグ を抜く

電源プラグ を抜く

感雷・発煙・火災の原因となります。

プラグにほこりがついたときは、充電器を持ってプラグを コンセントから抜き、乾いた布などでふき取ってください。 火災の原因となります。

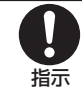

充電器をコンセントに差し込むときは、充電器のプラ グや端子に導電性異物(鉛筆の芯や金属片、金属製の ネックレス、ヘアピンなど) が触れないように注意して、 確実に差し込んでください。

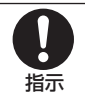

濡れ手禁止

感電・ショート・火災などの原因となります。

濡れた手で充電器のプラグを抜き差ししないでください。 感電や故障などの原因となります。

雷が鳴り出したら、充電器には触れないでください。 感電などの原因となります。

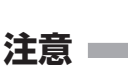

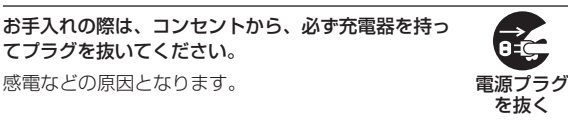

感電などの原因となります。

充電器をコンセントから抜くときは、コードを引っ張 らず、充電器を持ってプラグを抜いてください。

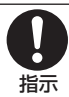

コードを引っ張るとコードが傷つき、感電や火災など の原因となります。

充電器をコンセントに接続しているときは、引っ掛け るなど強い衝撃を与えないでください。

けがや故障の原因となります。

てプラグを抜いてください。

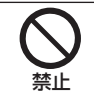

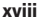

#### 医用電気機器近くでの取り扱いについて

●ここで記載している内容は、「医用電気機器への電波の影響を防止するための携帯電話端未等の使用に関する指針」(電波環境協議会[平成9年4月])に準拠、ならびに「電波の医用機器等への影響に関する調査研究報告書」(平成13年3月「社団法人電波産業会))の内容を参考にしたものです。

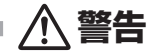

植込み型心臓ペースメーカおよび植込み型除細動器を 装着されている場合は、ペースメーカ等の装着部位か ら 22cm 以上離して携行および使用してください。

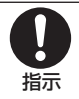

電波により植込み型心臓ペースメーカおよび植込み型 除細動器の作動に影響を与える場合があります。

自宅療養など医療機関の外で、植込み型心臓ペースメー カおよび植込み型除細動器以外の医用電気機器を使用 される場合には、電波による影響について個別に医用 電気機器メーカなどに確認してください。

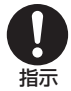

電波により医用電気機器の作動に影響を与える場合が あります。

医療機関などでは、以下を守ってください。本機の電 波により医用電気機器に影響を及ぼす恐れがあります。

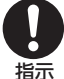

- 手術室・集中治療室(ICU)・冠状動脈疾患監視病室 (CCU)には、本機を持ち込まないでください。
- ●病棟内では、本機の電源を切ってください。電源が 自動的に入る設定(アラーム機能など)をしている 場合は、設定を解除してから電源を切ってください。

- ●ロビーなど、携帯電話の使用を許可された場所であっても、近くに 医用電気機器があるときは本機の電源を切ってください。
- 医療機関が個々に使用禁止、持ち込み禁止などの場所を定めている場合は、その医療機関の指示に従ってください。

満員電車などの混雑した場所にいるときは、本機の電 源を切ってください。付近に植込み型心臓ペースメー 力および植込み型除細動器を装着されている方がいる 可能性があります。電源が自動的に入る設定(アラー ム機能など)をしている場合は、設定を解除してから 電源を切ってください。

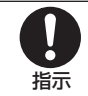

電波により、植込み型心臓ペースメーカおよび植込み 型除細動器が誤動作するなどの影響を与える場合があ ります。

## お願いとご注意

#### ご利用にあたって

- 事故や故障などにより本機またはメモリカードに登録したデータ (電話帳、画像、サウンドなど)が消失・変化した場合の損害に つきましては、当社は責任を負いかねますのであらかじめご了承 ください。大切な電話帳などのデータは、控えをとっておかれる ことをおすすめします。
- 本機は、電波を利用しているため、特に屋内や地下街、トンネル 内などでは電波が届きにくくなり、通話が困難になることがあり ます。また、通話中に電波状態の悪い場所へ移動すると、通話が 急に途切れることがありますので、あらかじめご了承ください。
- 本機を公共の場所でご利用いただくときは、周りの方の迷惑にならないようにご注意ください。
- 本機は電波法に定められた無線局です。したがって、電波法に基 づく検査を受けていただくことがあります。あらかじめご了承く ださい。
- 一般の電話機やテレビ、ラジオなどをお使いになっている近くで 本機を使用すると、雑音が入るなどの影響を与えることがありま すので、ご注意ください。

#### 傍受(ぼうじゅ)にご注意ください。

本機は、デジタル信号を利用した傍受されにくい商品ですが、電 波を利用している関係上、通常の手段を超える方法をとられたと きには第三者が故意に傍受するケースもまったくないとは言えま せん。この点をご理解いただいたうえで、ご使用ください。

#### - 傍受とは

無線連絡の内容を第三者が別の受信機で故意または偶然に受 信することです。

#### 自動車内でのご使用にあたって

- 運転中は、本機を絶対にご使用にならないでください。
- 本機をご使用になるために、禁止された場所に駐停車しないでく ださい。
- 本機を車内で使用したときは、自動車の車種によって、まれに車 両電子機器に影響を与えることがありますので、ご注意ください。

#### 航空機の機内でのご使用について

本機の電波により運航の安全に支障をきたす恐れがあるため、航空機内では電源をお切りください。
 機内で携帯電話が使用できる場合は、航空会社の指示に従い適切にご使用ください。

#### 機能制限について

- 機種変更または解約した場合、本機では次の機能が利用できなくなります。
  - カメラ
  - メディアプレイヤー
  - S! アプリ
  - テレビ
- 本機を長期間お使いにならなかった場合、上記の機能が利用できなくなる可能性があります。

#### お取り扱いについて

- 本機の電池パックを長い間外していたり、電池残量のない状態で 放置したりすると、お客様が登録、設定した内容が消失または変 化してしまうことがありますので、ご注意ください。なお、これ らに関しまして発生した損害につきましては、当社は責任を負い かねますので、あらかじめご了承ください。
- 本機は5~35℃の範囲でご使用ください。極端な高温や低温環境、直射日光の当たる場所でのご使用、保管は避けてください。
- カメラ部分に、直射日光が長時間当たると、内部のカラーフィル ターが変色して、映像が変色することがあります。
- 本機を落下させたり衝撃を与えたりしないでください。
- お手入れは、乾いた柔らかい布などで拭いてください。また、ア ルコール、シンナー、ベンジンなどを用いると色があせたり、文 字が薄くなったりすることがありますので、ご使用にならないで ください。
- 本機は精密部品で作られた無線通信装置です。絶対に分解、改造 はしないでください。
- 本機のディスプレイを堅いものでこすったり、傷つけないように ご注意ください。
- ステレオヘッドフォンの中には開放型のものがあり、音が外に漏れることがあります。周りの方の迷惑にならないようにご注意ください。
- 本機に無理な力がかかるような場所には置かないでください。故 障やけがの原因となります。
  - 本機をズボンやスカートのポケットに入れたまま、しゃがみ こんだり座席や椅子などに座らないでください。特に、厚い 生地の衣服のときはご注意ください。
  - かばんなどに入れるときは、重たいものの下にならないよう にご注意ください。
- 本機の充電端子/外部接続端子に指定品以外の商品は取り付けない でください。誤動作を起こしたり、本機を傷めることがあります。

 電池パックを取り外すときは、必ず本機の電源を切ってから取り 外してください。データの登録やメールの送信などの動作中に電 池パックを取り外さないでください。データの消失、変化、破損 などの恐れがあります。

#### ボタン操作面がふくらむ現象について

- 電池カバーを取り付けた場合や、急激な気圧の変化(高山地帯や 飛行機の搭乗中など)によりボタン操作面がふくらむことがあり ますが、異常ではありません。しばらくすると元に戻ります。
- 空気が本機内部に入ったときは、端子キャップを開けることでも
   空気が抜けます。
- 電池カバーを閉じるときは、外部から空気が入らないようにゆっくりと閉じてください。
- ボタン操作面のふくらんだ部分を強く押したり、先のとがったもの で傷つけないようにしてください。しばらくすると元に戻ります。

#### 防水について

#### 本機の防水性能

本機は、端子キャップをしっかりと閉じ、電池カバーを取り付け てロックした状態で、IPX5(旧 JIS 保護等級 5)<sup>\*\*1</sup>、IPX7(旧 JIS 保護等級 7)<sup>\*\*2</sup>相当の防水性能があります。

- ※1 IPX5 相当:内径 6.3mmの注水ノズルを使用し、約3m の距離から約12.5 リットル/分の水を最低3分間注水す る条件であらゆる方向から噴流を当てても、電話機として の機能を保つことを意味します。
- ※2 IPX7 相当:常温で水道水、かつ静水の水深 1mの水槽に本 機を静かに沈め、約30分間水底に放置しても、電話機内部 に浸水せず、電話機としての機能を保つことを意味します。
- 実際の使用にあたって、すべての状況での動作を保証するもので はありません。お客様の取り扱いの不備による故障と認められた ときは、保証の対象外となりますのでご了承ください。

#### ご使用にあたっての注意事項

- 電池カバーは確実にロックし、端子キャップはしっかりと閉じてください。接触面に細かいゴミ(髪の毛1本、砂粒1粒、微細な繊維など)がわずかでも挟まると、浸水の原因となります。
- 端子キャップや電池カバーが開いている状態で水などの液体が かかった場合、内部に液体が入り、感電や故障の原因となります。そのまま使用せずに電源を切り、電池パックを外してくだ さい。
- 本機が濡れているときは、ボタン操作面やヒンジ部などの隙間 から水分が入り込んでくる場合がありますので、水抜きをし、 乾いたきれいな布でふき取ってください。濡れたまま放置しな いでください。

- 雨がかかっている最中、電話機に水滴がついているとき、また は、手や本機が濡れているときは、内部に浸水することを防ぐ ため、電池力バーや端子キャップの開閉は絶対にしないでくだ さい。完全に乾かした後にゆっくりと電池力バーや端子キャッ プの開閉をしてください。万一水などの液体が内部に入った場 合は、そのまま使用せずに電源を切り、電池パックを外した状 態で「ソフトバンクショップ」までご連絡ください。
- 端子キャップや電池カバーの周辺が濡れているときは、内部に 浸水することを防ぐため、完全に乾かした後にゆっくりとカ バーを開閉してください。
- ・常温(5℃~35℃)の真水・水道水以外の液体につけないでください。

#### 防水(水周りでのご使用)に関するご注意

- 本機に真水や水道水以外の液体(石けん、洗剤、入浴剤を含んだ水/海水/プールの水/温泉/熱湯/薬品/汗など)をかけたり、つけたりしないでください。また、砂や泥が付着しないようにしてください。
- 万一本機に真水や水道水以外の液体が付着してしまった場合は、 直ちに水で洗い流してください。やや弱めの水流(6リットル/ 分以下、常温(5℃~35℃)の水道水)で蛇口やシャワーより 約10cm離れた位置で洗えます。電池カバーを取り付けてロッ クした状態で、外部接続端子キャップが開かないように押さえた まま、プラシやスポンジなどは使用せず手で洗ってください。
- 湯船やプールなどにつけないでください。また、水中で使用(本 機の開閉やキー操作を含む)しないでください。
- 本機は耐水圧設計ではありません。水道やシャワーなどで強い流水(6リットル/分を超える)を当てたり、水面に落下させたり、水中に沈めたりしないでください。
- 風呂場など湿気の多い場所には、長時間放置しないでください。
   また、風呂場で長時間利用しないでください。

- 本機は温度:5℃~35℃、湿度:35%~90%の範囲でご使用ください(風呂場などでの一時的な使用に限り、温度36℃~40℃の範囲で可能)。
- 本機は耐熱設計ではありません。サウナでは使用しないでください。また、ドライヤーなどの温風はあてないでください。
- コンロの脇や冷蔵庫の中など極端に高温・低温になるところに置かないでください。
- マイク、レシーバー、スピーカー部の穴に水が入ったときは、一時的に音量が小さくなることがあります。十分に水抜きと乾燥を行ったうえでご使用ください。乾燥後は、通常の音量に戻ります。
- 砂浜、砂場などの砂の上に直接置かないでください。レシーバー、 スピーカーなどに砂が入り、音が小さくなる恐れがあります。
- 結露防止のため、寒い場所から風呂場などへは本機が常温になってから持ち込んでください。万一結露が発生したときは、取れるまで常温で放置してください。
- 本機は水に浮きません。
- 強い雨の中では使用しないでください。
- 濡れたまま放置しないでください。寒冷地で凍結するなど、故障の原因となります。

#### 防水性能を維持するためのご注意

- 落下させるなど、本体に強い衝撃を与えたり、マイク、レシーバー、 スピーカーなどを綿棒やとがったものでつつかないでください。
- 端子キャップや電池カバーのゴムパッキンは防水性能を維持する うえで重要な役割を負っています。はがしたり、傷つけたりしないでください。また、ゴミが付着しないようにしてください。
- 端子キャップのすき間に、先のとがったものを差し込まないでく ださい。ゴムパッキンが傷つき、浸水の原因となることがあります。
- イヤホンマイクや充電器などを、端子キャップが反対方向に長時 間開くように挿入しないでください。端子キャップが変形してし まうなどして、防水性能が維持できません。

- 端子キャップのゴムパッキンが傷ついたり、変形したときは、ゴムパッキンを交換してください。
- 防水性能を維持するため、ゴムパッキンは異常の有無にかかわらず、2年ごとに交換することをおすすめします。ゴムパッキンの交換については、「ソフトバンクショップ」までご連絡ください。
- 電池カバーや端子キャップに劣化、破損があるときは、防水性能 を維持できません。その場合は、「ソフトバンクショップ」まで ご連絡ください。

#### 充電時のご注意

- 充電器・オプション品は、防水対応していません。屋外や風呂場、 洗面所など湿気の強い場所や水のかかる可能性のある場所では使 用しないでください。火災・感電・故障の原因となります。また、 充電しないときでも、風呂場などに持ち込まないでください。
- 本機が濡れているときは絶対に充電しないでください。感電や回路のショートなどによる火災・故障の原因となります。
- 外部接続端子の端子キャップを開いて充電したときには、充電後しっかりと端子キャップを閉じてください。
- 濡れた手で充電器に触れないでください。感電の原因となります。
- 充電器は、水周りで使用しないでください。火災・感電の原因となります。

本機が濡れたときの対処は、「水抜きのしかた」(●P.15-6)を参照 してください。

端子キャップが外れたときの対処は、「端子キャップの取り付けかた」 (OP.15-7)を参照してください。

#### UV チェッカーに関する注意事項

- UV チェッカーを使うときは、正しく測定するため、紫外線セン サーを2~3回太陽に向けてください。
- UV チェッカーは天気や周りの建物に影響されるため、正しく測 定できないことがあります。
- UV チェッカーは正しく測定できないことがありますので、参考 としてご利用ください。
- ・ 紫外線センサーが汚れている(指紋や異物が付いているなど)場合、正しく測定できないことがあります。
- 急激な温度変化によって、紫外線センサーが破損することがあり ますのでご注意ください。
- 落下させるなど、本体に強い衝撃を与えた場合、紫外線センサー が動作しないことがあります。
- ・ 紫外線センサーが露出された(本機を開いた)状態で、強い日差 しや紫外線の中に、放置しないでください。破損することがあり ますのでご注意ください。
- 本機を閉じた状態では UV チェッカーが動作しません。本機を開いた状態で使用してください。
- 連続で UV チェッカーを使用すると、UV チェッカーが正常に動作しないことがあります。
- 長時間の使用によって、紫外線センサーの周辺が変色することが あります。故障ではありません。
- 紫外線センサーは水の中では動作できません。
- UV チェッカーと実際の紫外線量が異なることがあります。肌 を紫外線から守るため、日焼け止めクリームを使用するなどし てください。
- UV チェッカーで「弱め(安心して外で過ごせます。)」として表示されたときでも、安全であるという意味ではありません。
- 周囲の環境および状況によって、UV チェッカーの計測時間が変わることがあります。

#### 著作権などについて

音楽、映像、コンピュータ・プログラム、データベースなどは著作 権法により、その著作物および著作権者の権利が保護されています。 こうした著作物を複製することは、個人的にまたは家庭内で使用す る目的でのみ行うことができます。上記の目的を超えて、権利者の 了解なくこれを複製(データ形式の変換を含む)、改変、複製物の譲 渡、ネットワーク上での配信などを行うと、「著作権侵害」「著作者 人格権侵害 として 指害賠償の 請求や 刑事 処罰を 受ける ことがあり ます。本製品を使用して複製などをなされる場合には、著作権法を 遵守のうえ、適切なご使用を心がけていただきますよう、お願いい たします。また、本製品にはカメラ機能が搭載されていますが、本 カメラ機能を使用して記録したものにつきましても、上記と同様の 適切なご使用を心がけていただきますよう、お願いいたします。 本機に搭載のソフトウェアは著作物であり、著作権、著作者人格権 などをはじめとする著作者等の権利が含まれており、これらの権利 は著作権法により保護されています。ソフトウェアの全部または一 部を複製、修正あるいは改変したり、ハードウェアから分離したり、 逆アセンブル、逆コンパイル、リバースエンジニアリング等は行わ ないでください。第三者にこのような行為をさせることも同様です。

#### 登録商標について

 下記一件または複数の米国特許またはそれに対応する他国の特許 権に基づき、QUALCOMM 社よりライセンスされています。

Licensed by QUALCOMM Incorporated under one or more of the following United States Patents and/or their counterparts in other nations:

4,901,307 5,490,165 5,056,109 5,504,773 5,101,501 5,506,865 5,109,390 5,511,073 5,228,054 5,535,239 5,267,261 5,544,196 5,267,262 5,568,483 5,337,338 5,600,754 5,414,796 5,657,420 5,416,797 5,659,569 5,710,784 5,778,338

- TV コール、S! メール、PC サイトブラウザ、S! 速報ニュース、S! アプリ、S! 電話帳バックアップ、デコレメール、楽デコ、フィー リングメール、S! 情報チャンネル、お天気アイコン、S-1 バトル、 コンテンツ得パック、選べるかんたん、ともだちメール、タダデ コ、タダコミ、タダゲーム、タダ歌ばんはソフトバンクモバイル 株式会社の登録商標または商標です。
- SOFTBANK およびソフトバンクの名称、ロゴは日本国およびその 他の国におけるソフトバンク株式会社の登録商標または商標です。
- 「Yahoo!」および「Yahoo!」「Y!」のロゴマークは、米国 Yahoo! Inc. の登録商標または商標です。
- This product contains ACCESS Co., Ltd.' s NetFront Internet browser software.NetFront is a trademark or registered trademark of ACCESS Co., Ltd. in Japan and in other countries.
- 本製品のソフトウェアの一部に、Independent JPEG Group が開発したモジュールが含まれています。
- THIS PRODUCT IS LICENSED UNDER THE MPEG-4 VISUAL PATENT PORTFOLIO LICENSE FOR THE PERSONAL AND NON-COMMERCIAL USE OF A CONSUMER FOR (i) ENCODING VIDEO IN COMPLIANCE WITH THE MPEG-4 VISUAL STANDARD ("MPEG-4 VIDEO") AND/OR (ii) DECODING MPEG-4 VIDEO THAT WAS ENCODED BY A CONSUMER ENGAGED IN A PERSONAL AND NONCOMMERCIAL ACTIVITY AND/OR WAS OBTAINED FROM A VIDEO PROVIDER LICENSED BY MPEG LA TO PROVIDE MPEG-4 VIDEO. NO LICENSE IS GRANTED OR SHALL BE IMPLIED FOR ANY OTHER USE. ADDITIONAL INFORMATION INCLUDING THAT RELATING TO PROMOTIONAL, INTERNAL AND COMMERCIAL USES AND LICENSING MAY BE OBTAINED FROM MPEG LA, LLC. SEE HTTP://WWW.MPEGLA.COM.
- Contains Macromedia<sup>®</sup> Flash<sup>®</sup> Flash Lite<sup>™</sup> technology by Adobe Systems Incorporated.

- Copyright © 1995-2005 Adobe Systems Incorporated. All rights reserved.
- Macromedia, Flash, Macromedia Flash, and Macromedia Flash Lite are trademarks or registered trademarks of Adobe Systems Incorporated in the United States and other countries.
- Cの製品では、株式会社アプリックスが Java™ アプリケーションの実行速度が速くなるように設計した JBlend™ が搭載されています。
- Powered by JBlend<sup>™</sup> Technology.JBlend および JBlend ロゴマークは、株式会社アプリックスの商標ま たは登録商標です。
- Powered by JBlend<sup>™</sup>, ©1997-2006 Aplix <sup>JBlend</sup> Corporation. All rights reserved.
- JBlend および JBlend に関連する商標は、日本およびその他の 国における株式会社アプリックスの商標または登録商標です。
- Java および Java に関連する商標は、米国およびその他の国における米国 Sun Microsystems, Inc.の商標または登録商標です。
- 「着うた<sup>®</sup>」「着うたフル<sup>®</sup>」は、株式会社ソニー・ミュージック エンタテイメントの登録商標です。
- microSD™、microSDHC™ は SD アソシエーションの商標です。

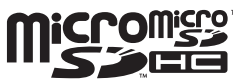

- QRコードは株式会社デンソー ウェーブの登録商標です。
- Powered by SwiftDecoder™ Copyright ©1996-2007, Omniplanar, Inc. All Rights Reserved.
- Windows、Windows Media は米国 Microsoft Corporation の米国およびその他の国における登録商標です。

- 「BookSurfing」は株式会社セルシス、株式会社ボイジャー、株 式会社インフォシティの登録商標です。
- Windows は Microsoft Windows operating system の略称 として表記しています。
- その他の記載している会社名、製品名は各社の登録商標または商標です。

# 本機の比吸収率(SAR)について

#### 本機の携帯電話機は、国が定めた電波の人体吸収に関する 技術基準に適合しています。

この技術基準は、人体頭部のそばで使用する携帯電話機などの無線機器から送出される電波が人間の健康に影響を及ぼさないよう、科学的根拠に基づいて定められたものであり、人体頭部に吸収される電波の平均エネルギー量を表す比吸収率(SAR:Specific Absorption Rate)について、これが2W/kg\*の許容値を超えないこととしています。この許容値は、使用者の年齢や身体の大きさに関係なく十分な安全率を含んでおり、世界保健機関(WHO)と協力関係にある国際非電離放射線防護委員会(ICNIRP)が示した国際的なガイドラインと同じ値になっています。すべての機種の携帯電話機は、発売開始前に、電波法に基づき国の技術基準に適合していることの証明(技術基準適合証明)を受ける必要があります。

この携帯電話機[840SC]も財団法人テレコムエンジニアリングセン ターから技術基準適合証明を受けており、SARは 0.183 W/kg です。 この値は、技術基準適合証明のために財団法人テレコムエンジニアリン グセンターによって取得されたものであり、国が定めた方法に従い、携 帯電話機の送信電力を最大にして測定された最大の値です。 個々の製品によって SAR に多少の差異が生じることもありますが、い すれも許容値を満足しています。また、携帯電話機は、携帯電話基地局 との通信に必要な最低限の送信電力になるよう設計されているため、実 際に通話している状態では、通常 SAR はより小さい値となります。 SAR について、さらに詳しい情報をお知りになりたい方は、下記のホー ムページをで参照ください。

#### 総務省のホームページ

http://www.tele.soumu.go.jp/j/ele/index.htm

#### 社団法人電波産業会のホームページ

http://www.arib-emf.org/

※技術基準については、電波法関連省令(無線設備規則第14条の 2)で規定されています。

#### 「ソフトバンクのボディ SAR ポリシー」について

- \* ボディ(身体) SAR とは:携帯電話機本体を身体に装着した状 態で、携帯電話機にイヤホンマイク等を装着して連続通話をした 場合の最大送信電力時での比吸収率(SAR)のことです。
- \*\*比吸収率(SAR):6分間連続通話状態で測定した値を掲載し ています。当社では、ボディSARに関する技術基準として、欧 州における情報を掲載しています。詳細は「欧州における電波ば く露の影響に関する情報」をご参照ください。
- \*\*\*身体装着の場合:一般的な携帯電話の装着法として身体から 1.5 センチに距離を保ち携帯電話機の背面を身体に向ける位置で 測定試験を実施しています。電波ばく露要件を満たすためには、 身体から1.5 センチの距離に携帯電話を固定出来る装身具を使 用し、ベルトクリップやホルスター等には金属部品の含まれてい ないものを選んでください。

ソフトバンクモバイルのホームページからも内容をご確認いただけ ます。

http://www.softbankmobile.co.jp/ja/info/public/emf/emf02.html

#### 「欧州における電波ばく露の影響に関する情報」

この携帯電話機「840SC」は無線送受信機器です。本品は国際指 針の推奨する電波の許容値を超えないことを確認しています。こ の指針は、独立した科学機関である国際非電離放射線防護委員会 (ICNIRP)が策定したものであり、その許容値は、使用者の年齢 や健康状態にかかわらず十分に安全な値となっています。携帯電 話機から送出される電波の人体に対する影響は、比吸収率(SAR: Specific Absorption Rate)という単位を用いて測定します。携 帯機器における SAR 許容値は2W/kgで、身体に装着した場合の SAR の最高値は 0.183 W/kg\*です。

SAR 測定の際には、送信電力を最大にして測定するため、実際に 通話している状態では、通常 SAR はより小さい値となります。こ れは、携帯電話機は、通信に必要な最低限の送信電力で基地局との 通信を行うように設計されているためです。世界保健機関は、モバ イル機器の使用に関して、現在の科学情報では人体への悪影響は確 認されていないと表明しています。また、電波の影響を抑えたい場 合には、通話時間を短くすること、または携帯電話機を頭部や身体 から離して使用することが出来るハンズフリー用機器の利用を推奨 しています。

さらに詳しい情報をお知りになりたい場合には世界保健機関のホームページをご参照ください。

#### 世界保健機関のホームページ

http://www.who.int/emf(英文のみ)

※ 身体に装着した場合の測定試験は、FCC が定めた基準に従って 実施されています。値は欧州の条件に基づいたものです。

# **Safety Precautions**

Read safety precautions before using handset.

- Observe precautions to avoid injury to self or others, or damage to property.
- SoftBank is not liable for any damages resulting from use of this product.

These labels indicate the degree of risk from improper use. Make sure you thoroughly understand their meanings before reading on.

| Danger  | Great risk of death or serious injury $^{\mbox{\tiny $^1$}}$ from improper use     |
|---------|------------------------------------------------------------------------------------|
| Warning | Risk of death or serious injury <sup>*1</sup> from improper use                    |
| Caution | Risk of injury <sup>*2</sup> or damage to property <sup>*3</sup> from improper use |

- \*1 "Serious injury" includes blindness, wounds, low/high heat burns, electric shock, bone fractures, poisoning or other physical harm with aftereffects, or requiring hospitalization or ongoing hospital visits.
- \*2 "Injury" includes wounds, burns, electric shock or other physical harm not requiring hospitalization or ongoing hospital visits.
- \*3 "Damage to property" includes damage to home, furniture, livestock, pets, etc.

These symbols indicate prohibited or compulsory actions. Make sure you thoroughly understand their meanings before reading on.

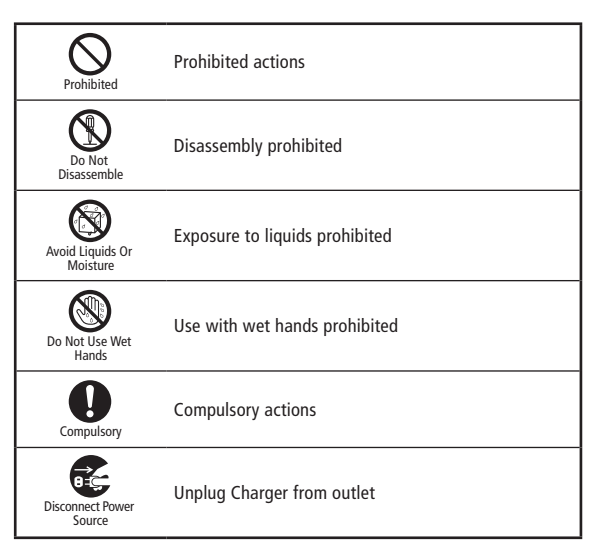

Handset, Battery, USIM Card, Charger (Sold Separately) & Memory Card (Sold Separately)

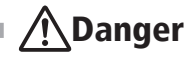

Use specified battery and Charger (sold separately) only.

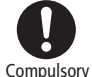

Non-specified equipment use may cause battery to leak. overheat, burst or ignite, and may cause Charger to overheat. ignite, malfunction, etc.

#### Do not disassemble, modify or solder handset or related hardware.

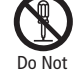

May cause fire, injury, electric shock or malfunction. Battery may leak, overheat, burst or ignite.

Disassemble

Modifying handsets is prohibited by the Radio Law and subject to a penalty.

#### Do not expose inside of the handset or related hardware to liquids.

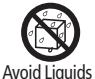

Or Moisture

Do not leave handset or related hardware wet after exposure to water, pet urine, etc., and do not charge wet battery. May cause overheating, electric shock, fire, injury or malfunction. Use them in an appropriate place properly.

Do not charge battery in or expose handset or related hardware to extreme heat (e.g., near fire or sources of heat, in direct sunlight, inside vehicles, etc.).

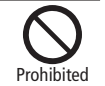

May cause warping/malfunction; battery may leak, overheat, ignite or burst. Handset or related hardware may become hot to the touch. leading to burn injuries, etc.

Do not force battery/Charger into handset. Check the direction and retry.

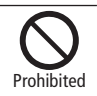

Battery may leak, overheat, burst, ignite, etc.

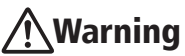

Do not place handset, battery or Charger in/ on ovens, microwave ovens, pressure cookers, induction stoves or other cooking appliances.

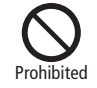

Battery may leak, overheat, burst or ignite, Handset/Charger may overheat, emit smoke, ignite, malfunction, etc.

#### Keep handset off and Charger disconnected near gas stations or places with fire/explosion risk.

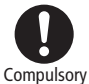

Handset use near petrochemicals or other flammables may cause fire/explosion.

To prevent fire or explosion, do not use handset near gas or fine particles (Coal, dust, metal, etc.).

#### Do not apply strong shocks or impacts.

Do not drop/throw handset or related hardware. Battery may leak, overheat, burst or ignite, resulting in fire, electric shock, malfunction, etc.

#### If there is unusual sound/odor, smoke or any other abnormality:

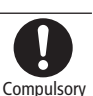

Prohibited

Continued use may cause fire, electric shock, etc.; grasp plug to disconnect Charger from connector.

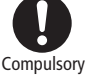

Keep liquids (water, pet urine, etc.) or conductive material (pencil lead, metallic strip, metal jewelry, etc.) away from Charging terminals, External Device.

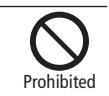

May cause short circuit, resulting in fire, malfunction, etc.

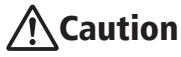

#### Do not place handset or related hardware on unstable surfaces.

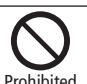

Handset or related hardware may fall, resulting in injury. malfunction, etc.; be especially careful when Vibration is set or during Charge.

#### Keep handset and related hardware out of infants' reach.

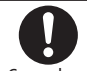

Infants may choke from swallowing handset or related hardware or be injured, etc.

Compulsory

If your child is using handset and related hardware, explain all instructions and supervise usage.

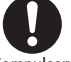

Misuse may cause injury, etc.

Compulsorv

#### **Battery**

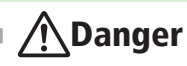

Read battery label to confirm battery type; use/dispose of battery accordingly.

| Display  | Battery type |
|----------|--------------|
| Li-ion00 | Lithium-ion  |

Do not dispose of battery in fire. Battery may leak, burst, ignite, etc.

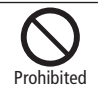

Do not damage battery (with a nail, hammer, foot, etc.) or subject it to strong impacts or shocks.

Prohibited

Battery may leak, overheat, burst, ignite, etc.

Keep wire or other metal objects away from battery terminals. Do not carry/store battery with conductive material (pencil lead, metallic strip, metal jewelry, etc.).

Prohibited

Battery may leak, overheat, burst, ignite, etc.

If battery fluid gets in eyes, do not rub; rinse with water and consult a doctor immediately.

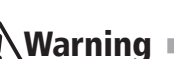

If battery fluid contacts skin or clothes. discontinue handset use and rinse with clean water immediately.

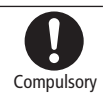

May cause skin damage.

If battery does not charge properly, stop trying. Battery may leak, overheat, burst, ignite, etc.

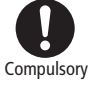

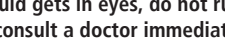

Eyes may be severely damaged.

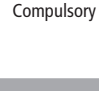

If there is abnormal odor, excessive heat, discoloration or distortion, remove battery, being careful not to burn or injure yourself. Avoid fire sources.

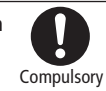

Continued use may cause battery to leak, overheat, burst. ignite, etc.

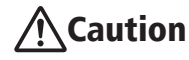

#### Do not dispose of an exhausted battery with ordinary refuse.

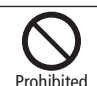

Tape over battery terminals before disposal. Take battery to a SoftBank Shop, or follow the local disposal regulations.

#### Handset

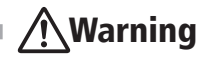

#### Do not use handset while driving or cycling.

Accidents may result.

Phone use while driving or cycling is prohibited by law and subject to a penalty; park in a legal parking space beforehand.

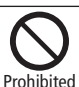

#### Turn handset power off near electronic devices that employ high precision control systems or weak signals.

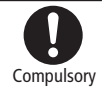

May cause electronic malfunctions, etc. Be especially careful near the following devices:

Hearing aids, implanted pacemakers/defibrillators and other electronic medical equipment; fire alarms, automatic doors and other automatic control devices.

#### Because handset radio waves may impair aircraft operations, please power off handset while aboard.

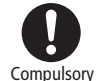

When handset use aboard aircraft is allowed, please follow instructions of airline personnel.

#### Users with a heart condition should adjust ringtone Vibration and Volume as needed.

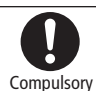

May cause heart damage.

If thunder is heard while outdoors, turn power off; find cover.

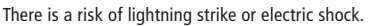

Do not look into Infrared Port during infrared transmissions.

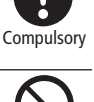

Prohibite

Eyesight may be affected.

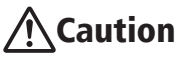

### Do not use handset when it may affect a vehicle's electronic equipment.

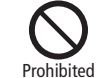

Handset use inside vehicles may cause electronic equipment to Pi malfunction, resulting in accidents.

If you experience any skin irritation associated with handset use, discontinue handset use and consult a doctor.

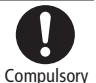

Metal and other materials may cause skin irritation, rashes, or itchiness depending on your physical condition.

| Parts           | Materials & Finishing      |
|-----------------|----------------------------|
| Housing (upper) | PC/SPRAY                   |
| Housing (lower) | PC+GF20%(STS INSERT)/SPRAY |
| Housing (front) | PC+GF20%/SPRAY             |
| Housing (rear)  | PC+GF20%/SPRAY             |
| Upper DECO      | PC/SPRAY                   |
| Keypad          | PC/SPRAY                   |
| Side Key        | PC+POLYURETHANE/SPRAY      |
| Battery Cover   | PC+GF20%/SPRAY             |

#### Keep handset away from magnetic cards, etc.

Data on bank cards, credit cards, telephone cards, floppy disks, etc. may be lost.

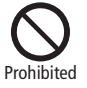

#### Do not swing handset by strap.

May harm self or others; strap may break, resulting in injury or handset malfunction/breakage.

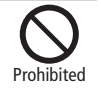

Handset may become hot while in use, especially at high temperature.

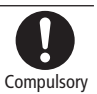

Prolonged contact with skin may cause burn injuries.

Always maintain some distance from Speaker while ringtones, music or other handset sounds play.

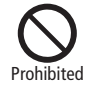

Excessive volume may damage ears or hearing.

When view Digital TV, be sure to view in place with enough light and view from distance, otherwise it may cause decrease in vision.

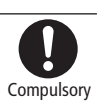

Moderate handset volume when using Earphone Microphone.

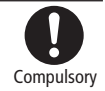

Excessive volume may damage ears or hearing.

#### **Charger (Sold Separately)**

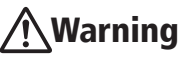

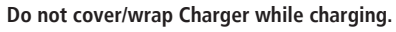

Charger may overheat, resulting in fire, malfunction, etc.

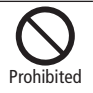

#### Use only the specified voltage.

Non-specified voltages may cause fire, malfunction, etc.

 AC Adapter (sold separately): AC 100V-240V (only for household wall sockets).

#### Leave Charger unplugged during periods of disuse; grasp plug to disconnect it.

May cause electric shock, fire or malfunction.

If liquids (water, pet urine, etc.) seep inside Charger, grasp plug from outlet and disconnect Charger immediately.

If plug is dusty, grasp it and disconnect Charger, then clean with a dry cloth.

Fire may result.

Plug Charger firmly into the outlet, keeping the plug and Charger charging terminals away from conductive material (pencil lead, metallic strip, metal jewelry, etc.).

May cause electric shock, short circuit, fire, etc.

Do not touch Charger plug with wet hands.

May cause electric shock or malfunction, etc.

#### Do not touch Charger if thunder is heard.

May cause electric shock, etc.

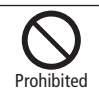

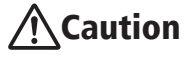

Grasp plug and disconnect Charger from outlet before cleaning.

Disconnec Power Source

May cause electric shock, etc.

Always grasp plug (not cord) to disconnect Charger from outlet.

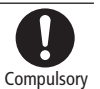

Pulling the plug by cord may damage cord, causing electric shock, fire, etc.

Do not subject Charger (sold separately) to strong shocks or impacts while it is plugged into the outlet.

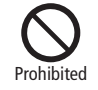

May cause malfunction or injury.

Disconnect Power Source

Disconnect

Power Source

Prohibited

May cause electric shock, smoke/fire.

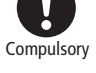

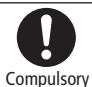

Do Not Use Wet Hands
#### Handset Use & Electronic Medical Equipment

This section is based on "Guidelines on the Use of Radio Communications Equipment such as Cellular Telephones and Safeguards for Electronic Medical Equipment" (Electromagnetic Compatibility Conference, April 1997) and "Report of Investigation of the Effects of Radio Waves on Medical Equipment, etc." (Association of Radio Industries and Businesses, March 2001).

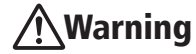

Persons with implanted pacemaker/defibrillator should keep handset more than 22 cm away.

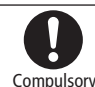

Radio waves may interfere with implanted pacemakers or defibrillators.

If you intend to use electronic medical equipment other than implanted pacemaker/defibrillator outside medical facilities, consult the vendor on radio wave effects. Compulsory

Radio waves may interfere with electronic medical equipment.

# Observe these rules inside medical facilities to avoid effects of radio waves on electronic medical equipment:

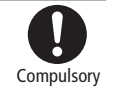

- Do not enter an operating room or an Intensive or Coronary Care Unit while carrying a handset.
- Keep handset off in hospitals; cancel the setting that turns handset power on automatically (alarm, etc.) beforehand.

- Even in lobbies or other places where handset use is permitted, keep handset off near electronic medical equipment.
- Obey medical facility rules on mobile phone use.

Turn handset off in crowds or trains where persons with implanted pacemaker/defibrillator may be near; cancel the setting that turns handset power on automatically (alarm, etc.) beforehand.

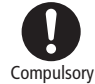

Radio waves may interfere with implanted pacemakers or defibrillators causing such devices to malfunction.

## **General Notes**

#### **General Use**

- SoftBank is not liable for any damage resulting from accidental loss/ alteration of any data on handset/Memory Card. Please keep separate records of Phonebook entries, etc.
- Handset transmissions may be disrupted inside buildings, tunnels, or underground, or when moving into/out of such places.
- Use handset without disturbing others.
- Handsets are radios as stipulated by the Radio Law. Under the Radio Law, handsets must be submitted for inspection upon request.
- Handset use near landlines, TVs or radios may cause interference.
- Beware of eavesdropping.

Because this service is completely digital, the possibility of signal interception is greatly reduced. However, some transmissions may be overheard.

- Eavesdropping

Deliberate/accidental interception of communications constitutes eavesdropping.

#### **Inside Vehicles**

- Never use handset while driving.
- Do not park illegally to use handset.
- · Handset use may affect a vehicle's electronic equipment.

#### **Aboard Aircraft**

 Because handset radio waves may impair aircraftoperations, please power off handset while aboard.

When handset use aboard aircraft is allowed, please follow instructions of airline personnel.

#### **Function Usage Limits**

- The following functions are disabled after handset upgrade/replacement or service cancellation:
  - Camera
  - Media Player
  - S! Appli
  - TV
- After a long period of disuse, these functions may be unusable; establish a Network connection to restore usability.

#### **Handset Care**

- If handset is left with no battery or an exhausted one, data may be altered/ lost. SoftBank Mobile is not liable for any resulting damage.
- Use handset between 5°C 35°C. Avoid extreme temperatures/direct sunlight.
- Exposing the lens to direct sunlight may damage the color filter and affect image color.
- Do not drop or subject handset to shocks.
- · Clean handset with a dry, soft cloth. Using alcohol, thinner, etc. may damage it.
- Never disassemble or modify handset.
- Avoid scratching Display.
- · When using headphones, moderate the volume to avoid sound bleed.
- Heavy objects or excessive pressure should be avoided. This may cause malfunction or injury.
  - Do not sit down with handset in a back pocket.
  - Do not place heavy objects on handset in a bag.

- Insert only specified devices into Headphone Port. Malfunction or damage may result.
- Always turn power off before removing battery. If battery is removed while saving data or sending mail, data may be lost, changed or destroyed.

#### Phenomena of the Keypad Surface Swelling up

- The keypad surface might swell up due to drastic atmospheric changes (alpine regions, aboard in-flight aircraft, etc.) when the Battery Cover is in place. This is not an anomaly. It will return to normal after a while.
- If air has entered into the handset, open Port Cover to release the air.
- Slowly close the Battery Cover when closing it so that outside air does not enter in.
- Make sure to not damage the protruding points when firmly pressing on the swollen up parts on the keypad surface. They will return to normal after a while.

#### Water Resistance

#### 840SC Water Resistance

# 840SC complies with IPX5 (former JIS protection level 5)<sup>'1</sup> and IPX7 (JIS protection level 7)<sup>'2</sup> water protection standards, with Port Covers closed and Battery Cover locked firmly.

- \*1 IPX5 compliant means that this handset continues to function as a phone after being subjected to a water jet (approximately 12.5 liters/min.) discharged from a nozzle (inner diameter: 6.3 mm), from all directions (approximately 3 m from handset) for at least 3 minutes.
- \*2 IPX7 compliant means that this handset continues to function as a phone and no water seeps inside after being gently lowered into a tank filled with still tap water (at room temperature) to the depth of 1 m, and immersed at the bottom for approximately 30 minutes.
- Malfunction resulting from misuse is not covered by the warranty.

#### Notes on Usage

- Lock Battery Cover and close Port Covers firmly. If even a mere tiny foreign
  particle (one strand of hair, one grain of sand, minute fibers, etc.) gets into
  the contact surfaces, this will produce the effect of water exposure.
- If Battery/Port Covers are left open liquid exposure may cause handset malfunction/electric shock. Power handset off, then remove battery.
- Since moisture might seep into the crevices between the keypad and hinges when the handset gets wet, remove any water and wipe off the handset with a clean dry cloth. Do not allow it to remain wet.
- In order to prevent water from getting inside when the handset is exposed to water droplets in the rain, or when one's hands or the handset get wet, absolutely do not open the Battery Cover or Port Cover. Slowly open the Battery Cover or Port Cover after the handset has completely dried out. In the event that liquid does get inside, do not use the phone, switch it off, remove the battery pack, then take it to a SoftBank Shop.
- In order to prevent water from getting inside when the areas around the Port Cover and the Battery Cover are wet, slowly open and close the Battery Cover after the handset has completely dried out.
- Handset is resistant to fresh/tap water at normal temperature (5°C 35°C) only.

#### Precautions

- Do not expose the handset to or apply to it any liquids (soaps, detergents, soapy water, seawater, swimming pool water, hot spring water, boiling water, chemicals, and perspiration, etc.) other than fresh water or tap water. In addition, do not allow the handset to come into contact with sand or mud.
- If it was exposed to any liquids other than fresh water or tap water, immediately rinse off the handset with water. Position the handset approximately 10 cm. away from a tap or shower head where it can be washed off with a slightly weak low pressure water flow (less than 6 liters per minute, ambient temperature tap water (5°C - 35°C)). Wash the handset off by hand, do not use brushes or sponges, and do so with the Battery Cover in place and locked, while keeping Port Cover pressed in.

- Do not expose the handset to bathtubs or swimming pools. In addition, do not use (includes opening and closing the handset and keypad operations) it while in the water.
- Handset was not designed to be water pressure resistant. Do not expose it to strongly flowing (exceeding 6 liters per minute) tap water or shower water, and do not drop it onto water surfaces, or submerge it in water.
- Do not expose handset to extreme humidity for long periods; avoid prolonged use in bath/shower rooms.
- Use handset within 5°C 35°C (up to 40°C for temporary use in bath/shower rooms, etc.) and 35% - 90% humidity.
- Handset is not heat-resistant. Do not use in saunas. Avoid hot air from dryers, etc.
- Avoid extreme temperatures (e.g., near stoves, inside refrigerators, etc.).
- Volume may be low when Microphone/Earpiece/Speaker is wet; dry handset before use. After drying out, the volume will return to normal.
- Avoid placing handset directly on sand. Sand may penetrate Earpiece, Speaker, etc., resulting in low volume.
- Do not move handset directly from a cold place to a warm humid place; condensation may occur. Should this happen, dry handset naturally at room temperature.
- 840SC does not float on water.
- Keep handset out of heavy rain.
- Do not let liquid-exposed handset remain wet; exposure to cold may freeze liquid causing malfunction.

#### **Maintaining Waterproof Performance**

- Do not subject handset to strong shocks or impacts; do not poke Microphone, Earpiece, Speaker, etc. with a cotton swab or sharp object;
- Port Cover and gasket play the important role of maintaining waterproofness. Do not remove or damage them. In addition, do not allow foreign particles to adhere to them.

- Do not insert sharp objects through Port Cover gaps; may damage gasket and affect water resistance.
- Do not leave Port Cover bent back for prolonged periods of time to plug in earphonemicrophone or Charger. It might deform the Port Cover and waterproofness might not be maintained.
- If Port Cover gasket is damaged or deformed, replace it with a new one.
- To maintain water resistance, replace gaskets every two years regardless of their condition. For gasket replacements, contact a SoftBank Shop.
- Damaged Battery/ Port Cover affects water resistance; contact a SoftBank Shop.

#### **Charging Precautions**

- Battery and optional accessories are not waterproofed. Avoid exposure to liquids or high humidity (e.g., precipitation, bath/shower room, restroom, etc.); may cause fire, electric shock or damage.
- Never charge battery while handset is wet; may cause fire or damage due to electric shock or short-circuit.
- Close Port Cover firmly after charging via External Device Port.
- Do not touch Charger with wet hands. Electric shock may occur.
- Do not use Charger in rooms in which water is regularly in use (kitchen, bath/shower room, etc.); may cause fire or electric shock.

If handset get soaked, see " 水抜きのしかた "(�P.15-6).

If Port Cover get detached, see "端子キャップの取り付けかた"(●P.15-7).

#### **Precautions Regarding the UV Checker**

- In order to be able to take correct measurements when using the UV Checker, aim the UV Sensor two or three times at the sun.
- The UV Checker may not be able to take correct measurements since it might be influenced by the weather and surrounding buildings.
- Use the UV Checker as a reference since it might not be able to take correct measurements.
- Correct measurements might not be taken if the UV Sensor is soiled (fingerprints, foreign particles, etc.).
- Be aware that the UV Sensor might be damaged by drastic temperature fluctuations.
- The UV Sensor may not function if the handset is dropped, or suffers a strong impact.
- Do not allow the UV Sensor to remain exposed (opened handset) to strong sunlight and ultraviolet rays. Be aware that this might damage the sensor.
- The UV Checker does not function when the handset is closed. Use it with the handset opened.
- If the UV Checker is successively used, it may not function normally.
- The area surrounding the UV Sensor might become discolored due to prolonged usage. This is not a malfunction.
- The UV Sensor cannot function in water.
- The actual intensity of the ultraviolet light might vary with the measurements of the UV Checker. Always use sunblock lotion etc. to protect one's skin from ultraviolet rays.
- Even though the UV Checker shows, "Not strong (you can safely spend time outside)," this does not mean that one is safe.
- The UV Checker's measurement times may vary depending upon the surrounding environment and conditions.

#### Copyrights

Copyright laws protect sounds, images, computer programs, databases, other materials for copyright holders. Duplicated material is limited to private use only.

Use of materials beyond this limit or without permission of copyright holders may constitute copyright infringement, and be subject to criminal punishment. Comply with copyright laws when using images captured with handset camera.

The software contained in 840SC is copyrighted material; copyright, moral right, and other related rights are protected by copyright laws. Do not copy, modify, alter, disassemble, decompile, or reverse-engineer the software, and do not separate it from hardware in whole or part.

## **SAR Certification**

#### 840SC meets the technical standards of Ministry of Internal Affairs and Communications (MIC) regarding radio wave absorption by a human body.

These technical standards are established on a scientific basis to prevent radio waves emitted from wireless devices such as mobile phones that are used close to human head from affecting human health. These standards assure that the SAR (Specific Absorption Rate), an indicator of the amount of average energy absorbed in the side of a human head, must not exceed the permissive value of 2W/kg\*. This value includes a substantial safety margin designated to assure the safety of all persons, regardless of age and physical size. The value is equal to the international guideline recommended by International Commission on Non-Ionizing Radiation Protection (ICNIRP) that has a cooperative relationship with the World Health Organization (WHO). The highest SAR value for 840SC is 0.183 W/kg. This value is obtained in accordance with the MIC testing procedure with the mobile phone transmitting at its highest permitted power level. While there may be differences in the SAR levels depending on phones, they all meet the MIC's permissible value. Because mobile phones are designed to employ the minimum power level required for the communication with the base station, the SAR of the phone during a call is usually below the maximum value. For further information about SAR, please see the following websites: MIC: http://www.tele.soumu.go.ip/i/ele/index.htm ARIB: http://www.arib-emf.org/

 The guideline is defined by relevant laws and regulations associated with the Radio Law (No. 2 of Article 14 of Ordinance Regulating Radio Equipment).

#### SoftBank's Body SAR Policy

- Body SAR: The SAR value at the maximum transmission power when continuously talking with handset placed on the body and using earphonemicrophone.
- \*\* Specific Absorption Rate (SAR): The value measured when having talked continuously for 6 minutes.
- \*\*\* Placement on the body: Measurements are taken with the rear of handset facing the body at a distance of 1.5 cm as the ordinary handset position. In order to comply with radio frequency exposure requirements, use an accessory (e.g. belt clip, holster) that does not contain metallic parts to maintain a 1.5 cm separation between the body and handset. For further information, see the following SoftBank website: http://www.softbankmobile.co.jp/ja/info/public/emf/02.html

### **European RF Exposure Information**

Your mobile device is a radio transmitter and receiver. It is designed not to exceed the limits for exposure to radio waves recommended by international guidelines. These guidelines were developed by the independent scientific organization ICNIRP and include safety margins designed to assure the protection of all persons, regardless of age and health.

The guidelines use a unit of measurement known as the Specific Absorption Rate, or SAR. The SAR limit for mobile devices is 2 W/kg and the highest SAR value for this device when tested at the ear was 0.737 W/kg\*. As mobile devices offer a range of functions, they can be used in other positions, such as on the body as described in this user guide. In this case, the highest tested SAR value is 0.183 W/kg.

As SAR is measured utilizing the devices highest transmitting power the actual SAR of this device while operating is typically below that indicated above. This is due to automatic changes to the power level of the device to ensure it only uses the minimum level required to reach the network. The World Health Organization has stated that present scientific information does not indicate the need for any special precautions for the use of mobile devices. They note that if you want to reduce your exposure then you can do so by limiting the length of calls or using a hands-free device to keep the mobile phone away from the head and body.

 The tests are carried out in accordance with international guidelines for testing.

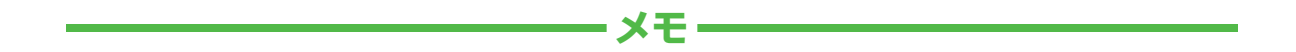

| <br> |
|------|
| <br> |
| <br> |
| <br> |
| <br> |
| <br> |
| <br> |
| <br> |
| <br> |
| <br> |

# 準備/基礎知識

| 本機を使う準備                 | . 1-2                           |
|-------------------------|---------------------------------|
| 各部の名称と機能                | . 1-3                           |
| 本体                      | . 1-3                           |
| ディスプレイ                  | . 1-5                           |
| USIM カードのお取り扱い          | . 1-6                           |
| USIM カードをご利用になる前に       | . 1-6                           |
| USIM カードを取り付ける/取り外す     | . 1-6                           |
| 電池パックと充電器のお取り扱い         | . 1-7<br>. 1-7<br>. 1-8<br>1-10 |
| <b>電源を入れる / 切る</b>      | <b>1-11</b>                     |
| 電源を入れる                  | 1-11                            |
| 電源を切る                   | 1-11                            |
| 自分の電話番号など(オーナー情報)の確認/編集 | <b>1-11</b>                     |
| 自分の電話番号などを確認する          | 1-11                            |
| オーナー情報を編集する             | 1-12                            |
| 持ち運ぶときのご注意(ボタンのロック)     | . 1-12                          |
| マナーについて                 | <b>1-13</b>                     |
| 電波 Off モードを設定/解除する      | 1-13                            |
| マナーモードを設定/解除する          | 1-13                            |

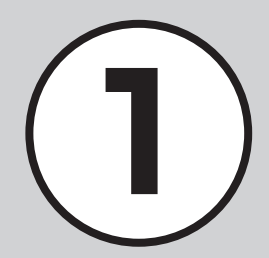

| 暗証番号の取り扱い                                                                                                    | 1-14 |
|----------------------------------------------------------------------------------------------------|------|
| 操作用暗証番号                                                                                                    | 1-15 |
| 交換機用暗証番号(発着信規制用暗証番号)                                                                                                    | 1-15 |
| $PIN \sqsupset - k \ldots \ldots \ldots \ldots \ldots \ldots \ldots \ldots \ldots \ldots \ldots \ldots \ldots \ldots \ldots \ldots \ldots \ldots \ldots$ | 1-15 |
| USIM 照合用パスワード                                                                                                    | 1-15 |
| 更利な機能                                                                                                    | 1-16 |
| オーナー情報                                                                                                    | 1-16 |

#### 本機を使う準備

この章では、各部の名称や基本的な操作方法など、本機をお使いにあたり、はじめに知ってほしいことについて説明します。

#### 各部の名称と機能

本機には、様々なボタンやカメラなどの機能があります。 また、ディスプレイには、様々なアイコンを使用しています。 それらのものについて説明します。

本機の充電

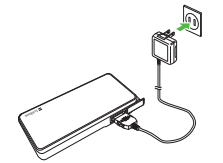

AC アダプタやパソコンの USB ポート などを利用して本機を充電できます (●P.1-10)。

#### 本機で使用する暗証番号

暗証番号 \*\*\*\* 本機では、次の暗証番号によってお客様 確認を行っています。

- 操作用暗証番号
- 交換機用暗証番号(発着信規制用暗証 番号)
- PIN コード

• USIM 照合用パスワード 暗証番号は、本機から変えることもできま す(●P.1-14)。

#### 携帯電話ご使用時のマナー

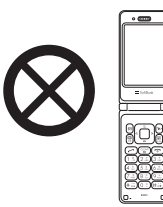

公共の場では、マナーを守って携帯電話 をお使いください。

本機では、マナーを守るために2つのモードがありますので、その場に応じてご使用ください(●P.1-13)。

また、携帯電話の電源を切らなければならない場合は、電源をお切りください(●P.1-11)。

#### 各部の名称と機能

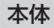

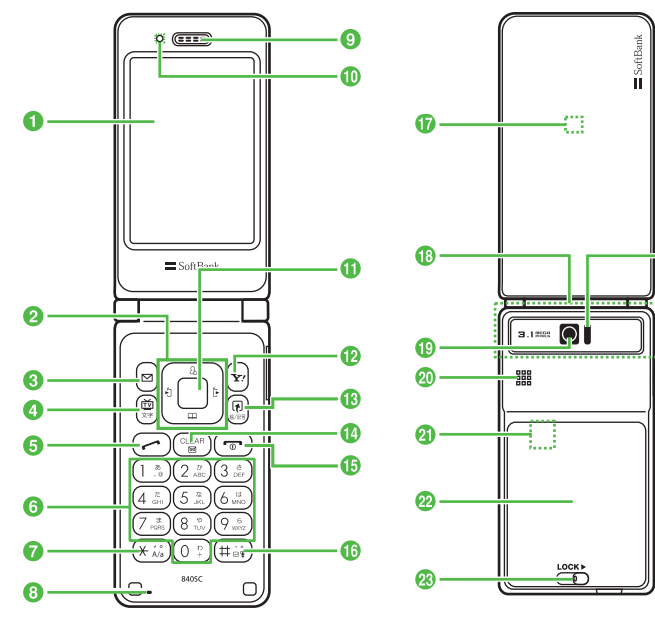

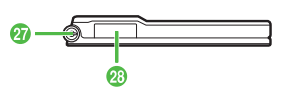

1 ディスプレイ

24

25

- 2 マルチファンクションボタン 回回回回 項目やカーソルの移動、画面のスクロール などに使います。
- ③メールボタン/左ソフトキー 図 メールメニューを呼び出すときに使います。 画面左下のソフトキーエリアに表示された 内容を実行するときにも使います。
- ④ TV /文字ボタン ☺ TV のメニュー画面を表示します。文字入力 画面で文字の入力モードを切り替えるとき にも使います。
- 5 開始ボタン 音声電話をかけたり、受けたりするとき に使います。待受画面で押すと、発着信 履歴を表示します。
- ③ ダイヤルボタン (0.1) ~ (0.5) 電話番号や文字を入力するときに使います。 メニューの選択にも使います。
- ⑦ \*ボタン (※3) マナーモード設定画面の呼び出しに使い ます(1 秒以上押す)。
- 3 マイク(送話口)
- 9 レシーバー(受話口)

- メインメニューボタン/中央ソフトキー
   メインメニューを呼び出すときに使います。
   画面中央下のソフトキーエリアに表示された内容を実行するときにも使います。
- Yahoo!ケータイボタン/右ソフトキー Yahoo!ケータイのメインメニューを呼び 出すときに使います。画面右下のソフト キーエリアに表示された内容を実行する ときにも使います。
- りリア/バックボタン (デ) 文字を消去するときや、操作を1つ前の 状態に戻すときに使います。
- 1 電源/終了ボタン で 電源を入れたり切ったりするときや、操作 を終了するときに使います。
- (1) #/マナーボタン (#::) 記号を入力するときなどに使います。 マナーモードの設定や解除にも使います (1 秒以上押す)。
- う着信ライト 着信時や不在着信、メール着信などがあ るときに点滅してお知らせします。また、 充電中に赤色で点灯します。
- 18 内蔵アンテナ
- カメラ 撮影するときに使います。
- 2 スピーカー
- ④ メモリカード端子

22 電池カバー

電池パックや USIM カードの取り付けや 取り外しをするときは、ここを開けます。

- 23 電池カバーレバー
- 赤外線ボート 赤外線通信でデータを送受信するときに 使います。
- サイドボタン 日 着信中やメディアプレイヤー起動中など に音量を上げます。 UV チェッカーの起動に使います(1 秒以 上押す)。
- やオドボタン
  日
  着信中やメディアプレイヤー起動中などに音量を下げます。
  見せかけ着信の起動に使います(1秒以上
  押す)。
- 🕢 ストラップ取り付け穴
- ⑦ 充電端子/外部接続端子 AC アダプタやパソコンなどを接続する端 子です。

注意

- 本機は内蔵アンテナで送受信するため、 外部アンテナはありません。ご使用中の 体の向きや通話している場所によっては 通話品質が変わることがあります。
- 内蔵アンテナ部分は、手で覆ったりする と感度に影響しますのでご注意ください。また、内蔵アンテナ部分にシールな どを貼らないでください。
- ・周囲の明るさによっては、画面が明るくなったり暗くなる場合や、ちらつき現象が起こることがあります。

1-4

1

準備

基礎知識

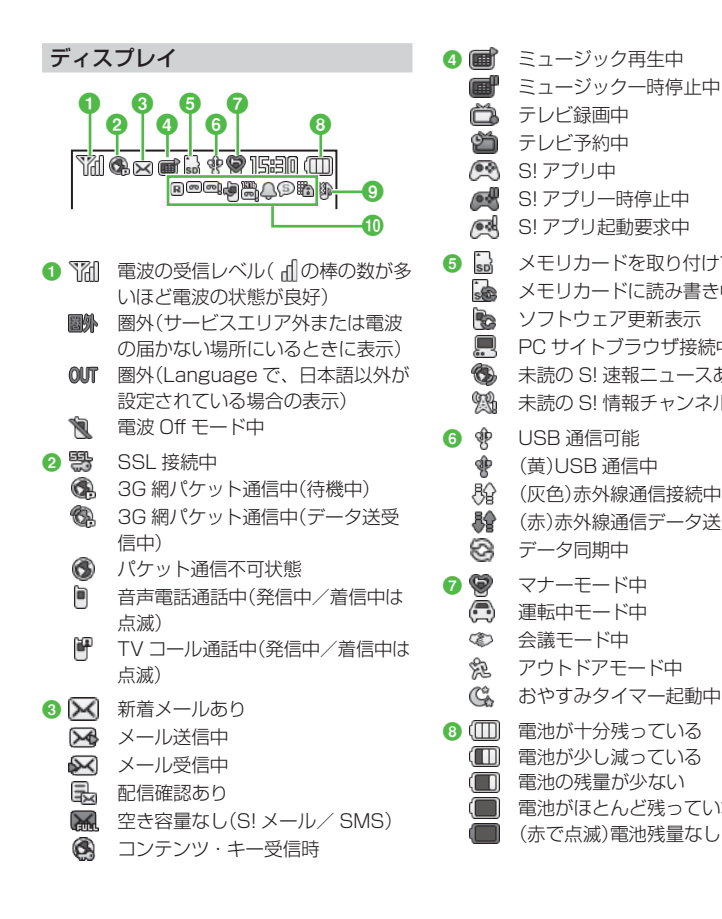

| ミュージック再生中<br>ミュージック一時停止中<br>テレビ録画中                                                     | (SRVE)             | 電池残量が少ない(省電力モード)<br>電池がほとんど残っていない(省電<br>カモード)                                |
|----------------------------------------------------------------------------------------|--------------------|------------------------------------------------------------------------------|
| テレビ予約中<br>S! アプリ中<br>S! アプリー時停止中<br>S! アプリ起動要求中                                        | ۹۵ O               | 音声着信時に着信音とバイブレータ<br>が鳴動するように設定中<br>音声着信時に着信音が鳴り、バイフ<br>レータが振動しないように設定中       |
| メモリカードを取り付けている状態<br>メモリカードに読み書き中<br>ソフトウェア更新表示                                         | 10<br>10           | 音声着信時にパイブレータが振動<br>し、着信音は鳴らないように設定中<br>音声着信時に着信音もバイブレー<br>タも鳴動しないように設定中      |
| PC サイトノラリサ接続中<br>未読の S! 速報ニュースあり<br>未読の S! 情報チャンネルあり                                   | () R<br>()<br>() R | ローミング中<br>簡易留守録設定中<br>未再生の簡易留守録メッセージあり                                       |
| USB 通信可能<br>(黄) USB 通信中<br>(灰色) 赤外線通信接続中<br>(太) 去4 2 2 2 2 2 2 2 2 2 2 2 2 2 2 2 2 2 2 |                    | 留守番電話または音声電話の転送<br>電話「呼出なし」を設定中<br>未再生の留守番電話メッセージあり<br>アラーム設定中               |
| データ同期中                                                                                 | Ē                  | スケジュールあり                                                                     |
| マナーモード中<br>運転中モード中<br>会議モード中<br>アウトドアモード中<br>おやすみタイマー起動中                               |                    | アラーム設定したスクシュールのし<br>予定リストあり<br>アラーム設定した予定リストあり<br>シークレットモード設定表示中<br>キー操作ロック中 |
| 電池が十分残っている<br>電池が少し減っている<br>電池の残量が少ない<br>電池がほとんど残っていない                                 | H(I)               | 說到TFPD止該正十                                                                   |

- <sup>7</sup>ラーム設定した予定リストあり
- シークレットモード設定表示中
- キー操作ロック中
- 导動作防止設定中

1

準備

/基礎知識

#### USIM カードのお取り扱い

#### USIM カードをご利用になる前に

USIM カードは電話番号やお客様情報が 入った IC カードです。USIM カード対応の ソフトバンク携帯電話に取り付けて使用し ます。本機は、USIM カードが取り付けら れていないと利用できません。

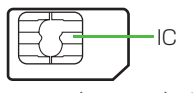

USIM (ユーシム) カード

- USIM カードには電話帳と SMS を保存 できます。
- USIM カードに保存したデータは、他の USIM カード対応のソフトバンク携帯電 話でもご利用いただけます。
- 他社製品のICカードリーダーなどに USIMカードを挿入し、故障したときは、 お客様ご自身の責任となり当社では責任 を負いかねますのでご注意ください。
- IC 部分はいつもきれいな状態でご使用く ださい。
- お手入れするときは、乾いた柔らかい布 などで拭いてください。
- USIM カードにラベルなどを貼り付けないでください。USIM カードは非常に薄く、精密に作られているため、ラベルやシール程度の厚みでも接触不良やデータの破壊などの原因となることがあります。

お客様からご返却いただいた USIM カードは、環境保全のためリサイクルされています。

#### 注意

- •USIM カードの所有権は当社に帰属します。
- ・紛失、破損などによる USIM カードの 再発行は有償となります。
- ・解約、休止などの際は、USIM カードを 当社にご返却ください。
- USIM カードの仕様、性能は予告なしに 変更する可能性があります。ご了承くだ さい。USIM カードの詳細については、 USIM カードに付属の説明書を参照して ください。
- 国内外を問わず、USIM カードならびに ソフトバンク携帯電話(USIM カード挿 入済み)の盗難・紛失の際は、必ず緊急 利用停止の手続きを行ってください。緊 急利用停止の手続きについては、お問い 合わせ先(OP.15.32)までご連絡ください。
- 本機の修理やUSIMカードの交換、機 種変更を行った場合、本体やメモリカードに保存した着うた®や着うたフル®、 動画などのファイルがご利用になれなくなる可能性があります。あらかじめご了承ください。
- お客様ご自身で USIM カードに登録された情報内容は、別途メモなどに控えて保管することをおすすめします。万一、データが消失または変化した場合でも、当社では責任を負いかねますのであらかじめご了承ください。

USIM カードを取り付ける/取り外す

#### 注意

- ・無理に取り付けたり取り外したりすると、USIMカードや本機が破損することがありますのでご注意ください。
- 取り外した USIM カードは、紛失しな いようにご注意ください。
- USIM カードの取り付けや取り外しを行うときは、IC部分に不用意に触れたり、 傷をつけたりしないでください。また、 電池パックとの接点部分にも触れないようにしてください。
- ・USIM カードの取り付けや取り外しをするときは、必ず電源を切ってください。電源が入ったままUSIM カードを取り外すと、本機が再起動することがあります。
   ・USIM トレイの左右部分に無理な力を加めた
- えると、USIM トレイが破損することが ありますのでご注意ください。

#### 取り付ける

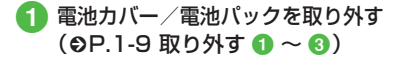

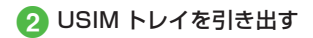

#### USIMトレイ

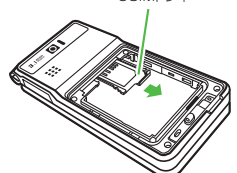

3 USIM カードの金色の IC 部分を 下側にし、切り欠き部の向きに注 意して USIM トレイに差し込む

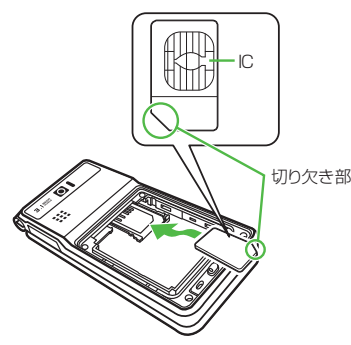

#### 4 USIM トレイを奥まで押し込む

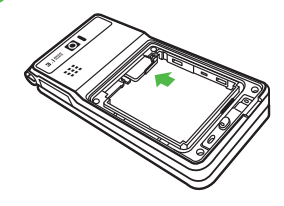

#### 取り外す

- 電池カバー/電池パックを取り外す
   (●P.1-9 取り外す 1 ~ 3)
- 2 USIM トレイを引き出す
- 3 USIM カードを少し持ち上げなが らスライドして取り外す

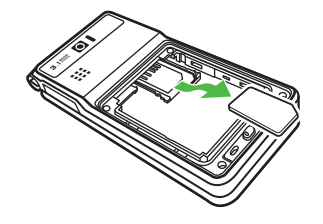

#### 電池パックと充電器のお取り扱い

#### 電池パックと充電器をご利用になる前に

初めてお使いになるときや、長時間ご使用 にならなかったときには、ご使用前に必ず 充電してください。

#### 注意

- 本機に使用する充電用機器は、必ず当社 指定のものをご使用ください。
- 電池パック単体で充電することはできま せん。必ず本機に電池パックを取り付け た状態で充電してください。電池パック なしの状態では、充電することも電源を 入れることもできません。
- 充電器を長時間ご使用にならない場合は、 プラグをコンセントから抜いてください。

#### 充電について

- 電池残量のない状態で保管、放置はしない でください。電池パックを長期間保管また は放置される場合でも、半年に1回程度、 電池パックの充電を行ってください。長い間ご使用にならなかった電池パックは十 分に充電されず、使用時間が短くなったり、 使用できなくなる場合があります。
- 電池パックの使用条件によって、寿命が 近づくにつれて電池パックが膨れること がありますが、安全上問題はありません。
- 電池パックはリチウムイオン電池を使用 しています。リチウムイオン電池はメモリ 効果がないため、継ぎ足し充電ができます。

- 次のような場所では充電しないでください。
  - 周囲の温度が5℃以下、または40℃ 以上になる場所
- 湿気、ほこり、振動の多い場所(誤動作 の原因となります)
- ラジオなどのそば(ラジオなどに雑音が 入ることがあります)
- 充電中に電池パックや充電器が温かくなることがありますが、異常ではありません。ただし、手で触れられないほど熱くなった場合は、充電を中止し、お問い合わせ先(●P.15-32)までご相談ください。
- 電池パックは消耗品です。電池パックを 完全に充電しても使用できる時間が極端
   に短くなったら、交換時期です。新しい電
   池パックをお買い求めください。

#### 電池パックの持ちについて

次のような使い方や操作をすると、電池パック の消耗が早まり、利用可能時間が短くなります。

- 使用環境
  - 極端な低温または高温の状態での使用、 および保存(5~40℃の温度範囲でご 使用ください)
  - 電波の弱い場所での通話や、圏外表示での待受(なるべく電波状態の良い環境でご使用ください)
  - 本機や電池パック、充電器の充電端子の汚れ(汚れのために接触が悪くなると、 正常に充電できなくなります)

- 操作
  - カメラでの撮影を何度も行ったとき
  - 動画や音楽を再生したとき
  - メール作成などで連続した操作をした とき(照明の点灯時間が長くなるため)
  - テレビを視聴しているとき

#### 設定

- スライドショーを設定しているとき
- ディスプレイ設定の「バックライト」で 明るさのレベルを上げているときや、 長時間の点灯を設定しているとき
- メディアプレイヤーのバックライト が「常時 On」に設定されている状態で、 ムービーを再生したとき

#### 不要になった電池パックは

不要になった電池パックは、一般のゴミと ー緒に捨てずに、端子にテーブなどを貼 り付けて絶縁し、個別回収に出すか最寄り のソフトバンクショップへお持ちください。 電池を分別廃棄している市町村の場合は、 その規則に基づいて廃棄してください。 リチウムイオン電池は、リサイクル可能な 貴重な資源です。

#### 電池が切れると

電池がほとんど残っていない状態になると、 警告音とメッセージでお知らせします。電 池パックを充電してください。そのまま充 電をしないでいると、自動的に本機の電源 が切れます。

#### 電池パックを取り付ける/取り外す

注意

- 取り付けるときに、電池パックに無理な 力を加えないでください。本機の充電端 子が壊れる場合があります。
- 電池カバーが外れた状態で使用すると、電池パックが抜ける恐れがあります。使用するときには、電池カバーを正しく取り付けてください。
- ・強い衝撃などを与えると、電池カバー が曲がって取り付けにくくなること があります。

#### 取り付ける

 1 電池カバー/電池パックを取り外 す(⇒P.1-9 取り外す 1 ~ 2)
 2 本機の突起部に電池パックのくぼ みを合わせて取り付ける

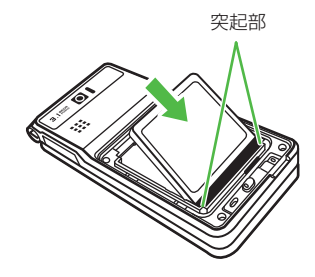

#### 3 電池カバーを取り付ける

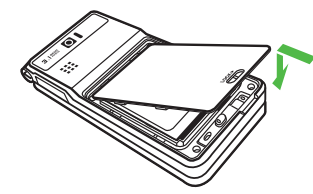

④ 電池カバーレバーをロックする。

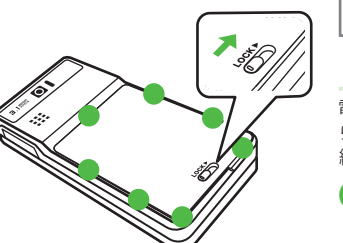

#### 注意

#### 防水性能について

電池カバーと端子キャップを取り外すと きは、本体に水滴等が付いている場合は、 よく拭き取ってから開けてください。装 着するときは、ゴムパッキンと本体ケー ス面に異物が付着していないことをご確 認して、浮きが無いように全体をしっか りと閉めてください。

電池カバーは完全に閉じるよう周囲(●) を押さえ、ロックレバーを[LOCK]位置 にスライドしてご使用ください。

#### 取り外す

電池パックの取り外しは、電源を切ってから行ってください。また、AC アダプタを接続していない状態で行ってください。

1 電池カバーレバーのロックを解除 する

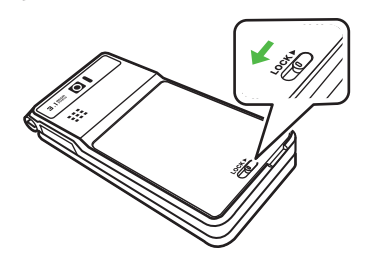

2 電池カバーを矢印の方向に引き上 げて、取り外す

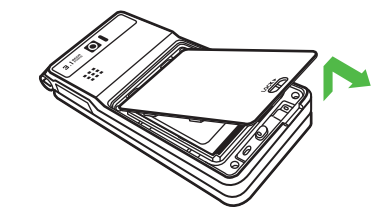

3 電池パックを持ち上げて、取り外す

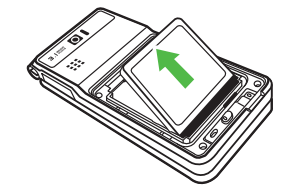

#### 電池パックを充電する

- ソフトバンク指定のACアダプタ「ZTDAA1」 (オプション品)を使用して充電します。
   本書では、この指定品を「ACアダプタ」
   と表記しています。
- 電源が入っているときは、ディスプレイの電池アイコンで電池の充電状態が確認できます。充電中は(□→(□)→(□)→(□)のように残量表示が変わり、充電が完了すると(□)か点減します。電源を切っているときは、充電が開始されるとディスプレイに「充電中…」と表示され、完了すると、「充電やに計信ライトが赤色で点灯します。
   充電にかかる時間は、約150分です。時間は本機の電源をOFFにした状態で
- 充電した場合の目安です。周囲の温度によっても変わります。

AC アダプタを利用して充電する

 端子キャップを開き、外部接続端 子に AC アダプタの接続コネク ターを差し込む

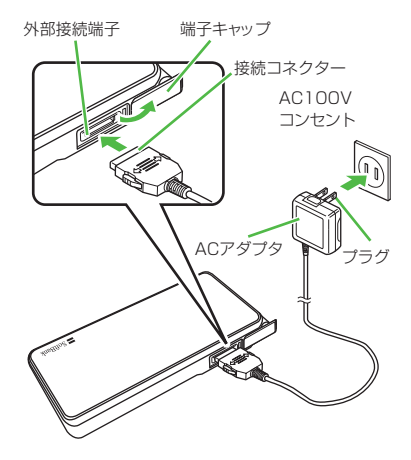

2 AC アダプタのプラグを起こし、 コンセントに差し込む

3 充電が終わったら、本機から AC アダプタの接続コネクターを抜い て端子キャップを閉め、電源コー ドのプラグを AC100V コンセ ントから抜く

#### パソコンの USB ポートを利用して 充電する

USB ケーブルでパソコンと接続することに より、本機を充電できます。

- 端子キャップを開き、外部接続端 子に USB ケーブルの接続コネク ターを差し込む
- 2 USBケーブルのUSBコネクター をパソコンのUSBポートに差し 込む
- 3 充電が終わったら、本機から接続 コネクターを抜いて端子キャップ を閉め、USB ケーブルの USB コ ネクターを USB ポートから抜く
  - AC アダプタを利用するときよりも、 充電完了まで時間がかかります。また、接続するパソコンにより、充電 にかかる時間が異なります。電池が ほとんど残っていない場合、充電できないことがあります。

#### 電源を入れる/切る

#### 電源を入れる

- を画面が表示されるまで押し 続ける
  - 「しばらくお待ちください」と防水に ついての注意事項が表示されます。

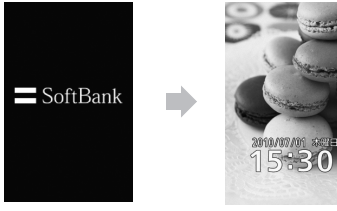

待受画面

- お客様の電話番号を確認するには、 ● → ○ を押します。オーナー情報の 一部としてお客様の電話番号が表示されま す。オーナー情報の編集やメニュー操作 ができます(**9**P.1-11)。
- 操作をしない状態が続くと電池の消耗を 抑えるため、自動的に画面表示が消えま す。バックライトの点灯時間は変更でき ます(**9**P.14-7)。

- お買い上げ後、初めて回、回などを押し てネットワーク接続が必要となる機能を 記動すると、ネットワーク自動調整をう ながす確認メッセージが表示されます。 「はい」を選択し、画面の指示に従ってネッ トワーク自動調整を行ってください。
- USIM カードを交換したときや、「オー ルリセット を行ったときにも確認 メッセージが表示されます。
- ネットワーク自動調整を行うと、日付/ 時刻が設定されます。また、メールや Yahoo! ケータイなどネットワークを利 用するサービスがお使いいただけます。
- ネットワーク自動調整は、手動で行う こともできます(●P.14-30)。
- 本書では、ことわりがない限り、日付/ 時刻が設定されている状態での操作を 説明しています。

#### 電源を切る

#### () を画面が消えるまで押し続ける

 終了画面が表示されたあと、電源が 切れます。

注意

 ・電源を切るときは、必ず()
 ・電面が 消えるまで押し続けて正常に終了してく ださい。

#### 自分の電話番号など (オーナー情報)の確認/編集

オーナー情報として、名前、メールアドレス、 血液型などを登録することができます。

#### 自分の電話番号などを確認する

本機の USIM に登録されているオーナー情 報を確認することができます。

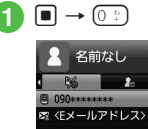

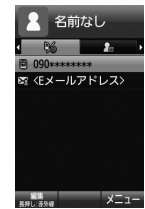

- お買い上げ時の設定では、電話番号のみ が登録されています。
- •待受画面から → 「電話機能」→ 「オー ナー情報」でも確認することができます。

#### オーナー情報を編集する

ここでは例として、本機に姓名、電話番号、 Eメールアドレスを登録します。

他の項目については、「電話帳に情報を登録したい」(●P.2-19)を参照してください。

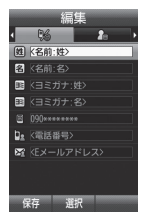

- **1** → O÷ → ⊠(編集)
- 2 名前:姓欄を選択→名字を入力
- 3 名前:名欄を選択→名前を入力
- ④ ヨミガナ:姓欄を選択→必要に応じて名字のヨミガナを編集
- 5 ヨミガナ:名欄を選択→必要に応じて名前のヨミガナを編集
- ⑥ 電話番号欄を選択→電話番号を入 カ→「個人携帯」/「会社携帯」/「自 宅」/「会社」/「FAX」/ 「TV コール」/「その他」
- ▼ Eメールアドレス欄を選択→Eメー ルアドレスを入力→「個人携帯」/ 「自宅」/「会社」/「その他」

#### 8 図(保存)

- •文字の入力方法については「文字入力」 (●P.2-8)を参照してください。
- お買い上げ時の設定では、ご契約の電話 番号のみが登録されています。この電話 番号は、変更できません。

#### をしてなしチェック!

**ヽ便利** ☞ P.1-16

- オーナー情報の項目をコピーしたい
- オーナー情報を送信したい
- オーナー情報をデータフォルダに保存したい
- オーナー情報をリセットしたい

#### 持ち運ぶときのご注意 (ボタンのロック)

本機を持ち運ぶときは、次の点にご注意ください。

- 鞄やポケットなどに入れて持ち運ぶとき は、誤動作しないようにボタンをロック することをおすすめします。
- AC アダプタを持ち運ぶときは、プラグを倒してください。また、コードを強く引っぱったり無理にねじったりすると、 断線の原因となります。
- 本機を持ち運ぶときなどに誤動作しないよ う、ボタンをロックすることができます。
- 1 🔳 🗐 🚺 🚺 🚺 🚺
  - ・ 誤動作防止が設定されます。
- 誤動作防止を設定するとディスプレイ上 部にわが表示されます。ボタン操作する と、誤動作防止を解除するためのガイダ ンスが表示されます。
- ・誤動作防止を解除するには、ガイダンス が表示されている間に ■ を 1 秒以上押 します。

# 準備/基礎知識

1

#### マナーについて

携帯電話は、マナーを守ってご使用ください。

- 劇場や映画館、美術館などでは、電源を 切っておきましょう。
- 航空機内\*\*や病院など、使用を禁止された区域では、電源を切っておきましょう。
  - ※ 機内で携帯電話が使用できる場合は、 航空会社の指示に従い適切にご使用 ください。
- レストランやホテルのロビーなど、静かな場所では、周囲の人たちの迷惑にならないように気をつけましょう。
- 新幹線や電車の中などでは、車内のアナ ウンスや掲示に従いましょう。
- 街中では、通行の妨げにならない場所で 使いましょう。

本機には、マナーを守るための2つのモードが用意されています。

- 電波 Off モード
   電波の送受信を停止するモードです。通
   信以外の操作はできます。
- マナーモード
   着信音や操作音などをミュートまたはバイブレータにするモードです。マナーモードは、ワンタッチで設定/解除できます。
   マナーモード以外に、着信音や操作音などが設定されたモードとして、通常モード、運転中モード、会議モード、アウトドアモードがあります。

電波 Off モードやマナーモードを利用して着信音をミュートにしたり、バイブレータにする方法のほかにも、着信の種類(音声通話、TVコール、S!メールなど)ごとに個別に着信音量、バイブレータを設定することもできます(●P.14-4)。

電波 Off モードを設定/解除する

 ● →「設定」→「通話設定」→「電波 Off モード」→「On」/「Off」

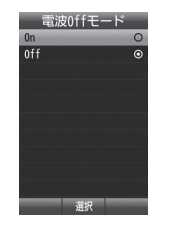

 電波 Off モード中に電源を切ると、電源 を入れ直したときに、電波 Off モードの ままで電源を ON にするかどうかの確認 画面が表示されます。 (2) (いいえ)を押す と、通常モードで電源が入ります。

#### マナーモードを設定/解除する

簡単な操作で現在設定中のモードからマ ナーモードを設定/解除できます。

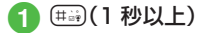

- マナーモード中はディスプレイ最上段に

   が表示されます。
- マナーモードを設定しても、カメラ撮影
   時のシャッター音は鳴ります。
- マナーモードを解除する場合は、設定と 同様に() を1 秒以上押します。解除 すると、マナーモードを設定する前に設 定していたモードに戻ります。

#### モードを切り替える

マナーモードを含む5種類の中から選択で きます。

- ]) 🖽 (1 秒以上)
- [通常モード]/「マナーモード]/ 「運転中モード」/「会議モード」/ 「アウトドアモード」
  - モードは使用状況に合わせて選択し、必要に応じて設定を編集してご利用ください(●P.15-12)。

| モード                | 内容                                    |
|--------------------|---------------------------------------|
| <b>し</b><br>通常モード* | 本機から出る音を気に<br>せずに使える状況に適<br>したモード     |
| で                  | 本機から音を出さない                            |
| マナーモード             | モード                                   |
| <b>会</b>           | 車の運転中にも使える                            |
| 運転中モード             | モード                                   |
| <b>会議</b> モード      | 着信音や効果音が、あ<br>らかじめミュートに設<br>定されているモード |
| <b>父</b>           | 着信音や効果音が、あ                            |
| アウトドア              | らかじめ最大音量に設                            |
| モード                | 定されているモード                             |

使いこなしチェック!

#### く設定

- キーライトを設定する (IPP.14-3)
- ●ボタン確認音を設定する(12 P.14-4)
- 効果音を設定する(12 P.14-5)
- ●不在時に着信などがあったことをお知ら せする照明の色を設定する(☞ P.14-5)
- 閉じたときに点滅する照明の色を設定する(でア.14-5)
- 電波Offモードを設定する (☞ P.14-12)
- マナーモードを切り替える (IPP.14-7)

#### 暗証番号の取り扱い

本機のご使用にあたっては、「操作用暗証番 号」「交換機用暗証番号(発信規制用番号)」 が必要になります。

#### 注意

- 操作用暗証番号や交換機用暗証番号(発着信規制用暗証番号)はお忘れにならないようにご注意ください。万一お忘れになった場合は、所定の手続きが必要になります。詳しくは、お問い合わせ先(●P.15-32)までご連絡ください。
- 操作用暗証番号や交換機用暗証番号(発着信規制用暗証番号)は、他人に知られないようにご注意ください。他人に知られ悪用されたときは、その損害について当社は責任を負いかねますので、あらかじめご了承ください。
- 入力を3回続けて間違えると、発着信 規制サービスの設定変更ができなくなり ます。この場合、交換機用暗証番号(発 着信規制用暗証番号)の変更が必要とな りますので、ご注意ください。詳しくは、 お問い合わせ先(OP.15-32)までご連絡くだ さい。
- ・以前、交換機用暗証番号(発着信規制用 暗証番号)を変更されたお客様は、発着 信規制を設定する際に、その変更された 番号を入力してください。

※通常モードのアイコンは、ディスプレイ には表示されません。

# 準備/基礎知識

1

#### 操作用暗証番号

お買い上げ時は「9999」に設定されていま す。本機の各機能を操作するときに使用し ます。

- 入力した操作用暗証番号は「\*」で表示されます。
- 操作用暗証番号を間違って入力したときは、番号間違いのメッセージが表示されます。操作をやり直してください。
- ・操作用暗証番号は、本機の操作で変更できます(●P.11-3)。

#### 交換機用暗証番号(発着信規制用暗証番号)

ご契約時の4桁の番号です。契約内容の変 更やオプションサービスを一般電話から操 作するときや発着信規制サービスの設定を 行うときに使います。

交換機用暗証番号(発着信規制用暗証番号) の変更については、お問い合わせ先(●P.15-32) までご連絡ください。

#### PIN コード

USIM カードには、「PIN コード」と「PIN2 コード」の2つの暗証番号があります。

#### PIN コード

第三者によるソフトバンク携帯電話の無断 使用を防ぐための4~8桁の暗証番号です。

 PIN コードは本機の操作で変更できます (●P.11-3)。  「PIN 認証」を「On」に設定すると、USIM カードを本機に取り付けて電源を入れた とき、PIN コードを入力しないと本機を 使用できなくなります(●P.11-4)。

#### PIN2 コード

累積通話料金のリセットや、通話料金の上 限設定を行うときに使用する4~8桁の暗 証番号です。

 PIN2 コードは本機の操作で変更できます (令P.11-3)。

#### PIN ロック解除コード (PUK / PUK2 コード)

PIN ロック解除コード(PUK コード)とは、 PIN ロック状態を解除するために使用する 暗証番号です。PIN コードまたは PIN2 コー ドの入力を3回続けて間違えると、PIN ロッ ク状態になります。

PIN ロック解除コードについては、お問い 合わせ先(●P.15-32)までご連絡ください。

注意

 PIN ロック解除コードを 10 回続けて間 違えると、USIM カードがロックされ、 本機を使用できなくなります。PIN ロック解除コードはメモに控えるなどして、 お忘れにならないようにご注意ください。
 USIM カードがロックされた場合、ロックを解除する方法はありません。お問い 合わせ先(●P.15-32)までご連絡ください。

#### USIM 照合用パスワード

USIM パスワードとは、USIM カードの認 証に使用する専用のパスワードです。 USIM パスワードが一致すれば、他の USIM カードでも本機を使用できます。 USIM パスワードは、「USIM 照合」を「On」 に設定するたびに変更できます。

#### 便利な機能

1

#### オーナー情報

- オーナー情報の内容を編集したい
- ●→「電話機能」→「オーナー情報」→図(編集)
   →(●P.2-15 新規に電話帳を登録する 2)

#### オーナー情報の項目をコピーしたい 【項目コピー】

- →「電話機能」→「オーナー情報」→項目を 選んで 図 →「項目コピー」
- コピーした内容は、文字入力画面に貼り 付けることができます。

#### オーナー情報を送信したい

● →「電話機能」→「オーナー情報」→ 図
 →「送信」

[送信]

#### ■メールで送信するとき

「メール添付」→(●P.4-4 S! メールを送信 する 2)

#### ■赤外線で送信するとき

「赤外線通信」(●P.13-3)

#### オーナー情報をデータフォルダに保存したい 【データフォルダに保存】

●→「電話機能」→「オーナー情報」→ 20
 →「データフォルダに保存」→「本体」/「メモリカード」→「はい」

 メモリカードを取り付けているときは、 「メモリカード」を選択できます。 ● →「電話機能」→「オーナー情報」→ 図
 →「リセット」→「はい」

 USIM カードに登録されている電話番号 を除くすべてのオーナー情報がリセット されます。

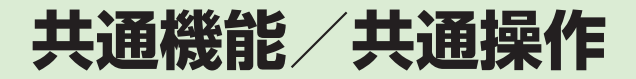

| 共通機能と共通操作について             | . 2-2 |
|---------------------------|-------|
| 機能の呼び出しかた                 | . 2-3 |
| ショートカットで機能を呼び出す           | . 2-3 |
| メインメニューから機能を呼び出す          | . 2-3 |
| 待受中にショートカットボタンで機能を呼び出す    | . 2-5 |
| 着信時の動作の設定                 | . 2-5 |
| 着信音量を設定する                 | . 2-5 |
| 着信音を設定する                  | . 2-6 |
| バイブレータを使う/解除する            | . 2-6 |
| 待受画面                      | . 2-7 |
| ディスプレイの壁紙を設定する            | . 2-7 |
| スライドショーを設定する              | . 2-7 |
| カラーテーマを変更する               | . 2-8 |
| 文字入力                      | . 2-8 |
| 文字入力画面の見かた                | . 2-9 |
| 入力モードを切り替える               | . 2-9 |
| ひらがな/漢字を入力する              | 2-10  |
| カタカナ/英字/数字を入力する           | 2-10  |
| 記号を入力する                   | 2-11  |
| 絵文字/顔文字を入力する............. | 2-11  |
| 改行する                      | 2-11  |
| スペースを入力する                 | 2-12  |
| ハングルを入力する                 | 2-12  |
| メールアドレス/ URL の一部を簡単に入力する  | 2-13  |
| 文字を消去/編集する                | 2-13  |

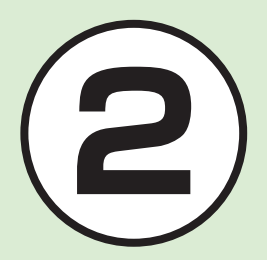

| ュ | ーザ辞書       |   |    |   |   |   |   |   |  |  |  |  |  |  | 2- | 13 |
|---|------------|---|----|---|---|---|---|---|--|--|--|--|--|--|----|----|
|   | ユーザ辞書を編集する |   |    |   |   |   |   |   |  |  |  |  |  |  | 2- | 13 |
|   | 入力した文字をユーザ | 辞 | 書( | 2 | Ë | 録 | đ | 3 |  |  |  |  |  |  | 2- | 13 |
| 電 | 話帳         |   |    |   |   |   |   |   |  |  |  |  |  |  | 2- | 14 |
|   | 電話帳の見かた    |   |    |   |   |   |   |   |  |  |  |  |  |  | 2- | 14 |
|   | 電話帳に登録する   |   |    |   |   |   |   |   |  |  |  |  |  |  | 2- | 15 |
|   | 電話帳を検索する   |   |    |   |   |   |   |   |  |  |  |  |  |  | 2- | 16 |
|   | 電話帳から電話をかけ | 3 |    |   |   |   |   |   |  |  |  |  |  |  | 2- | 17 |
|   | 電話帳を削除する   |   |    |   |   |   |   |   |  |  |  |  |  |  | 2- | 17 |
| 便 | 利な機能       |   |    |   |   |   |   |   |  |  |  |  |  |  | 2- | 18 |
|   | 待受画面の設定    |   |    |   |   |   |   |   |  |  |  |  |  |  | 2- | 18 |
|   | 文字入力       |   |    |   |   |   |   |   |  |  |  |  |  |  | 2- | 18 |
|   | ユーザ辞書      |   |    |   |   |   |   |   |  |  |  |  |  |  | 2- | 19 |
|   | 電話帳        |   |    |   |   |   |   |   |  |  |  |  |  |  | 2- | 19 |

#### 共通機能と共通操作について

本機には、電話、メールなど様々な機能があります。

この章では、これらのたくさんの機能をお使いいただくために、機能の呼び出しかたや文字の入力方法など、本機をお使いいただくうえで 共通して使う機能について説明しています。

#### 様々な方法で機能を呼び出す

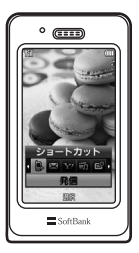

ショートカットなどを使うと、本機の機能を簡単 に呼び出すことができます(�P.2-3)。

#### 文字の入力方法

日本語、英語、ハングルを入力できます(●P.2-8)。

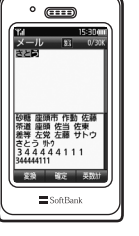

着信時の動作設定

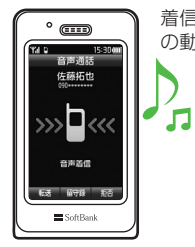

着信音の設定やバイブレータの設定など、着信時 の動作を設定できます(●P.2-5)。

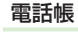

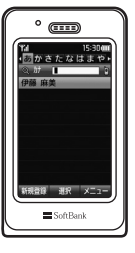

ご家族やお友達など、よく電話やメールをする相 手の電話番号やメールアドレスなどを電話帳に登 録できます(●P.2-14)。

#### 機能の呼び出しかた

本機には、機能の呼び出しかたとして次の 方法を用意しています。

1つの機能でもいろいろな呼び出しかたができるので、簡単に機能をご利用いただけます。

- ショートカット
- メインメニュー (通常メニュー)
- メインメニュー(簡単メニュー)
- ショートカットボタン

#### ショートカットで機能を呼び出す

「発信」「メール」「Yahoo! ケータイ」「メディ アプレイヤー」を呼び出すことができます。 ショートカットを使うと、通話中にインター ネットを利用するなど、複数の機能を切り 替えながら利用できます。

#### 🚹 待受中または操作中に 🖻

#### 2 🖻 で項目を選んで 🗉 (選択)

- ・起動中の機能を1つ終了するときは、終 了する機能の画面を表示中に (で) を押し ます。
- ・起動中の機能をすべて終了するときは、 ショートカットのごを選んで (はい)を押します。
- ・起動中の機能をすべて終了するときに、
   機能によっては終了するかどうかの確認
   メッセージが表示されることがあります。確認メッセージが表示されたときは、
   「はい」を選択して終了します。
- 文字入力画面、カメラ起動中はショート カットを表示させることはできません。

#### メインメニューから機能を呼び出す

本機のメインメニューは、通常メニューと 簡単メニューがあります。

通常メニューでは、すべての機能が使用で きます。

簡単メニューは、よく使用する機能を大き いフォントで表示しています。

通常メニューと簡単メニューの機能一覧は、 「機能一覧」(●P.15-8)を参照してください。

#### 通常メニューから機能を呼び出す

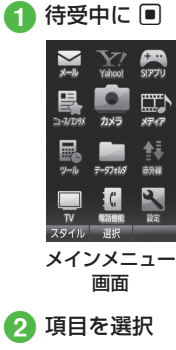

●
 ●
 ●
 ●
 を繰り返して機能を呼び
 出し

- 2 共通機能/共通操作
- また近松台、また近接
- •操作を1つ前の状態に戻すには、 (留) を 押します。
- メニュー操作を終了するには、 を押します。
   を押すと待受画面に戻ります。ただし、複数の機能を同時に使っている場合は、起動中のほかの機能に切り替わります。
- メニュー操作を途中でやめるには、
   を押します。設定中の内容を破棄して待
   受画面や元の画面に戻ります。ただし、
   メニューによっては内容を破棄するかど
   うかの確認メッセージが表示されます。
- ・メニュー項目画面や一覧画面に「1」「2」 などの項目番号が表示されている場合 は、この数字のダイヤルボタンを押すこ とにより、項目を選択できます。
- ・メニュー名がすべて表示されていないメニューを選ぶと、メニュー名がスクロールします。また、メニュー名がスクロールする速度を変更することができます(●P.14-6)。

〈例〉「壁紙」を変更する場合 「設定」→「ディスプレイ設定」→「壁紙」

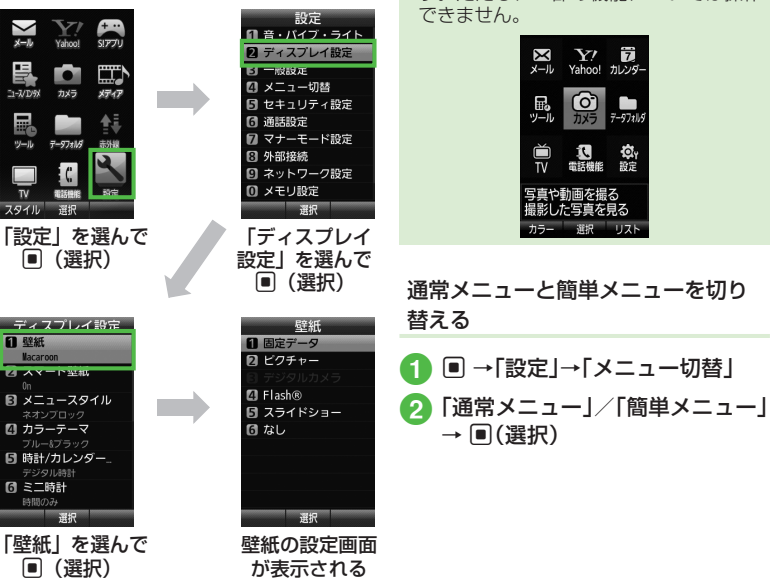

簡単メニューからも同様に操作できま

す。ただし、一部の機能については操作

#### 待受中にショートカットボタンで機 能を呼び出す

待受画面でショートカットボタンを押して、 機能を呼び出すことができます。

| 7                                            | ボタン  | 呼び出される機能                |  |  |  |  |  |  |
|----------------------------------------------|------|-------------------------|--|--|--|--|--|--|
|                                              | 1回押し | メールメニュー                 |  |  |  |  |  |  |
|                                              | 長押し  | S! メールの作成               |  |  |  |  |  |  |
| ¥7                                           | 1回押し | Yahoo! ケータイのメイン<br>メニュー |  |  |  |  |  |  |
|                                              | 長押し  | Yahoo! ケータイのメニュー        |  |  |  |  |  |  |
| _<br>⋒                                       | 1回押し | テレビメニュー                 |  |  |  |  |  |  |
|                                              | 長押し  | テレビの起動                  |  |  |  |  |  |  |
| F                                            | 1回押し | ショートカット                 |  |  |  |  |  |  |
| Ō                                            | 1回押し | お気に入り                   |  |  |  |  |  |  |
|                                              | 1回押し | 着信履歴                    |  |  |  |  |  |  |
|                                              | 1回押し | 発信履歴                    |  |  |  |  |  |  |
|                                              | 1回押し | 電話帳の検索                  |  |  |  |  |  |  |
|                                              | 長押し  | 電話帳の登録                  |  |  |  |  |  |  |
|                                              | 1回押し | メインメニュー                 |  |  |  |  |  |  |
|                                              | 長押し  | 誤動作防止の設定/解除             |  |  |  |  |  |  |
|                                              | 1回押し | 全履歴                     |  |  |  |  |  |  |
| CLEAR                                        | 1回押し | 録音メッセージ再生               |  |  |  |  |  |  |
|                                              | 長押し  | 簡易留守録の設定/解除             |  |  |  |  |  |  |
| $(\underline{\star}^{,\cdot}_{A^{\prime}s})$ | 長押し  | マナーモードの選択               |  |  |  |  |  |  |
| (# <u>∵</u> ;                                | 長押し  | マナーモードの設定/解除            |  |  |  |  |  |  |

| 7 | ドタン  | 呼び出される機能                                 |  |  |  |  |  |
|---|------|------------------------------------------|--|--|--|--|--|
| A | 1回押し | 受話音量の調節                                  |  |  |  |  |  |
| U | 長押し  | UV チェッカー                                 |  |  |  |  |  |
|   | 1回押し | 受話音量の調節                                  |  |  |  |  |  |
| v | 長押し  | 見せかけ着信の起動(「サ<br>イドキー起動」を「On」に<br>設定した場合) |  |  |  |  |  |

#### 着信時の動作の設定

音声通話、TV コール、メール着信など、着 信の内容ごとに着信音、着信音量、バイブ レータの振動パターンを設定できます。 着信の内容ごとに設定を変えれば、着信音 を聞くだけで(バイブレータの振動パター ンだけで)、どの着信かを区別できます。

#### 着信音量を設定する

着信音の音量を O(Off)~5の6 段階で調 整できます。

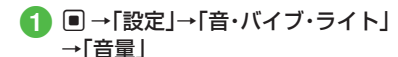

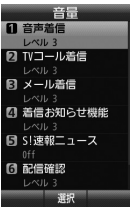

- 2 着信の種類を選択
- 🕄 🗳 で調節→ 🗉 (選択)
  - 🛾 / 🖥 でも音量を調節できます。

•音量レベルを選んで 図(再生)を押すと、 音量を確認できます。

#### 着信音を設定する

お買い上げ時にすでに本機に登録されてい る着信音のほかにも、インターネットから ダウンロードした着信音や着うた、ムービー や着信音 Flash® などを設定できます。

● →「設定」→「音・バイブ・ライト」

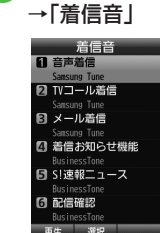

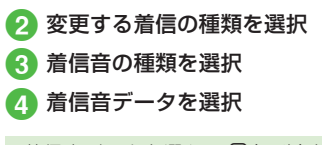

 ・着信音データを選んで 図(再生)を押す と、データが再生されます。 バイブレータを使う/解除する

着信時のバイブの振動パターンをOff、 パターン1~パターン5の6種類から設定 できます。

### ● →「設定」→「音・バイブ・ライト」 →「バイブ」

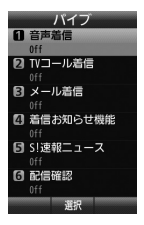

- 2 着信の種類を選択
- 3 バイブの選択操作
  - バイブを使わないとき 「Off」
  - バイブのパターンから選択するとき 「パターン 1」~「パターン 5」
- バイブのパターンを選んで 図(再生)を押 すと、バイブの振動パターンを確認でき ます。

#### 使いこなしチェック!

#### く設定

- 音量を設定する(13℃P.14-4)
- 音声通話 / TV コールの着信音を設定する((愛 P.14-4))
- 電話以外の着信音を設定する(1287 P.14-4)
- ●電話以外の着信鳴動時間を設定する (で P.14-4)
- ●待ちうた™を探す(123°P.14-4)
- 待ちうた ™ を設定する ( ☞ P.14-4)
- 待ちうた™の開始/解約を設定する (© P.14-4)
- 待ちうた™の説明を確認する (128° P.14-4)
- ●バイブレータを設定する(II愛P.14-4)

# 2 共通機能/共通操作

#### 待受画面

自分で撮影したお気に入りの静止画や複 数の静止画で作ったスライドショーなどで、 待受画面をお好みに設定できます。

#### ディスプレイの壁紙を設定する

データフォルダに保存されている静止画や アニメーション、スライドショーを壁紙に 設定できます。また、静止画を表示しない ように設定することもできます。

1 ■ →「設定」→「ディスプレイ設定」 →「壁紙」

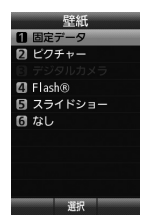

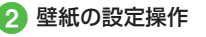

- 固定データを設定するとき
   「固定データ」→ファイルを選択
   → ■(設定)
- ピクチャーを設定するとき
   「ピクチャー」→ファイルを選択
   → ■(設定)
- デジタルカメラを設定するとき
   「デジタルカメラ」→ファイルを選択
   → ■(設定)

- Flash<sup>®</sup>を設定するとき
   「Flash<sup>®</sup>]→ファイルを選択
   → ■(設定)
- スライドショーを設定するとき
   「スライドショー」→(●P.2-7 スライドショーを設定する 2)
- 表示しないように設定するとき 「なし」
- メモリカードに保存されているファ イルを設定すると、ファイルを本機 にコビーしてから設定するかどうか の確認メッセージが表示されます。
   著作権保護ファイルの場合は、移動 してから設定するかどうかの確認 メッセージが表示されます。「はい」
   を選択すると設定が完了します。

#### スライドショーを設定する

最大9枚の静止画を次々にスライド表示さ せる「スライドショー」を作成して、壁紙に 設定できます。

#### ● →「設定」→「ディスプレイ設定」 →「壁紙」→「スライドショー」

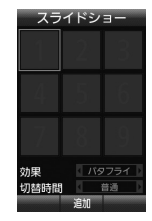

- 2 ■(追加)→画像をチェック → 回(完了)
  - メモリカードがある場合は、 図で本体 とメモリカードを切り替えられます。
  - メモリカードに保存されているファ イルを設定すると、ファイルを本機 にコピーしてから設定するかどうか の確認メッセージが表示されます。
     著作権保護ファイルの場合は、移動 してから設定するかどうかの確認 メッセージが表示されます。[はい]
     を選択すると設定が完了します。

#### 3 スライドショーの編集操作

- プレビューを見るとき
   図(プレビュー)→「はい」/「いいえ」
- 効果を設定するとき 効果を選んで ■ で項目を選択
- 静止画 1 枚あたりの再生時間を 変更するとき 切替時間を選んで回で切替時間を 選択
- 4 .■(設定)→「はい」/「いいえ」
- スライドショーのサイズ調整
   ディスプレイに合わせて表示するには、
   操作 ② で「はい」を選択します。元の縦
   横比率のまま全体を表示するには、「いいえ」を選択します。

#### カラーテーマを変更する

メニューの背景やタイトルやフォーカスを お好みの色に設定できます。

- →「設定」→「ディスプレイ設定」 →「カラーテーマ」→「カスタマイ ズ」を選んで 四(編集)
- 2 背景の色を選んで ■(次へ)
- ③ タイトルの色を選んで ■(次へ)
- 🕢 フォーカスの色を選んで 回(保存)
  - カスタマイズに変更が反映されます。

#### 使いこなしチェック!

#### く設定

- ディスプレイの表示言語を切り替える ((愛 P.14-2))
- タイムゾーンの更新の設定をする (12) P.14-2)
- タイムゾーンを変更する(127 P.14-2)
- サマータイムを設定する(II愛 P.14-2)
- 時刻を設定する(☞ P.14-2)
- ●日付を設定する(☞P.14-2)
- 時刻の表示形式を変更する(127 P.14-2)
- ●日付の表示形式を変更する(12)P.14-2)
- 時刻補正を設定する (☞ P.14-2)
- イヤホン挿入時の設定をする (12 P.14-2)
- ディスプレイの壁紙の設定を変更する (127 P.14-5)
- スマート壁紙を設定/解除する (☞P.14-5)

- スマート壁紙の壁紙を変更する (123°P.14-6)
- メインメニューの設定を変更する (127 P.14-6)
- メニューのカラーテーマを設定する (でアP.14-6)
- 時計/カレンダー表示の設定を変更する (で) P.14-6)
- ミニ時計を設定する(127 P.14-6)
- 文字について設定する (12 P.14-6)
- メニューリストの文字サイズを変更する (1) P.14-6)
- メニューリストの文字スクロール速度を 変更する(120 P.14-6)
- ディスプレイの明るさを調整する (© P.14-7)
- バックライト点灯時間を設定する (
   (
   (
   『P.14-7
   )
- バックライトの省電力点灯時間を設定する(でア.14-7)
- 省電力モードを設定する(12 P.14-7)
- ダイヤル表示の文字タイプを変更する (12) P.14-7)
- ダイヤル表示の文字サイズを変更する (12) P.14-7)
- ダイヤル表示の文字カラーを変更する (127 P.14-7)
- ダイヤル表示の背景色を変更する (
   (
   (
   『P.14-7
   )
- 事業者名の表示設定をする(12 P.14-7)

#### 文字入力

漢字、ひらがな、カタカナ(全角/半角)、 英数字(全角/半角)、記号(全角/半角)、 絵文字、顔文字、ハングルを入力できます。

| 表示  | 入力モード                       | 表示          | 入力モード                      |
|-----|-----------------------------|-------------|----------------------------|
| 漢   | 漢字/かな<br>( <b>●</b> P.2-10) | <i>\$</i> 0 | 半角記号<br>( <b>ᢒ</b> P.2-11) |
| 沕   | 全角カタカナ<br>(�P.2-10)         |             | 他社共通絵文<br>字<br>(●P.2-11)   |
| 幼分  | 半角カタカナ<br>(●P.2-10)         | )<br>Hereit | 全絵文字<br>(�P.2-11)          |
| A   | 全角英字<br>(●P.2-10)           | 顱           | 顔文字<br>(�P.2-11)           |
| AЪ  | 半角英字<br>(�₽.2-10)           | 계막          | ハングル<br>(�P.2-12)          |
| 1   | 全角数字<br>(�P.2-10)           | 6           | 全角英字<br>(小文字)<br>(�P.2-10) |
| 12  | 半角数字<br>( <b>@</b> P.2-10)  | ම           | 半角英字<br>(小文字)<br>(�P.2-10) |
| 888 | 全角記号<br>( <b>●</b> P.2-11)  |             |                            |

入力モードの切り替えについては、「入力 モードを切り替える」(●P.2-9)を参照してく ださい。

# 2 共通機能/共通操作

#### 文字入力画面の見かた

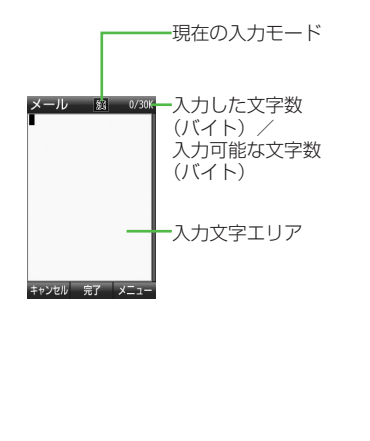

#### 候補表示エリアの見かた

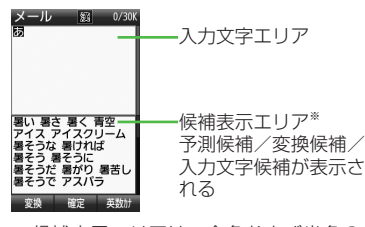

- ※候補表示エリアは、全角および半角のカ タカナ、全角の英字、数字の各入カモー ドでは表示されません。予測入力の機能 を解除すると、漢字/かな入力モードで は @(変換)や @(英数カナ)で文字を変換 したときに表示されます。
- 季節や時間によって、候補表示エリアに 表示される候補の種類や順番が変化します。
- 日時設定やアラームの時刻設定など数字しか入力できない場合は、文字入力画面には切り替わりません。登録、設定画面の入力欄に数字を直接入力します。
- 文字の入力中や編集中に音声電話やTV コールがかかってきたときは、そのまま 応答してください。通話が終了すると、、 元の文字入力画面に戻ります。アラーム 通知が起動した場合も、アラーム通知を 終了させると元の画面に戻ります。

#### 入力モードを切り替える

入力モード(漢字ひらがな、カタカナ、英数 字、記号、絵文字、顔文字、ハングル)を切 り替えます。

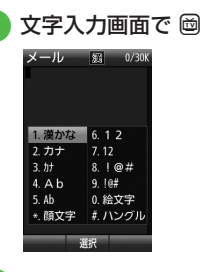

#### 2 切り替えたい入力モードを選択

・文字入力画面で ・文字入力画面で 
 ・文字に切り替わります。
 ・一一のを押すと、他社共通絵文字、全絵文字、記号(全角)、顔文字が切り替わります。

#### ひらがな/漢字を入力する

候補表示エリアに表示される予測候補を 使って簡単に入力できます。予測候補を使 わずに、入力したひらがなを目的の文字に 変換することもできます。候補表示エリア にカタカナや絵文字などが表示されたとき は、これらの文字も入力できます。 ここでは例として、「鈴木」と入力します。

#### 1 文字入力画面で 🖾

2「漢かな」

- 3 3 🗐 (3 💷 )
  - •「す」と入力されます。
- 4 🖻
  - 続けて同じキーの文字を入力する場合、
     合、
     でカーソルを移動します。
- 5 3 ⊕ (3 回) → 🖽
  - ・「ず」と入力されます。
- 6 22 (2 🛛 )

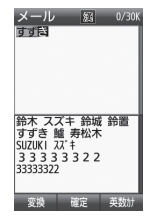

•「き」と入力されます。

#### 7 予測候補から「鈴木」を選んで ■(選択)

- ・キー入力中、「゛」や「゜」を付ける場合は、 濁点や半濁点を付けるひらがなを入力したあと、
   ・を押します。
- キー入力中、「っ」などの小文字を入力する場合は、小文字にするひらがなを入力したあと、
   ●ごを押します。
- •文字を間違えた場合は、 (1977) を押して文字を消し、もう一度入力します。
- ・キー入力中、キーを押しすぎた場合は
   ●を押すと、同じボタンの1つ前の割 り当て文字に戻ります。
- •ひらがなで決定する場合は、 ■(確定)を 押します。
- ・目的の予測候補が表示されていない場合は、◎(変換)→必要に応じて ◎ で変換する範囲を変更→変換候補を選んで
   ●(選択)→同じ操作を繰り返してすべての文字を決定する操作をします。
- 目的の漢字に変換されないときは、漢字の読みかたを変えて入力してください。
   一度に変換できない2文字以上の漢字は、変換する範囲を1文字に変更して変換してください。
- ・候補表示エリアに予測候補が表示されているときに 図(変換)を押すと変換候補が、変換候補が表示されているときに 図(予測)を押すと予測候補が表示されます。

#### カタカナ/英字/数字を入力する

半角英字のときは、候補表示エリアに表示 される予測候補を使って簡単に入力できます。

- 文字入力画面で ៉ → 「カナ」/「カナ」/
   「A b ] / 「Ab] / 「12] / 「12]
   「12]
   「12]
   [12]
   [12]
   [12]
   [12]
   [12]
   [12]
   [12]
   [12]
   [12]
   [12]
   [12]
   [12]
   [12]
   [12]
   [12]
   [12]
   [12]
   [12]
   [12]
   [12]
   [12]
   [12]
   [12]
   [12]
   [12]
   [12]
   [12]
   [12]
   [12]
   [12]
   [12]
   [12]
   [12]
   [12]
   [12]
   [12]
   [12]
   [12]
   [12]
   [12]
   [12]
   [12]
   [12]
   [12]
   [12]
   [12]
   [12]
   [12]
   [12]
   [12]
   [12]
   [12]
   [12]
   [12]
   [12]
   [12]
   [12]
   [12]
   [12]
   [12]
   [12]
   [12]
   [12]
   [12]
   [12]
   [12]
   [12]
   [12]
   [12]
   [12]
   [12]
   [12]
   [12]
   [12]
   [12]
   [12]
   [12]
   [12]
   [12]
   [12]
   [12]
   [12]
   [12]
   [12]
   [12]
   [12]
   [12]
   [12]
   [12]
   [12]
   [12]
   [12]
   [12]
   [12]
   [12]
- 2 カタカナ/英字/数字を入力
- キー入力中、「゛」や「゜」を付ける場合は、 濁点や半濁点を付けるカタカナを入力したあと、
   たあと、
- キー入力中、「ッ」などの小文字を入力する場合は、小文字にするカタカナを入力したあと、
   を押します。
- ・英字入力モード(▲、▲」、個、個)で文字を入力した後に (※)を押すと、押すたびに大文字と小文字が切り替わります。
- •文字を間違えた場合は、 (1977) を押して文字を消し、もう一度入力します。
- ・キー入力中、キーを押しすぎた場合は

   を押して、同じキーの1つ前の割り 当て文字に戻ります。
- キー入力中、続けて同じキーの文字を入 力する場合は、○でカーソルを右に移動 します。
- 漢かな入力モードで、文字を入力して
   (英数カナ)を押すとカタカナ/英字/ 数字に変換できます。例として、「くも」 と入力して 図(英数カナ)を押すと、カ タカナの「クモ」や英字の「C」、数字の 「22277777」が変換候補として表示されます。また入力した文字の条件によっ ては、時刻や日付も変換候補として表示 されます。

#### 記号を入力する

¥や!などの記号を入力できます(●P.15-15)。

文字入力画面で ៉ →「!@#」/
 「!@#」

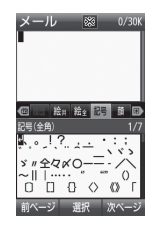

- 阋 → ៉ / 阋 でも入力モードを切り 替えられます。
- 入力したい記号が表示されるまで
   図(前ページ)/図(次ページ)を押します。

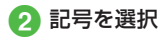

- 続けて記号を入力できます。記号入 力をやめるときは、
   21
- •記号を一度入力すると履歴が残り、全履 歴のタブに表示されます。
- ・漢かな入力モードで、文字を入力して
   図(変換)を押すと記号に変換できます。
   例として、「てん」と入力して
   図(変換)を
   押すと、記号の「・」や「・・・」が変換候補として表示されます。

#### 絵文字/顔文字を入力する

絵文字の入力だけでなく、記号を組み合わ せることで顔文字の入力も行うことができ ます(●P.15-15)。

 文字入力画面で □ →「絵文字」/ 「顔文字」

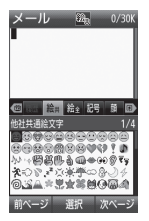

- • ● → / ● でも入力モードを切り 替えられます。
- 入力したい絵文字(顔文字)が表示されるまで 図(前ページ) / 図(次ページ)を押します。

#### 2 絵文字/顔文字を選択

- 続けて絵文字/顔文字を入力できます。絵文字/顔文字入力をやめるときは、(管)を押します。
- ・絵文字には、全絵文字モード(図)と他社 共通絵文字モード(図)があります。他社 共通絵文字モードは、メール本文/件名 の入力画面でのみ選択でき、他社携帯で 共通して使える絵文字を使う場合に使用 します。

- ・絵文字を一度入力すると履歴が残り、全 履歴のタブに表示されます。
- •漢かな入力モードで、「はーと」や「でん わ」と入力して絵文字に変換できます。 同様に、「わーい」や「えーん」などを顔文 字に変換することもできます。

#### 改行する

改行の操作は、「漢字かな」「カナ」「か」「Ab」 「Ab」「記」「記半」の入力モードで行うこと ができます。「ハングル」の入力モードでは、 文末のみ改行の操作ができます。

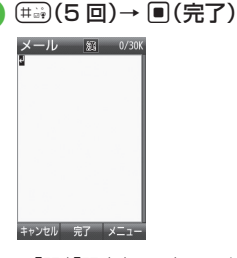

- •「記」「記半」の入力モードでは、改行 記号を選んで ■(選択)を押して改 行します。
- 文末で Q / 2 を押しても改行できます。
- メールの件名入力画面など、画面によっては、改行の操作ができない場合があります。

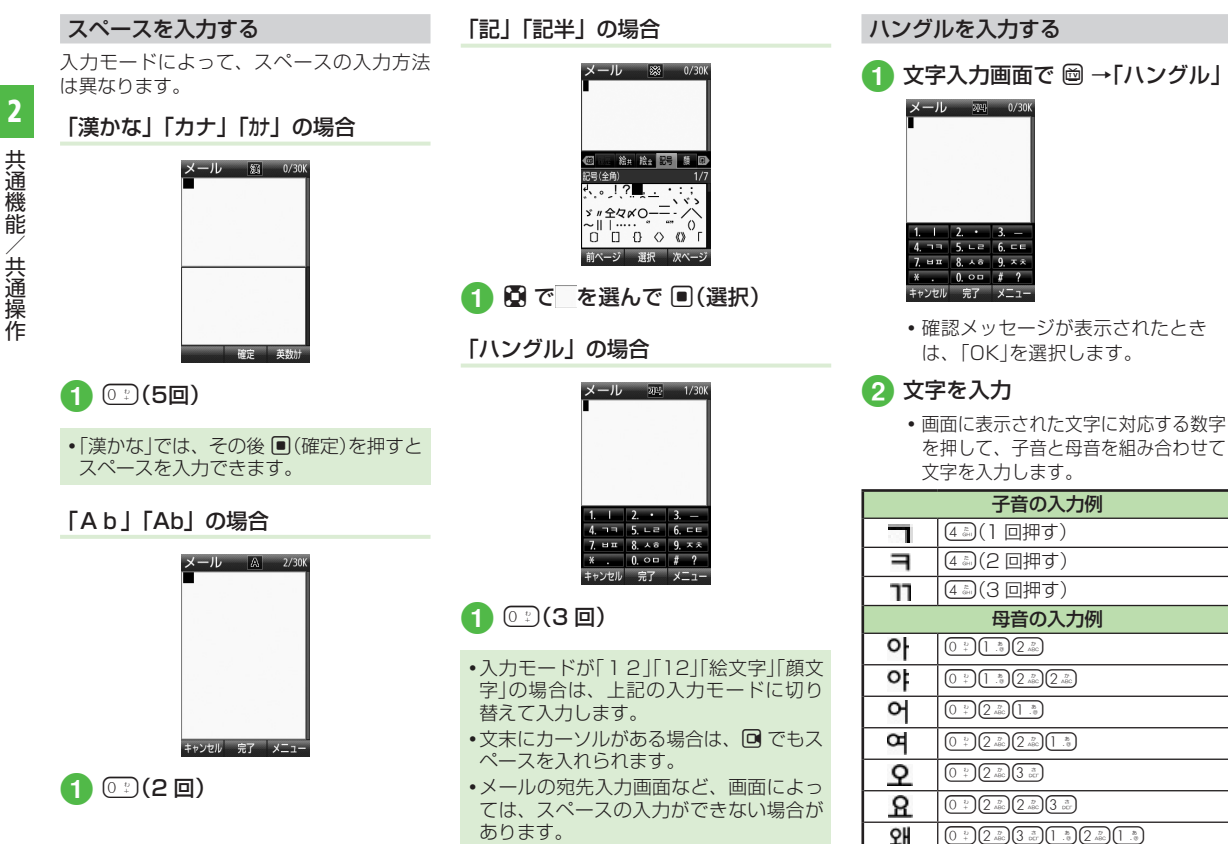
## メールアドレス/URLの一部を簡単 に入力する

メールなどの一部の文字入力画面で、メー ルアドレスや URL の一部を簡単に入力する ことができます。

文字入力画面で、 図 →「挿入」
 →「簡単アドレス入力」

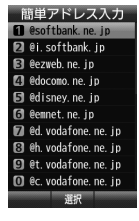

2 メールアドレス / URL の一部を 選択

文字を消去/編集する

🚹 文字にカーソルを合わせ 🐨

- カーソル上に文字がない場合は、カーソルの左側の1文字が消去されます。
- カーソル以降の文字をすべて消去するには、(22)を1秒以上押します。カーソル以降に文字がない場合は、すべての文字が消去されます。
- ・
   ・
   を押すと、文字入力を終了するかどうかの確認メッセージが表示されます。
   「はい」または「いいえ」を選択します。

## 使いこなしチェック!

**、便利** 1 P.2-18

- 本機に保存した情報を挿入したい
- 文字入力中にカーソルを文頭/文末に移 動させたい
- 予測入力機能や学習機能などの設定をしたい

く設定

 文字入力の文字サイズを変更する (12) P.14-6)

## ユーザ辞書

よく使う単語や文(最大 40 文字)をユー ザ辞書に登録しておくと、「読み」を入力し ただけで目的の単語や文が候補表示エリア に表示され、入力が簡単になります。

## ユーザ辞書を編集する

- →「設定」→「一般設定」→「ユー ザ辞書」→「日本語辞書」/「英語辞 書」→「新規登録」
- 2 語句欄を選択→単語や文を入力
- 3 読み欄を選択→文字を入力

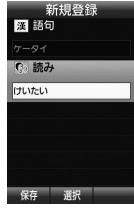

4 🛛 (保存)

入力した文字をユーザ辞書に登録する

- 文字入力画面で 図 →「ユーザ辞書

   登録」
- 2 登録する文字の先頭を選んで ■(始点)

## 3 登録する文字の末尾を選んで (終点)

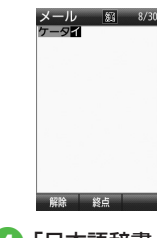

 ④「日本語辞書」/「英語辞書」
 ⑤ 読み欄を選択→文字を入力 → ■(完了)

## 6 図(保存)

• 改行を含む範囲を指定すると、改行前ま での文字列が語句に登録されます。

## 使いこなしチェック!

- ユーザ辞書の登録内容を削除したい

#### く設定

- ユーザ辞書を登録する (☞ P.14-3)
- ユーザ辞書の登録内容を編集する (127 P.14-3)
- ユーザ辞書の登録内容を削除する (☞ P.14-3)

## 電話帳

本機には最大1000件の電話帳を登録で きます。USIMカードに登録できる件数は、 カードの種類によって異なります。USIM カードの電話帳は、カードを差し替えるこ とにより、ほかのソフトバンク携帯電話で も利用できます。

1件の電話帳に登録できる内容は、「電話帳」 (●P.15-18)を参照してください。

## 注意

・大切なデータを失わないために 電話帳に登録した電話番号や名前など は、電池パックを長い間外していたり電 池残量のない状態で放置したりすると、 消失または変化してしまうことがありま す。事故や故障でも同様の可能性があり ます。大切な電話帳などは、控えをとっ ておかれることをおすすめします。電話 帳が消失または変化した場合の損害につ きましては、当社では責任を負いかねま すのであらかじめご了承ください。

電話帳が登録されている別の USIM カードに差し替えた場合、差し替えて初めて電話帳を利用するときに、USIM カードの電話帳の内容を本機にコピーするかどうかの確認メッセージが表示されます。「はい」を選択するとコピーが開始されます。

## 電話帳の見かた

本機の電話帳に登録した各項目(**●**P.2-14)は3 つのタブに分かれています。 それぞれのタブを選択することで表示する 項目を切り替えます。

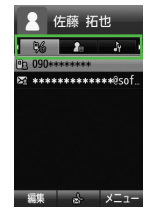

電話帳の各タブに表示される内容は次のと おりです。

| タブ         | 項目           | ∃           |
|------------|--------------|-------------|
| <u>۵</u> ۷ | 電話番号         |             |
| 7@         | Eメールアドレス     |             |
|            | フォト          | ホームページ      |
|            | グループ         | 会社          |
| 2          | 誕生日          | 役職          |
|            | 血液型          | ХŦ          |
|            | 住所           |             |
|            | シークレットモード    | バイブ:音声通話    |
| <b>₽</b>   | 着信音:音声通話     | バイブ :TV コール |
|            | 着信音 : TV コール | バイブ:メール     |
|            | 着信音:メール      |             |

## 電話帳に登録する

電話帳は、本体とUSIM カードに保存でき ます。お買い上げ時の電話帳の保存先は「本 体」です。USIM カードに保存するには、保 存先設定を変更します(OP.14-13)。 ここでは、電話帳を新規に登録する方法と 通話履歴から登録する方法について説明し ます。

## 新規に電話帳を登録する

本機に姓名、ヨミガナ、電話番号、Eメー ルアドレスを登録します。

他の項目については、「電話帳に情報を登録したい」(●P.2-19)を参照してください。

## 🚺 🛛 → 🖾 (新規登録)

 ・保存先設定(●P.14-13)が「毎回確認」に 設定されている場合、保存先を確認 するメッセージが表示されます。「本 体」/「USIM」を選択します。

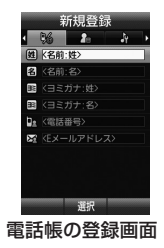

- 2 名前: 姓欄を選択→名字を入力
   3 名前: 名欄を選択→名前を入力
   4 ヨミガナ: 姓欄を選択→必要に応じて名字のヨミガナを編集
   5 ヨミガナ: 名欄を選択→必要に応じて名前のヨミガナを編集
- ⑥ 電話番号欄を選択→電話番号を入 力→電話番号のタイプを選択
- ア Eメールアドレス欄を選択→E メールアドレスを入力→メールア ドレスのタイプを選択

## 8 図(保存)

- 電話番号欄に入力できる電話番号には、 0~9の数字のほか、#、\*、P(ボーズ)、 -、+(国際コード)を登録できます。\*、 P、-は (をご)を押すごとに切り替わります。 +を入力するには、():)を1秒以上 押します。
- メモリカードに保存されているファイル を着信画像や着信音などに設定すると、 ファイルを本機にコピーしてから設定す るかどうかの確認メッセージが表示され ます。著作権保護ファイルの場合は、移 動してから設定するかどうかの確認メッ セージが表示されます。「はい」を選択す ると設定が完了します。

 Samsung New PC Studio で電話帳を 同期すると、「シークレットモード-On」 に設定されている電話帳は、同期されま せん(パソコン側にバックアップされま せん)。「シークレットモード-On」に変更した 電話帳は、「シークレットモード-On」に変更した 電話帳は、「シークレットモード-On」に設定して同期した時点から同期され なくなります。パソコン側でも削除さ れます。Samsung New PC Studio に ついては、SAMSUNG ホームページ (http://jp.samsungmobile.com/pc/ lineup/840download.html)からダウ ンロードしてご利用いただけます。

## 通話履歴から電話帳を登録する

通話履歴に記録されている電話番号を新規 登録したり、既存の電話帳へ追加登録がで きます。

¥/

| 1   |                                                                                      | )  |
|-----|--------------------------------------------------------------------------------------|----|
| 2 i | 通話履歴を選                                                                               | んで |
|     | 着信履歴<br>辛 <u>声通話</u><br>TVコール<br>SUS<br>電話振登録<br>拒否リスト追加<br>ダイヤルにコビー<br>国際電話<br>表示設定 |    |
|     | 削除 ►<br>選択                                                                           |    |

## 3「電話帳登録」

## 電話帳の登録操作

- 新しい電話帳に登録するとき 「新規」→(●P.2-15 新規に電話帳を登録 する ②)
- ■既存の電話帳に追加登録するとき 「追加」→電話番号を登録する電話 帳を検索して選択(●P.2-16)→電話帳 の登録操作(●P.2-15)
- ・保存先設定(●P.14-13)が「毎回確認」に 設定されている場合、保存先を確認 するメッセージが表示されます。
   「本体」/「USIM」を選択します。

## 電話帳を検索する

本機では、「あかさたな」、「グループ」、「ヨ ミガナ」の検索方法で電話帳を検索できます。

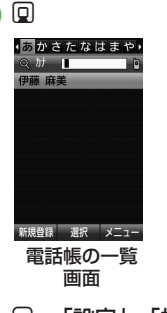

- ☑ →「設定」→「検索方法」
- 3「あかさたな」/「グループ」/ 「ヨミガナ」
  - •変更した検索方法の設定は保存されます。

## 4 電話帳を検索

■「あかさたな」を選択したとき 電話帳が五十音、英字、ハングル、 数字、その他のタブに分かれて表 示されます。

回 で目的の行に切り替え→ □ で
 電話帳を選択

- ■「グループ」を選択したとき 電話帳に登録されているグループ が一覧で表示されます。 グループを選択→一覧から電話帳
  - シルーノを選択→一覧から電話M を選択
- 「ヨミガナ」を選択したとき
   電話帳がヨミガナのあいうえお順
   に一覧で表示されます。

一覧から電話帳を選択

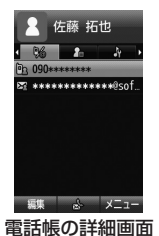

2

共通機能

2 共通機能/共通操作

- ・先頭の1文字を入力することで検索できます。
- セキュリティ設定のシークレットモードが「表示しない」のとき、「シークレット モード-On」に設定されている電話帳は 表示されません。検索する場合は、電話 帳の検索画面で ②→「シークレットー時 解除」→操作用暗証番号を入力で、一時 めにシークレットモードを解除してから 操作します。

## 電話帳から電話をかける

] 電話帳を検索(⊖P.2-16)→ ■(選択)

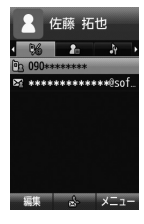

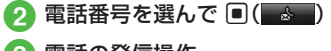

- 3 電話の発信操作
  - 音声電話をかけるとき 「音声通話」
  - TV コールをかけるとき 「TV コール」

■ 発信前に電話番号を編集してかける とき 「ダイヤルにコピー」→電話番号を

編集→ ■ (■<■) / ビ → 「TV コー ル」/ ビ → 「国際発信」(●P.3-14 日本 から海外へ電話をかける)

■ 国際電話をかけるとき 「国際電話」(●P.3-14日本から海外へ 電話をかける)

## 電話帳を削除する

- 電話帳を1件削除する
- 1 □ →電話帳を選んで ☑ →「削除」 →「1 件」→「はい」
- •電話帳の詳細画面で 🖸 → 「削除」→ 「はい」 を選択しても電話帳を削除できます。

## 電話帳を複数件削除する

- 2 電話帳の削除操作
  - 複数削除するとき
     「複数」→電話帳をチェック
     → 図(削除)→「はい」
  - 全件削除するとき
     「全件」→操作用暗証番号を入力
     → (OK)→「はい」

### 使いこなしチェック!

- **、便利** 🕼 P.2-19
- 電話帳に情報を登録したい
- 電話帳を送信したい
- 本機とUSIMカードとの間で電話帳をコ ピーしたい
- ●電話帳のシークレット設定を一時的に解除したい
- USIM カードに保存されているサービス 番号を表示したい
- 電話帳を編集したい
- 電話帳から項目をコピーしたい
- 電話帳に顔リンクデータを登録したい
- 電話帳からお気に入りに追加したい
- ●「その他ファイル」フォルダに保存したい
- 電話番号を入力してから登録したい

#### く設定

- スピード検索の設定をする(IP.14-3)
- 電話帳の文字サイズを変更する(137 P.14-6)
- ●優先的に登録される電話帳を変更する (127 P.14-13)
- 表示される電話帳(本機/USIMカード) を変更する(12)P.14-13)
- 電話帳の検索方法を切り替える (でアP.14-13)
- 文字サイズを設定する(12 P.14-13)
- 電話帳の内容を全件コピーして本機/ USIMカードに登録する(でア.14-13)

#### スライドショーを編集したい

● →「設定」→「ディスプレイ設定」→「壁紙」
 →「スライドショー」

#### ■静止画を変更するとき

▶ →「画像変更」→静止画を選択

 メモリカードを取り付けているときは、 「デジタルカメラ」フォルダからファイル を選択することができます。

#### ■静止画の順序を変更するとき

静止画を選んで 🖻 →「並べ替え」→ 関 で 静止画を挿入する位置へ移動→ 回 (保存)

## ■ 静止画を削除するとき

静止画を選んで ☑ →「削除」→「はい」

## 文字入力

### 日付や時刻を入力したい

文字入力画面で漢字/かな入力モードにし、数字が割り当てられているボタンを押してひらがなを入力→ (英数カナ)→日付や時刻の変換候補を選んで ■(選択)

#### 記号/絵文字/顔文字の候補表示のページ を移動したい

文字入力画面で、記号/絵文字/顔文字の 候補表示エリアの表示中に 🛛 / 🖸

#### 範囲を指定して文字のコピー/カットをし たい

文字入力画面で 🕑 →「編集」→「コピー」/ 「カット」→コピー/カットをする最初の文 字を選んで 🖲 (始点) →最後の文字を選んで 範囲を指定→ 🖲 (終点)

- 文字入力画面上のすべての文字をコピー/ カットする場合は、 図(全て)を押します。
- コピー/カットを行うと、コピー/カットをした内容は電源を切っても保持されます。

## コピー/カットした文字を貼り付けたい

文字入力画面で文字を貼り付ける位置に カーソルを移動→ 図→「編集」→「貼り付け」

### 文字を元に戻したい

文字入力画面で 🗹 →「編集」→「元に戻す」

- 漢字/かな入力モードで直前に行った文字の入力や切り取り、貼り付け、削除などの操作を元に戻すことができます。変換した文字を元に戻すこともできます。
- 本機に保存した情報を挿入したい 【挿入】

文字入力画面で 🗹 → 「挿入」

#### ■メモ帳の文字を挿入するとき 「メモ帳」→メモ帳を選択

■バーコードから読み取った文字を挿入する とき

「バーコードリーダー」→バーコードの読 み取り操作(●P.10-9)

# ■電話帳の情報を挿入するとき 「電話帳引用」→電話帳を検索し、選択 (●P.2-16)→項目を選択

■ オーナー情報を挿入するとき

「オーナー情報引用」→項目を選択

- ■署名を挿入するとき 「署名」
- ■メールアドレス / URL の一部を挿入するとき 「簡単アドレス入力」(●P.2-13)
- 文字入力画面によっては、挿入できない 項目もあります。

文字入力中にカーソルを文頭/文末に移動 させたい 【カーソル移動】

文字入力画面で 図→「カーソル移動」→項目 を選択

予測入力機能や学習機能などの設定をしたい 【入力/変換設定】

文字入力画面で 🖸 →「入力/変換設定」

- ■予測入力機能を設定/解除するとき 「予測入力」→「On」/「Off」
- ■学習機能を設定/解除するとき 「学習」→「On」/「Off」
- 英語入力時に文頭文字を大文字にするとき 「英文自動大文字化」→「On」/「Off」
- ■予測変換候補に濁音、半濁音の候補を含めるとき

「フレキシブル検索」→「On」/「Off」

- ■学習機能をリセットするとき 「学習リセット」→操作用暗証番号を入力 → (■(OK)→[はし)」
- ■絵文字/記号の履歴をリセットするとき 「絵/記号履歴リセット」→「はい」
- 文字サイズを変更するとき 「文字サイズ」→「大」/「標準」/「小」
- ■カーソルの移動速度を変更するとき 「自動カーソル」→「Off」/「遅い」/「普 通|/「速い|/「高速」

## ユーザ辞書

ユーザ辞書の登録内容を削除したい

● →「設定」→「一般設定」→「ユーザ辞書」
 →「日本語辞書」/「英語辞書」

■1件削除するとき

項目を選んで☑→「削除」→「1件」→「はい」

■複数削除するとき

☑→「削除」→「複数」→項目をチェック
 → 図(削除)→「はい」

■全件削除するとき

図→「削除」→「全件」→操作用暗証番号
 を入力→ ■(OK)→「はい」

## 電話帳

## 電話帳に情報を登録したい

□ → ◎(新規登録)

または、

[削除]

□→電話帳を検索(●P.2-16)→回(編集)

#### ■ グループを登録するとき

→グループ欄を選択→項目を選択
 → 図(保存)

#### ■ 誕生日を登録するとき

→誕生日欄を選択→生年月日を入 カ→ ■(OK)→ 図(保存)

■ 血液型を登録するとき

→血液型欄を選択→項目を選択
 → 図(保存)

#### ■住所を登録するとき

▲ →住所欄を選択→タイプ欄を 選択→「個人」/「会社」/「その他」→郵 便番号欄を選択→郵便番号を入力→国 欄を選択→都道府県名を入力→市町村欄を 選択→市町村名を入力→番地欄を選択→ 番地を入力→追加情報欄を選択→追加 情報を入力→ 図(完了)→ 図(保存)

■ホームページの URL を登録するとき

- →ホームページ欄を選択

→URLを入力→タイプを選択→図(保存)

#### ■会社を登録するとき

→会社欄を選択→会社名を入力
 → 図(保存)

#### ■役職を登録するとき

→ 役職欄を選択→役職名を入力
 → 図(保存)

#### ■メモを登録するとき

→メモ欄を選択→内容を入力
 → 図(保存)

## ■シークレットモードを設定するとき

→シークレットモード欄を選択 →「On」/「Off」→ 図(保存)

 グループ以外は USIM カードの電話帳に は登録できません。

## 電話帳に着信画像を設定したい

または、

- □→電話帳を検索(●P.2-16)→ 図(編集)
- → ♪ フォト欄を選択

#### ■保存された画像を設定するとき

「ピクチャー」→ファイルを選択→図(保存)

 メモリカードを取り付けているときは、 「ピクチャー」フォルダと「デジタルカメラ」 フォルダからファイルを選択できます。

#### ■キャラクターを設定するとき

「キャラクター」→アイコンを選択 → 図(保存)

■静止画を撮影して設定するとき

「カメラ起動」→静止画を撮影→ 🛛 (保存)

■設定した着信画像を解除するとき 「Off |→ 図(保存)  メモリカードに保存されているファイル を着信画像に設定すると、ファイルを本 機にコピーしてから設定するかどうかの 確認メッセージが表示されます。著作権 保護ファイルの場合は、移動してから設 定するかどうかの確認メッセージが表示 されます。「はい」を選択すると設定が完 てします。

## 電話帳に着信音を設定したい

または、

- □ →電話帳を検索(●P.2-16)→ 図(編集)
   → ■→ 着信音欄を選択
- 音声着信 / TV コール着信を設定するとき 「着信音:音声通話」/「着信音:TV コー ル」→ファイルの保存場所を選択→ファ イルを選択→ 図(保存)

#### ■メール着信を設定するとき

「着信音:メール」→「着信音」→ファイ ルの保存場所を選択→ファイルを選択 →「再生時間」→時間を入力→ ■(OK) → 図(完了)

- ファイル選択後に 図(リセット)を押す と設定が解除されます。
- ファイル選択時に 図(再生)を押すとファ イルが再生されます。

 メモリカードに保存されているファイル を着信音に設定すると、ファイルを本機 にコピーしてから設定するかどうかの確 認メッセージが表示されます。著作権保 護ファイルの場合は、移動してから設定 するかどうかの確認メッセージが表示されます。「はい」を選択すると設定が完了 します。

#### 電話帳にバイブレータを設定したい

□ → 回(新規登録) → →バイブ欄を
 選択

または、

- □ →電話帳を検索(●P.2-16)→ 図(編集)
   → ▲
   → バイブ欄を選択
- →振動パターンを選択→ 図(保存)
- バイブパターン選択時に 図(再生)を押す と本機が振動します。

#### 電話帳からメールを作成したい

- □→電話帳を検索し、選択(●P.2-16)
- ■電話番号からメールを作成するとき 電話番号を選んで ●(●●●)→「S!メー ル」/「SMS」→(●P.4-4 S!メールを送信 する ⑤、P.4-6 SMSを作成・送信する ⑤)
- メールアドレスからメールを作成するとき
   メールアドレスを選んで●(■
   →(●P.4-4 S! メールを送信する ⑤)

## □→電話帳を検索し、選択(●P.2-16) → 図(編集)→(●P.2-15 新規に電話帳を登録

電話帳を編集したい

する 🕗

• 「シークレットモード - On」に設定してい る電話帳を編集するときは、あらかじめ ヤキュリティ設定のシークレットモード を「表示する」にします。 または、

☑→「シークレットー時解除」 →操作用暗証番号を入力→ ■(OK)を押

します。

電話帳から項目をコピーしたい 【項目コピー】

□→電話帳を検索し、選択(●P.2-16)→項目 を選んで 🖸 → 「項日コピー |

電話帳に顔リンクデータを登録したい [顔リンク]

□→電話帳を検索し、選択(●P.2-16)→ →「顔リンク」

■保存された画像を設定するとき

「顔登録|→「画像]|~「画像5|のいずれ かを選択→「ピクチャー |→ファイルを選択 → ■(登録)

■静止画を撮影して設定するとき

「顔登録」→「画像 1」〜「画像 5」のいずれ かを選択→「写真撮影」→静止画を撮影

## 電話帳からホームページに接続したい

□→電話帳を検索し、選択(●P.2-16) → ホームページアドレスを選ん で **■**(接続)→[はい]

[送信]

#### 電話帳を送信したい

#### 

- ・ 電話帳の詳細画面で 図 → 「送信 |をしても
   送信できます。
- ■メールで送信するとき

「メール添付|→電話帳をチェック → 
→ 
→ 
() 

→ 

() 

→ 

→ 

→ 

→ 

→ 

→ 

→ 

→ 

→ 

→ 

→ 

→ 

→ 

→ 

→ 

→ 

→ 

→ 

→ 

→ 

→ 

→ 

→ 

→ 

→ 

→ 

→ 

→ 

→ 

→ 

→ 

→ 

→ 

→ 

→ 

→ 

→ 

→ 

→ 

→ 

→ 

→ 

→ 

→ 

→ 

→ 

→ 

→ 

→ 

→ 

→ 

→ 

→ 

→ 

→ 

→ 

→ 

→ 

→ 

→ 

→ 

→ 

→ 

→ 

→ 

→ 

→ 

→ 

→ 

→ 

→ 

→ 

→ 

→ 

→ 

→ 

→ 

→ 

→ 

→ 

→ 

→ 

→ 

→ 

→ 

→ 

→ 

→ 

→ 

→ 

→ 

→ 

→ 

→ 

→ 

→ 

→ 

→ 

→ 

→ 

→ 

→ 

→ 

→ 

→ 

→ 

→ 

→ 

→ 

→ 

→ 

→ 

→ 

→ 

→ 

→ 

→ 

→ 

→ 

→ 

→ 

→ 

→ 

→ 

→ 

→ 

→ 

→ 

→ 

→ 

→ 

→ 

→ 

→ 

→ 

→ 

→ 

→ 

→ 

→ 

→ 

→ 

→ 

→ 

→ 

→ 

→ 

→ 

→ 

→ 

→ 

→ 

→ 

→ 

→ 

→ 

→ 

→ 

→ 

→ 

→ 

→ 

→ 

→ 

→ 

→ 

→ 

→ 

→ 

→ 

→ 

→ 

→ 

→ 

→ 

→ 

→ 

→ 

→ 

→ 

→ る(2)

#### ■赤外線で送信するとき

「赤外線通信|→電話帳をチェック → 🖾 (送信)(�P.13-3)

本機と USIM カードとの間で電話帳をコピー したい [USIM にコピー] / [本体にコピー]

#### ■1件コピーするとき

□ →電話帳を選んで 図 → USIM にコ ピー」/「本体にコピー」→「1件」→「はい」 ・電話帳の詳細画面で 図→「USIM にコ ピー|/「本体にコピー|→「はい」を選択 してもコピーできます。

#### ■複数コピーするとき

 $\square \rightarrow \square \rightarrow [USIM にコピー] / [本体に]$ コピー |→「複数 |→ 電話帳をチェック → 🖾 (□ピー)→ [はい]

■本機/USIM カードに保存されている電 話帳をまとめてコピーするとき  $\square \rightarrow \square \rightarrow [USIM にコピー] / [本体に]$ 

コピー |→ 「全件 |→ 「はい |

#### 電話帳のシークレット設定を一時的に解除 したい [シークレットー時解除]

□→□→「シークレットー時解除 |→操作用 暗証番号を入力→

 セキュリティ設定のシークレットモード を「表示しない」にしているときに、「シー クレットモード-On」に設定した電話帳を 一時的に表示することができます。

#### USIM カードに保存されているサービス番 [サービス番号] 号を表示したい

□→ □→ 「サービス番号」

• USIM カードの種類によっては、「サービ ス番号」の項目は表示されません。

#### 電話帳を登録するときの保存先を設定したい

□→ □→ 「設定」→「保存先設定」→「本体」/ 「USIM / 「毎回確認 |

表示を USIM カード/本機の電話帳に切り 替えたい

Q → 図 → [設定]→[表示切替]→[本体]/ 「USIMI/「本体と USIMI

 
 ・
 電話帳表示を変更すると、次に設定を変
 ・
 更するまで設定は保持されます。

## ■顔リンクデータを解除するとき

「この人の写真」

- ・1 件解除するとき
   顔リンクを選んで ☑ →「解除」→「1 件」
   →「はい」
- ・全件解除するとき
   ※ →「解除」→「全件」→操作用暗証番号
   を入力→ ●(OK)→「はい」

#### 電話帳からお気に入りに追加したい [お気に入り登録]

□→電話帳を検索し、選択(●P.2-16)→
 →「お気に入り登録」→番号を選択/「設定しない」→アドレスを選択/「設定しない」
 → 図(保存)

- お気に入りに登録しておくと、待受画面からキーでの短縮操作もできます。

#### 「その他ファイル」フォルダに保存したい 【データフォルダに保存]

□ →電話帳を検索し、選択(●P.2-16)→ 
 ∞
 →「データフォルダに保存」→「本体」/「メモリ
 カード」→「はい」

 メモリカードを取り付けているときは、 「メモリカード」を選択できます。

## 電話番号を入力してから登録したい 【電話帳登録】

電話番号を入力→ 🗹 →「電話帳登録」

■新規で登録するとき

「新規」→(●P.2-15 新規に電話帳を登録する ②)

## ■追加で登録するとき

「追加」→電話帳を検索し、選択(●P.2-16) →電話帳の登録操作(●P.2-15)

姓名、ヨミガナ、Eメールアドレス、グループ以外の項目は USIM カードの電話帳では登録できません。

### グループを追加したい

■→「電話機能」→「グループ設定」→ 図(追加)

- **グルーブ名を設定するとき** 

   グループ名欄を選択→グループ名を入力

   → 図(保存)
- ■グループアイコンを設定するとき グループアイコン欄を選択→アイコンを 選択→ 図(保存)

#### ■ 着信画像を設定するとき

グループフォト欄を選択→「ピクチャー」/ 「キャラクター」/「カメラ起動」/「Off」 →着信画像を設定→ 図(保存)

- 「ピクチャー」を選択した場合は、ファイ ルを選択します。
- 「キャラクター」を選択した場合は、アイ コンを選択します。

- •「カメラ起動」を選択した場合は、静止画 を撮影します。
- 「Off」を選択した場合は、着信画像は設 定しません。

#### ■ 着信音を設定するとき

- ・音声着信/TVコール着信を設定するとき
   「着信音:音声通話」/「着信音:TVコール」→ファイルの保存場所を選択→ファイルを選択→図(保存)
- ・メール着信を設定するとき
   「着信音:メール」→「着信音」→ファイ
- ルの保存場所を選択→ファイルを選択 →「再生時間」→時間を入力→ ■(OK) → 図(完了)→ 図(保存)

#### ■ バイブレータを設定するとき

バイブ欄を選択→振動パターンを選択 → 図(保存)

- USIM カードのグループにはグループ名と グループアイコンのみ設定できます。
- 着信画像や着信音などを電話帳ごとの個別に設定している場合は、グループごとの設定よりもそちらが優先されます。

#### グループの設定を変更したい

●→「電話機能」→「グループ設定」→グループを選んで
 ⑦(編集)→追加の場合と同じように、各項目を編集(●P.2-22)

|   |     |    | 1 |
|---|-----|----|---|
| _ | _   | н  |   |
|   | - 1 |    |   |
| - |     | 12 |   |

| 通話方法とオプションサービスについて                                                       | . 3-2                            |
|--------------------------------------------------------------------------|----------------------------------|
| <b>音声電話</b> .                                                            | . <b>3-3</b>                     |
| 音声電話をかける.                                                                | . 3-3                            |
| 音声電話を受ける.                                                                | . 3-3                            |
| 通話中の操作.                                                                  | . 3-4                            |
| <b>TV コール</b>                                                            | . <b>3-5</b>                     |
| TV コールをかける                                                               | . 3-6                            |
| TV コールを受ける                                                               | . 3-6                            |
| お気に入り<br>お気に入りに登録する                                                      | . 3-7<br>. 3-7<br>. 3-8<br>. 3-8 |
| 緊急電話発信                                                                   | . 3-8                            |
| <b>簡易留守録</b>                                                             | . <b>3-9</b>                     |
| 簡易留守録を設定/解除する                                                            | . 3-9                            |
| 録音した用件を確認する                                                              | . 3-9                            |
| 録音した用件を削除する                                                              | . 3-9                            |
| 着信拒否                                                                     | <b>3-10</b>                      |
| 着信中の電話を拒否する                                                              | 3-10                             |
| 電話番号を指定して着信を拒否する                                                         | 3-10                             |
| 電話帳以外の電話番号からの着信を拒否する                                                     | 3-10                             |
| 非通知の相手からの着信を拒否する                                                         | 3-10                             |
| 公衆電話からの着信を拒否する                                                           | 3-10                             |
| 電話番号が通知不可能な相手からの着信を拒否する                                                  | 3-11                             |
| <ul> <li>通話履歴/ランキング.</li> <li>通話履歴を確認する.</li> <li>ランキングを確認する.</li> </ul> | <b>3-11</b><br>3-11<br>3-12      |

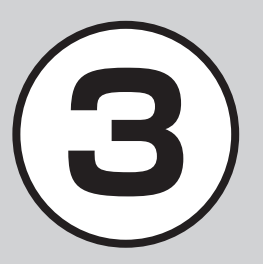

| 通話履歴/ランキングから電話をかける<br>通話履歴を削除する<br>ランキングをリセットする                                                 | <br>       | · ·        | 3-12<br>3-12<br>3-13                                        |
|-------------------------------------------------------------------------------------------------|------------|------------|-------------------------------------------------------------|
| 通話時間/通話料金/データ通信量などの確認                                                                           |            |            | 3-13                                                        |
| 日本から海外へ電話をかける                                                                                   |            |            | 3-14                                                        |
| 海外での利用(世界対応ケータイ)                                                                                |            |            | 3-14                                                        |
| ネットワークを設定する                                                                                     |            |            | 3-14                                                        |
| 海外で電話をかける                                                                                       |            |            | 3-15                                                        |
| <b>オブションサービス</b><br>留守番電話サービス<br>転送電話サービス<br>割込通話サービス<br>グルーブ通話サービス<br>発着信規制サービス<br>発信者番号通知サービス | •••        | •••        | <b>3-15</b><br>3-16<br>3-17<br>3-18<br>3-19<br>3-19<br>3-21 |
| 使利な機能                                                                                           | • •<br>• • | •••<br>••• | <b>3-21</b><br>3-21<br>3-22<br>3-24<br>3-24                 |

## 通話方法とオプションサービスについて

本機では、音声通話をするだけでなく、TV コールをかけたり、お気に入りに登録することで簡単に電話をかけることもできます。 また、留守番電話、転送電話など様々なオプションサービスを利用することもできます。 この章では、電話をかける方法とオプションサービスについて説明します。

電話

## 通話の種類

本機では、次の方法で通話することができます。

音声通話

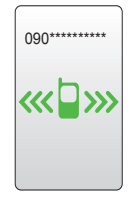

音声のみを使って通話します(●P.3-3)。

## 電話に出られないときには

本機に着信中、電話に出られないときには簡易留守録などの機能を 使用できます(●P.3-9)。

また、電源を切っていたり、電波の届かないところで着信した場合 に留守録を残したり、電話を転送するオプションサービスもあります (◆P.3-15)。

## グローバルな通話

本機は、世界対応ケータイに対応しています。 別途お申し込みいただくと、日本だけでなく海外でも本機をご使用 できます(**9**P.3-14)。

また、国際電話も発信できますので、世界の様々な国で通話を楽し めます。

## 様々なオプションサービスの利用

留守番電話、転送電話など様々なオプションサービスを利用できます (●P.3-15)。

• TV コール

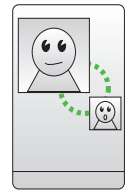

お互いの顔を見ながら通話できます。相手の機 種も TV コールに対応している必要があります (�P.3-5)。

## 音声電話

ここでは、音声通話をかける方法、受ける 方法、および通話中の操作について説明し ます。

## 音声電話をかける

ここでは、電話番号を直接入力して音声電話をかける方法について説明します。 電話帳から音声電話をかける場合は「電話帳から電話をかける」(●P.2-17)を参照してください。

## 電話番号全桁(市外局番を含む)を 入力

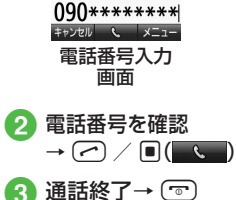

- 電話番号を間違えたときは(管)を押します。
   (管)を1秒以上押すと、すべての数字が 消えます。
- 電話番号として「P(ポーズ)」を入力する
   には、(\*::)を2回押します。「+(国際コード)」を入力するには、(0:)を1秒以上押します。
- 相手がお話し中のときは、 (〒) を押して 電話を切り、しばらくしてからかけ直し てください、「オートリダイヤル」(●P-14-12) を「On」に設定している場合は、自動的に 電話を切ってリダイヤルする動作が繰り 返されます。リダイヤルを停止するには、
   (●(キャンセル)または (〒) を押します。
- イヤホンマイク(オブション品)を接続している場合は、「イヤホン通話」を「On」に設定すると、待受画面でイヤホンマイクのスイッチを1秒以上押すだけで指定した電話番号に電話をかけることができます。電話を切るときもスイッチを1秒以上押します。
- 自動音声サービスなどでガイダンスに 従って数字を入力するときは、ダイヤル ボタンを押します。

## 音声電話を受ける

ここでは、かかってきた電話を受ける方法 について説明します。

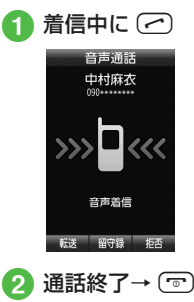

- ・着信中に応答せずに保留にするには、 ⑤ を押します。保留を終了して通話を するには、保留中に ● を押します。
- ・着信音量を調節するには、着信中に
   ① / □を押します。
- イヤホンマイク(オプション品)を接続しているときは、着信中にイヤホンマイクのスイッチを1秒以上押しても音声電話を受けられます。電話を切るときもスイッチを1秒以上押します。
- •電話に出なかったときは、不在着信とし てお知らせします。通知を選択すると、 着信履歴(�P.3-11)を確認できます。

れているときは、設定されている着信音 が鳴ります(●P.2-20、P.2-22)。 それ以外のときは、モードごとに設定さ

(**9**P.3-9)。

 相手が電話番号を通知してかけてきたと きは、ディスプレイに電話番号が表示さ れます。電話番号が電話帳に登録されて いる場合は、登録されている名前が表示 されます。相手が電話番号を通知してこ なかった場合は、「非通知設定」と表示さ れます。電話帳やグループに着信画像が 設定されているときは、画像も表示され ます(●P.2-22)。セキュリティ設定のシーク レットモードが「表示しない」の設定で、 電話帳のシークレットモードが[シーク レットモード-On」の相手から着信があっ たときは、名前や画像は表示されません。 電話に出られないときは、転送電話サー ビスまたは留守番電話サービスをご利用 になれます。着信中に 🖾 (転送)を押すと、 すぐに転送先または留守番電話サービス センターに転送できます(●P3-16.P3-17)。ま た、着信中に (留守録)を押すと、すぐ

に簡易留守録を利用することができます

れている着信音が鳴ります(●P.15-12)。 ヤキュリティ設定のシークレットモード が「表示しない」の設定で、電話帳のシーク レットモードが「シークレットモード-On」 の相手から着信があったときは、モードご

 相手の電話番号が電話帳に登録され、個 別またはグループごとの着信音が設定さ

とに設定されている着信音が鳴ります。

相手との通話を保留にして、あとから保留を 終了して通話を再開することができます。

*ここでは、*通話中に使う操作方法について

通話中に相手の声の音量を調節できます。

 受話ロやイヤホンマイク(オプション品) のイヤホンから聞こえる相手の声の大き

さを調節できます。変更した音量は、電

源を切っても保持されています。

通話中の操作

通話音量を調節する

🚹 通話中に 🛚 / 🛛

着信を保留する

説明します。

- 保留中は相手に保留音が流れ、双方の声 が聞こえなくなります。
- ・通話に戻るときは ■(再開)を押します。 通話中の一時保留をご利用になるに は、割込通話サービス(OP.3-18)もしくは グループ通話サービス(●P.3-19)への お申し込みが必要です。万一、何らかの 指害がお客様に発生した場合でも<br />
  一切青 任を自うものではありませんので、あら かじめご了承ください。

### 通話を録音する

通話中に相手の声を録音できます。

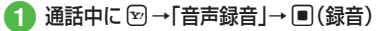

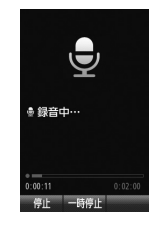

#### 録音終了→ 🖾 (停止) 2

- •通話中にボイスレコーダーを利用して、 相手の声を録音できます。最長2分間録 音できます。
- ・録音中に一時停止する場合は
   ・(一時停止)
   を押します。録音を再開するときは ((録音)、 一時停止したところまで保存する場合は ◎(保存)を押します。
- 録音された音声ファイルは、データフォ ルダの「着うた・メロディ」フォルダに保 存されます。
- 割込通話サービスをご利用の場合、録音 中に他の相手から電話がかかってくると、 録音を終了して着信画面を表示します。
- 録音中に電話が切れると録音が自動的に 終了し、音声が保存されます。

## 通話中にメモを作成する

通話中にメモを作成できます。

1 通話中に 🗹 →「メモ」

2 
図(新規作成)→メモを入力→カ テゴリ欄を選択→カテゴリを選択 → 図(保存)

・既存のメモを編集する場合は、操作 ①
 のあと、既存のメモを選択→文字入力欄
 を選択→メモを入力→カテゴリを選択
 → 図(保存)を押します。

## 使いこなしチェック!

▶ 便利 ☞ P.3-21

- 入力した電話番号を電話帳に登録したい
- ●入力した電話番号を宛先としたメールを 作成したい
- 自分の電話番号を通知するかどうかを設定して電話をかけたい
- 音声の送信を設定したい
- 小さい声で通話したい

## く設定

- サイドボタン操作で応答拒否する/着信 音を消す(137 P.14-3)
- エニーキーアンサーを設定する (12 P.14-3)
- ●オープン通話を設定する(IITP.14-3)
- ●電話番号を指定して着信の許可/拒否を 設定する(127 P.14-11)

- ●着信拒否する電話番号を登録する (◎ P.14-11)
- 電話帳に登録していない番号からの着信の許可/拒否を設定する(100 P.14-11)
- 公衆電話からの着信の許可/拒否を設定 する(12)P.14-11)
- 電話番号が通知不可能な着信の許可/拒 否を設定する((2)P.14-11)
- 発信者番号の通知/非通知を設定する (© P.14-12)
- 話し中だった相手に自動的にリダイヤル する(() P.14-12)
- 着信音調節機能を設定する(12)
- ●イヤホン通話を使う(12)P.14-12)
- 通話中の音量を調節する(☞ P.14-12)

## TVコール

TV コールに対応している携帯電話との間で、 お互いの映像を見ながら通話できます。 ここでは、TV コールのかけ方、受け方の操 作について説明します。

- ・スピーカーホン通話(●P.3-23)中は、受話音量を大きくすると会話しづらくなることがあります。この場合は音量を下げるか、イヤホンマイク(オブション品)をお使いになることをおすすめします。
- 周囲の騒音が大きい場所では、音声が途切れるなど良好な通話ができないことがあります。この場合はイヤホンマイク(オブション品)をお使いになることをおすすめします。
- スピーカーホン通話のときは、相手の音 声がスピーカーから流れます。周囲の人 たちの迷惑にならないようにご注意くだ さい。

注意

ソフトバンクのTVコールと異なる方式の携帯電話と接続した場合に、通話が切れることがあります。このときも、切れるまでの通話料金が課金されます。

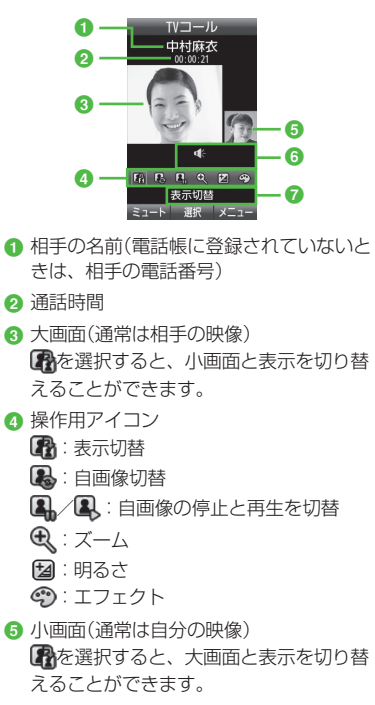

- 6 状態アイコン
  - 🚵 : 私の音声ミュート On

🔌 / 🕼 : スピーカー Off / スピーカー On

 アニュー名 選択しているメニュー名が表示されます。 TV コールをかける

ここでは、電話番号を直接入力して TV コー ルをかける方法について説明します。 電話帳から TV コールをかける場合は「電話 帳から電話をかける」(●P.2-17)を参照してく ださい。

 電話番号全桁(市外局番を含む)を 入力

- 3 通話終了→ 💿
- ・TV コールがつながらなかったときの操作 メニュー操作をうながす確認メッセージが表示されたときは「リトライ」を選択し、「音声電話」を選択して音声電話でかけ直したり、「メール作成」を選択して相手にメールの送信が可能です。「電話帳登録」を選択すると、相手の電話番号を本体またはUSIMカードの電話帳に登録できます。もう一度かけるときは「TVコール」を選択してください。

## TV コールを受ける

- 🚹 TV コール着信中に 🗠
  - 自画像を送信するかどうかの確認メッ セージが表示されたときは、「はい」/ 「いいえ」を選択します。

2 通話終了→ 💿

- TV コール着信中に応答せずに保留にするには、●(応答保留)または を押します。保留を終了して TV コール通話を開始するには、保留中に●(応答)または を押します。
- 着信音量を調節するには、TV コール着
   信中に 0 / 0 を押します。
- イヤホンマイク(オプション品)を接続している場合は、TVコール着信中にイヤホンマイクのスイッチを1秒以上押しても受けられます。TVコールを切るときもスイッチを1秒以上押します。
- TVコールに応答せずに切るには、図(転送) または図(着信拒否)を押します。
- ・受話音量を調節するには、TV コール中
   に ① / □を押します。

#### 使いこなしチェック!

#### 

 自分の電話番号を通知するかどうかを設 定して TV コールをかけたい

## く設定

- 自画像の代わりに送信する画像をお買い 上げ時の画像に設定する(12)P.14-9)
- 自画像の代わりに送信する画像を設定する(でア.14-9)
- TV コール中の相手画像の画質を調整する(120 P.14-9)
- TV コール中の自画像の画質を調整する (で P.14-9)
- TV コール中の保留画像をお買い上げ時の画像に設定する(12) P.14-9)
- TV コール中の保留画像について設定する(() P.14-9)
- TV コールに応答保留する際の画像をお 買い上げ時の画像に設定する (127 P.14-10)
- TV コールに応答保留する際の画像について設定する(10% P.14-10)
- TV コール中の音声の送信について設定 する(で P.14-10)
- TV コール中にスピーカーを利用するか どうか設定する(1) P.14-10)
- TV コール中のバックライトの明るさを 設定する(IP.14-10)
- TV コールがつながらなかったときの動 作を設定する(でア.14-10)
- 指定した相手からの TV コール着信を自動で受ける(100 P.14-10)

- TV コール着信を自動で受ける相手を指 定する(図 P.14-10)
- TV コール発信時の自画像の送信について設定する(◎ P.14-10)
- ●電話番号を指定して着信の許可/拒否を 設定する(12)P.14-11)
- ●着信拒否する電話番号を登録する (12) P.14-11)
- 電話帳に登録していない番号からの着信の許可/拒否を設定する(127 P.14-11)
- ●非通知着信の許可/拒否を設定する (◎ P.14-11)
- ●公衆電話からの着信の許可/拒否を設定 する(1237 P.14-11)
- 電話番号が通知不可能な着信の許可/拒 否を設定する(図 P.14-11)
- ●発信者番号の通知/非通知を設定する (© P.14-12)
- 話し中だった相手に自動的にリダイヤル する(() P.14-12)
- 着信音調節機能を設定する (12) P.14-12)
- ●イヤホン通話を使う(☞P.14-12)
- 通話中の音量を調節する(☞P.14-12)

## お気に入り

よく使う電話帳をお気に入りに登録すると、 簡単な操作で電話/メールをすることがで きます。

## お気に入りに登録する

お気に入りは20件の電話帳を登録できます。

1 ■ →「電話機能」→「お気に入り」

## 2 🔳 (追加)

- すでにお気に入りが1件以上登録されている場合は、 →「追加」を選択します。
- 3 電話帳を検索し、選択(♥P.2-16)
- 4 番号を選択/「設定しない」
  - →アドレスを選択/「設定しない」
     → 図(保存)
- ・登録した電話番号/メールアドレスを解除するときは、
   ・「電話機能」→「お気に入り」→相手を選んで
   ・「解除」→「1件」を選択します。
- 「シークレットモード -On」に設定している 電話帳は、お気に入りに登録できません。
- すでにお気に入りに登録されている電話 帳を、「シークレットモード -On」に設定 した場合はお気に入りから自動的に削除 されます。

## お気に入りから電話をかける

- →「電話機能」→「お気に入り」 🕗 電話をかける相手を選んで
- •待受画面で 同を押してもお気に入りを 表示できます。
- お気に入りからメールを送信する ■ →「電話機能」→「お気に入り」 タントンを送信する相手を選んで
- •待受画面で 🔲 を押してもお気に入りを 表示できます。

## 緊急電話発信

緊急電話発信とは、緊急時に使用する電話 発信「110 (警察)|「119 (消防)|「118 (海上保安部) | のことです。 本機で発信の制限などを設定している場合、 緊急電話発信の可否は次のとおりです。

| 本機の状態                               | 緊急電話<br>発信 |
|-------------------------------------|------------|
| 電波 Off モード中(●P.1-13)                | 不可         |
| 通話料金上限( <b>●</b> P.14-9)を超過<br>したとき | 可          |
| 電源On時ロック中(●P.11-3)                  | 不可         |
| パスワードロック中( <b>●</b> P.11-4)         | 可          |
| PIN認証(●P.11-4)で、未認証<br>のとき          | 不可         |
| USIM照合(�P.11-5)で、未認<br>証のとき         | 不可         |
| 発信規制中(●P.3-20)                      | 可          |

#### 注意

 海外でのご利用にあたっては、無線ネッ トワークや無線信号、本機の機能の設定 状態によって動作が異なるため、すべて の国や地域での接続を保証するものでは ありません。

#### 緊急通報位置通知について

緊急通報位置通知とは、本機から緊急通 報を行った場合、発信した際の位置の情 報を緊急通報受理機関(警察など)に対 して通知するシステムです。 本機では受信している基地局測位情報を もとに算出した、位置情報を通知します。 発信場所や電波の受信状況により、正確 な位置が通知されないことがあります。 緊急通報受理機関に対して、必ず口頭で 発信場所や目標物をお伝えください。 基地局測位情報の精度は、数100m~ 10km 程度となります。また、実際の位 置とは異なった位置情報が通知される場 合があります(遠方の基地局電波を受信 したときなど)。 緊急通報位置通知機能は、接続先となる ただけるようになります。 • [184]を付けて、 [110] [119] [118] の緊急通報番号をダイヤルした場合など は、緊急通報受理機関に位置情報は通知

緊急通報受理機関が、位置情報を受信で きるシステムを導入したあと、ご利用い

されません。ただし、緊急诵報受理機関 が人の生命などに差し迫った危険がある と判断した場合には、同機関が発信者の 位置情報を取得することがあります。 申し込み料金、通信料は一切必要ありません。

## 簡易留守録

電話に出られないとき、相手の用件を本機 自体に録音できます。用件は1件につき最 長15秒間録音でき、3件まで保存できます。

## 簡易留守録を設定/解除する

- →「設定」→「通話設定」→「簡易 留守録」
- 2 [On / Off 設定]→[On]/[Off]
- 簡易留守録を設定すると、ディスプレイ
   に m が表示されます。
- ・待受画面で (20)を1秒以上押しても、 設定/解除が行えます。
- 留守録された電話は、着信履歴として記録されます。

## 注意

- 電波の届かない場所にいるときや本機の 電源を切っているとき、電波Offモード 中は、簡易留守録を利用できません。着 信ができない状況の場合は、オプション サービスの留守番電話サービスをご利用 ください。
   本機のメモリ残量が 600K バイトより少
- ない場合は、簡易留守録を利用できません。

## 録音した用件を確認する

- →「電話機能」→「簡易留守録再生」
   用件を選択
- 簡易留守録に伝言メッセージが録音される と、ディスプレイに 🖳 が表示されます。
- ・待受画面で → 簡易留守録を選んで
   (□□□) → □(再生)を押しても、用件を確認できます。
- ・待受画面で →「設定」→「通話設定」
   →「簡易留守録」→「録音メッセージ再生」
   → (再生)を押しても、用件を確認でき
- ます。

録音した用件を削除する

- 1 ■ →「電話機能」→「簡易留守録再生」
- 2 用件を選んで 🖾 (削除)→「はい」
- •「簡易留守録」から用件は削除されます が、「着信履歴」には「音声通話の不在着 信」として記録が残ります。

#### 使いこなしチェック!

### く設定

- 簡易留守録を設定する(IFP.14-9)
- 簡易留守録の応答時間を設定する (でアP.14-9)
- 応答メッセージの言語を設定する (12) P.14-9)

## 着信拒否

3

電話

着信中の電話を拒否する以外にも、特定の 相手からの電話を拒否したり、知らない番号 からの電話を拒否できます(●P.14-11)。

## 着信中の電話を拒否する

## 1 着信中に ☑(拒否)

- ・拒否した電話は、着信拒否履歴として記録されます。
- 転送電話サービスまたは留守番電話サービスをご利用になっていない場合は、着信中に回(転送)を押すと、着信を拒否します。このとき相手のディスプレイには、話し中または通信中であるという旨のメッセージが表示されます。ただし、相手がこの機能に対応していない場合は、メッセージは表示されません。

## 電話番号を指定して着信を拒否する

● →「設定」→「通話設定」→「着信 拒否」

## 2 「電話番号指定」→「On / Off 設 定」→「On」

- 着信拒否に登録した電話番号からか かってきたとき、話中音を流し電話 を受けません。待受画面には「不在着 信通知」と表示してお知らせします。 通知を選択すると着信履歴を確認で きます。
- ・指定している電話番号の着信を許可 する場合は、「On / Off設定」→「Off」 を選択してください。

## 3 「拒否リスト」

4 ☑→「追加」→項目を選択→電話番号の登録操作(●P.14-11)

・登録した電話番号を削除するには、操作
 ③のあと、電話番号を選んで → 「削除」
 →「1 件」→「はい」を選択します。

電話帳以外の電話番号からの着信を拒 否する

● →「設定」→「通話設定」→「着信 拒否」

## 2「電話帳以外」→「On」

 ・電話帳に登録していない電話番号の 着信を許可する場合は、「電話帳以 外」→「Off」を選択してください。

非通知の相手からの着信を拒否する

- →「設定」→「通話設定」→「着信 拒否」
- ②「非通知」→「On」
  - ・非通知着信を許可する場合は、「非 通知」→「Off」を選択してください。

公衆電話からの着信を拒否する

- →「設定」→「通話設定」→「着信 拒否」
- 2「公衆電話」→「On」
  - 公衆電話からの着信を許可する場合 は、「公衆電話」→「Off」を選択して ください。

## 電話番号が通知不可能な相手からの 着信を拒否する

● →「設定」→「通話設定」→「着信 拒否」

## ②「通知不可」→「On」

・電話番号が通知不可能な着信を許可 する場合は、「通知不可」→「Off」を 選択してください。

## 通話履歴/ランキング

通話履歴には、着信履歴(かかってきた電話 の履歴)と発信履歴(かけた電話の履歴)が あります。ランキングには、発信履歴回数の ランキングを表示します。それぞれの履歴/ ランキングから相手の電話番号や通話時間な どを確認したり、履歴/ランキングを利用し て電話をかけたりすることができます。全履 歴には1000件、着信履歴、発信履歴はそれ ぞれ500件まで記録されます。ランキング は10件まで記録されます。

## 通話履歴を確認する

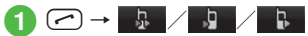

- ・待受画面で (つ) を押しても全履歴 が表示されます。
- ・待受画面で
   回を押しても着信履歴が 表示されます。
- ・待受画面で
   ・存受画面で
   ・を押しても発信履歴が 表示されます。

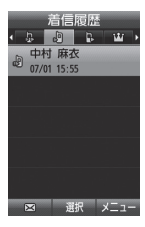

一覧画面 (着信履歴の場合)

## 2 履歴を選択

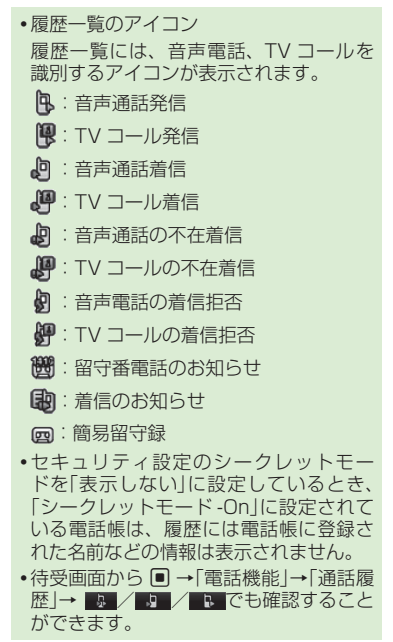

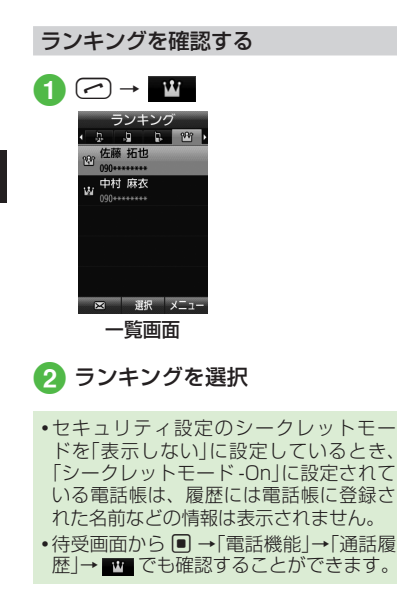

## 通話履歴/ランキングから電話をかける →履歴/ランキングを選択 電話の発信操作 ■ 音声電話をかけるとき •通話履歴を選んで 🖸 → 「音声通話 | を選択しても同じ操作が行えます。 ■ TV コールをかけるとき $\mathbb{Y} \rightarrow [\mathsf{TV} \neg - \mathsf{I}_{\mathsf{V}}]$ ・通話履歴を選んで図→「TVコール」 を選択しても同じ操作が行えます。 ■ 国際電話をかけるとき 図→ 「国際電話」→ 発信先の国を選 んで (()) または、 図→「国際電話」→「ユーザ入力」 →国番号を入力して ■( < )</p> ・通話履歴を選んで 図→ [国際電話] →発信先の国を選んで ■( < )</p> または、 通話履歴を選んで 図→ 国際電 話」→「ユーザ入力」→国番号を入

操作が行えます。

 ■ 番号を編集してかけるとき
 ● →「ダイヤルにコピー」→電話番号を編集→ ●(<</li>
 ● / ● → 「TV コール」/ ● →「国際発信」(●P.3-14 日本から海外へ電話をかける)
 ・通話履歴を選んで ● →「ダイヤル にコピー」→電話番号を編集 → ●(
 ● →「TV コール」/
 ● →「国際発信」(●P.3-15)を選択しても同じ操作が行えます。

#### 通話履歴を削除する

## 2 履歴の削除操作

- 1件削除するとき 履歴を選んで 図 →「削除」→「1 件」
   →「はい」
- 複数の履歴を削除するとき
   図 →「削除」→「複数」→履歴を チェック→ 図(削除)→「はい」
- すべての履歴を削除するとき
   図 →「削除」→「全件」→操作用暗証 番号を入力→ ■(OK)→「はい」
- ・通話ごとの履歴を確認し、削除するときは、操作 ①のあと、履歴を選択→履歴を確認後 →「削除」→「はい」を選択します。

## ランキングをリセットする

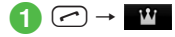

> ランキングのリセット操作

- 1件リセットするとき ランキングを選んで (シー) 「ランキン グリセット」→「1件」→「はい」
- 複数のランキングをリセットするとき
   ビ →「ランキングリセット」→「複数」→ランキングをチェック
   → 図(リセット)→「はい」
- すべてのランキングをリセットする とき
   図→「ランキングリセット」→「全件」

→操作用暗証番号を入力→ ■(OK) →「はい」

## 使いこなしチェック!

#### ▲ 100 P.3-24

- ●通話履歴/ランキングの電話番号が登録されている電話帳の詳細画面を確認したい
- ●通話履歴/ランキングの電話番号を電話 帳に登録したい
- ●通話履歴/ランキングの電話番号を着信 拒否リストに追加したい
- ランキングの表示/非表示を切り替えたい

## 通話時間/通話料金/ データ通信量などの確認

「通話後料金表示」は、ご契約の内容によりご利用になれないことがあります。また、「通話後料金表示」がご利用になれない場合、「通話料金上限設定」もご利用になれません。

通話データ管理の各項目から、次の操作が できます。

| 設定           | 設定内容                                      |
|--------------|-------------------------------------------|
| 累積           | 累積通話時間、累積通話料金の<br>目安を確認、リセットできます。         |
| 直前の通話        | 前回の通話時間、通話料金の目<br>安を確認、リセットできます。          |
| 累積データ<br>通信量 | 累積送信データ量、累積受信<br>データ量の目安を確認、リセッ<br>トできます。 |
| 通話後料金<br>表示  | 通話終了後に通話料金を表示<br>するかどうか設定します。             |
| 通貨設定         | 通貨単位の変更ができます。                             |
| 通話料金<br>上限設定 | 通話料金の上限の設定ができ<br>ます。                      |

 ● →「設定」→「通話設定」→「通話 時間・料金」

## 2 項目を選択

・確認した項目をリセットするには、
 図(リセット)を押します。

#### 使いこなしチェック!

#### く設定

- すべての通話の合計通話時間/合計通話
   料金を確認する(でア.14-8)
- 前回の通話時間/通話料金を確認する (127 P.14-8)
- 累積データ通信量を確認する (12) P.14-8)
- 通話終了後に通話料金を表示するかどう か設定する(12)P.14-8)
- 通話料金の通貨単位を変更する(127 P.14-8)
- 通話料金の限度額を設定する(127 P.14-9)
- 通話料金の限度額の設定を解除する (© P.14-9)

## 日本から海外へ電話をかける

日本から国際電話をかけることができます。

- 電話番号全桁(市外局番を含む)を 入力
- ② ☞ →「国際発信」→発信先の国を 選んで ■ (■、■) または、
  - ☑ →「国際発信」→「ユーザ入力」 →国番号を入力して ■(<</p>
  - 海外にいる相手のソフトバンク携帯
     電話へは、相手のいる国にかかわら
     ず電話番号だけでかけることができ
     ます。

## 海外での利用(世界対応ケータイ)

本機は 3G ローミングエリアで利用できます。 GSM / GPRS サービスエリアでは利用で きません。

海外でのご利用の詳細については、『世界対応ケータイサービスガイド』またはソフトバンクモバイルホームページ(http://www.softbank.jp)を参照してください。 海外にお出かけになるときは、『世界対応ケータイサービスガイド』を携帯してください。

### ネットワークを設定する

本機は、SoftBank 3G としてご提供して いる第三世代の 3G がご利用できます。3G ローミングエリアでは、接続するネットワー ク(事業者)を切り替えることで海外でもご 利用できます。

#### 接続するネットワークを選択する

ご利用になる地域によって、ネットワーク(事業者)を切り替える必要があります。 「手動」で切り替えることもできます。

 ● →「設定」→「通話設定」→「国際 設定」→「事業者設定」→「自動・手 動設定」

## 2 設定の選択操作

- 自動的にネットワークを選択させるとき 「自動」
- ■特定のネットワークを選択するとき 「手動」→ネットワークを選択

## 優先されるネットワークを設定する

ネットワーク選択を「自動」に設定したとき に、優先的に選択されるネットワークの一 覧を編集できます。

● →「設定」→「通話設定」→「国際 設定」→「事業者設定」→「優先度リ スト」

## 2 優先度リストの編集操作

- ネットワークリストから選択して追加するとき
   ●→「挿入」→「ネットワークリスト」
   →ネットワークを選択
- ネットワークを新規追加するとき
   ビ→「挿入」→「新規ネットワーク」
   →国番号欄で国番号を入力→ネット
   ワークコード欄でネットワークコー
   ドを入力→ネットワーク名を選択
   →ネットワーク名を入力→ 図(保存)
- •新規追加すると、一覧の最初にネット ワークが追加されます。
- ・操作 ① のあと、ネットワークを選んで

   ←「削除」→「はい」を選択するとネット
   ワークを削除できます。
- 「新規ネットワーク」で設定できる項目 は次のとおりです。

「国番号」:最大3桁

- 「ネットワークコード」:最大3桁
- 「ネットワーク名」:最大 20 文字

## 海外で電話をかける

海外での緊急通報は、無線ネットワークや 無線信号、本機の機能設定状態、USIMの 状態によって動作が異なるため、すべての 国やエリアでの接続を保証できるものでは ありません(●P.3-8)。

- 電話番号を全桁(市外局番を含む)
   入力→
- 2 電話の発信操作
  - 日本へ電話をかけるとき 「日本の番号へ発信」
  - ■滞在国へ電話をかけるとき 「滞在国の番号へ発信」
  - ■日本以外の国へかけるとき 「その他の国の番号へ発信」→国を 選択
  - 入力した番号にそのまま電話をかけるとき
     「このまま発信」
  - •「今後は表示しない」をチェックした 場合、または「海外発信アシスト」を 「Off」にした場合は、操作不要です。

| <ul> <li>・国番号などを直接入力して電話をかけるには、○シを1秒以上押して「+」を入力します。続けて国番号、先頭の「0」を除いた電話番号の順に入力して ●を押すと発信できます。イタリアに電話をかける場合、先頭に「0」があるときは除かずにそのまま電話番号を入力します。</li> <li>・電話番号の最初に「+国番号」が付く場合は、操作 ② が不要です。</li> </ul> |
|----------------------------------------------------------------------------------------------------|
| 使いこなしチェック!                                                                                                    |
| く設定                                                                                                    |
| ● 国際コードを登録する(☞ P.14-11)                                                                                                    |
| ● 国番号を追加/編集/削除する(☞P.14-11)                                                                                                    |
| <ul> <li>● 接続するネットワークを選択する<br/>(12) P.14-11)</li> </ul>                                                                                                    |
| <ul> <li>優先されるネットワークをリストから設定する(10%P.14-11)</li> </ul>                                                                                                    |
| <ul> <li>優先されるネットワークを新規追加する<br/>(で) P.14-12)</li> </ul>                                                                                                    |
| ● 海外発信アシストを設定する (☞P.14-12)                                                                                                    |
| ● ネットワーク自動調整を手動で行う<br>(☞ P.14-30)                                                                                                    |
| <ul> <li>●優先されたネットワークを探す<br/>(127 P.14-30)</li> </ul>                                                                                                    |
|                                                                                                    |

## オプションサービス

オプションサービスの種類は次のとおりです。

| サービス           | 内容                                                                                                    |
|----------------|----------------------------------------------------------------------------------------------------|
| 留守番電話<br>サービス  | 電波の届かない場所にい<br>るときや、電話に出られな<br>いときに、留守番電話サー<br>ビスセンターで伝言メッ<br>セージをお預かりします」<br>・「着信お知らせ機能」を<br>設定すると、電源を切っ<br>ているときや圏外のと<br>きにかかってきた電話<br>を通知画面でお知らせ<br>します(◆P.3-17)。 |
| 転送電話<br>サービス   | 電波の届かない場所にい<br>るときや、電話に出られ<br>ないときに、かかってき<br>た電話を指定した電話番<br>号へ転送します。                                                                                                 |
| 割込通話<br>サービス   | 通話中の相手を保留にし、<br>他の相手からの電話を受<br>けたり、他の相手へ電話を<br>かけることができます。ま<br>た、相手を切り替えながら<br>通話することもできます。                                                                          |
| グループ通話<br>サービス | 通話中に他の相手に音声<br>電話をかけ、最大6人同<br>時に通話できます。相手<br>を切り替えながら通話す<br>ることもできます。                                                                                                |

| サービス            | 内容                                       |
|-----------------|------------------------------------------|
| 発着信規制<br>サービス   | 電話をかけたり受けたり<br>することを、状況に合わ<br>せて制限できます。  |
| 発信者番号通知<br>サービス | お客様の電話番号を相手<br>に通知したり、非通知に<br>する設定ができます。 |

### 留守番電話サービス

下記の転送条件に従って、かかってきた音 声電話を留守番電話サービスセンターに転 送します。

留守番電話サービスの種類は次のとおりです。

| 転送条件 | 内容                                                                 |
|------|--------------------------------------------------------------------|
| 呼出なし | 着信音を鳴らさずに、すべて<br>の着信を転送します。不在着<br>信も記録されません。                       |
| 呼出あり | 設定した呼出時間内に電話に<br>出なかったときや、通話中また<br>は圏外などのために電話がつ<br>ながらないときに転送します。 |

## 注意

- 留守番電話サービスと転送電話サービス を同時に利用することはできません。
   すでに転送電話サービスを設定している
- ときに留守番電話サービスを設定する と、転送電話サービスは解除されます。

## 留守番電話サービスを設定する

 ● →「設定」→「通話設定」→「通話 サービス」→「留守番・転送電話」 →「留守番電話設定」

## 2 項目の選択操作

- すぐに転送電話につなぎたいとき 「呼出なし(0秒)」
- 呼び出し時間を設定したいとき 「呼出あり(5-30秒)」
- 「呼出あり」で留守番電話サービスを設定したときは、着信中(呼出時間の設定秒数内)に電話に出ると、そのまま通話できます。また、着信中に 図(転送)を押すと、すぐに留守番電話サービスセンターに転送できます。

## 留守番電話サービスを解除する

1 ■ →「設定」→「通話設定」→「通話 サービス」→「留守番・転送電話」 →「留守番・転送全停止」→「はい」

#### 注意

転送電話サービスが設定されている場合
 も、解除されます。

| 2  |  |
|----|--|
| 電話 |  |

## 注意

- 割込通話サービス、およびグループ通話 サービスのご利用には、別途お申し込み が必要です。
- 電波の届かない場所では、本機からは 操作できません。一般電話からの操作、 サービスの詳細についてはソフトバン クモバイルホームページ(http://www. softbank.jp)を参照してください。

## 留守番電話の伝言メッセージを聞く

留守番電話サービスセンターに伝言メッセージ が録音されると、その旨の通知画面が表示され、 ディスプレイに 〇〇 が表示されます。

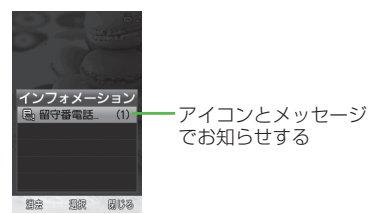

- 通知画面が表示されているとき 通知を選択→履歴の
  - ・伝言メッセージの詳細情報を確認するときは、通知画面で通知を選択→履歴を選択します。
  - ・伝言メッセージを聞かずに通知画 面を消すときは、 𝔄 (閉じる)を押 します。
- 通知画面が表示されていないとき
  - →「電話機能」→「留守番電話再 生」→ ● (
     または
  - 「1416」を入力→ / ( ~ ~ )
- ガイダンスに従って数字を入力するとき は、数字ボタンを押します。
- 本機から伝言メッセージを聞き、ガイダンスに従ってメッセージを消去すると、 ディスプレイの 、が消えます。

## 着信お知らせ機能を設定する

留守番電話サービス設定中に、電波の届か ない場所や電源が入っていなかったために 受けられなかった着信があったときは、通知 画面でお知らせします。また、通話中に留守 番電話サービスセンターで伝言メッセージ をお預かりした場合もお知らせします。

## 2 ガイダンスに従って操作

- 「通話サービス」の「着信お知らせ機能」からも設定できます。
- •通知された内容は、着信履歴として管理 されます。
- •着信お知らせ機能は、通話料無料で設定 できます。

## をいこなしチェック!

#### く設定

- ●呼び出し時間なしで留守番電話サービス を開始する(123°P.14-7)
- ●呼び出し時間を設定して留守番電話サービスを開始する(1200 P.14-7)
- 留守番電話サービス/転送電話サービス を解除する(で)P.14-8)
- 留守番電話サービス/転送電話サービスの設定を確認する(1207 P.14-8)
- 留守番電話の伝言メッセージを聞く (
  ( P.14-8)
- 着信お知らせ機能を設定する(12)P.14-8)

## 転送電話サービス

あらかじめ設定した転送条件(●P.3-17) に従って、かかってきた電話を別の電話番 号に転送します。転送は、着信種別(音声電 話、TV コール)ごとに設定できます。

## 注意

・転送電話サービスと留守番電話サービスを同時に利用することはできません。
 ・すでに留守番電話サービスを設定しているときに転送電話サービスを設定すると、留守番電話サービスは解除されます。

## 転送電話サービスを開始する/終了する

サービスを設定するときは転送先を指定します。「音声/TVコール」「音声通話」「TVコール」から、それぞれ転送先を指定することができます。

- →「設定」→「通話設定」→「通話 サービス」→「留守番・転送電話」 →「転送電話設定」/「留守番・転 送全停止」
  - 解除の場合は、確認メッセージが表示 されますので、「はい」を選択します。 手順は終了です。

注意

• 留守番電話サービスが設定されている場合も、解除されます。

- 2 「音声/TVコール」/「音声通話」/ 「TVコール」
- 3 「呼出なし(0秒)」/「呼出あり (5-30秒)」

## 4 転送先の設定操作

- 前回の転送先を設定するとき 「前回転送先番号」→電話番号を選択
- 電話帳から転送先を設定するとき
   「電話帳」→電話帳を検索し、選択
   (●P.2-16)→電話番号を選択
- ■電話番号を入力して設定するとき 「番号入力」→電話番号を入力
- 「呼出あり」で転送電話サービスを設定したときは、着信中(呼出時間の設定秒数内)に電話に出ると、そのまま通話できます。また、着信中に 図(転送)を押すと、すぐに転送できます。

## 使いこなしチェック!

#### く設定

- 転送電話サービスを設定する (12 P.14-8)
- 留守番電話サービス/転送電話サービス を解除する(でア.14-8)
- 留守番電話サービス/転送電話サービスの設定を確認する(12) P.14-8)

### 割込通話サービス

サービスのご利用には、別途お申し込みが 必要です。このサービスは、音声電話での みご利用いただけます。

#### 割込通話サービスを設定/解除する

1 ■ →「設定」→「通話設定」→「通話 サービス」→「割込通話」

## [On] ∕ [Off]

•操作 ① のあと、「設定確認」を選択する と現在の設定を確認できます。

## 割込通話を受ける

通話中に着信があったときは、割り込み音 と画面表示でお知らせします。通話中の電 話を保留にして、あとからかかってきた電 話を受けることができます。

## 割り込み音が聞こえたら ■(通話) →「通話保留して応答」/「通話終了 して応答」

- 現在の通話を保留にして、あとから かかってきた電話に出るときは「通 話保留して応答」を選択します。
- 現在の通話を切って、あとからか かってきた電話に出るときは「通話 終了して応答」を選択します。

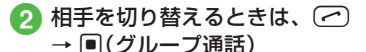

## 3 通話相手の切替操作

- グループ通話に切り替えるとき 「全ての相手と通話」
- 通話相手を切り替えるとき 「相手切替」
- ■相手を選択して通話を切るとき 「この相手と通話終了」
- すべての通話を切るとき
   「全ての相手と終話」
- 割込通話中に通話中の相手が電話を切ったときは、■(再開)を押すと、保留にしていた相手との通話になります。
- 転送電話サービスや留守番電話サービス を設定している場合に割り込みに応答し なかったときは、転送先または留守番電 話サービスセンターに転送されます。
- 転送条件を「呼出なし」に設定していると、 割込通話サービスをご利用になれません。

### 使いこなしチェック!

#### く設定

- 割込通話サービスを開始/解除する (© P.14-8)
- 割込通話サービスの設定を確認する (© P.14-8)

## グループ通話サービス

サービスのご利用には、別途お申し込みが 必要です。最大6人まで同時に通話できます。

## 通話中に別の相手に電話をかける

相手につながると、それまで通話していた 相手は保留になります。

## 1 通話中に電話番号を入力

- ・電話帳から選択するには、
   シー「電話帳」→電話帳を検索し、選択(●P.2-16)→電話番号を選択します。
- ・通話履歴から選択するには、
   (図 → 「通話履歴」→履歴を選択
   → (■ < )を押します。</li>
- •3人目以降に電話をかける場合は、グルー プ通話中でのみ可能です(保留中の相手 がいるときはできません)。

## 通話相手を切り替える

複数の相手と通話中に
 ●(グループ通話)→「相手切替」

・通話中の相手が電話を切っても、保留中の相手は保留状態のままです。保留中の相手と通話するには、
 ●(再開)を押して保留を解除します。

## すべての相手と通話する

## 複数の相手と通話中に (グルーブ通話)→「全ての相手 と通話」

- ・個別通話に切り替えるには、通話中に相手を選んで ■(グルーブ通話) →「この相手と通話」を選択します。
- •すべての通話を切るには、通話中に ■(グループ通話)→「全ての相手と終話」 を選択します。
- グループ通話中に相手が電話を切ったときは、残された相手との通話になります。

## をしてなしチェック!

**ヽ便利** ☞ P.3-24

 グループ通話中に相手を選択して通話を 切りたい

## 発着信規制サービス

音声電話やTVコールの発着信、SMSの送 受信を、次の規制内容で制限できます。

|     | 設定項目        | 内容                                                         |  |  |  |  |  |  |  |
|-----|-------------|------------------------------------------------------------|--|--|--|--|--|--|--|
| 212 | 発信規制        |                                                            |  |  |  |  |  |  |  |
|     | 全発信規制       | 緊急通話以外、電話をかけ<br>られない、または SMS を<br>送信できないようにします。            |  |  |  |  |  |  |  |
|     | 滞在国以外<br>規制 | 滞在国以外へ電話をかけら<br>れない、または SMS を送<br>信できないようにします。             |  |  |  |  |  |  |  |
|     | 日本/滞在国以外規制  | 滞在国と日本以外の国へ、<br>国際電話をかけられない、<br>または SMS を送信できな<br>いようにします。 |  |  |  |  |  |  |  |
|     |             |                                                            |  |  |  |  |  |  |  |
|     | 全着信規制       | すべての電話を受けられな<br>い、または SMS を受信で<br>きないようにします。               |  |  |  |  |  |  |  |
|     | 国際着信規制      | 滞在国以外からの電話を受<br>けられない、または SMS<br>を受信できないようにしま<br>す。        |  |  |  |  |  |  |  |

3 電話

3-20

- 電話
- •設定時には、交換機用暗証番号(発着信 規制用暗証番号)(ご契約時の4桁の暗証 番号)の入力が必要です。
- 発信規制中に電話をかけようとすると、 発信規制中である旨のメッセージが表示 されます。お客様がご利用になる地域に よっては、表示されるまでに時間がかか ることがあります。

#### 注意

- ・転去電話サービスまたは留守電電話サービスを開始しているときは、「全発信規制」および「全着信規制」はご利用になれません(転送電話サービスまたは留守番電話サービスが優先されます)。

発信規制/着信規制を設定/解除する

発信規制および着信規制は、通話や通信の 種別ごとに設定できます。

1 ■ →「設定」→「通話設定」→「通話 サービス」→「発着信規制」

## 2 規制内容の選択操作

- 発信規制を選択するとき 「発信規制」→「全発信規制」/「滞在 国以外規制」/「日本/滞在国以外 規制」
- 着信規制を選択するとき 「着信規制」→「全着信規制」/「国際 着信規制」
- 3 [On] / [Off]

4 規制暗証番号を入力→ ■(OK)

#### 発着信規制の制限をすべて解除する

発信規制および着信規制の制限をすべて解 除します。

1 ● →「設定」→「通話設定」

→「通話サービス」→「発着信規制」

- 2 「全ての発着信規制解除」
- 3 規制暗証番号を入力→ ■(OK) →「はい」

発着信規制の設定状況を確認する

- 1 →「設定」→「通話設定」 →「通話サービス」→「発着信規制」
- 2「設定確認」→「全発信規制」/「滞 在国以外規制」/「日本/滞在国以 外規制」/「全着信規制」/「国際着 信規制」

#### 使いこなしチェック!

#### く設定

- 発信規制を設定する(IP.14-8)
- 着信規制を設定する(I愛 P.14-8)
- 発着信規制の制限をすべて解除する (© P.14-8)
- 発着信規制の設定を確認する(137 P.14-8)

## 発信者番号通知サービス

お客様の電話番号を相手に通知するかどう か設定するサービスです。

発信者番号の通知/非通知を設定する

- →「設定」→「通話設定」→「発信 者番号通知」
- 2 「通知する」/「通知しない」
- •操作 ① のあと、「設定確認」を選択する と現在の設定を確認できます。
- 本サービスの設定にかかわらず、発信するごとに電話番号を通知/非通知にできます(●P.3-21)。

#### 使いこなしチェック!

#### く設定

 ●発信者番号の通知/非通知を設定する (127 P.14-12)

## 便利な機能

#### 電話

#### 入力した電話番号を電話帳に登録したい 【電話帳登録】

電話番号全桁(市外局番を含む)を入力 → 〒電話帳登録」→(●P.2-22電話番号を入 力してから登録したい)

## 入力した電話番号を宛先としたメールを作成したい 【メール作成】

電話番号全桁を入力→ 🗹 →「メール作成」 →「S!メール」/「SMS」→(●P.4-4 S! メール を送信する ⑤、P.4-6 SMS を作成・送信す る ⑤)

自分の電話番号を通知するかどうかを設定 して電話をかけたい

#### 【番号非通知】/【番号通知】

電話番号全桁(市外局番を含む)を入力→ 🖸

#### ■番号を非通知にするとき

「番号非通知」→ 📿 / 🔳 ( 🔍 )

#### ■番号を通知するとき

「番号通知」→ 📿 / 🔳 ( 🔍 )

- 指定しない場合は、発信者番号通知サー ビスの設定に従います。
- 「186」(通知)、「184」(非通知)を入力
   →電話番号を入力→ ( ) / ○( ) で
   も通知/非通知を設定できます。

#### 音声の送信を設定したい [ミュート]

通話中に 図→「ミュート」

・通常の通話に切り替えるときは通話中に

 →「ミュートオフ」を選択します。

## 通話中にスピーカーホン通話に切り替えたい

通話中に 🖾 (■ 💶 ) → 「はい」

・通常の通話に切り替えるときは通話中に
 図(■<)を押します。</li>

### 小さい声で通話したい

[ささやき On] / [ささやき Off]

通話中に 🗹 →「ささやき On」

- 「ささやき On」に設定すると、小さい声 でも相手に大きな音声で伝えられます。
- ・通常の通話に切り替えるときは通話中に
   図→「ささやき Off」を選択します。

3 電話

## 通話中に各種機能を操作したい

通話中に 🗹

**ブッシュトーン送信をするとき** 「プッシュトーン送信」→番号を入力
 → ■(送信)

## ■通話を録音するとき

「音声録音」→(●P.10-13)

- ■通話中に電話帳を検索するとき 「電話帳」→(●P.2-16 電話帳を検索する③)
- ■通話履歴/ランキングを確認するとき 「通話履歴」→(●P.3-11)
- ■**オーナー情報を確認するとき** 「オーナー情報」→(●P.1-11)
- ■メールメニューを表示するとき 「メール」→(�P.4-1)
- ■カレンダーを確認するとき 「カレンダー」→(●P.10-4)
- ■メモ帳を確認するとき 「メモ」→(�P.10-9)

## TV コール

自分の電話番号を通知するかどうかを設定 して TV コールをかけたい 【番号非通知】/【番号通知】 電話番号全桁(市外局番を含む)を入力→ 🕑

## ■ 番号を非通知にするとき

「番号非通知」→ 🗹 →「TV コール」

- ■番号を通知するとき 「番号通知」→ 図 →「TV コール」
- 「186」(通知)、「184」(非通知)を入力→電
   話番号を入力→ 
   でも通知/非通知を設
  定できます。

## 送信画像/相手画像を設定したい

- 自画像の送信を一時停止/再開するとき TV コール中に
- 自画像を拡大/縮小するとき
   TV コール中に → ズームを調整
   → (OK)
- 送信する映像の明るさを調節するとき
   TV コール中に 20→明るさを調節
   → (OK)
- 送信する映像の色調を調節するとき TV コール中に?→項目を選択
- 送信する画像を切り替えるとき TV コール中に → 「カメラ」/「代替画 像」/「画像送信」

- •「画像送信」を選択した場合は、「ピク チャー」/「デジタルカメラ」→画像を選 択→ ■(OK)
- ■自画像と相手画像の表示位置を切り替えるとき

TV コール中に

- ■相手画像を一時停止/再生するとき TVコール中に 20→「相手画像一時停止」/ 「相手画像再生」
- ■自画像の代わりに送信する画像を設定するとき

TV コール中に 🕑 →「設定」→「代替画像」 →「固定データ」/「ピクチャー」/「デジ タルカメラ」

- ・お買い上げ時の画像に戻すには、「固定 データ」→ ■(設定)
- ・データフォルダから画像を選択するには、「ピクチャー」/「デジタルカメラ」
   →画像を選択→ ■(設定)
- 相手画像/自画像の画質を調整するとき TV コール中に 🕑 → 「設定」→「受信画質」/

「送信画質」→項目を選択

を選択→ ●(設定)

■通話/応答保留中に送信する画像を設定 するとき

TV コール中に 🕑 →「設定」→「保留設 定」→「通話中保留」/「応答保留」→「固定 データ」/「ピクチャー」/「デジタルカメラ」 ・お買い上げ時の画像に戻すには、「固定 データ」→ **■**(設定)

・データフォルダから画像を選択するには、
 「ピクチャー」/「デジタルカメラ」→画像

## 3 電話

3 電話

■次回の TV コール時に自画像を送信する かどうか設定するとき

TV コール中に 🖸 →「設定」→「自画像送 信」→「On」/「Off」

•現在通話中の TV コールには設定が反映 されません。

TV コール中に音声の送信を設定したい

TVコール中に回(ミュート)/(ミュートオフ) または、

図→「設定」→「私の音声ミュート」→「On」/「Off」

TV コール中にスピーカーホン通話に切り替えたい

TV コール中に 🗹 →「スピーカー On」 →「はい」/「スピーカー Off」

#### TV コール通話を保留/再開したい

TV コール中に 🗹 →「保留」/ 🔳 (再開)

 保留中は「通話中保留」で設定した画像が 送信され、双方の音声が聞こえなくなり ます。

TV コール中のバックライトの明るさを設定 したい

TVコール中に 図→「設定」→「バックライト」 →「On」/「Off」

## 再発信方法を設定したい

TV コール中に 🗹 →「設定」→「再発信方法」 →項目を選択 TV コールの自動応答を設定したい

TV コール中に 🗹 →「設定」→「自動応答」

#### ■設定/解除するとき

- 「On / Off 設定」→「On」/「Off」
- [On]を選択すると、指定した相手から TV コールの着信があったときに、通知 音でお知らせして自動的に電話を受ける ことができます。

#### ■自動で受ける相手を指定するとき

「自動応答リスト」→ 
●(追加)→「電話 帳」/「通話履歴」/「直接入力」→操作用 暗所番号を入力→ ●(OK)

- 「電話帳」を選択した場合は、電話帳を検索し、選択(●P.2-16)→自動で受ける相手を指定
- 「通話履歴」を選択した場合は、 <u>り</u>/
   / <u>い</u>/ →自動で受ける相手を指定
- •「直接入力」を選択した場合は、電話番号 を入力して自動で受ける相手を指定

## ■ 自動応答に指定した相手を削除するとき 「自動応答リスト」

- 1件削除するとき
   電話番号を選んで 図(削除)→「1件」
   →「はい」
- ・複数削除するとき
   図(削除)→「複数」→名前/電話番号を
   チェック→ 図(削除)→「はい」
- すべての相手を削除するとき
   図(削除)→「全件」→「はい」

#### 通話中に各種機能を操作したい

TV コール中に 🖻

#### ■ プッシュトーンを送信するとき

「プッシュトーン送信」→番号を入力 → **■**(送信)

•電話帳の番号を送信する場合は、「プッ シュトーン送信」→ 図(電話帳検索)→電 話帳を検索し、選択(◆P.2-16)→電話番号 を選択→ ■(送信)

#### ■ 電話帳を検索するとき

「電話帳」→(●P.2-16 電話帳を検索する3)

#### ■通話中にメールを作成するとき

#### ■メモを作成し、保存するとき

「メモ帳」→ ❷(新規作成)→メモを入力 →カテゴリ欄を選択→カテゴリを選択 → ❷(保存)

 ・既存のメモを編集する場合は、「メモ帳」
 →メモを選択→文字入力欄を選択→メモを入力→カテゴリ欄を選択→カテゴリを 選択→ 図(保存)を押します。

### 通話履歴/ランキング

通話履歴/ランキングから S! メールを作成 したい

- ・履歴/ランキングの詳細画面で 図(■■)
   →(●P.44 S! メールを送信する 5)でもメールを作成できます。
- 履歴/ランキングの電話帳に電話番号や
   Eメールアドレスが複数登録されてる場合、
   合、
   (●P.4-4 S!
   メールを送信する (5)でもメールを作成できます。

通話履歴/ランキングから SMS を作成したい

 ・履歴 / ランキングの詳細画面で 図 →「SMS」でも電話帳の詳細画面を確認で きます。 通話履歴/ランキングの電話番号が登録されている電話帳の詳細画面を確認したい

## [電話帳表示]

 履歴/ランキングの詳細画面で 図→「電 話帳表示」でも電話帳の詳細画面を確認で きます。

通話履歴/ランキングの電話番号を電話帳に
 登録したい
 【電話帳登録】
 (♪ ♪ / ♪ / ♪ / ♪ → 履歴/
 ランキングを選んで ビ → 「電話帳登録」
 →(♪P.2-16 通話履歴から電話帳を登録する
 ④)

• 履歴/ランキングの詳細画面で 🗹 →「電 話帳登録」→(●P.2-16通話履歴から電話帳を 登録する ④)でも電話帳に登録できます。

通話履歴/ランキングの電話番号を着信拒否 リストに追加したい 【拒否リスト追加】 ○→ □ / □ / □ / □ / □ → 履歴/ ランキングを選んで 図→「拒否リスト追加」

- →「はし\」
- 履 歴 / ランキングの詳細 画 面で ☑ →「拒否リスト追加」でも電話帳に登録で きます。

ランキングの表示/非表示を切り替えたい 【表示設定】

グループ通話サービス

グループ通話中に相手を選択して通話を 切りたい **この相手と通話終了** グループ通話中に相手を選んで ■(グループ通話)→「この相手と通話終了」

#### グループ通話中にすべての通話を保留にしたい [全ての相手と保留]

グループ通話中に ■(グループ通話)→「全 ての相手と保留」

・保留を解除するには、
 ●(グループ通話)
 →「全ての相手と通話」を選択します。

# メール

| メールについて                                                                                                    | 4-2                                                  |
|----------------------------------------------------------------------------------------------------|------------------------------------------------------|
| Eメールアドレスの登録/変更                                                                                              | 4-3                                                  |
| メール作成・送信.<br>S! メールを作成・送信する.<br>SMS を作成・送信する<br>デコレメールを作成・送信する                                              | <b>4-3</b><br>4-3<br>4-6<br>4-7                      |
| メール受信・確認 / 返信 / 転送                                                                                          | . 4-8<br>. 4-8<br>. 4-9<br>. 4-9<br>. 4-11<br>. 4-11 |
| メールの利用                                                                                                    | 4-12<br>4-13<br>4-13<br>4-13<br>4-14<br>4-14         |
| <ul> <li>メールのフォルダ管理</li> <li>フォルダを作成する</li> <li>メールを移動する</li> <li>メールを振り分ける</li> <li>迷惑メールを振り分ける</li> </ul> | <b>4-15</b><br>4-15<br>4-16<br>4-16<br>4-17          |

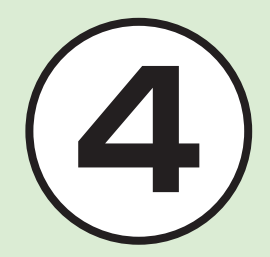

| 便利な機能     |   | <br> | <br> | <br> | <br> |  | <br> | <br> | <br>. 4-17 |
|-----------|---|------|------|------|------|--|------|------|------------|
| S! メール送信  |   | <br> |      | <br> | <br> |  | <br> | <br> | <br>. 4-17 |
| SMS 送信    |   | <br> |      | <br> | <br> |  | <br> | <br> | <br>. 4-21 |
| デコレメール送信. |   | <br> |      | <br> | <br> |  | <br> | <br> | <br>. 4-23 |
| 受信メール     |   | <br> |      | <br> | <br> |  | <br> | <br> | <br>. 4-23 |
| メールの利用/管理 | 1 | <br> |      | <br> | <br> |  | <br> | <br> | <br>. 4-24 |
| フォルダ管理    |   | <br> |      | <br> | <br> |  | <br> | <br> | <br>. 4-28 |

## メールについて

削除されることがあります。

本機では、S! メールと SMS の 2 種類のメールを利用できます。 S! メールは、長いメッセージを送信するときやソフトバンク携帯電話以外やパソコンなどとのやりとりに利用するメールです。 S! メールを使うと、メッセージをデコレーションしたり、画像を添付することもできます。 SMS は、ソフトバンク携帯電話どうしで短い文章のやりとりに利用するメールです。

| 注意                                                                                                    |     |              | S! メール <sup>* 1</sup>                                       | SMS                                                      |  |  |  |  |
|----------------------------------------------------------------------------------------------------|-----|--------------|-------------------------------------------------------------|----------------------------------------------------------|--|--|--|--|
| <ul> <li>・S!メールを利用する場合は、別途ご契約が必要です。</li> <li>・本機は最大 2M バイトまでのメールを送受信できます。お客様のご契約内容により、通信料が高額になる可能性がありますので、で読をください。</li> </ul>                       | 소   | 宛先           | 0                                                           | 0                                                        |  |  |  |  |
|                                                                                                    | アデ  | 件名           | 0                                                           | ×                                                        |  |  |  |  |
|                                                                                                    | きる酒 | 添付ファイル       | 0                                                           | ×                                                        |  |  |  |  |
|                                                                                                    | 目   | 本文           | 0                                                           | 0                                                        |  |  |  |  |
| ますので、ご注意くたさい。<br>•本機で作成したメールは、相手側の携帯<br>電話によっては本機と同様に表示されな<br>い場合があります。                                                                             | 送最  | 信できる<br>大文字数 | 全角で約 15000 文字<br>半角で約 30000 文字<br>(30K バイトまで) <sup>*2</sup> | 全角で 70 文字<br>半角で 70 文字<br>半角英数記号で 160 文字 <sup>** 3</sup> |  |  |  |  |
| <ul> <li>ハングルを含む S! メールや SMS を受信した場合は、ハングルを表示できます。</li> <li>本機で作成したメールの本文をハングルで入力して送信した場合、相手側の携帯電話によっては入力した文字が削除されたりスペースとして表示されるときがあります。</li> </ul> | 送   | 信できる相手       | ソフトバンク携帯電話<br>ソフトバンク以外の携帯電話<br>パソコン                         | ソフトバンク携帯電話                                               |  |  |  |  |
|                                                                                                    | 送   | 信できるもの       | 長い文字メッセージ、画像<br>サウンド、デコレメール<br>フィーリングメール <sup>*4</sup>      | 短い文字メッセージ                                                |  |  |  |  |
| <ul> <li>・Eメールアドレスに送信するとハングル<br/>文字が表示できる携帯電話でも、文字が</li> </ul>                                                                                      | *   | 宛先や件名、       | メッセージ、添付ファイルなどを含                                            | めたメールサイズの合計は最大 2M                                        |  |  |  |  |

バイトです(返信または転送するメールも同様)。設定を変更することで、メールの上限を300Kバイトにすることもできます。

※2添付ファイルのサイズなどにより、送信できる文字数は変わります。

※3 「文字コード」(●P.14-18)を「英語」に設定したときの文字数です。

※4 フィーリングメール対応機種間でのみ利用できます。

メール
# E メールアドレスの登録/変更

ご契約時のEメールアドレスのアカウント 名(@より前の部分)は、ランダムな英数 字に設定されています。アカウント名はお 好きな文字に変更することができます。 Eメールアドレス変更の詳細については、ソ フトバンクモバイルホームページ(http:// www.softbank.jp)を参照ください。

パソコンなどからメールを受信するときに 使用する E メールアドレスのアカウント名 を変更できます。

- 1 図 →「設定」→「メール・アドレス 設定」
- 2 画面の指示に従って操作
  - Eメールアドレスの変更が完了する と、ソフトバンクよりEメールアド レス変更の完了通知が届きます。
- ③ 図→「受信ボックス」→フォルダを 選択→ Information からのメール を選択→「はい」

#### 使いこなしチェック!

#### く設定

● Eメールアドレスを変更する (12) P.14-13)

# メール作成・送信

作成・送信したメールは、用途に応じてフォ ルダに振り分けられて管理されます。 たとえば送信したメールは、送信済みボッ クスに保存されます。また、作成中のメー ルは、下書きに保存できます。 S! メールと SMS の作成・送信方法、デコ レメールの作成方法、ファイルの添付方法 について説明します。

## S! メールを作成・送信する

注意

・大容量のメールを送信する場合、お客様のご契約内容により、通信料が高額になる可能性がありますので、ご注意ください。あらかじめメールの作成サイズを制限するときは、「メール作成サイズ」を「300KB」に設定してください(多P.1417)。「300KB」に設定してください(多P.1417)。・ハングル文字を入力、またはハングル文字のファイルを添付したS!メールの文字コードはハングル文字用にUTF-8に変更されます。一度UTF-8に変更されます。一度UTF-8に変更されます。マクコードはUTF-8に変更されまです。、文字コードはUTF-8のままです。、文字コードがUTF-8に変更されると、デコレメール、楽デコを利用できません。

•日本語を入力した S! メールにハングル 文字を追加して入力すると、入力済みの 日本語も UTF-8 に変更され、入力済み の日本語の文字数は約1.5倍に換算さ れます。換算されると入力文字数の制限 を超える場合は、ハングル文字を入力す ることはできません。 受信側の携帯電話がハングル表示に対応 していない場合は、ハングルは表示でき ません。 •ハングルを入力した S! メールは、宛先 にEメールアドレスを指定して送信して も、受信側でハングルを表示できません。 宛先には、電話番号を指定してください。 ・デコレメール作成時、 図→「挿入」で件 名、または本文に挿入する内容(メモ帳 や電話帳など)にハングルが含まれてい る場合は、ハングルが削除されます。

 デコレメール作成時、ファイル名がハン グル文字だけのファイルを添付すると、 ファイル名は「nonamexx」に変更され、 て添付されます(xxは数字を表します)。 ハングル文字を含んだファイル名の場合 は、ハングル文字を削除したファイル名 に変更されて添付されます。 4 ×

## S! メールを送信する

ここでは例として、電話帳に登録している 相手に S! メールを送信します。

## 🚹 🖾 →「新規作成」

・待受画面で 図 を 1 秒以上押しても
 S!メール作成画面を呼び出すことができます。

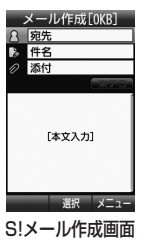

ዖ 宛先欄を選択

- 3「電話帳検索」→電話帳を検索し、 選択(●P.2-16 電話帳を検索する(3))
- 4 電話番号/Eメールアドレスを 選択
- (5) 件名欄を選択→件名を入力
- 6 ファイルを添付する場合は、添付 欄を選択(●P.4-4)

7)本文入力欄を選択→本文を入力

## 8 図(送信)

- 「送受信履歴」/「メールグループ」/「番号入力」/「アドレス入力」からも相手に S!メールを送信することができます(●P.4-17)。
- S! メールの宛先には電話番号または E メールアドレスを入力します。入力でき る宛先の件数は最大 20 件です。
- 宛先、件名、本文のいずれかを入力した 状態、またはファイルを添付した状態で
   管動を押すとメール作成の終了を確認するメッセージが表示されます。「はい」を 選択すると下書きに保存されます。「いいう」を選択するととメール作成を終了します。「キャンセル」を選択するとメール作成を終了します。「キャンセル」を選択するとS!メール作成画面に戻ります。
- 宛先、件名、本文のいずれかを入力した 状態、またはファイルを添付した状態で
   を押すとメール作成の終了を確認するメッセージが表示されます。「はい」を 選択するとメール作成を終了します。「いいえ」を選択するとS!メール作成画面に 戻ります。
- 送信したメールは送信済みボックス、または未送信ボックスに保存されます。送信済みボックスの「自動削除設定」(●P.14-16)を「On(保護を除いて)」に設定している場合、メール送信時のメモリ容量がいっぱいになると、自動的に日時の古いメールから順に削除されます(保護されたメールを除く)。ただし、未送信ボックスがいっぱいのときや自動削除できないときはメッセージが表示されるので、不要なメールを削除してから再度送信します。

•作成中の S! メールのサイズは、S! メー ル作成画面の右上に表示されます。

## ファイルを添付する

画像や動画、サウンドを選択して添付でき るほか、電話帳やカレンダー、予定リスト、 オーナー情報の登録内容をvcfファイル形 式やvcsファイル形式にして添付できます。 S!メールに添付できるファイルのサイズは、 宛先や件名、メッセージなどを含めて 2M バイトまでです。

「メール/f成サイズ」(●P.14-17)のサイズを超えるメールは、自動的に添付画像のサイズが変更されます。一時的にサイズを変更することもできます(●P.4-20)。

「自動リサイズ」のサイズを超える添付画像 を添付しても、自動的に添付画像のサイズ が変更されます。

1 通の S! メールに添付できるファイルの数 は 20 個までです。

## 注意

 メールを送信する相手によっては、添付したファイルを受信できない場合がありますのでご注意ください。 ソフトバンク携帯電話が対応するファイルについては、ソフトバンクモバイルホームページ(http://www.softbank.jp)をご確認ください。

 S!メールで動画を添付するときは、「動 画撮影」(●P.79)で撮影したファイルを選 択してください。送信できない動画を添 付しようとした場合、添付できないとい う旨のメッセージが表示されます。

4

Х

4 ×

イル

図→「新規作成」→添付欄を選択

- 2 ファイルの添付操作
  - データフォルダ内のファイル 「データフォルダ」→ファイルの保 存場所を選択→ファイルを選択
  - カメラで撮影した画像
     「カメラ起動」→静止画を撮影
  - ビデオカメラで撮影した動画 「ビデオカメラ起動」→動画を撮影
  - 電話帳の登録内容 「電話帳データ」→電話帳を検索して 選択(●P.2-16)→ 図(追加)
  - カレンダー/予定リストの登録内容
     「カレンダーデータ」→タブメニューから「スケジュール」/「予定リスト」
     →登録するファイルを選んで
     (添付)
    - 複数ファイルを添付するには、「カ レンダーデータ」→タブメニューか ら「スケジュール」/「予定リスト」

       → ・

       →「複数」→登録内容をチェッ ク→ 図(追加)を押します。
  - メモ帳の登録内容 「メモ帳」→登録するファイルを選 んで ■(選択)
    - ・複数ファイルを添付するには、「メ
       モ帳」→ 𝒴(複数)→登録内容を
       チェック→ 𝔤(追加)を押します。
  - オーナー情報の登録内容
     「オーナー情報引用」→ 図(追加)

- ファイルを追加するには、添付欄を選択し
   し ご →「ファイル追加」を選択して操作
   2 を繰り返します。
- ファイルを添付すると、添付ファイル表 示画面にファイルの種別を示すアイコン とファイル名が表示されます。

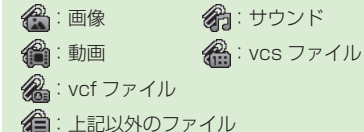

## をしてなしチェック!

- **、便利** 1 P.4-17
- 宛先を追加したい
- 宛先を削除したい
- 添付したファイルを削除したい
- S! メールに情報を挿入したい
- S! メールの本文を作成中にカーソルを文 頭/文末に移動させたい
- S! メールの本文を作成中にユーザ辞書登録したい
- S! メールの本文を作成中に文字の入力/ 変換設定をしたい
- 下書きに保存したい
- フィーリングメールを送信したい
- フィーリング設定を解除したい
- 「アクション設定」を設定したメールを送信したい

- テンプレートを利用して S! メールを作成 したい
- デコレーションを確認したい
- デコレメールテンプレートを登録したい

### く設定

- メール本文の文字サイズを変更する (12) P.14-6)
- 配信レポートの送信を設定する (12) P.14-13)
- 送信メールに受信メールの内容を引用する((() P.14-14))
- 返信先を設定する(I愛 P.14-14)
- 返信先アドレスを設定する (☞ P.14-14)
- 送信中の進行状況表示を設定する (図 P.14-14)
- ●送信済みボックスのメールの自動削除を 設定する(120 P.14-16)
- S! メールの作成サイズの上限を設定する (
   (
   (
   アP.14-17)
- ●送信メールの優先度を設定する(123°P.14-17)
- 自動リサイズを設定する(12 P.14-17)
- 署名を設定する (☞ P.14-17)
- 署名を編集する(127 P.14-17)

## SMS を作成・送信する

ここでは例として、電話帳に登録している 相手に SMS を送信します。

## 

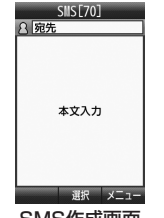

SMS作成画面

- 2 宛先欄を選択
- 3「電話帳検索」→電話帳を検索し、 選択(●P.2-16 電話帳を検索する(3))
- 4 電話番号を選択
- 뎡 本文入力欄を選択→本文を入力
- 6 🖾 (送信)
- SMS の宛先には電話番号を入力します。 入力できる宛先の件数は最大 20 件です。
   SMSの本文で送信可能な文字数(●P.4-2) を超えた場合、S! メールに変更する確 認メッセージが表示されます。[はい]を 選択すると S! メールに切り替わります。 本文にハングルが含まれている場合は、 ハングル文字用に文字コードが UTF-8 に変更されます。

・送信した SMS は送信済みボックス、または未送信ボックスの「保存されます。。
 送信済みボックスの「自動削除設定」
 (●P.14-16)を[On(保護を除いて)」に設定している場合、メール送信時のメモリ容量がいっぱいになると、自動的に日時の古いメールから順に削除されます(保護されたメールを除く)。ただし、未送信ボックスがいっぱいのときや自動削除できない場合はメッセージが表示されるので、不要なメールを削除してから再度送信します。

## をしてなしチェック!

- **、便利** @ P.4-21
- 宛先を追加したい
- 宛先を削除したい
- SMS に情報を挿入したい
- SMS の本文を作成中にユーザ辞書登録 したい
- SMS の本文を作成中に文字の入力/変換設定をしたい
- 作成中の SMS を下書きに保存したい
- 作成中の SMS を S! メールに変更したい
- 入力した本文をすべて削除したい

## く設定

- 配信レポートの送信を設定する (123°P.14-13)
- 送信中の進行状況表示を設定する (12) P.14-14)
- メールサーバへの保存期間を設定する (
  ( ア.14-18)
- SMSセンター番号を設定する(127 P.14-18)
- 文字コードを変更する(123°P.14-18)

4

Х

jί

## デコレメールを作成・送信する

## 本文をデコレメールに編集する

## 注意

 ハングル文字を入力したS!メールをデ コレメールに編集することはできません。
 デコレメールではハングル文字は利用で きません。デコレメールに編集されたS! メール画面で、ハングル文字が入力され たメモ帳、電話帳などの情報を挿入した 場合、ハングル文字が削除されます。

ここでは例として、次のとおりに設定します。

- ・文字サイズ、背景色を変更
- データフォルダの画像、絵文字を挿入
- 文字を左右に移動表示(スクロール)
- 他の項目については、「S! メール送信に関す る便利な機能」(●P.4-17)を参照してください。
- 1 🖸 →「新規作成」→本文入力欄を選択
- 2 🗹 →「デコレメール(長押:通話キー)」

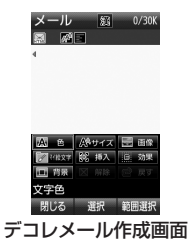

## 3 「サイズ」→「大」/「標準」/「小」 →本文を入力

- ・続けて他の設定をするときは、
   (デコレーション)を押して操作します。
- 4 図(デコレーション)→「背景」

## 5 背景色を選択

6 ፟ ፟ [□ (デコレーション) → 「画像」

## 7)「ピクチャー」→ファイルを選択

- デコレメピクチャーを挿入するときは、「デコレメピクチャー」を選択します。
- メモリカードを取り付けているとき は、「デジタルカメラ」フォルダから ファイルを選択することができます。
- ・画像を撮影して挿入するときは「カ メラ起動」を選択します。
- 8 図(デコレーション)→「マイ絵文字」 →絵文字を選択→

10「スクロール」→「右から左へ」

- 1 つ前の状態に戻すには、デコレメール 作成画面で「戻す」を選択します。
   装飾をすべてやり直すには、デコレメール
- 装師をすべてやり直すには、テコレメール 作成画面で「解除」→「はい」を選択します。

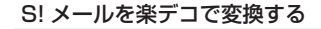

- 図→「新規作成」
   本文入力欄を選択→本文を入力
   「楽デコ」
  - ④ 図(別の候補)でデコレーションを 選択→ ■(OK)

## メール受信・確認/返信/転送

メールの受信方法には、主に自動受信と手 動受信があります。

自動受信は、メール全文を自動的に受信す る受信方法です。

手動受信は、メールの一部分を自動的に受 信する受信方法です。

- メール全文を受信するためには、続きを受 信する必要があります。
- 受信したメールは、受信ボックスに保存されます。
- メールの受信/確認/返信/転送手順につ いて説明します。

## 注意

4

Х

ル

- 大容量のメールを受信する場合、お客様のご契約内容により、通信料が高額になる可能性がありますので、ご注意ください。本文の一部を受信して、必要なメールだけを全文受信するときは、メール受信設定の「自動受信設定」を「Off」に設定してください(●P.14-17)。
- ハングル文字が入力されているメール を転送、または引用付で返信する場合、 メールの文字コードはハングル文字用に UTF-8 に変更されます。一度 UTF-8 に変更されたメール中のハングル文字を 削除しても、文字コードは UTF-8 のま まです。文字コードが UTF-8 に変更さ れると、デコレメールを利用できません。

## 新着メールを確認する

新着メールを受信すると、待受画面上に新 着メール受信の通知画面が表示されます。

## 注意

- S! メールでは、添付ファイルを含む全 文が自動的に受信されます。お客様のご 契約の内容により、所定の料金が発生い たしますので、ご注意ください。自動受 信しないように設定することもできます (●P.4-9)。
- ・「自動受信設定」を「On(最大1MBまで)」または「On(最大300KBまで)」にすると、お客様の携帯電話に送信されたメール(電話番号宛、Eメールアドレス宛ともに)は自動的に全文受信されます。。本文の一部を受信して、必要なメールだけを全文受信する場合は、メール受信設定の「自動受信設定」を「Off」に設定してください(全P.14-17)。

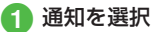

・待受画面以外を表示中にメールを受信すると、ディスプレイ最上段に差出人の電話番号または Eメールアドレス(電話帳に登録されている場合は、登録した名前)などがスクロールして表示されます。スクロールが終了すると、ディスプレイ最上段に
 ▶ か表示されます(●P.1-5.P.14-14)。

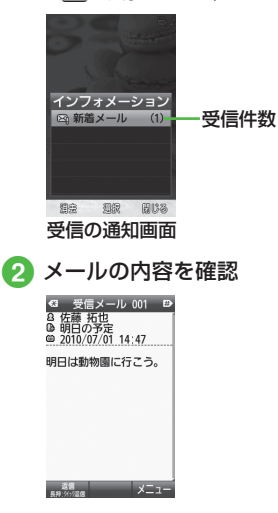

- ファイルが添付されている場合は、メー ルの一番下にファイル名やサムネイルが 表示されます。
- 配信レポートを受信すると、ディスプレイ最上段にしが点減したあと表示が消えます。待受画面には配信レポート受信の通知画面が表示されます。
- ・受信したメールは受信ボックスに保存されます。受信ボックスの「自動削除設定」
  (●P.14-15)を「の(保護を除いご)」/「On
  (既読のみ)」に設定している場合、メー
  ル受信時のメモリ容量がいっぱいになる
  と、自動的に日時の古いメールから順に
  削除されます。ただし、「On(保護を除い
  て)」に設定している場合は保護されてい
  るメールは削除されません。自動削除が
  できない場合はメッセージが表示される
  ので、不要なメールを削除してから再度
  受信します。

## メールを手動で受信する

S! メールの「受信オプション」の「自動受信 設定」(●P.1417)を「Off」に設定している場合は、 受信した S! メールがメールサーバに一時保 存され、メッセージの一部が受信通知とし てお客様の本機に送信されます。続きはメー ルサーバから受信する必要があります。

- 図 →「受信ボックス」
   フォルダを選択→受信通知を選択
  - G 受信メール 001 P
     G 反応 れた
     G 反応 れた
     G のうた
     G のうた
     G のうた
     G のうた
     G のうた
     G のうた
     G のうた
     G のうた
     G のうた
     G のうた
     G のうた
     G のうた
     G のうた
     G のうた
     G のうた
     G のうた
     G のうた
     G のうた
     G のうた
     G のうた
     G のうた
     G のうた
     G のうた
     G のうた
     G のうた
     G のうた
     G のうた
     G のうた
     G のうた
     G のうた
     G のうた
     G のうた
     G のうた
     G のうた
     G のうた
     G のうた
     G のうた
     G のうた
     G のうた
     G のうた
     G のうた
     G のうた
     G のうた
     G のうた
     G のうた
     G のうた
     G のうた
     G のうた
     G のうた
     G のうた
     G のうた
     G のうた
     G のうた
     G のうた
     G のうた
     G のうた
     G のうた
     G のうた
     G のうた
     G のうた
     G のうた
     G のうた
     G のうた
     G のうた
     G のうた
     G のうた
     G のうた
     G のうた
     G のうた
     G のうた
     G のうた
     G のうた
     G のうた
     G のうた
     G のうた
     G のうた
     G のうた
     G のうた
     G のうた
     G のうた
     G のうた
     G のうた
     G のうた
     G のうた
     G のうた
     G のうた
     G のうた
     G のうた
     G のうた
     G のうた
     G のうた
     G のうた
     G のうた
     G のうた
     G のうた
     G のうた
     G のうた
     G のうた
     G のうた
     G のうた
     G のうた
     G のうた
     G のうた
     G のうた
     G のうた
     G のうた
     G のうた
     G のうた
     G のうた
     G のうた
     G のうた
     G のうた
     G のうた
     G のうた
     G のうた
     G のうた
     G のうた
     G のうた
     G の
     G の
     G の
     G の
     G の
     G の
     G の
     G の
     G の
     G の
     G の
     G の
     G の
     G の
     G の
     G の
     G の
     G の
     G の
     G の
     G の
     G の
     G の
     G の
     G の
     G の
     G の
     G の
     G の
     G の
     G の
     G の
     G の
     G の
     G の
     G の
     G の
     G の
     G の
     G の
     G の
     G の
     G の
     G の
     G の
     G の
     G の
     G の
     G の
     G の
     G の
     G の
     G の
     G の
     G の
     G の
     G の
     G の
     G の
     G の
     G の
     G の
     G の
     G の
     G の
     G の
     G の
     G の
     G の
     G の
     G の
     G の
     G の
     G の
     G の
     G の
     G の
     G の
     G の
     G の
     G の
     G の
     G の
     G の
     G の
     G の
     G の
     G の
     G の
     G の
     G の
     G の
     G の
     G の
     G の
     G の
     G の
     G の
     G の
     G の
     G の
     G の
     G
- 3 「サーバーメール受信」
  - 「最大受信サイズ」を「2MB」に設定している場合に、サーバーメールのサイズが300KB以上のメールを受信したときは、受信するメールのサイズを「300KB以内」/「最大」から選択してください。

| <ul> <li>メール一覧画面に表<br/>アイコン</li> </ul> | 長示される受信通知の         |
|----------------------------------------|--------------------|
| 未読の受信通知<br>₩3:優先度高                     | 既読の受信通知<br>☎3:優先度高 |
| ₩:優先度標準                                | 🐼 : 優先度標準          |
| 🛐:優先度低                                 | 🛐:優先度低             |

メール一覧からメールを表示する 受信ボックスや下書き、送信済みボックス、 未送信ボックスのメール一覧画面から、メッ セージを確認できます。

1 図→「受信ボックス」/「送信済み ボックス」/「未送信ボックス」 →必要に応じてフォルダを選択

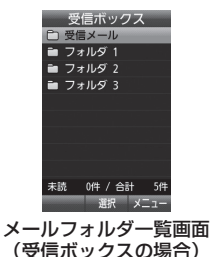

Jレ

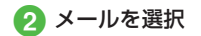

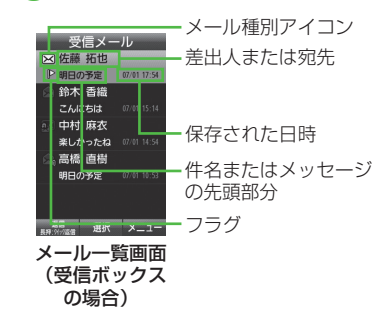

- 「シークレット設定」を設定したフォルダは、「セキュリティ設定」の「シークレットモード」が「表示しない」に設定されていると表示されません。表示するには、
   マ→「シークレットー時解除」→操作用暗証番号を入力→ ■(OK)を押します。
- メッセージ画面で 
   ので画面をスクロー ルできます。また、
   のベメール内の電話 番号などを選んで
   の(選択)を押すと、選 んだ項目が選択できます。
- ・メッセージ画面で (きょう) / (まま) を押すと、 前後のメールのメッセージ画面に切り替 わります。
- ・受信ボックスや下書き、送信済みボックス、未送信ボックスにデータがない場合は「メールはありません」と表示されます。

## メール一覧画面に表示されるアイコン

・受信ボックス

| =× n |                  | アイコン     |          |
|------|------------------|----------|----------|
|      | 武功               | 未読       | 既読       |
| ç    | 3! メール受信中        | <b>a</b> |          |
| S    | G! メール           |          |          |
|      | 優先度高             |          |          |
|      | 優先度標準            | $\times$ |          |
|      | 優先度低             |          |          |
|      | 動画やサウンドの挿<br>入あり |          | ×        |
| 受信通知 |                  |          |          |
|      | 優先度高             |          |          |
|      | 優先度標準            |          | X        |
|      | 優先度低             | <b>S</b> | 2        |
| SMS  |                  |          |          |
|      | 本体に保存            |          |          |
| L    | USIM カードに保存      |          | <b>2</b> |

## ・下書き

| 説明                       | アイコン     |
|--------------------------|----------|
| S! メール                   | $\times$ |
| 動画やサウンドの挿入あり<br>の S! メール |          |
| SMS                      |          |

・未送信ボックス

|   | 説明           | アイコン |
|---|--------------|------|
| S | 5! メール       |      |
|   | S! メール       |      |
|   | 動画やサウンドの挿入あり |      |
|   | 再送信          | X    |
| Q | SMS          |      |
|   | SMS          |      |
|   | USIM カードに保存  |      |

### ・送信済みボックス

|        | 説明           | アイコン     |
|--------|--------------|----------|
| S      | 5! メール       |          |
|        | S! メール       | $\times$ |
|        | 動画やサウンドの挿入あり |          |
| ę      | SMS          |          |
|        | SMS          |          |
|        | USIM カードに保存  |          |
| 配信レポート |              |          |
|        | 未読の S! メール   |          |
|        | 未読の SMS      |          |

 「セキュリティ設定」の「シークレット モード」を「表示しない」に設定している 場合、電話帳のシークレットモードを 「シークレットモード・On」に設定してい る相手とメールの送受信する際に、名前 は表示されずに電話番号またはEメール アドレスが表示されます。

4 メー ル

## 受信したメールに返信する

受信したメールの差出人に返信します。

- 1 🖾 →「受信ボックス」
- 2 フォルダを選択→メールを選んで 図(返信)
- 3 メールの作成操作(●P.4-4 S! メー ルを送信する ⑤)
- ・受信したメールの本文を引用して返信することができます(●P.14-14)。
- 返信する S! メールの件名には「Re:」が自動的に付きます。
- ・受信したメールに入力されているすべての宛先へ返信したいときは、操作 2 で
   図 →「全員に返信」を選択します。
- ・図→「受信ボックス」→フォルダを選択
   →メールを選択→図→「返信」/「全員に
   返信」→「S!メール」/「S!メール(引用
   付)」/「SMS」/「SMS(引用付)」を選択
   しても同じ操作が行えます。
- あらかじめ設定されている文面(●P.4-23)
   を選んですぐに返信したい場合は、
   図(長押:クイック返信)を1秒以上押し、
   文面を選択します。

## 受信したメールを転送する

受信したメールを他の宛先に転送します。

- 図→「受信ボックス」→フォルダを 選択
- 2 メールを選択→ 🗹 →「転送」

3 メールの作成操作(⊕P.4-4 S! メー ルを送信する 2)

- 転送する S! メールの件名には「Fw:」が自動的に付きます。
- 受信したSMSを転送する場合は、S!メールで転送するかSMSで転送するかを選択できます。
- 一「受信ボックス」→フォルダを選択
   →メールを選んで →「転送」→「S! メール」/「SMS」を選択しても同じ操作が行えます。

## 使いこなしチェック!

▲ 100 P.4-23

- 全文を受信していないメールを受信したい
- 受信通知/サーバメールを転送したい
- 差出人に電話をかけたい
- 受信通知からメールサーバに保存されているメールを削除したい

#### く設定

- クイック返信の内容を変更する(127 P.14-14)
- 受信の通知を設定する(127 P.14-14)
- ●シークレット設定を設定したフォルダの 受信通知を設定する(12) P.14-14)
- ●フィーリングメールを受信したときの着 信ライトの有無を設定する(12)P.14-14)
- ●フィーリングメールを受信したときの着 信ライトの色を設定する(☞P.14-14)
- フィーリングメールを受信したときのバ イブレータを設定する(図P.14-14)
- フィーリングメールを受信したときの着 信音の有無を設定する(127 P.14-15)
- フィーリングメールの着信音を設定する (
  ( ア.14-15)
- フィーリングメール着信音の鳴動時間を 設定する(12) P.14-15)
- 文字サイズを設定する(12 P.14-15)
- ●メッセージ画面で本文をスクロールする
   単位を設定する(12)P.14-15)
- S! メールの受信サイズの上限を設定する (でアP.14-17)
- S!メールの受信方法を設定する(127P.14-17)
- 自動受信の条件を設定する (12 P.14-17)
- 自動受信の条件を編集する(12 P.14-17)
- 添付画像の表示方法を設定する(127P.14-17)
- 添付画像の自動再生を設定する(127P.14-17)
- 添付サウンドの自動再生を設定する (でアP.14-17)

## メールの利用

本機では、メールの種類ごとに5種類のメールボックスが用意されています。

| メールボックス  | メールの種類                                                 |
|----------|--------------------------------------------------------|
| 受信ボックス   | 受信したメールが保存<br>されます。                                    |
| き書不      | 作成途中で保存した<br>メールが保存されます。                               |
| テンプレート   | テンプレートとして登録<br>したデコレメールテンプ<br>レートが保存されます。              |
| 送信済みボックス | 送信済みのメールが保<br>存されます。                                   |
| 未送信ボックス  | 送信に失敗したメール、<br>送信をキャンセルした<br>メール、送信待機中の<br>メールが保存されます。 |

## メールの差出人や宛先、メール内の 情報を利用する

メールのメッセージ画面や受信通知画面で、 カーソルを合わせると選択できる情報があ ります。選択された差出人や宛先、メール 本文の電話番号、Eメールアドレス、URL を使って、電話帳への登録や、電話の発信、 メールの送信、ブックマークへの登録、イ ンターネットへの接続を行います。

## 電話帳に登録する

- - →「電話帳登録」
- 2 電話帳の登録操作
  - ■新しい電話帳に登録するとき 「新規」→(●P.2-15新規に電話帳を登録する 2)
  - 既存の電話帳に追加登録するとき 「追加」→電話帳を検索し、選択 (●P2-16)→電話帳の登録操(●P2-15)

#### ブックマークに登録する

- [
   □ → 「受信ボックス」→フォルダを 選択→メールを選択→ URL を選択 →「ブックマーク登録」
- 2 ■(選択)→タイトルを入力
- 3 図(保存)

4

Х

## 電話発信/メール送信/インターネッ ト接続を行う

メールのメッセージ画面や受信通知画面に表示されている差出人や宛先、電話番号、Eメールアドレス、URLの情報を利用できます。

1 図→「受信ボックス」→フォルダを 選択→メールを選択

- 2 情報の利用操作
  - 音声電話をかけるとき 電話番号を選択→「音声通話」
  - TV コールをかけるとき 電話番号を選択→「TV コール」
  - ■電話番号を変更してから電話をかけるとき 電話番号を選択→「発信前に電話番号を編集」
  - メールを送信するとき 電話番号/Eメールアドレスを選 択→「メール作成」→(●P.4-4 S!メー ルを送信する ⑤、P.4-6 SMS を作成・ 送信する ⑤)
  - インターネットへ接続するとき
     URL を選択→「Yahoo! ケータイ で開く」
- 電話番号を選択してメールを送信する場合は、S!メールを送信するか SMS を送信するか SMS を送信するかを選択し、メールを作成します。

## メール/テンプレートを 保護/保護解除する

メールやテンプレートを指定して保護した り、メールボックス内のすべてのメールを まとめて保護することができます。 保護設定したメールは、削除するときに確 認するメッセージを表示します。 保護設定したメール/デコレテンプレート は、その保護を解除できます。

- 1 図→「受信ボックス」/「下書き」/
  「テンプレート」/「送信済みボックス」/「未送信ボックス」→必要に応じてフォルダを選択
- 2 メール/テンプレートの保護操作
  - 1 件保護するとき
     メール/テンプレートを選んで
     1 →「保護」/「保護解除」→「1 件」
  - 複数のメール/テンプレートをまとめて保護するとき
     ビ→「保護」/「保護解除」→「複数」
     →メール/テンプレートをチェック
     → 図(保護)
  - すべてのメール/テンプレートを保 護するとき
     ビ →「保護」/「保護解除」→「全件」

## メール/テンプレートを削除する

## メールを削除する

メールを指定して削除したり、メールボッ クス内のすべてのメールをまとめて削除す ることができます。

□ □ →「受信ボックス」/「下書き」/ 「送信済みボックス」/「未送信ボッ クス」→必要に応じてフォルダを 選択

## 2 メールの削除操作

- 1 件削除するとき
   メールを選んで (20 → 「削除」→「1件」
   → 「はい」
- 複数のメールをまとめて削除するとき 図 →「削除」→「複数」→メールを チェック→ 図(削除)→「はい」
- すべてのメールを削除するとき

   ○→「削除」→「全件」→操作用暗証 番号を入力→
   ●(OK)→「はい」

4

Х

## テンプレートを削除する

テンプレートを指定して削除したり、登録 されているすべてのテンプレートをまとめ て削除することができます。

# 1 図 →「テンプレート」

# 2 テンプレートの削除操作

- 1 件削除するとき
   テンプレートを選んで ☑ →「削除」
   →「1 件」→「はい」
- 複数のテンプレートをまとめて削除 するとき

   →「削除」→「複数」→テンプレートをチェック→ 図(削除)→「はい)
- すべてのテンプレートを削除するとき
   →「削除」→「全件」→操作用暗証
   番号を入力→ ■(OK)→「はい」

 保護されているメール/テンプレートが 含まれる場合は、確認メッセージが表示 されます。 添付ファイルをデータフォルダに保 存する

1 図→「受信ボックス」/「送信済み ボックス」→フォルダを選択 →メールを選択

# 2 🗹 →「保存」

- コンテンツを選択して保存するとき 「添付ファイル保存」→ファイルを チェック→ ❷(保存)→「ピクチャー に保存」/「マイ絵文字に保存」/「デ コレメピクチャーに保存」/「Flash® に保存」/「着信音 Flash® に保存」/ 「着うた・メロディに保存」/「ミュー ジックに保存」
- ■マイ絵文字をすべて保存するとき 「マイ絵文字一括保存」
- 受信したデコレメールをテンプレートとして保存するとき
   「テンプレート保存」→テンプレート名を入力
- 保存時にファイル名が重複したとき は、自動的にファイル名が編集され ます。

## メールグループを利用する

メールグループを利用すると、複数の相手 に同じメールを一括で送信できます。

## メールグループを作成する

- 1 →「電話機能」→「メールグルー プ」→ ■(新規)
  - すでにメールグループが1件以上登録されている場合は、 →「新規グループ」を選択します。
- 2 グループ名を入力→グループ名を 選択→ ■(追加)
- 3 電話帳を検索し、選択(●P.2-16)

メールグループ宛にメールを送信する

- →「電話機能」→「メールグルー プ」
- 2 グループ名を選択→ ■(■■) →メールの作成操作(●P.4-4 S! メールを送信する ⑤)
  - ・メールグループを選んで 図(■■) を押しても同じ操作ができます。

4

### 使いこなしチェック!

#### ▲ 100 P.4-24

- 表示中のメールを削除したい
- メールの文字コードを設定したい
- 受信したメールを迷惑メールとして申告 したい
- メッセージ画面の文頭/文末に移動したい
- メール/デコレメールテンプレートの詳細を確認したい
- メールー覧画面のメールを並べ替えたい
- メールのフラグを設定/解除したい
- メールを既読/未読にしたい
- メール一覧画面で SMS を本機/ USIM カードに移動したい
- 配信レポートを確認したい
- 送信済みのメールを取り消すメールを送りたい
- 未送信メールを編集して送信したい
- 未送信メールのエラー詳細を確認したい
- 登録したデコレメールテンプレートを メールで送信したい
- デコレメールテンプレートを移動したい
- デコレメールテンプレートをコピーしたい
- デコレメールテンプレートを並べ替えたい
- デコレメールテンプレートを管理したい
- メールサーバに保存されているメールを 転送したい
- メールリストを利用してサーバ内のメー ルを削除したい

#### く設定

- 受信ボックスのメールの自動削除を設定 する(12)P.14-15)
- 送信済みボックスのメールの自動削除を 設定する(12) P.14-16)

# メールのフォルダ管理

受信ボックス、送信済みボックス内に自分 でフォルダを作成したり、フォルダにルー ルを設定して自動でメールを振り分けます。 フォルダには、セキュリティを設定するこ とができます。ただし、「受信メール」フォ ルダ、「送信メール」フォルダは削除したり、 設定を変更することはできません。 受信ボックスのメール一覧でフラグを設定 するとフラグが点灯/消灯します。フラグ の点灯および消灯でメール一覧をソートす ることができます。

# フォルダを作成する

- 1 図 →「受信ボックス」/「送信済み ボックス」
- 2 🕑 →「フォルダ作成」
- 3 フォルダ名を編集
  - 新しく作られたフォルダは画面の一 番下に位置されます。
  - 同じ名前のフォルダが存在していて
     も、確認メッセージは表示されません。
- ④ 振り分け設定を追加するかで 「はい」∕「いいえ」
  - 「はい」の場合は、(●P.4-16 メールを振り分ける 3)

4

Х

## メールを移動する

1 図 →「受信ボックス」/「送信済み ボックス」→フォルダを選択

## 2 メールの移動操作

# ■ 1 件移動するとき メールを選んで (○)→「フォルダへ移動」→「1 件」

- 複数のメールをまとめて移動するとき
   (ア)→「フォルダへ移動」→「複数」
   →メールをチェック→ 図(移動)
- すべてのメールを保護するとき
  ☑ →「フォルダへ移動」→「全件」

## 3 移動先のフォルダを選択

 ・受信したメールは「受信メール」フォルダ に、送信したメールは「送信メール」フォ ルダに保存されます。他のフォルダに移 動したあと、メールを元のフォルダに降 す場合は、操作 ②を実行し、「受信メール」 フォルダ/「送信メール」フォルダを選択 します。

## メールを振り分ける

送受信したメールを相手の電話番号やE メールアドレスによって自動的に指定した フォルダに振り分けることができます。S! メールでの件名や、SMSの本文に入力され たテキストでも振り分けることができます。 1つのフォルダに設定できるルールは最大 20件です。

## 1 図 →「受信ボックス」/「送信済み ボックス」

# 2 フォルダを選んで ☑ →「メール振り分け設定」

・選択したフォルダにメールを振り分けるルールが設定されていて、ルールを追加するときは 20 →「ルール追加」を選択してください。

## 3 振り分けルールの設定操作

- 振り分ける電話番号/Eメールアドレスを電話帳から選択するとき
   「送信者」(画面によっては「宛先」)
   →「電話帳」→電話帳を検索し、選択(●P.2-16)→電話番号/Eメールアドレスを選択
- ■振り分ける電話番号/Eメールアドレスを履歴から選択するとき 「送信者」(画面によっては「宛先」) →「送受信履歴」→タブメニューから「送信履歴」→「反使信履歴」→履歴 を選択

- 振り分ける電話番号/Eメールアドレスを電話帳のグループから選択するとき
  - 「送信者」(画面によっては「宛先」) →「グループ |→グループを選択
  - •USIM カードに登録されているグ ループは設定できません。
- 振り分ける電話番号/Eメールアド レスを直接入力するとき 「送信者」/「送信者(部分一致)」(画 面によっては「宛先」)→(「送信者」 /「宛先」を選択した場合のみ「番号 入力」/「アドレス入力」)→電話番 号/Eメールアドレスを入力
- テキストから選択するとき 「件名」→振り分けルールに設定す るテキストを入力

# 4 「はい」/「いいえ」

 設定したルールに合うすべてのメー ルを振り分けフォルダに移動するか どうかを選択します。

5 ⊠(OK)

4

Х

١Ŀ

## 迷惑メールを振り分ける

電話帳に登録していない電話番号やEメー ルアドレスからのメールは、着信通知をせ ずに迷惑メールフォルダに振り分けます。

- 1 図 →「設定」→「一般設定」 →「迷惑メール設定」
- 2 操作用暗証番号を入力→ ■(OK)
  - 電話帳未登録のメールを迷惑メール として振り分けるとき 「電話帳未登録」→「On」
  - 迷惑メールをリストで指定して振り 分けるとき
     「指定迷惑リスト」→「On」→「指定
     迷惑リスト」→ 図(編集) →(デー
     タが登録済の場合のみ 図 → 「迷惑 リスト追加」)→「送信者」/「送信者
     (部分一致)」/「件名」→(◆P.4-16 メールを振り分ける③)
  - 迷惑メール判定をしないメールをリストで指定するとき 「受信許可リスト」→「On」→「受信 許可リスト」→ 図(編集)→(デー タが登録済の場合のみ 図→「許可 リスト追加」)→「送信者」/「送信者 (部分一致)」/「件名」→(今P.4-16 メールを振り分ける ③)
    - •「電話帳未登録」が「On」または、「指 定迷惑リスト」が「On」になってい ないと登録できません。

## 使いこなしチェック!

- フォルダ名を変更したい
- シークレット設定を設定したい
- フォルダを削除したい
- フォルダの詳細情報を確認したい
- メールの自動振り分けルールを変更したい
- 振り分けルールを削除したい

#### く設定

- 受信ボックスのメールの表示方法を設定 する((図 P.14-15))
- ●送信済みボックスのメールの表示方法を 設定する(1200 P.14-15)
- ●電話帳未登録の携帯メールを迷惑メール として振り分ける(12) P.14-16)
- 迷惑メールをリストで指定して振り分ける (12) P.14-16)
- 迷惑メール判定をしないメールをリスト で指定する(CGP.14-16)
- 迷惑メール申告先を設定する (☞ P.14-16)
- メールの保存先を設定する (12) P.14-16)

# 便利な機能

## S! メール送信

「電話帳」以外の方法で宛先を入力したい

S! メール作成画面で宛先欄を選択

- ■履歴から入力するとき 「送受信履歴」→タブメニューから「送信 履歴」/「受信履歴」→履歴を選択
- メールのグループを選択するとき 「メールグループ」→メールグループを選択
- ■電話番号を直接入力するとき 「番号入力」→電話番号を入力
- ■Eメールアドレスを直接入力するとき 「アドレス入力」→Eメールアドレスを入力

### 宛先を追加したい

#### [宛先追加]

S! メール作成画面で宛先欄を選択→ ☑ →「宛先追加」

## ■ 電話帳から選択するとき

「電話帳検索」→電話帳を検索し、選択 (●P.2-16)→電話番号/Eメールアドレス を選択

■ 履歴から入力するとき

「送受信履歴」→タブメニューから「送信 履歴」/「受信履歴」→履歴を選択

#### ■ メールのグループを選択するとき

「メールグループ」→メールグループを選択

#### ■ 電話番号を直接入力するとき

「番号入力」→電話番号を入力

- ■Eメールアドレスを直接入力するとき 「アドレス入力」→Eメールアドレスを入力
- ・メール作成画面の宛先欄 ▲の横に宛先件 数が表示されます。

#### 送受信履歴の詳細を確認したい

S!メール作成画面で宛先欄を選択→「送受 信履歴」→タブメニューから「送信履歴」/ 「受信履歴」→履歴を選んで ☎(表示)

#### 送受信履歴を削除したい

S!メール作成画面で宛先欄を選択→「送受 信履歴」→タブメニューから「送信履歴」/ 「受信履歴」

#### ■1件削除するとき

履歴を選んで 図(削除)→「1件」

#### ■複数の履歴を削除するとき

図(削除)→「複数」→履歴をチェック
 → 図(削除)

### ■すべて削除するとき

図(削除)→「全件」→「はい」

#### 宛先の種類を TO/CC/BCC に変更したい

S! メール作成画面で宛先欄を選択→ 🕑 →「TO に変更」/「CC に変更」/「BCC に 変更」

## 宛先を削除したい

[宛先削除]

S! メール作成画面で宛先欄を選択

■1件削除するとき

宛先を選んで 🗹 →「宛先削除」→「1 件」

複数の宛先をまとめて削除するとき
 ビ→「宛先削除」→「複数」→宛先をチェック
 → 図(削除)

■ すべての宛先を削除するとき
 図 →「宛先削除」→「全件」→「はい」

#### 添付したファイルを確認したい

S! メール作成画面で添付欄を選択→ファイ ルを選択

添付したファイルを削除したい 【添付削除】 S! メール作成画面で添付欄を選択

#### ■1件削除するとき

ファイルを選んで 🗹 → 「添付削除」 → 「 1 件」

■複数の添付ファイルをまとめて削除する とき

図→「添付削除」→「複数」→ファイルを チェック→ 図(削除)

■ すべての添付ファイルを削除するとき
 図 →「添付削除」→「全件」→「はい」

S!メールに情報を挿入したい
 S!メールの本文を作成中に →「挿入」

■メモ帳を挿入するとき

「メモ帳」→項目を選択

■バーコードを挿入するとき

「バーコードリーダー」→(●P.10-9 バーコー ド/ QR コードを読み取る 2)

#### ■ 電話帳の番号を挿入するとき

「電話帳引用」→電話帳を検索し、選択 (●P.2-16)→項目を選択

■オーナー情報を挿入するとき

「オーナー情報引用」→項目を選択

#### ■署名を挿入するとき 「署名」

#### ■アドレスの一部を挿入するとき

「簡単アドレス入力」→項目を選択

デコレメールではハングル文字は利用できません。デコレメールに編集されたS!メール画面で、ハングル文字が入力されたメモ帳、電話帳などの情報を挿入した場合、ハングル文字が削除されます。

S! メールの本文を作成中にカーソルを文頭 /文末に移動させたい 【カーソル移動】 S! メールの本文を作成中に 🕑 →「カーソル 移動」→項目を選択

S! メールの本文を作成中にユーザ辞書登録 したい 【ユーザ辞書登録】

S! メールの本文を作成中に 🗹 →「ユーザ辞 書登録」→(●P.2-13 入力した文字をユーザ辞 書に登録する 🕗)

4

Х

١Ŀ

S!メールの本文を作成中に文字の入力/変換設定をしたい 【入力/変換設定】

S! メールの本文を作成中に 🗹 →「入力/変 換設定」

- ■予測入力機能を設定/解除するとき 「予測入力」→「On」/「Off」
- ■学習機能を設定/解除するとき 「学習」→「On」/「Off」
- 英文自動大文字化機能を設定/解除するとき 「英文自動大文字化」→「On」/「Off」
- ■フレキシブル検索機能を設定/解除するとき 「フレキシブル検索」→「On」/「Off」
- 学習機能をリセットするとき
   「学習リセット」→操作用暗証番号を入力
   → ●(OK)→「はい」
- 絵文字/記号の履歴をリセットするとき 「絵/記号履歴リセット」→「はい」

### ■文字サイズを変更するとき 「文字サイズ」→「大」/「標準」/「小」

■カーソルの移動速度を変更するとき 「自動カーソル」→「Off」/「遅い」/「普 通」/「速い」/「高速」

## 下書きに保存したい 「下書きに保存」

- S! メール作成画面で 🗹 → 「下書きに保存」
- 宛先、件名、本文のいずれかが入力されている、またはファイルが添付/挿入されている場合のみ保存できます。

#### フィーリングメールを送信したい 【フィーリング設定】

S! メール作成画面で 🗹 →「フィーリング設 定」→フィーリングを選択→感情を表す絵 文字を選択

# フィーリング設定を解除したい

## [フィーリング解除]

S!メール作成画面で 🖸 → 「フィーリング解除」

## 「アクション設定」を設定したメールを送信 したい **「アクション設定」**

S!メール作成画面で 図→「アクション設定」

#### ■相手がメールを読むと自動で削除される かどうか設定するとき

「メール自動消去」→「On」/「Off」

- ■相手に返信を要求するとき 「返信リクエスト」→「On / Off 設定」
  - →[On]
  - 「On」に設定しているときは、「返信リ クエスト」の「メッセージ編集」からメッ セージを編集することができます。

## ■相手に転送してほしくないとき

「転送 NG」→「On / Off 設定」→「On」

 「On」に設定しているときは、「転送 NG」の「メッセージ編集」からメッセージを編集することができます。

## ■相手に削除してほしくないとき

「削除 NG」→「On / Off 設定」→「On」

 「On」に設定しているときは、「削除 NG」の「メッセージ編集」からメッセージを編集することができます。

#### 相手がクイズ(一問一答)に答えないと メールを読めないようにするとき

「クイズ」→「On / Off設定」→「一問一答」 →「問題」→問題を入力→「答え」→答えを 入力→「メッセージ(正解時)」→正解の場 合のメッセージを入力→「メッセージ(不 正解時)」→不正解の場合のメッセージを 入力→  $\Theta$ (完了)

•問題を編集し直すときは、「クイズ」の「問 題編集」を選択します。

# 相手がクイズ(選択式)に答えないとメールを読めないようにするとき

「クイズ」→「On/Off設定」→「選択式」 →「問題」→問題を入力→「答え」を選 び、②で正解番号を選択→選択肢1~ 4欄を選択しそれぞれに選択肢を入力 →「メッセージ(正解時)」→正解の場合の メッセージを入力→「メッセージ(不正解 時)」→不正解の場合のメッセージを入力 → ◎(完了)

- •問題を編集し直すときは、「クイズ」の「問 題編集」を選択します。
- •「アクション設定」を設定すると、メールを 受け取った相手側の動作を設定できます。

4

Х

ιĹ

#### S! メールの作成サイズの上限を変更したい

S!メール作成画面で 🖻 →「送信オプショ ン」→「メール作成サイズ」→「2MB」/ 「300KB」

- ・待受画面で 図→「設定」→「S!メール設定」
   →「送信オプション」→「メール作成サイズ」で設定しているサイズが表示されます
   (●P.14-17)。
- 設定されているサイズを超える画像ファイルを添付すると、自動的に画像ファイルがリサイズされます。
- メール作成中に「300KB」に変更しようとした場合、添付されている画像ファイルの容量が「300KB」を超えていると、添付ファイルを削除しないと変更できないことを知らせるメッセージが表示されます。

作成中の S! メールの配信確認を設定したい

S!メール作成画面で 🖻 → 「送信オプション」 → 「配信確認」→ 「On」/「Off」

- 「On」に設定すると、メールサーバから メールが相手に送信されたときに、配信 レポートを受信します。作成中のメール にのみ設定が反映されます。
- Eメールアドレスを宛先にした S! メール に設定した場合、送信が失敗します。

作成中の S! メールの返信先を設定したい

- S!メール作成画面で 🗹 → 「送信オプション」 → 「返信先指定」→ 「On」 / 「Off」
- 返信先は「返信先アドレス設定」(●P.14-14)から設定できます。

作成中の S! メールの優先度を設定したい

S!メール作成画面で 🗹 →「送信オプション」 →「優先度」→項目を選択

サーバメール転送後、サーバからメールを 削除するかどうか設定したい

S!メール作成画面で 🗹 →「送信オプション」 →「サーバーメール転送設定」→項目を選択

サーバメール転送時(●P.4-27)のみ設定できます。

#### テンプレートを利用して S! メールを作成したい 「テンプレート呼出し」

S! メール作成画面で 図 →「テンプレート呼 出し」→テンプレートを選択

 件名、本文のいずれかが入力されている、 ファイルが添付/挿入されている、また はテンプレートを利用しているときは、 編集内容を破棄する旨の確認メッセージ が表示されます。「はい」を選択すると編 集内容は破棄され、新たにテンプレート を呼び出すことができます。

作成中の S! メールを圏内時に自動送信したい S! メール作成画面で 🖸 →「送信予約」→「圏 内時に送信」→「はい」

作成中の S! メールの送信時間を指定したい

S! メール作成画面で 🗹 →「送信予約」→「日 時指定」→予約日欄で予約日を入力→予約時 刻欄で予約時刻を入力→ 🔳 (OK)→「はい」 文字色を変更したい

デコレメール作成画面で「色」→文字色を選択 →本文を入力

#### 文字を点滅させたい

デコレメール作成画面で「効果」→「点滅」 →「On」→本文を入力

効果を元に戻した文字を続けて入力したいときは、デコレメール作成画面で「効果」
 →「点滅」→「Off」と操作してから入力します。

#### 文字を整列させたい

デコレメール作成画面で「効果」→「整列」 →項目を選択→本文を入力

BGM / Flash<sup>®</sup> /区切り線を挿入したい

デコレメール作成画面で「挿入」

- データフォルダから BGM を挿入するとき 「BGM 挿入」→「着うた・メロディ」/ 「ミュージック」→ファイルを選択
- BGM を録音して挿入するとき
   「BGM 挿入」→「ボイスレコーダー起動」
   →録音操作(●P.10-12 音声を録音する②)
   → 図 →「メールに追加」
- Flash<sup>®</sup> を挿入するとき 「Flash 挿入」→ファイルを選択
- **区切り線を挿入するとき** 「区切り線挿入」

4

Х

#### 挿入した BGM を解除したい

BGM が挿入されたデコレメール作成画面 で「挿入」→「BGM を削除」

# 入力済みの文字の文字色/文字サイズ/効果を変更したい

文字が入力済みのデコレメール作成画面で (範囲選択)→装飾する最初の箇所にカー ソルを移動→ ■(始点)→装飾する最後の箇 所にカーソルを移動→ ■(終点)

#### ■文字色を変えるとき

「色」→文字色を選択

- 文字サイズを変えるとき 「サイズ」→項目を選択
- ■効果を変えるとき 「効果」→効果を選択→項目を選択

#### ■元に戻すとき

「戻す」

デコレーションを確認したい 【プレビュー】 デコレメールの本文入力中に 🖸 →「プレ ビュー」

#### デコレメールテンプレートを登録したい 【テンプレート保存】

S! メール作成画面で 🖸 →「テンプレート保 存」→ファイル名を入力

 本文を装飾している場合のみ、デコレメー ルテンプレートに保存できます(●P.4-7)。

## SMS 送信

## 「電話帳」以外の方法で宛先を入力したい

SMS 作成画面で宛先欄を選択

- 履歴から入力するとき 「送受信履歴」→タブメニューから「送信 履歴」/「受信履歴」→履歴を選択
- ■メールのグループを選択するとき 「メールグループ」→メールグループを選択
- ■電話番号を直接入力するとき 「番号入力」→電話番号を入力

### 宛先を追加したい

#### 【宛先追加】

SMS 作成画面で宛先欄を選択→ 🗹 → 「宛先追加」

- ■電話帳から選択するとき
   「電話帳検索」→電話帳を検索し、選択
   (●P.2-16)→電話番号を選択
- ■履歴から入力するとき 「送受信履歴」→タブメニューから「送信 履歴」/「受信履歴」→履歴を選択
- ■メールのグループを選択するとき 「メールグループ」→メールグループを選択
- 電話番号を直接入力するとき 「番号入力」→電話番号を入力
- SMS 作成画面の宛先欄 
   ●の横に宛先件 数が表示されます。

## 送受信履歴の詳細を確認したい

SMS 作成画面で宛先欄を選択→「送受信履 歴」→タブメニューから「送信履歴」/「受信 履歴」→履歴を選んで 図(表示)

#### 送受信履歴を削除したい

SMS 作成画面で宛先欄を選択→「送受信履歴」 →タブメニューから「送信履歴」/「受信履歴」

■1件削除するとき 履歴を選んで 図(削除)→「1件」

### ■ 複数の履歴を削除するとき

図(削除)→「複数」→履歴をチェック
 → 図(削除)

■すべて削除するとき
図(削除)→「全件」→「はい」

### 宛先を削除したい

#### [宛先削除]

SMS 作成画面で宛先欄を選択

- ■1件削除するとき 宛先を選んで 図 →「宛先削除」→「1件」
- 複数の宛先をまとめて削除するとき
   1 →「宛先削除」→「複数」→宛先をチェック
   → 四(削除)
- すべての宛先を削除するとき

☑→「宛先削除」→「全件」→「はい」

4 ×-

Jレ

- 4 ×
- メール

(●P.2-16)→項目を選択 ■オーナー情報を挿入するとき 「オーナー情報引用」→項目を選択

■署名を挿入するとき 「署名」

SMS に情報を挿入したい

■メモ帳を挿入するとき

「メモ帳」→項目を選択

■バーコードを挿入するとき

■ 電話帳の番号を挿入するとき

SMS の本文を作成中に 😡 → 「挿入 |

ド/ QR コードを読み取る 2)

「バーコードリーダー |→( )P.10-9 バーコー

「電話帳引用|→電話帳を検索し、選択

■アドレスの一部を挿入するとき 「簡単アドレス入力」→項目を選択

SMSの本文を作成中にユーザ辞書登録したい 【ユーザ辞書登録】

SMS の本文を作成中に 🗹 →「ユーザ辞書 登録」→(�P.2-13 入力した文字をユーザ辞書 に登録する 2)

SMS の本文を作成中に文字の入力/変換設定をしたい 【入力/変換設定】

SMS の本文を作成中に 🖸 →「入力/変換 設定」

■予測入力機能を設定/解除するとき 「予測入力」→「On」/「Off」 ■学習機能を設定/解除するとき 「学習」→「On」/「Off」

[挿入]

- 英文自動大文字化機能を設定/解除するとき 「英文自動大文字化」→「On」/「Off」
- フレキシブル検索機能を設定 / 解除するとき 「フレキシブル検索」→「On」/「Off」
- 学習機能をリセットするとき
   「学習リセット」→操作用暗証番号を入力
   → ●(OK)→「はい」
- 絵文字/記号の履歴をリセットするとき 「絵/記号履歴リセット」→「はい」
- **文字サイズを変更するとき** 「文字サイズ」→「大」/「標準」/「小」
- ■カーソルの移動速度を変更するとき 「自動カーソル」→「Off」/「遅い」/「普 通」/「速い」/「高速」

#### 作成中の SMS を下書きに保存したい 【**下書きに保存】**

SMS 作成画面で 🗹 → 「下書きに保存」

• 宛先、本文のいずれかが入力されている 場合のみ、下書きに保存できます。

#### 作成中の SMS を S! メールに変更したい [S! メールに変換]

SMS 作成画面で 🗹 → 「S! メールに変換」

 ハングル文字を入力した SMS を S! メー ルに変換する場合、デコレメールが使用 できなくなります。

#### 作成中の SMS の配信確認を設定したい

SMS 作成画面で 🗹 →「送信オプション」 →「配信確認」→「On」/「Off」

 「On」に設定すると、SMS センターから メールが相手に送信されたときに、配信レ ポートがお客様の本機に送信されます。作 成中のメールにのみ設定が反映されます。

作成中の SMS の有効期限を設定したい

SMS 作成画面で ☑ →「送信オプション」 →「有効期限」→項目を選択

入力した本文をすべて削除したい

#### [本文削除]

SMS 作成画面で 図→「本文削除」→「はい」

作成中の SMS を圏内時に自動送信したい

SMS 作成画面で 図 →「送信予約」→「圏内 時に送信」→「はい」

#### 作成中の SMS の送信時間を指定したい

SMS 作成画面で 🕑 →「送信予約」→「日時 指定」→予約日欄で予約日を入力→予約時 刻欄で予約時刻を入力→ 🖲 (OK)→「はい」

## デコレメール送信

#### 絵文字の追加位置を制限したい

S! メール作成画面で、「楽デコ」→ 🕑 (設定) →「絵文字」→「インライン+行末」/「行末 のみ」→ 🖲 (OK)→ 🖾 (送信)

本文が入力されている場合のみ、楽デコの操作が可能です。

# テキストカラー/テキストサイズ/背景色の On / Off を設定したい

S!メール作成画面で、「楽デコ」→ 🕑 (設定) →「テキストカラー」/「テキストサイズ」/ 「背景色」→「On」/「Off」→ **■**(OK)→ ❷(送信)

本文が入力されている場合のみ、楽デコの操作が可能です。

#### 楽デコのテーマを変更したい

S! メール作成画面で、「楽デコ」→ 🕑(設定) →「テーマ選択」→「エモーショナルキャラ クター」/「ブラック&シンプル」/「標準」 → ■(OK)→ 🖾(送信)

本文が入力されている場合のみ、楽デコの操作が可能です。

テンプレートを使ってメールを作成・送信 したい

図→「テンプレート」→デコレメールテンプレートを選択→■(メール作成)→(●P.4-4S!メールを送信する②)

### 受信メール

#### 手動でメールを受信したい

◎ →「新着メール受信」

添付画像の表示サイズを設定したい

図→「受信ボックス」→フォルダを選択
→メールを選択→ 図→「設定」→「画像表示
設定」→項目を選択

#### 全文を受信していないメールを受信したい 【サーバーメール受信】

◎ →「受信ボックス」→フォルダを選択

#### ■1件受信するとき

メールを選んで図→「サーバーメール受信」 →「1 件」

#### ■複数のメールを受信するとき

図 →「サーバーメール受信」→「複数」 →メールをチェック→ 図(受信)

#### ■すべて受信するとき

☑ →「サーバーメール受信」→「全件」

「最大受信サイズ」を「2MB」に設定している場合に、サーバーメールのサイズが300KB以上のメールを受信したときは、受信するメールのサイズを「300KB以内」/「最大」から選択してください。

## 受信通知/サーバメールを転送したい【転送】

□ →「受信ボックス」→フォルダを選択→受
 信通知を選択→ □ →「転送」→項目を選択
 →(●P.4-4 S! メールを送信する 2)

 フォルダを選択後、受信通知を選んで 
 →「転送」→項目を選択→(●P.44 S! メール を送信する ②)でも同じ操作ができます。

#### 差出人に電話をかけたい

#### [発信]

図→「受信ボックス」→フォルダを選択→メールを選んで 図→「発信」→ ■(■、)/

4

宛先人が電話番号の場合のみ利用できます。

# 受信通知からメールサーバに保存されているメールを削除したい

図→「受信ボックス」→フォルダを選択→受 信通知を選択→ 図→「削除」→項目を選択 →「はい」

#### 受信メールに定型文で簡潔に返信したい

図→「受信ボックス」→フォルダを選択 →メールを選択→図(長押:クィック返信) を長押し→定型文を選択

- フォルダを選択後、メールを選んで
   図(長押:クィック返信)を長押し→定型
   文を選択しても同じ操作ができます。
- 定型文を選択するとメールが送信されます。

4-23

## メールの利用/管理

#### 添付ファイルを確認したい

☑→「受信ボックス」/「送信済みボックス」/ 「未送信ボックス」→必要に応じてフォルダを 選択→メールを選択→ファイルを選択

- 確認前に画像ファイル以外のファイルを データフォルダに保存するには、メッセージ画面でファイルを選択し、「保存」を選 択します。画像ファイルをデータフォル ダに保存するには、メッセージ画面でファ イルを選択→図(保存)→「ピクチャーに保 存」/「マイ絵文字に保存」/「デコレメピ クチャに保存」を選択します。
- 確認前にvcfファイルとvcsファイルを 電話帳やカレンダー、予定リストに登録 するには、メッセージ画面でファイルを 選択し、「電話帳登録」/「カレンダーに登 録」を選択します。
- コンテンツ・キーの購入/取得が必要な ファイルが添付されている場合は、確認 メッセージが表示されます。ファイルを 確認するときは、「はい」を選択してコン テンツ・キーを購入または取得します。
- 回数制限があり、1回だけ再生/表示できるファイルを選択し下開く」を選択したときは、表示/再生回数が1回だけ残っていることをお知らせするメッセージが表示されます。

#### メールグループの名前を変更したい 「グループ名変更]

● →「電話機能」→「メールグループ」→グ
 ループ名を選んで ● →「グループ名変更」
 →グループ名を入力

メールグループを削除したい 【削除】

■ →「電話機能」→「メールグループ」

#### ■1 件削除するとき

メールグループを選んで 図 →「削除」 →「1 件」→「はい」

■ すべてのメールグループを削除するとき
 図 →「削除」→「全件」→「はい」

#### メールグループのメンバーを解除したい

● →「電話機能」→「メールグループ」
 →グループを選択

#### ■1件解除するとき

メンバーを選んで 🖻 (解除) → [1 件]

■ 複数のメンバーを解除するとき
 () 解除)→「複数」→メンバーをチェック
 → 図(解除)

■ すべてのメンバーを解除するとき 図(解除)→「全件」→「はい」

#### 送信者や宛先を確認したい

[メールアドレス表示]

図→「受信ボックス」/「送信済みボックス」→フォルダを選択→メールを選択→ 図→「メールアドレス表示」

メールの内容をコピーしたい [コピー]

図→「受信ボックス」/「送信済みボックス」→フォルダを選択→メールを選択→ 図→「コピー」

■差出人や宛先をコピーするとき

「アドレス」→アドレスを選択

■件名をコピーするとき 「件名」(●P.2-18 範囲を指定して文字のコ ピー/カットをしたい)

#### ■本文をコピーするとき 「本文」(●P.2-18 範囲を指定して文字のコ ピー/カットをしたい)

表示中のメールを削除したい 【削除】

図→「受信ボックス」/「送信済みボックス」/
「未送信ボックス」→必要に応じてフォルダを 選択→メールを選択→ 図→「削除」→「はい」

#### 画像表示を設定したい

図→「受信ボックス」→必要に応じてフォ ルダを選択→メールを選択→ 図→「設定」 →「画像表示設定」→項目を選択

#### メールの文字サイズを設定したい

図→「受信ボックス」/「送信済みボックス」/
「未送信ボックス」→必要に応じてフォルダを 選択→メールを選択→図→「設定」→「文字サ イズ」→項目を選択

4

Х

#### メッセージ画面のスクロール単位を設定したい

図→「受信ボックス」/「送信済みボックス」/
「未送信ボックス」→必要に応じてフォルダを選択→メールを選択→ 図→「設定」→「スク ロール単位」→項目を選択

# メールの文字コードを設定したい

【文字コード変換】

図→「受信ボックス」→フォルダを選択 →メールを選択→ 図→「文字コード変換」 →項目を選択

受信したメールを迷惑メールとして申告したい
【迷惑メール申告】

○→「受信ボックス」→フォルダを選択
 →メールを選択→ ○→「迷惑メール申告」
 → ◎(送信)

#### メッセージ画面の文頭/文末に移動したい 【画面移動】

図→「受信ボックス」/「送信済みボックス」/
「未送信ボックス」→必要に応じてフォルダを選択→メールを選択→ 図→「画面移動」
→項目を選択

#### メール/デコレメールテンプレートの詳細 を確認したい 【詳細】

 図→「受信ボックス」/「テンプレート」/
 「送信済みボックス」→必要に応じてフォ ルダを選択→メール/テンプレートを選択
 → 図→「詳細」  
 ・ 図 →「受信ボックス」/「下書き」/「テン プレート」/「送信済みボックス」/「未送 信ボックス」→必要に応じてフォルダを 選択→メール/テンプレートを選んで 図 →「詳細」でも同じ操作が行えます。

#### メール一覧画面のメールを並べ替えたい 【ソート】

図→「受信ボックス」/「下書き」/「送信済 みボックス」/「未送信ボックス」→必要に 応じてフォルダを選択→ 図→「ソート」→項 目を選択

- 並べ替えができる項目は、次のとおりです。
- 日付の順(「日付:新しい順」/「日付:古 い順」)
- 宛先/送信者の順(「宛先順」/「送信者 順」)
- 未読/既読を分けて表示(「未読/既読順」)
- 件名の順(「件名順」)
- メールサイズの大きい順(「サイズ順」)
- 添付ファイルあり/なしを分けて表示 (「添付順」)
- 保護されている/されていないメールを 分けて表示(「保護順」)
- フラグの点灯/消灯を分けて表示(「フラ グ順」)
- 「宛先順」/「送信者順」/「件名順」を選択 したときは、半角記号、半角数字、半角 英字、半角カタカナ、全角ひらがな、全 角カタカナ、ハングル、漢字、絵文字、 全角数字、全角記号、全角英字の順で表 示されます。ただし、「件名順」を選択し たときは「タイトルなし」が優先されます。

#### メールのフラグを設定/解除したい 【フラグ設定】

 ○→「受信ボックス」→フォルダを選択
 →メールを選んで ○→「フラグ設定(短押: 1 キー)」/「フラグ解除(短押:1 キー)」

 ・ 図→「受信ボックス」→フォルダを選択
 →メールを選んで
 →メールを選んで
 しき
 でも同じ操作が行
 えます。

#### メールを既読/未読にしたい 【未読に変更】/【既読に変更】

◎ →「受信ボックス」→フォルダを選択

#### ■1件変更するとき

メールを選んで 🗹 →「未読に変更」/「既 読に変更」→「1 件」

#### ■複数のメールを変更するとき

☑→「未読に変更」/「既読に変更」→「複数」
 →メールをチェック→ 図(未読)/図(既読)

#### ■すべてのメールを変更するとき

☑→「未読に変更」/「既読に変更」→「全件」

メールを選択するたびに設定が切り替わります。

# メールー覧画面でSMSを本機/USIMカードに移動したい

## [USIM に移動] / [本体に移動]

図→「受信ボックス」/「送信済みボックス」/
「未送信ボックス」→必要に応じてフォルダを 選択→SMSを選んで 図→「USIM に移動」/
「本体に移動」 4

Х

T.

- USIM カードには、最大10通のSMS を保存できます。USIM カードに保存で きる件数は、カードの種類によって異な ります。
- 作成したフォルダにある受信 SMS を USIM カードに移動する場合は、確認メッ セージが表示されます。「はい」を選択す ると USIM カードに移動します。

## 下書きからメールを送信したい

- ◎ → 「下書き」→メールを選択→ ◎(送信)
- 宛先が入力されていないときは 回(送信) は選択できません。

#### 送信済みメールを編集して送信したい

- 図→「送信済みボックス」→フォルダを選択→メールを選択→図(編集)→(●P.4-4 S! メールを送信する 2、P.4-6 SMS を作成・ 送信する 2)
- ・

   ・
   回
   →
   「送信済みボックス
   」
   →
   フォルダを選
   訳
   →
   Xールを選んで
   回
   (編集)でも同じ操
   作が行えます。

配信レポートを確認したい [レポート]

- 図→「送信済みボックス」→フォルダを選択
   T配信確認」を設定したメールを選択
   Y →「レポート」
- SMS または電話番号を宛先にした S! メールで送信した場合に、確認できます。

# 送信済みのメールを取り消すメールを送りたい 【送信済メール取消】

➡「送信済みボックス」→フォルダを選択
 →メールを選択→ ☑ →「送信済メール取消」
 →「はい」→「送信したメールをキャンセルします」というメールが送信されます。

# 未送信メールを編集して送信したい**[編集と送信]**

❷→「未送信ボックス」→メールを選択
 → ②→「編集と送信」→(●P.4-4 S! メールを
 送信する ②、P.4-6 SMS を作成・送信する
 ②)

• 図 →「未送信ボックス」→メールを選んで 図 →「編集」でも同じ操作が行えます。

未送信メールを再送信したい

□ →「未送信ボックス」→メールを選んで
 □(再送信)

未送信メールのエラー詳細を確認したい 【エラー詳細】

図→「未送信ボックス」→メールを選んで
 図→「エラー詳細」

登録したデコレメールテンプレートを表示 して確認したい

図→「テンプレート」→デコレメールテンプ レートを選択

#### 登録したデコレメールテンプレートを編集 したい **[テンプレート保存]**

図→「テンプレート」→デコレメールテンプ レートを選択→ ■(メール作成)→本文入力 欄を選択→本文を入力→ 図→「テンプレー ト保存」→ファイル名を入力

登録したデコレメールテンプレートをメー ルで送信したい 【メール添付送信】

□→「テンプレート」→デコレメールテン
 プレートを選択→ □→「メール添付送信」
 →(●P.4-4 S! メールを送信する 2)

デコレメールテンプレートを送信したい ❷ →「テンプレート」

#### ■メールで送信するとき

テンプレートを選んで 🗹 →「送信」 →「メール添付」→(●P.4-4 S! メールを送 信する 2)

■赤外線で送信するとき
 「赤外線通信」→テンプレートをチェック
 → 図(送信)→(●P.13-3)

デコレメールテンプレートを移動したい

[移動]

◎ →「テンプレート」

#### ■1件移動するとき テンプレートを選んで 図→「移動」→「1件」

→移動先を選択

4

Х

メール

4

■複数のテンプレートを移動するとき

☑→「移動」→「複数」→テンプレートを チェック→ 図(移動)→移動先を選択

- すべてのテンプレートを移動するとき
   Implication
   Implication
   Implication
   Implication
   Implication
   Implication
   Implication
   Implication
   Implication
   Implication
   Implication
   Implication
   Implication
   Implication
   Implication
   Implication
   Implication
   Implication
   Implication
   Implication
   Implication
   Implication
   Implication
   Implication
   Implication
   Implication
   Implication
   Implication
   Implication
   Implication
   Implication
   Implication
   Implication
   Implication
   Implication
   Implication
   Implication
   Implication
   Implication
   Implication
   Implication
   Implication
   Implication
   Implication
   Implication
   Implication
   Implication
   Implication
   Implication
   Implication
   Implication
   Implication
   Implication
   Implication
   Implication
   Implication
   Implication
   Implication
   Implication
   Implication
   Implication
   Implication
   Implication
   Implication
   Implication
   Implication
   Implication
   Implication
   Implication
   Implication
   Implication
   Implication
   Implication
   Implication
   Implication
   Implication
   Implication
   Implication
   Implication
   Implication
   <
- 新規にフォルダを作成してその中に移動 する場合は、 (作成)→フォルダ名を入 力します。

デコレメールテンプレートをコピーしたい

- ◎ →「テンプレート」
- ■1件コピーするとき
  - テンプレートを選んで 🖸 →「コピー」 →「1 件」→コピー先を選択
- ■複数のテンブレートをコピーするとき ビ→「コピー」→「複数」→テンプレートを チェック→ 回(コピー)→コピー先を選択
- すべてのテンプレートをコピーするとき
   図 →「コピー」→「全件」→コピー先を選択
- 新規にフォルダを作成してその中にコ ピーする場合は、 (年成)→フォルダ名 を入力します。

デコレメールテンプレートを並べ替えたい 【ソート】

 $\square \rightarrow [ テンプレート ] \rightarrow \square \rightarrow [ ソート ] \rightarrow 項$ 目を選択

デコレメールテンプレートを管理したい 【データ管理】

■テンプレート名を変更するとき

テンプレートを選んで 🗹 →「データ管理」 →「テンプレート名変更」→名前を入力

- ■フォルダを作成するとき
   図 →「データ管理」→「フォルダ作成」
   →フォルダ名を入力
- ■フォルダ名を変更するとき フォルダを選んで 20 →「データ管理」 →「フォルダ名変更」→名前を入力

 ■コンテンツ・キー情報を確認するとき
 (データ管理」→「コンテンツ・キー 情報」→コンテンツ・キーを選択

■コンテンツ・キーを購入または取得するとき テンプレートを選んで 図→「データ管 理」→「コンテンツ・キー再取得」

メールサーバに保存されているメールを確 認したい

図→「サーバーメール操作」→「メールリス
ト」→確認メッセージが表示されたときは
「はい」

メールリストを更新したい 図 →「サーバーメール操作」→「メールリス ト」→ 図(更新) メールリストからメールを受信したい

◎ →「サーバーメール操作」

#### ■1件受信するとき

「メールリスト」→確認メッセージが表示 されたときは「はい」→メールを選んで ■(受信)

または

「メールリスト」→確認メッセージが表示 されたときは「はい」→メールを選んで w →「受信」→「1件」

#### ■メールを選択して受信するとき

「メールリスト」→確認メッセージが表示 されたときは「はい」→ 🕑 →「受信」→「複 数」→メールをチェック→ 🖾(受信)

#### ■すべてのメールを受信するとき

「メールリスト」→確認メッセージが表示されたときは「はい」→ 🖸 →「受信」→「全件」

 「メールリスト」→確認メッセージが表示 されたときは「はい」→ 20 →「メール全 受信」を選択しても同じ操作を行うこと ができます。

メールサーバに保存されているメールを転送したい **【サーバーメール転送】** 

 ○ →「サーバーメール操作」→「メールリス

 ト」→確認メッセージが表示されたときは

 「はい」→メールを選んで ② →「サーバーメール転送」→(●P.4-4 S! メールを送信する

 ②)

- 転送するメールの件名には「Fw:」が自動 的に付きます。
- サーバメール転送後、サーバからメール を削除するかどうかをあらかじめ設定す ることができます(④P.4-20 サーバメール転 送後、サーバからメールを削除するかど うか設定したい)。

## メールサーバに保存されているメールをす べて削除したい

図→「サーバーメール操作」→「メール全 削除」→操作用暗証番号を入力→
■(OK) →項目を選択

## メールリストを利用してサーバ内のメール を削除したい

図→「サーバーメール操作」→「メールリス
ト」→確認メッセージが表示されたときは
「はい」

#### ■1件削除するとき

メールを選んで 図 → 「削除」→ 「1 件」 → 「はい」

■複数のメールを削除するとき

☑→「削除」→「複数」→メールをチェック
 → ☑(削除)→「はい」

#### ■すべてのメールを削除するとき

☑→「削除」→「全件」→操作用暗証番号
 を入力→ ■(OK)→「はい」

メールサーバの使用状況を確認したい

- 図→「サーバーメール操作」→「サーバーメール容量」
- ・最新の情報に更新する場合は ■(更新)を 押します。

## メモリの使用状況を確認したい

- ◎→「メモリ容量確認」→ 🖻 (件数) / 🖻 (サイズ)
- 「受信ボックス」/「下書き」/「送信済み ボックス」/「未送信ボックス」/「SMS (USIM)」別に表示されます。
- USIM カード内に保存した SMS は、「件 数」で表示したとき確認できます。
- 確認したメモリを削除するには 図(削除) を押します(●P.12-14登録/保存した内容を 削除してメモリを整理したい)。

## フォルダ管理

## フォルダ名を変更したい【フォルダ名変更】

□ →「受信ボックス」/「送信済みボックス」
 →フォルダを選んで 
 →「フォルダ名変更」
 →名前を入力

 「受信メール」フォルダと「送信メール」 フォルダはフォルダ名を変更することが できません。

#### シークレット設定を設定したい

[シークレット設定]

- →「受信ボックス」/「送信済みボック
   ス」/「テンプレート」→フォルダを選んで

   →「シークレット設定」→操作用暗証番号

   を入力→ 
   ■(OK)→確認画面が表示された
- 「シークレット設定」を設定したフォルダは、セキュリティ設定のシークレットモードが「表示しない」に設定されていると確認できません。確認するには、②→「シークレットー時解除」→操作用暗証番号を入力→ ■(OK)を押します。

フォルダの詳細情報を確認したい 【詳細】

図→「受信ボックス」/「送信済みボックス」/「テンプレート」→フォルダを選んで 図→「詳細」

4

Х

١Ŀ

## フォルダを削除したい

# [削除]

[削除]

図→「受信ボックス」/「送信済みボックス」/「テンプレート」→フォルダを選んで 図→「削除」

 「受信メール」フォルダと「送信メール」 フォルダは削除することができません。

メールの自動振り分けルールを変更したい 【ルール変更】

□→「受信ボックス」/「送信済みボックス」
 →フォルダを選んで 20 →「メール振り分け
 設定」→ルールを選んで 20 →「ルール変更」
 →(●P.4-16 メールを振り分ける 3)

## 振り分けルールを削除したい

図→「受信ボックス」/「送信済みボックス」 →フォルダを選んで 図→「メール振り分け 設定」

## ■1 件削除するとき

ルールを選んで 🗹 →「削除」→「1 件」

#### ■複数削除するとき

☑→「削除」→「複数」→ルールをチェック
 → ☑(削除)

#### ■全件削除するとき

🗹 →「削除」→「全件」→「はい」

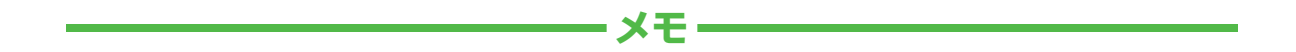

| <br> |
|------|
| <br> |
| <br> |
| <br> |
| <br> |
| <br> |
| <br> |
| <br> |
| <br> |
| <br> |

# インターネット

| <b>インターネットについて</b><br>安全に通信するしくみ(SSL / TLS)<br>一時保存用メモリ(キャッシュ)ですばやく表示                                                            | <b>5-2</b><br>5-2<br>5-3                      |
|----------------------------------------------------------------------------------------------------|-----------------------------------------------|
| Yahoo! ケータイ         Yahoo! ケータイのメインメニューから接続する         Yahoo! ケータイのメニューリストから接続する         URL を入力して接続する         一度みたサイトに接続する(閲覧履歴) | <b>5-3</b><br>5-3<br>5-4<br>5-4               |
| PC サイトの閲覧<br>PC サイトブラウザのホームページから接続する<br>URL を入力して接続する<br>一度みたサイトに接続する(閲覧履歴)                                                      | <b>5-4</b><br>5-5<br>5-5<br>5-5               |
| 情報画面の操作<br>メニューを選択する<br>文字を入力する<br>画面の一部分を拡大する/縮小する<br>複数の画面を切り替えて表示する(タブ)<br>ボタン/チェックボックス/ラジオボタンなどを利用する<br>情報画面のリンクからストリーミングする  | <b>5-6</b><br>5-6<br>5-6<br>5-7<br>5-7<br>5-7 |
| <b>ブックマーク/画面メモ</b><br>ブックマークに登録する<br>ブックマークから接続する.                                                                               | <b>5-8</b>                                    |

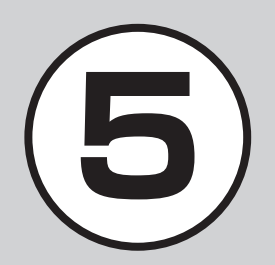

| 更利な機能                        | 5-9 |
|------------------------------|-----|
| Yahoo! ケータイ/ PC サイトブラウザ共通の機能 | 5-9 |
| Yahoo! ケータイ                  | -12 |
| PC サイトブラウザ5                  | -12 |
| 情報画面操作                       | -12 |
| ブックマーク                       | -13 |
| 画面メモ5                        | -15 |

## インターネットについて

本機では、Yahoo! ケータイや PC サイトブラウザでインターネットに接続し、コンテンツの閲覧や、画像やサウンドなどのダウンロード を行うことができます。

この章では、インターネットの使い方について説明します。

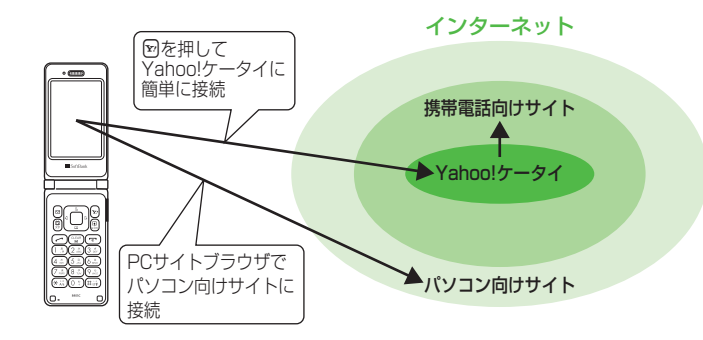

- Yahoo! ケータイや PC サイトブラウザでインターネットに接続したとき、表示される画 面を情報画面といいます。
- 本書では、ソフトバンクのポータルサイトを「Yahoo! ケータイ」、PC サイトブラウザを 利用して閲覧できるサイトを「PC サイト」とし、これらの総称を「インターネット」と表記 しています。
- インターネットのご利用前に、あらかじめネットワーク自動調整を行う必要があります。

注意

インターネットのご利用には、別途ご契約が必要です。
 情報画面への接続時にパケット通信料が発生します。

## 安全に通信するしくみ(SSL / TLS)

SSL(Secure Sockets Layer)とTLS (Transport Layer Security)とは、データを 暗号化して送受信するためのプロトコル(通信 規約)です。SSL/TLS 接続時の画面では、デー タを暗号化し、プライバシーにかかわる情報や クレジットカード番号、企業秘密などを安全に 送受信することができ、盗聴、改ざん、なりす ましなどのネット上の危険から保護します。 本機では、あらかじめ認証機関から発行された サー/(証明書が登録されていて、確認すること もできます(**9**P.5-11)。

注意

•SSL/TLS の利用について セキュリティで保護されている情報画面を 表示する場合、お客様は自己の判断と責任に おいて SSL/TLS を利用するものとします。 お客様自身による SSL/TLS の利用に際 し、ソフトバンクおよび認証会社である日 本ベリサイン株式会社、サイバートラスト 株式会社、エントラストジャパン株式会社、 GMO グローバルサイン株式会社、RSA セキュリティ株式会社、セコムトラストシ ステムズ株式会社、株式会社コモドジャパ ンは、お客様に対し SSL/TLS の安全性 に関して何ら保証を行うものではありませ ん。万一、何らかの損害がお客様に発生し た場合でも一切責任を負うものではありま せんので、あらかじめご了承ください。

5 インターネット

## ー時保存用メモリ(キャッシュ)で すばやく表示

キャッシュとは、インターネットで入手し たメニューや情報を、一時的に保存するメ モリです。キャッシュに保存された情報は、 インターネットを終了したり電源を切った りしても保持されますが、メモリの容量が いっぱいになると古い情報から自動的に消 去されます。

キャッシュに情報が保存されている情報画 面を再表示すると、サービスセンター内の 最新情報ではなく、以前に表示した情報画 面が表示される場合があります。最新の情 報を表示するには、情報を更新してください。

- 本機に他の USIM カードを取り付けたときは、キャッシュに保存されている情報が自動的に消去されます。
- 有効期限が設定されている情報が保存されているときは、設定されている期限になると、キャッシュから自動的に消去されます。

## Yahoo! ケータイ

Yahoo! ケータイを利用すれば、いろいろ なコンテンツを閲覧したり、ダウンロード することができます。

Yahoo! ケータイの接続方法には、以下の 6 つの方法があります。

- メインメニューから接続する方法
- メニューリストから接続する方法
- URL を直接入力して接続する方法
- 閲覧履歴を利用して接続する方法
- ブックマークから接続する方法(●P.5-8)
- Web 検索から接続する方法 (●P.5-10)

#### 注意

「Referer 送出」を「送出しない」に設定していると、情報画面を表示できない場合があります(●P.5-11)。

## Yahoo! ケータイのメインメニュー から接続する

Yahoo! ケータイのメインメニューから項 目を選択し、目的の情報画面に接続できます。

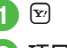

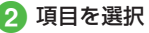

- ・お買い上げ後に初めてインターネットに 接続すると、操作 ● でネットワーク自 動調整画面が表示されます。ネットワー ク自動調整を行うと、情報画面が表示されます。
- PC サイトブラウザの情報画面に切り替えるには、Yahoo! ケータイの情報画面で (○) → 「PC サイトブラウザ切替」→「このページ」/「リンク先」→警告メッセージが表示されたときは、(■)(選択)を押します。

ンターネット

5

イ

Yahoo! ケータイのメニューリスト から接続する

Yahoo! ケータイのメニューリストから項目を 選択し、目的の情報画面に接続できます。

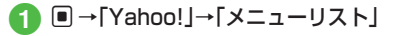

## URL を入力して接続する

Yahoo! ケータイの URL 入力から閲覧した い情報画面の URL を入力することで、目的 の情報画面に接続できます。

# **1** ■ →「Yahoo!」→「URL 入力」

• URL 欄には、あらかじめ「http://」 が入力されています。

# 2 URL を入力

 情報画面で 2 →「URL 入力」→ URL を入 力しても同じ操作を行うことができます。
 URL 欄には、あらかじめ現在の情報画面 の URL が入力されています。

## ー度みたサイトに接続する(閲覧履歴)

Yahoo! ケータイから接続したサイトは、 Yahoo! ケータイの閲覧履歴に登録されます。 閲覧履歴では、閲覧したいサイトを選択し、 目的の情報画面に接続できます。 履歴には接続した情報画面の URL が最大 50 件まで記録されます。

# ● →「Yahoo!」→「閲覧履歴」

# 2 サイトを選択

- ・情報画面で 20 →「便利機能」→「閲覧履歴」
   →サイトを選択しても同じ操作を行うことができます。
- ■ →「Yahoo!」→「最新閲覧画面」を選択 すると、最後に閲覧したサイトに接続す ることができます。

## 使いこなしチェック!

**ヽ便利** ☞ P.5-12

 情報画面から Yahoo! ケータイのメイン メニューに移動したい

## く設定

- 情報画面のキャッシュ/Cookie /認証 情報を消去する(CPP.14-18)
- 製造番号を自動的に通知するかどうか設定する(でアP.14-19)
- Cookieの有効/無効を設定する (
   (
   (
   『P.14-19
   )
- ルート証明書を確認する(12)P.14-19)
- 認証情報の保存期間を設定する (© P.14-19)
- ブラウザを初期化する(☞P.14-19)
- 設定をリセットする (☞ P.14-19)

# PC サイトの閲覧

PC サイトブラウザを利用すれば、パソコン 向けに作成された情報画面に接続し、コン テンツを閲覧したり、ダウンロードするこ とができます。

PC サイトから接続する方法には、以下の5つの方法があります。

- ホームページから接続する方法
- URL を直接入力して接続する方法
- 閲覧履歴を利用して接続する方法
- ブックマークから接続する方法(●P.5-8)
- Web 検索から接続する方法 (●P.5-10)

# 注意

- 「Referer 送出」を「送出しない」に設定していると、情報画面を表示できない場合があります(●P.5-11)。
- データ量の多い情報画面を表示するとき はパケット通信料が高額になりますの で、ご注意ください。

## PC サイトブラウザのホームページ から接続する

PC サイトブラウザのホームページから項目 を選択し、パソコン向けサイトの情報画面 に接続できます。

- →「Yahoo!」→「PC サイトブ ラウザ」→「ホームページ」
  - ・警告メッセージが表示されたとき
     は、
     ・
     (選択)を押します。

# 2 項目を選択

- •PC サイトブラウザを起動すると、ディ スプレイ最上段に 🔜 が表示されます。
- PC サイトブラウザでは、ドキュメント ファイル以外のデータをダウンロードまた はストリーミングすることはできません。
- サイトによっては正しく表示されない場合があります。
- Yahoo! ケータイの情報画面に切り替えるには、PC サイトブラウザの情報画面で (○) → [Yahoo! ケータイ切替]→[このページ]を選択します。

# URL を入力して接続する

PC サイトブラウザの URL 入力から閲覧したい情報画面の URL を入力することで、目的の情報画面に接続できます。

- →[Yahoo!]→[PC サイトブ ラウザ]→[URL 入力]
  - URL 欄には、あらかじめ「http://」 が入力されています。

# 2 URL を入力

- ・警告メッセージが表示されたとき
   は、
   ・
   ・
   (選択)を押します。
- •情報画面で 2 →「URL 入力」→ URL を入 力しても同じ操作を行うことができます。 URL 欄には、あらかじめ現在の情報画面 の URL が入力されています。

## 一度みたサイトに接続する(閲覧履歴)

PC サイトブラウザから接続したサイトは、 PC サイトブラウザの閲覧履歴に登録されます。 閲覧履歴では、閲覧したいサイトを選択し、 目的の情報画面に接続できます。 履歴には接続した情報画面の URL が最大 50 件まで記録されます。

# ● →「Yahoo!」→「PC サイトブ ラウザ」→「閲覧履歴」

# 2 サイトを選択

 ・
 警告メッセージが表示されたとき
 は、

 (選択)を押します。

- ・情報画面で 図→「便利機能」→「閲覧履歴」
   →サイトを選択しても同じ操作を行うことができます。
- →「Yahoo!」→「PC サイトブラウザ」
   →「最新閲覧画面」を選択すると、最後に閲覧したサイトに接続することができます。

## 使いこなしチェック!

**1.便利** @ P.5-12

- 情報画面から PC サイトのホームページ に移動したい
- 情報画面の表示幅を変更したい

## く設定

- 情報画面のキャッシュ/Cookie /認証 情報を消去する(CFP.14-20)
- 製造番号を自動的に通知するかどうか設定する(1207 P.14-20)
- Referer を送信するかどうか設定する (
  ( ア.14-20)
- Cookieの有効/無効を設定する (() P.14-20)
- スクリプトの有効/無効を設定する (でアP.14-20)
- ルート証明書を確認する(137 P.14-20)
- 認証情報の保存期間を設定する (1) P.14-20)
- 警告メッセージを表示するかどうか設定 する(127P.14-20)
- ブラウザを初期化する(☞P.14-20)
- 設定をリセットする (☞ P.14-20)

## 情報画面の操作

情報画面では、文字や画像などが表示され ます。

表示された文字などは、拡大や縮小が可能 です。

情報画面では、メニューなどを選択して閲 覧したい情報画面にリンクしたり、ラジオ ボタンを選択して条件を設定することがで きます。

## メニューを選択する

- 〇 / 〇 で上方向/下方向にスク ロール
  - ・ 〇 / 〇 で上方向/下方向に複数行分 スクロールします。
- 情報画面の下部に横方向のスクロール バーが表示されている場合は、 2/
   で左方向/右方向にスクロール します。

2 メニューを選んで 回 (選択)

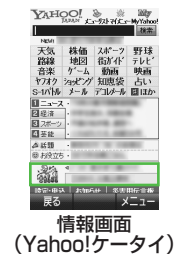

 前の情報画面がない状態で 図(戻る) / <sup>(</sup><sup>™</sup>)
 を押すと、インターネット接続終了の確認 メッセージが表示され、「はい」を選択する とインターネット接続を終了します。

- 図(戻る) / ☞ を押すと、ひとつ前の情報画面へ戻ります。
- リンクなどを選んで ■(選択)を押すと、 選択した情報画面に進みます。
- ・図→「進む」を選択すると、図(戻る)/ 
   ごかかりの状態に戻ります。
   ごかります。
- ・ (注:) を長押しすると、情報画面の BGM がミュート(消音)になります。

## 文字を入力する

登録内容や認証のパスワードなどを入力し ます。

文字入力欄を選択

戻る 選択 メニュー

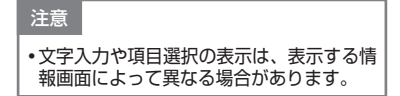

画面の一部分を拡大する/縮小する

Yahoo! ケータイで画面の拡大/縮小ができます。

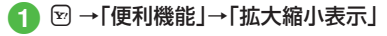

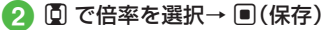

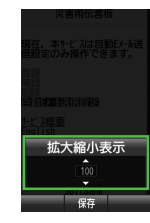

ト

5

## 複数の画面を切り替えて表示する(タブ)

画面上部に表示されるタブを利用して、最 大3つの情報画面を表示できます。

## 1 情報画面を表示

- 新しいタブで開くとき
   リンクを選んで 20 →「タブメニュー」
   →「新しいタブで開く」
- タブを切り替えるとき
   ビ →「タブメニュー」→「タブ切替」
   → 2 で表示したいタブに切り替え
  - → 🔳 (選択)
  - ・
     ・

     ・

     を長押ししても、タブ切替 モードに切り替わります。
- 選択中のタブを閉じるとき
   ☑ →「タブメニュー」→「選択中の タブを閉じる」
- タブを選択して閉じるとき
   ビ →「タブメニュー」→「他のタブを閉じる」→ で閉じたいタブに切り替え→ (選択)

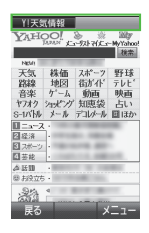

- Yahoo! ケータイの情報画面と PC サイ トブラウザの情報画面は同時に表示でき ません。
- •情報画面によっては、自動的にタブが追加されることがあります。
- 複数の情報画面を表示しているときは、 情報画面が一部表示できないことがあり ます。不要となった情報画面は閉じて閲 覧することをおすすめします。

## ボタン / チェックボックス / ラジオボタンなどを利用する

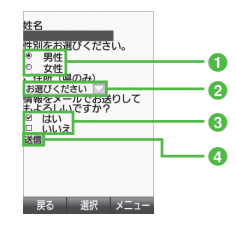

ラジオボタン

複数の選択項目から1つの項目を選択する には、○→●の項目を選んで→ ■(選択) ●に変わり、選択された状態になります。

2 メニュー欄

メニューを表示して項目を選択するには、 メニューを選んで ■(選択)→項目を選ん で ■(選択)

- 3 チェックボックス

4 実行ボタン

ボタンに表示されている操作を実行する には、ボタンを選んで 
(選択)

## 情報画面のリンクからストリーミング する

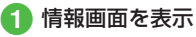

2 リンクを選んで 🗉 (選択)

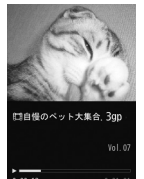

一時停止 メニュー

# 使いこなしチェック!

- **ヽ便利** ☞ P.5-12
- 情報画面のテキストをコピーしたい
- 情報画面を最新の情報に更新したい
- 情報画面で URL を入力して他の情報画 面に接続したい
- 閲覧履歴を送信したい
- 閲覧履歴を削除したい
- メニュー操作からブラウザを終了したい

## く設定

- Yahoo! ケータイ
- Yahoo! ケータイの情報画面の文字サイズを変更する(1007 P.14-6)
- ●情報画面に表示されるテキスト情報の文 字サイズを設定する(120 P.14-18)
- 情報画面での文字コードを設定する (で P.14-18)
- ●情報画面でのスクロール単位を設定する (© P.14-18)
- ●情報画面で画像を表示するかどうか設定 する(127 P.14-18)
- ●情報画面でサウンドを再生するかどうか 設定する(12) P.14-18)
- ●情報画面の画像などの保存先を設定する (12) P.14-18)
- PC サイトブラウザ
- PC サイトブラウザの情報画面の文字サ イズを変更する(12) P.14-6)
- 情報画面に表示されるテキスト情報の文 字サイズを設定する(1237 P.14-19)

- 情報画面で画像を表示するかどうか設定 する((1)でP.14-19)
- 情報画面でサウンドを再生するかどうか 設定する(12)P.14-20)
- ●情報画面の画像などの保存先を設定する (12) P.14-18)

# ブックマーク/画面メモ

ブックマークには情報画面の URL が登録され、インターネットに接続することで情報 画面を表示できます。

画面メモには情報画面そのものが登録され、 インターネットに接続せずに情報画面を表 示できます。

## ブックマークに登録する

ブックマークは、Yahoo! ケータイと PC サイトそれぞれで最大 50 件まで保存でき ます。

- 1) 情報画面を表示
- 2 🗵 →「ブックマーク」→「登録」
- 3 タイトルを入力

## ブックマークから接続する

- →「Yahoo!」→必要に応じて
   「PC サイトブラウザ」→「ブック マーク」
- 2 ブックマークを選択

注意

•情報画面への接続時には、パケット通信 料が発生します。
#### 画面メモに登録する

画面メモは、Yahoo! ケータイと PC サイ トでそれぞれ最大 30 件まで登録できます。

## 1 情報画面を表示

- 2 🗹 →「画面メモ」→「登録」
- 3 タイトルを入力

## 画面メモを表示する

- →「Yahoo!」→必要に応じて
   「PC サイトブラウザ」→「画面メモ」
- 2 画面メモを選択

## 注意

・画面メモを保存したときに取り付けていた
 た USIMカードを差し替えると、画面メモは表示できません。

## 使いこなしチェック!

**ヽ便利** ☞ P.5-13

- ブックマークを直接入力して登録したい
- ブックマークのタイトルや URL を編集 したい
- ブックマークの URL を S! メールに添付 して送信したい
- ブックマークの URL を SMS の本文に挿入して送信したい

- ブックマークの URL を赤外線通信で送信したい
- ブックマークの一覧表示にフォルダを作 成したい
- ブックマークをフォルダの中に移動したい
- ブックマークを並べ替えたい
- ブックマークをデータフォルダに保存したい
- ブックマークの詳細を確認したい
- ブックマークを削除したい
- 画面メモのタイトルを編集したい
- 画面メモを削除したい

## 便利な機能

Yahoo! ケータイ/ PC サイトブラウザ 共通の機能

情報画面のテキストをコピーしたい 【テキストコピー】

情報画面で 🖸 →「テキストコピー」

#### ■文字を選択してコピーするとき

コピーしたい最初の文字に 🗟 でカーソル を合わせ 🖲 (始点) → 🔀 で範囲を指定 → 🗐 (終点)

#### ■文字入力画面上のすべての文字をコピー するとき 図(全て)

情報画面を最新の情報に更新したい 【更新】 情報画面で ☑ →「更新」

情報画面で URL を入力して他の情報画面に 接続したい **[URL 入力]** 

情報画面で 🗹 →「URL 入力」→ URL を入力

#### 履歴を使って URL を入力したい

情報画面で 🗹 →「URL 入力」→ 🗹 →「挿入」 →「URL 入力履歴」→ URL を選択

 ●→[Yahoo!]→(「PCサイトブラウザ」)
 →「URL 入力」→ (□→「挿入」→「URL 入力履歴」→ URL を選択しても同じ操作を 行うことができます。  URL 入力履歴は、新しいものから順に最 大10件まで表示されます。最大件数を 超えたときは、古い履歴から順に消去さ れます。

## 表示しているページとは別に Web 検索をしたい

情報画面で 図→「便利機能」→「Web 検索」 →検索文字を入力

• ■ →「Yahoo!」→(「PC サイトブラウザ」) →「Web 検索」でも検索することができます。

#### 情報画面のテキストを検索したい

情報画面で 🗹 → 「便利機能」→「ページ内検 索」→検索文字を入力

一致した検索文字が選ばれます。
 (戻る)/ 

 (進む)を押すと、前後のテキストを検索します。情報画面に戻るときは 
 (キャンセル)を押します。

表示しているページの文頭/文末へ移動したい 情報画面で ☑→「便利機能」→「ページ内移動」 →「文頭へ移動」/「文末へ移動」

#### 情報画面の URL をメールで送信したい

情報画面で 2 →「便利機能」→「URL 送信」 →「S!メール」/「SMS」→(●P.4-4 S! メール を送信する 2、P.4-6 SMS を作成・送信す る 2)

#### 以前に表示した情報画面を表示したい

情報画面で 図 → 「便利機能」→ 「閲覧履歴」 → URL を選択

- ●→「Yahoo!」→(「PC サイトブラウザ」)
   →「閲覧履歴」→ URL を選択しても同じ 操作を行うことができます。
- 履歴には接続した情報画面の URL が最 大 50 件まで記録されます。
- 閲覧履歴を新しいタブで表示したいときは、閲覧履歴を選んで 2 →「新しいタブで開く」を選択します。

#### 閲覧履歴を送信したい

#### [URL 送信]

[削除]

情報画面で 🗹 → 「便利機能」→ 「閲覧履歴」 → URL を選んで 🗹 → 「URL 送信」→ 「S! メール」/「SMS」→(�P.4-4 S! メールを送 信する 2、P.4-6 SMS を作成・送信する 2)

 ●→[Yahoo!]→([PCサイトブラウザ])
 →「閲覧履歴]→URLを選んで (20)→[URL 送信]→[S!メール]/[SMS]を選択して も同じ操作を行うことができます。

#### 閲覧履歴を削除したい

情報画面で 🗹 → 「便利機能」→ 「閲覧履歴」

■1件削除するとき

URLを選んで 🗹 → 「削除」→ 「1 件」 → 「はい」

■複数削除するとき

☑→「削除」→「複数」→履歴をチェック
 → 図(削除)→「はい」

#### ■すべて削除するとき

☑→「削除」→「全件」→操作用暗証番号を
 入力→ ■(OK)→「はい」

●→[Yahoo!]→([PCサイトブラウザ])
 →[閲覧履歴]→URLを選んで図→[削除]
 を選択しても同じ操作を行うことができます。

#### 情報画面を拡大/縮小したい

情報画面で 図→「便利機能」→「拡大縮小表示」 → ② で倍率を選択→ ■ (保存)

#### 情報画面から Flash<sup>®</sup> を操作したい

情報画面の Flash<sup>®</sup>を表示し 🖸 → 「便利機能」 → 「Flash® メニュー」

#### ■一時停止/再生するとき

「一時停止」/「再生」

始めから再生するとき
 「始めから再生」

#### 選択中のフレームだけを表示したい

情報画面で 図→「便利機能」→「フレームイン」

- 情報画面によっては、画面が分割されていることがあります。このとき分割された1つ1つの画面を「フレーム」と呼びます。
- ・元に戻るには、 図→「便利機能」→「フレームアウト」を選択します。

5

5 インターネット

## 表示中の情報画面のプロパティを確認したい

情報画面で 🗹 →「便利機能」→「プロパティ 表示」

## ■ページ情報を確認するとき

「ページ情報」

#### ■**サーバー証明を確認するとき** 「サーバー証明」

#### 情報画面の文字サイズを変更したい

情報画面で 🗹 →「設定」→「文字サイズ」→項 目を選択

#### 文字コードを変更したい

情報画面で 図→「設定」→「文字コード変換」 →項目を選択

情報画面のテキスト情報が正しく表示されない場合、文字コードを変更すると正しく表示されることがあります。

#### 情報画面のスクロール幅を変更したい

情報画面で 🗹 →「設定」→「スクロール単位」 →項目を選択

情報画面で画像やサウンドを表示/再生す るかどうか設定したい

情報画面で 🗹 →「設定」→「画像 · 音設定」

#### ■画像の設定をするとき

「画像表示」→「表示する」/「表示しない」

#### ■サウンドの設定をするとき

「音再生」→「再生する」/「再生しない」

#### 情報画面の画像などの保存先を設定したい

情報画面で 🕑 →「設定」→「保存先設定」 →「メモリカード優先」/「本体」/「毎回確認」

#### キャッシュに保存された情報を消去したい

情報画面で 🗹 →「設定」→「メモリ操作」 →「キャッシュ消去」→「はい」

#### Cookie を消去したい

情報画面で 🗹 →「設定」→「メモリ操作」 →「Cookie 消去」→「はい」

#### 認証情報を消去したい

情報画面で 🖻 →「設定」→「メモリ操作」 →「認証情報消去」→「はい」

#### 製造番号を通知するかどうか設定したい

情報画面で 🖾 → 「設定」→ 「セキュリティ設定」 → 「製造番号通知」→ 「On」 / 「Off」

#### Referer 情報の転送を設定したい

情報画面で 🗹 →「設定」→「セキュリティ設定」 →「Referer 送出」→項目を選択

 Refererとは、情報画面に接続する際に ウェブサーバへ送信するリンク元の URL 情報のことです。

#### Cookie の設定をしたい

情報画面で 🗹 → 「設定」→ 「セキュリティ設定」 → 「Cookie 設定」→ 項目を選択

- 「毎回確認」を選択するとCookieの記録 を行うごとに受け入れるかどうかの確認 メッセージが表示されます。
- Cookie とは、情報の提供者が訪問者を識別するためのデータを、自動的に本機に記録する仕組みです。Cookie には、ユーザー情報や接続日時などが記録されます。

#### ルート証明書を確認したい

情報画面で 🗹 → [設定] → [セキュリティ設 定] → [ルート証明書表示] → 証明書を選択 → ■(OK)

 本機にあらかじめ登録されている認証機 関から発行されたルート証明書を確認で きます。

## 認証情報の設定をしたい

情報画面で 🖸 →「設定」→「セキュリティ設 定」→「認証情報保持設定」→項目を選択

#### 保存された情報を初期化したい

情報画面で 🗹 → 「設定」→「ブラウザ初期化」 →操作用暗証番号を入力→ 🖲 (OK)→「はい」

 ブラウザの設定やブックマーク、画面メモ などの保存された情報を初期化できます。

#### Yahoo! ケータイ/ PC サイトブラウザの設 定をリセットしたい

情報画面で 🖻 → 「設定」→ 「設定リセット」 →操作用暗証番号を入力→ 🔍 (OK) → 「はい」

#### メニュー操作からブラウザを終了したい 【**ブラウザ終了】**

情報画面で 🗹 →「ブラウザ終了」→「はい」

#### Yahoo! ケータイ

情報画面から Yahoo! ケータイのメインメ ニューに移動したい 【Yahoo! ケータイ】 情報画面で 🖸 → [Yahoo! ケータイ]

## PC サイトブラウザ

情報画面から PC サイトのホームページに 移動したい 【ホームページ】 情報画面で 🗹 →「ホームページ」

#### スクリプト設定をしたい

情報画面で ☑→「設定」→「セキュリティ設定」 →「スクリプト設定」→項目を選択

#### 警告画面の表示を設定したい

情報画面で 図→「設定」→「警告画面表示設定」 →「On」/「Off」

 Yahoo! ケータイから PC サイトブラウ ザを切り替えたとき、または PC サイト ブラウザを起動したときに警告メッセー ジを表示するかどうか設定できます。

#### 情報画面の表示幅を変更したい 【スモールスクリーン】/ [PC スクリーン] 情報画面で 図→「スモールスクリーン]/ [PC スクリーン]

#### 情報画面操作

情報画面内の電話番号/Eメールアドレス を電話帳に登録したい

情報画面で電話番号/Eメールアドレスを 選択→「電話帳登録」→「本体」/「USIM」

■新しい電話帳に登録するとき

「新規」→(●P.2-15 新規に電話帳を登録する2)

- 既存の電話帳に追加登録するとき
   「追加」→電話帳を検索し、選択(●P.2-16)
   →電話帳の登録操作(●P.2-15)
- 利用できる電話番号/Eメールアドレス には、アンダーラインが表示されます。

情報画面内の電話番号/Eメールアドレス を利用してメールを送信したい

情報画面で電話番号/Eメールアドレス を選択→「メール作成」→「S!メール」/ 「SMS」→(●P.4-4 S!メールを送信する⑤、 P.4-6 SMS を作成・送信する⑤)

 利用できる電話番号/Eメールアドレス には、アンダーラインが表示されます。

情報画面内の電話番号を利用して電話をか けたい

情報画面で電話番号を選択→「音声通話」/ 「TV コール」

利用できる電話番号には、アンダーラインが表示されます。

5 インターネット

情報画面内の URL を利用して他の情報画面 に接続したい

#### 情報画面で URL を選択

 利用できる URL には、アンダーライン が表示されます。

情報画面から画像や各種ファイルを保存したい

■情報画面内に表示されている画像を保存 するとき

情報画面で 🕑 →「保存」→「ファイル保存」 →画像を選択→「保存」/「マイ絵文字で保 存」/「デコレメピクチャーとして保存」

- Yahoo! ケータイでは、画像が複数ある ときのみ、画像を選択します。
- 背景画像を保存するとき

情報画面で 🖻 →「保存」→「背景画像を保 存」→「保存」

 バックグラウンドで再生されるサウンド を保存するとき

情報画面で 🗹 → 「保存」→「ファイル保 存」→ **■**(保存)

- •PC サイトブラウザでは保存できません。
- ページ内に画像がある場合は、
   してサウンドを保存します。

- ■リンク先の各種ファイルを保存するとき 情報画面でファイルのリンクを選んで ●() (選択)→「保存」
  - •自動保存形式のファイルの場合は、リン クを選択すると自動で保存を行います。
  - ・リンクを選んで ■(選択)を押したとき やファイルを保存したときは、次の操作 を行うことができます(ファイルにより、 行える操作が異なります)。
  - 「再生」:ファイルを再生
  - 「表示」:ファイルを表示
  - 「登録」:保存したファイルを各種の画面/ 着信音に設定
  - 「詳細」:ファイルの詳細情報を表示

「ブラウザへ戻る」/「戻る」: 情報画面へ戻る

ファイル名が重複する旨の確認メッセージが表示されたときは「はい」を選択すると別名で保存します。「いいえ」を選択するとファイル名を編集できます。

ブックマーク

Yahoo! ケータイと PC サイトブラウザの ブックマークを切り替えたい

情報画面で 🗹 →「ブックマーク」→「一覧表 示」→ 🖾 ( 🔹 ) / 🖾 ( 💌 )

 → [Yahoo!] → ([PC サイトブラウザ)
 →[ブックマーク]→ 図(□□) / 図(□□)

 を押しても同じ操作を行うことができます。

情報画面を表示中にブックマークから接続 したい

情報画面で 🕑 →「ブックマーク」→「一覧表示」→ブックマークを選択

・ブックマークを新しいタブで表示したいときは、ブックマークを選んで 
 →「新しいタブで開く」を選択します。

情報画面で 🗹 →「ブックマーク」→「一覧 表示」→ 🗹 →「新規登録」→タイトル欄を 選択→タイトルを入力→ URL 欄を選択 → URL を入力→ 🖾 (保存)

●→[Yahoo!]→([PCサイトブラウザ])
 →「ブックマーク]→ 図→「新規登録」→タイトル欄を選択→タイトルを入力→ URL
 欄を選択→ URL を入力→ 図(保存)を押しても同じ操作を行うことができます。

ブックマークを直接入力して登録したい 【新規登録】

#### ブックマークのタイトルや URL を編集したい 【編集】

 →「Yahoo!」→(「PC サイトブラウザ」)
 →「ブックマーク]→ブックマークを選ん
 で 図 →「編集」→タイトル欄を選択→タイ
 トルを編集→ URL 欄を選択→ URL を編
 集→ 図(保存)を押しても同じ操作を行う
 ことができます。

#### ブックマークの URL を S! メールに添付し て送信したい

- 情報画面で  $\boxdot$  →「ブックマーク」→「一覧表 示」→ブックマークを選んで  $\boxdot$  →「送信」 →「メール」→「S! メール」→ブックマークを チェック→  $\boxdot$ (送信)→( $\diamondsuit$ P.4-4 S! メールを 送信する 2)
- ●→[Yahoo!]→([PCサイトブラウザ])
   →「ブックマーク]→ブックマークを選ん
   で 図 →「送信」→「メール」→「S! メール」
   →ブックマークをチェック→ 図(送信)を
   押しても同じ操作を行うことができます。

ブックマークの URL を SMS の本文に挿入 して送信したい 【送信】

情報画面で 🕑 →「ブックマーク」→「一覧表 示」→ブックマークを選んで 🗹 →「送信」 →「メール」→「SMS」→(P.4-6 SMS を作成・ 送信する 2) •  $\blacksquare$  → [Yahoo!]→([PC サイトブラウザ]) → [ブックマーク]→ブックマークを選ん で  $\boxdot$  → [送信]→[メール]→[SMS]を選 択しても同じ操作を行うことができます。

ブックマークの URL を赤外線通信で送信したい

 ・
 「Yahoo!」→(「PCサイトブラウザ」)
 →「ブックマーク」→ブックマークを選ん
 で
 ・
 ・
 「送信」→「赤外線通信」を選択して
 も同じ操作を行うことができます。

ブックマークの一覧表示にフォルダを作成 したい 【フォルダ作成】

情報画面で 🕑 →「ブックマーク」→「一覧表 示」→ 🗹 →「フォルダ作成」→フォルダ名を 入力

 ●→[Yahoo!]→([PCサイトブラウザ])
 →[ブックマーク]→ 図→[フォルダ作成]
 →フォルダ名を入力しても同じ操作を行
 うことができます。

ブックマークをフォルダの中に移動したい [移動]

情報画面で →「ブックマーク」→「一覧表示」

■1 件移動するとき

ブックマークを選んで 🗹 →「移動」→「1件」 →移動先のフォルダを選択

#### ■ 複数移動するとき

#### ■すべて移動するとき

- ☑→「移動」→「全件」→移動先のフォルダ を選択
- ・
   「Yahoo!」→(「PC サイトブラウザ」)
   →「ブックマーク」→ブックマークを選ん
   で
   ・
   「移動」を選択しても同じ操作を行
   うことができます。

ブックマークを並べ替えたい 【並べ替え】

情報画面で 🗹 →「ブックマーク」→「一覧表示」→ブックマークを選んで 🗹 →「並べ替え」→移動させる位置に 🖸 でカーソルを移動→ 🔳 (選択)

●→「Yahoo!」→(「PC サイトブラウザ」)→「ブックマーク」→ 20→「並べ替え」→移動させる位置に 20 でカーソルを移動→ ●(選択)を押しても同じ操作を行うことができます。

ブックマークをデータフォルダに保存したい 【データフォルダ保存】

情報画面で 🗹 →「ブックマーク」→「一覧表 示」→ブックマークを選んで 🗹 →「データ フォルダ保存」→「本体」/「メモリカード」 →「はい」

- ■→[Yahoo!]→([PCサイトブラウザ]) →「ブックマーク」→ブックマークを選ん で 🖸 → 「データフォルダ保存 | → 「本体 | / 「メモリカード|→「はい|を選択しても同 じ操作を行うことができます。
- メモリカードを取り付けているときは、 保存先が選択できます。

ブックマークの詳細を確認したい [詳細]

情報画面で 🖸 →「ブックマーク」→「一覧表 示|→ブックマークを選んで 🖸 →「詳細|

 ■→[Yahoo!]→([PCサイトブラウザ]) →「ブックマーク | → ブックマークを選ん で 🖸 →「詳細 |を選択しても同じ操作を行 うことができます。

#### ブックマークを削除したい

情報画面で 図→「ブックマーク |→「一覧表示|

#### ■1 件削除するとき

ブックマークを選んで 🗹 → 「削除」→ 「1 件」→「はい」

[削除]

#### ■複数削除するとき

図→「削除 |→「複数 |→ ブックマークを チェック→ 図(削除)→[はい]

#### ■すべて削除するとき

図→「削除 |→ 「全件 |→ 操作用暗証番号を 入力→ **■**(OK)→[はい]

 ■→[Yahoo!]→([PCサイトブラウザ]) →「ブックマーク」→ブックマークを選ん で 🖸 → 「削除 |を選択しても同じ操作を行 うことができます。

## 画面メモ

#### Yahoo! ケータイと PC サイトブラウザの画 面メモを切り替えたい

情報画面で 🗹 → 「画面メモ」→ 「一覧表示」  $\rightarrow \square (\square) / \square (\square)$ 

 ■→「Yahoo!」→(「PC サイトブラウザ) →「画面メモ」→ 図(■■)/図(■■)を 押しても同じ操作を行うことができます。

#### 情報画面を表示中に画面メモを表示したい 情報画面で 🗹 → 「画面メモ」→ 「一覧表示」 →画面メモを選択

 
 ・
 ・
 画面メモを新しいタブで表示したいとき
 は、画面メモを選んで 🗹 →「新しいタブ で開く を選択します。

#### 画面メモのタイトルを編集したい 【ページ名変更】

情報画面で 🖸 → 「画面メモ | → 「一覧表示 | →画面メモを選んで 🗹 → 「ページ名変更 | →名前を入力

 ■ → [Yahoo!] → ([PC サイトブラウ ザ|)→「画面メモ|→画面メモを選んで 🖻 →「ページ名変更|→名前を入力しても同 じ操作を行うことができます。

#### 画面メモを並べ替えたい

情報画面で 🗹 → 「画面メモ」→ 「一覧表示」 →画面メモを選んで図→「並べ替え」 →移動させる位置に 🖸 でカーソルを移動 → ■(選択)

• ■ → [Yahoo!] → ([PC サイトブラウ ザ」)→「画面メモ」→画面メモを選んで 🗹 →「並べ替え」→移動させる位置に 0 で カーソルを移動→ ■(選択)を押しても同 じ操作を行うことができます。

#### 画面メモを削除したい

情報画面で 🖸 → 「画面メモ |→ 「一覧表示 |

#### ■1件削除するとき

画面メモを選んで 🗹 → 「削除」→「1件」 →[はい]

#### ■複数削除するとき

☑→「削除」→「複数」→画面メモをチェック → 図(削除)→[はい]

■すべて削除するとき

🗹 → 「削除 | → 「全件 | → 操作用暗証番号を 入力→ (OK)→ [はい]

• ■ → [Yahoo!]→ [画面メモ]→画面メモ を選んで 🗹 → 「削除」を選択しても同じ操 作を行うことができます。

[削除]

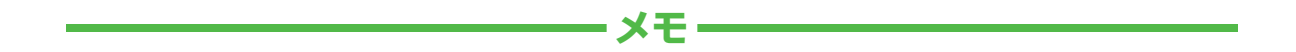

| <br> |
|------|
| <br> |
| <br> |
| <br> |
| <br> |
| <br> |
| <br> |
| <br> |
| <br> |
| <br> |

# テレビ

| テレビについて                                                                       | 6-2                              |
|-------------------------------------------------------------------------------|----------------------------------|
| 地上デジタル放送とワンセグについて                                                             | 6-2                              |
| <b>テレビ利用時のご注意</b><br>電波の受信状況.<br>電池残量<br>充電中の視聴                               | <b>6-3</b><br>6-3<br>6-3         |
| チャンネルを設定する(エリア設定)                                                             | 6-3                              |
| <b>テレビ視聴</b><br>テレビを見る<br>番組表(G ガイドモバイル)を利用する.<br>データ放送を利用する.<br>TV リンクを利用する. | <b>6-4</b><br>6-5<br>6-5<br>6-6  |
| <b>テレビ視聴中の着信</b><br>電話が着信すると<br>メールを受信すると                                     | <b>6-6</b><br>6-7                |
| <b>番組の録画/再生</b><br>放送中の番組を録画する<br>録画した番組を再生する                                 | <b>6-7</b><br>6-8<br>6-8         |
| <b>録画/視聴の予約</b><br>番組表から予約する<br>日付やチャンネルを指定して予約する<br>予約内容を確認する                | <b>6-9</b><br>6-9<br>6-9<br>6-10 |
| 便利な機能                                                                         | 6-10                             |
| テレビ視聴                                                                         | 3-10                             |
| 録画/視聴の予約€                                                                     | 3-13                             |

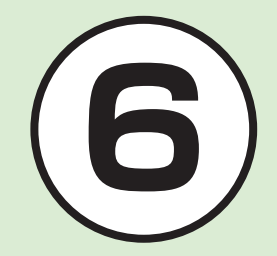

# テレビについて

本機では、地上デジタルテレビ放送の携帯・移動体向けサービス「ワンセグ」を視聴できます。 この章では、ワンセグの楽しみかたについて説明します。

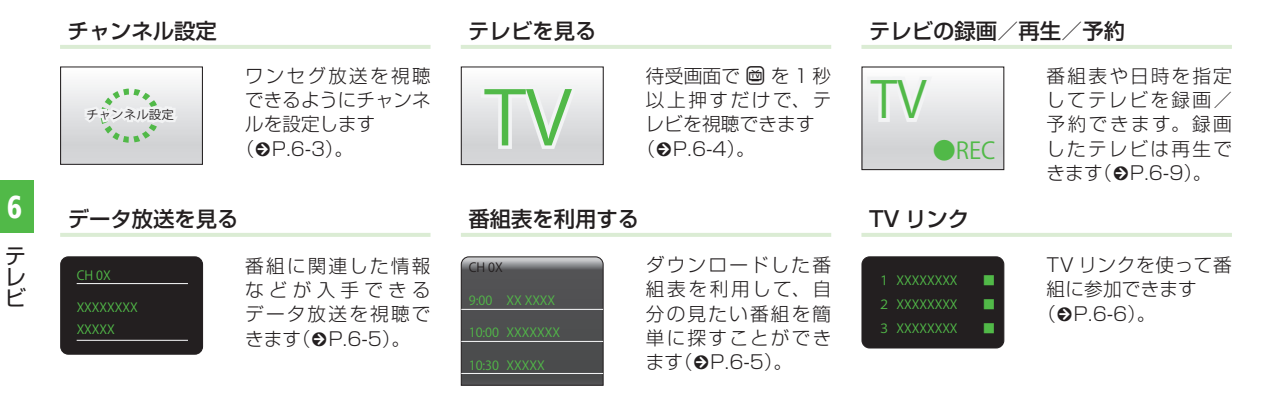

#### 地上デジタル放送とワンセグについて

ワンセグは地上デジタル放送の携帯・移動体向けサービスです。 ワンセグとは、地上デジタル放送の電波の一部を使用して、携帯電話などの小型機器でもご家庭と同じようにテレビやデータ放送の視聴を 可能にした、携帯・移動体向けの地上デジタルテレビサービスです。 地上デジタル放送の6MHzの帯域を13分割して送る日本独自の放送方式によって実現したサービスで、13分割された1つの部分(セグ メント)だけで放送されるため「ワンセグ」と呼ばれるようになりました。 ワンセグは2006年4月1日から三大広域圏(都市圏)と13の県の放送局で開始されているサービスです。受信料などについて詳しくは、 下記のホームページなどを参照してください。

• 社団法人 デジタル放送推進協会 -

http://www.dpa.or.jp/(パソコン用)

http://www.dpa.or.jp/1seg/k/(携帯電話用)

## テレビ利用時のご注意

テレビをご利用になる前に、次のことをご 確認ください。

- 本機のテレビは日本国内の地上波デジタ ルテレビ放送の携帯・移動体通信向けサービス「ワンセグ」を利用できます。海外 では放送方式や放送の周波数が異なるため利用できません。
- 自転車やバイク、自動車などの運転中は テレビを利用しないでください。周囲の 音が聞こえにくく、映像や音声に気をと られるため、交通事故の原因となります。
   「道路交通法により、運転中の携帯電話の 使用は罰則の対象となります(2004年 11月1日改正施行)」。また、歩行中でも 周囲の交通に十分ご注意ください。踏切 や横断歩道などでは特にご注意ください。
- テレビ視聴中に音声電話での通話やメー ルを受信すると、テレビの映像や音声に 影響を与えることがあります。また、テ レビ視聴中にほかの携帯電話を近づける と、テレビの映像や音声に影響を与える ことがあります。

#### 電波の受信状況

電波の受信状況が悪い次のような場所では、 テレビが正しく利用できないことがあります。

- 放送局から遠い地域または放送局から極端に近い地域
- 山間部やビルの陰
- 移動中の電車や自動車の中
- 高圧線、ネオン、無線局の近くなど
- ・ 線路や高速道路の近くなど
- 地下街、トンネルの中など
- その他、妨害電波が多かったり、電波が 遮断されたりする場所

## 電池残量

電池レベル表示が (■のときは、テレビは 起動できません。

 視聴中に電池残量が不足すると、テレビ は自動的に終了します。

## 充電中の視聴

テレビは充電しながらでも視聴できます。

- 充電中に視聴するときは、ソフトバンク が指定した充電器を使用してください。
- 充電中にACアダプタのコードをアンテ ナに近づけると、映像に影響を与えることがあります。
- テレビを利用しながら充電すると、充電が 完了するまでに時間がかかります。

## チャンネルを設定する(エリア設定)

本機には、あらかじめ各地域のチャンネル 情報が登録されています。初めてお使いに なるときは、地域を指定してエリアの設定 をします。

- 🚹 🖾 (1 秒以上)
- 2) 確認画面が表示されたら「はい」
- 3 エリアを選択
- 4 都道府県を選択
- 5 ローカルエリアを選択
  - チャンネルの検索を開始します。
  - 開始されたチャンネルの検索を中止する場合は、「キャンセル」を選択します。

6 ■(次)→名前を入力

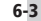

# テレビ視聴

チャンネル設定がされていれば、テレビを 見ることはもちろん、番組表を利用したり、 データ放送、TV リンクを利用できます。

## テレビを見る

# 1 🔤 (1 秒以上)

# 2 チャンネルの選択操作

- 1 つずつ選択して変更する場合は、
   を押します。
- テレビ画面で ☑ →「チャンネル設定」
   →「チャンネル切替」→チャンネルを
   選択でもチャンネルを変更できます。

## 3 テレビを終了する場合は <sup>(</sup><sup>-</sup>) →「はい」

- テレビ画面で 図→「TV 終了」でも終 了できます。
- ・テレビ視聴中に音量を調節するには、
   ① / □を押します。

## テレビで使用するボタン

| ボタン操作     | 項目                |
|-----------|-------------------|
|           | 音量調節              |
| 回(パネル)    | パネルを表示/<br>非表示にする |
| ◎(長押:番組表) | 番組表を見る            |
| ¥7        | メニューを表示する         |
|           | 画面表示を切り替える        |
| 圖(1秒以上)   | 録画する/<br>録画を終了する  |

## テレビ画面の見かた

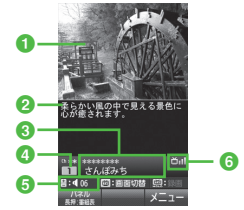

縦画面/ ⑧~ ⑤を表示 (字幕あり)

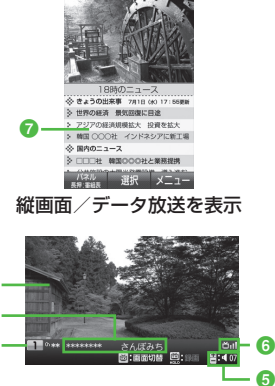

横画面/3~3を表示

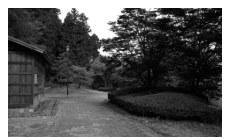

横画面/⑧~⑥を非表示

- テレビ映像
- 2 字幕
- 3 放送局名/番組名
- ④ チャンネル
- 6 音量
- 6 テレビ受信状態
- 7 データ放送
- •データ放送は縦画面のみです。

#### 番組表(G ガイドモバイル)を利用する

番組表(Gガイドモバイル)は、地上波アナ ログ、地上波デジタルの番組表を見ること ができる便利なアプリです。 いつでもどこでも知りたいテレビ番組の番組 情報をジャンルやキーワードから検索し、簡

単に取得して録画や視聴の予約ができます。

# 1 🖾 →「番組表」

- 番組表を初めて起動したときは、
   「Gガイドモバイル」の初期設定画面が表示されます。初期設定を行うと、
   番組表が表示されます。
- ・番組表で、視聴したい番組を 図で選んで図(TV 起動)を押すと、テレビ画面が表示されます。また、■を押すと、選んでいる番組の詳細が表示されます。

## データ放送を利用する

テレビでは、映像/音声に加えてデータ放送を利用できます。データ放送では、画面に表示される説明に従って操作することで、 番組に関連した情報を入手したり、投票などで番組に参加するなど、さまざまな情報 を利用できます。

データ放送の利用方法は、番組によって異 なります。

## 注意

 データ放送の視聴には通信料はかかりま せん。ただし、データ放送で提供される 双方向サービスを利用するときや、イン ターネットを利用したサービスを利用す るときなどには、通信料がかかります。

テレビ視聴中に 
 で「選択」

データ放送、放送局サーバによっては、インターネットに接続するかどうかの確認画面が表示されます。データ放送を見る(放送で情報を受信する)ときは、通信料はかかりませんが、データ放送サイトなどでインターネットを利用したサービスを利用するときは、通信料がかかります。

## TV リンクを利用する

TV リンクの登録操作は番組によって異なり ます。詳しくはデータ放送内の情報を確認 してください。

## TV リンクを登録する

- データ放送を行っている番組で、 「番組携帯サイトをテレビリンク に登録」などの項目を選択
  - 項目名は表示するデータ放送によっ て異なります。

## TV リンクを表示する

- 1 ៉ →「TV リンク」→ TV リンクを 選択→「はい」
  - テレビ画面で ② →「TV リンク」
     → TV リンクを選択→「はい」でも
     TV リンクを表示できます。

#### 使いこなしチェック!

- ▶ 便利 ☞ P.6-10
- 視聴しているチャンネルの番組情報を確認/ 利用したい
- 放送中の番組を画像で一覧表示してチャンネルを選択したい
- データ放送を全画面で見たい
- 字幕の表示を設定したい
- TV リンクを削除したい
- TV リンクの詳細を確認したい

- データ放送のトップページに戻りたい
- 視聴中の番組を録画したい
- ボタンに割り当てられた機能を確認したい

#### く設定

- 通信接続確認を設定する(12 P.14-21)
- 製造番号を自動的に通知するかどうか設定する(でアP.14-21)
- 放送局データを削除する(13℃P.14-22)
- ●横画面でディスプレイ最上段に各種お知らせのアイコンを表示するかどうかを設定する(12)P.14-22)
- 横画面の映像を拡大表示するかどうかを 設定する(12)P.14-22)
- 縦画面の映像を拡大表示するかどうかを 設定する(12)P.14-22)
- 画面の明るさを設定する (12 P.14-22)
- テレビ起動時の画面の向きを設定する (12) P.14-22)
- 番組に合わせた音質に設定する (12) P.14-22)
- 音声切り替えを設定する(12 P.14-22)
- テレビ視聴中の着信・アラームの動作を 設定する(図 P.14-22)
- 設定時間でテレビが消えるようにする (でア.14-23)
- 本体を閉じたときにテレビが消えるよう にする(図P.14-23)

# テレビ視聴中の着信

#### 電話が着信すると

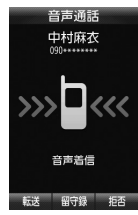

着信画面が表示されます。 🕝 を押すと電話を受けられます。

通話中は相手の名前/電話番号が表示され ます。

通話を終了するとテレビ画面に戻ります。 着信を拒否して電話を切りたい場合は、 ☑(拒否)を押します。

#### メールを受信すると

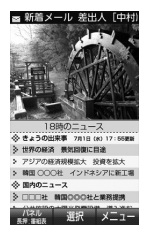

ディスプレイ最上段に電話帳に登録されて いる相手の名前などが表示されます。

- メールを確認しないで待受画面に戻る と、受信の通知画面に新着メールと未読 メールの合計が表示されます。
- テレビ視聴中に音声電話で通話をしたり メールを受信すると、テレビの映像や音 声に影響を与えることがあります。また、 テレビ利用中に他の携帯電話を近づける と、テレビの映像や音声に影響を与える ことがあります。

## 番組の録画/再生

- メモリカードに録画する際は、あらかじめ、本機でフォーマット(初期化)したメモリカードを取り付けておいてください(●P.12-9)。
- 録画中は、絶対に電池パックやメモリカードを取り外さないでください。録画したデータが消えたり、メモリカードが破損する原因となります。
- 本機/メモリカードの空き容量が少ない ときは、録画できません。
- 録画中に電池残量が不足すると、録画は 終了します。充電しながら録画すること をおすすめします。
- 録画した番組は、コピー、転送、メール 添付送信などを行うことはできません。
- 1件あたり本体最大72分、メモリカード最大約12時間録画できます。ただし、 12時間の録画を行うには、約2Gバイトのメモリが必要です。
- データが何も保存されていない 256M バイトのメモリカードに録画できる時間 の目安は、約90分です。

著作権保護について(番組録画時) 本機には、著作権保護のための暗号化技 術が組み込まれており、データを記録す る際に、メモリカードとの間でデータの 暗号化/認証処理を行っています。 SD-Video 規格 [ISDB-T mobile Video profile] に対応した機器以外では、この 暗号化されたデータは再生できません。

#### 注意

- お客様が録画したものは、個人で楽しむ などのほかは、著作権法上、権利者に無 断で使用できません。
- 録画した内容は、事故や故障によって、 消失または変化してしまうことがあります。なお、データが消失または変化した 場合の損害につきましては、当社では責 任を負いかねますので、あらかじめご了 承ください。
- 録画したデータを、別のメモリカードな ど他のメディアにコピーすることはでき ません。

#### 放送中の番組を録画する

放送中の番組を録画できます。

## 1 テレビ画面で圖(1秒以上)

- 録画が始まります。
- 録画を終了するには 
   箇(1 秒以上)
- •データ放送があるときは、映像とデータ 放送の両方が録画されます。映像だけ録 画するように設定しておくこともできま す(€P.14-21)。
- 録画中に音量、画面サイズ、サウンド設 定を変更しても、録画内容には反映され ません。

# 注意

6

テ

レビ

- 録画中にメモリ残量や電池残量が不足し たりすると、録画は終了します。このと き、終了するまでに録画していた番組は 保存されます。
- ・音声電話の着信があったときは、録画は
   継続されます。TV コールの着信があっ たときは、録画を継続するかどうかの確 認メッセージが表示されます。
- 動画を着信音に設定しているとき、テレ ビ録画中に着信があると、お買い上げ時 の着信音が鳴ることがあります。

#### 録画した番組を再生する

## ) ៉ →「TV プレイヤー」

 テレビ画面で 図→「TV プレイヤー」 を選択しても TV プレイヤーを表示 できます。

## 🕗 ファイルを選択

- メモリカードに録画されたファイル を表示するには、 回(メモリカード) を押します。
- 前回の再生時に途中で停止していた ときは、続きから再生されます。
- (一時停止)で一時停止、
   (再生)
   で再生します。
- ・

   で巻き戻し/早送りができます。

   1回押すと「×2|、2回押すと「× 10 になります。
- 早送り/巻き戻しを解除するとき は、 (画(再生)を押します。
- 停止するときは 図(長押:停止)を 1 秒以上押します。
- 録画したファイルの詳細を確認するに は、操作ののあと、ファイルを選んで 図→「詳細」を選択します。
- ファイル名を変更するには、操作 の あと、ファイルを選んで 🗹 → 「ファイル 名変更 → ファイル名を入力します。
- 録画したファイルを削除するには、操作 ① のあと、ファイルを選んで 図→「削除」
- → [] 件」→[はい]を選択します。

#### 使いこなしチェック!

#### く設定

- データ放送の録画内容を設定する (17 P 14-21)
- ●データ放送を保存するときの保存先を設 定する(I@P.14-21)

## 録画/視聴の予約

最大5件まで、録画/視聴予約を登録でき ます。ただし、録画/視聴予約の「予約日」 で「1回のみ」を選択したときは、1週間 より先の番組の録画/視聴予約はできませ ん。また、1件あたり本体最大72分、メ モリカード最大約12時間録画できます。 ただし、12時間の録画を行うには、約2G バイト以上のメモリが必要です。

#### 録画予約時のご注意

録画が開始される前に次のことを確認して おいてください。

- 他の機能が終了していること
- 電池残量が不足していないこと(充電し ながら録画することをおすすめします)
- メモリ残量が不足していないこと

#### 録画の保存先について

- 録画の保存先がメモリカードに設定されていて、メモリカードが取り付けられていない場合は、本機に録画されます。
- 録画開始時に保存先のメモリが不足しているときは、保存先を切り替えて録画されます。

#### 録画開始/終了時刻について

デジタルテレビでは、実際の番組開始時 刻よりも、少し遅れて番組が受信されます。 そのため、予約した番組が始まる少し前か ら録画が始まることがあります。 録画終了時刻は、番組の最後が切れないよ う、設定した時刻よりも数秒間遅くなります。

#### 番組表から予約したときについて

番組表を利用して、選択した番組を録画/ 視聴予約することができます(●P.6-5)。

## 番組表から予約する

1 ៉ →「録画/視聴予約」

## 2 図(新規予約)→「番組表から」

・以降の操作について詳しくは番組表のヘルプを参照してください。

日付やチャンネルを指定して予約する 圖 → [録画/視聴予約] □(新規予約)→「手動設定」 「録画」→「On」/「Off」 録画する場合は[On]、視聴のみの 場合は[Off|を選択します。 【4】「予約日」→「1回のみ」(→日付を 入力)/「毎日|/「曜日指定| 「曜日指定」を選択した場合は、さら に予約する曜日をチェックします。 開始時間欄で開始時間を入力 6 終了時間欄で終了時間を入力 「チャンネル」→チャンネルを選択 チャンネル番号を入力するときは、

- テャンネル番号を入力することは 図(手動)を押します。
- 8 「番組名」→番組名を入力
- 9 🖾 (保存)

•録画/視聴予約の時刻が近づく(アラーム通知時間になる)と、予約時刻が近づいていることを、画面表示とアラームでお知らせします。

テレビ視聴以外の機能が起動しているとき は、使用中の機能を終了してください。待 受画面に戻らないと予約内容が実行されま せん。

#### 予約内容を確認する

៉ →「録画/視聴予約」

2 「予約」/「結果」→予約内容を選択

 予約時刻前の予約は「予約」、予約時 刻を過ぎた予約は「結果」に表示され ます。

#### 使いこなしチェック!

**ヽ便利** ☞ P.6-13

- 予約内容を編集したい
- メモリ残量を確認したい

#### く設定

- 予約通知のアラームを設定する (12) P.14-21)
- ●予約通知のアラーム音を設定する (12) P.14-21)
- 予約通知の音量を設定する(127 P.14-21)
- 予約時間にバイブレータでお知らせする (で) P.14-21)
- アラームの通知時間を設定する (でアP.14-21)
- アラームの鳴動時間を設定する (© P.14-21)
- ●マナーモード時のアラーム音/バイブ レータを設定する(100 P.14-21)

● 録画の保存先を設定する(12 P.14-22)

## 便利な機能

## テレビ視聴

視聴しているチャンネルの番組情報を確認/ 利用したい 【番組情報】

テレビ画面で 🗹 →「番組情報」

- ■番組の詳細を確認するとき 番組を選択
- ■録画予約するとき 番組を選んで 図(録画)
  - ・放送中の番組を選択した場合は、すぐに 録画が開始されます。
- ■視聴予約するとき 番組を選んで 図→「視聴予約」
- ■予約一覧を表示するとき
   図 →「予約一覧」
- メモリ残量を確認するとき
   ☆「メモリ残量」→「本体」/「メモリ カード」

6

テ

## エリアの設定を編集/設定したい

テレビ画面で 🗹 →「チャンネル設定」→「エ リア切替」

#### ■エリアを変更するとき

エリアを選択

#### ■新しいエリアを登録するとき

未設定のエリアを選択→「はい」→エリア を選択→都道府県を選択→ローカルエリ アを選択→[0(次)→名前を入力

•エリアは 10 件まで登録できます。

#### ■エリア情報を再設定するとき

エリアを選んで 20 →「エリア情報設定」 →エリアを選択→都道府県を選択→ロー カルエリアを選択→ ■(次)→名前を入力

- ■エリア内のチャンネル情報を更新するとき
  - エリアを選んで 図→「チャンネル更新」 →「全更新」/「追加更新」
  - •「全更新」:登録されているチャンネルを 消去して更新します。
  - 「追加更新」:登録されているチャンネル は変更されずに、受信したチャンネルを 追加します。チャンネル番号が重複して いるときは、登録済みのチャンネルに上 書きされます。

#### ■エリア名を変更するとき

エリアを選んで 🗹 →「エリア名変更」 →名前を入力

■エリアの設定をリセットするとき

図→「設定リセット」→「はい」

■エリアの詳細情報を確認するとき

エリアを選んで 🗹 →「詳細」

■エリアを削除するとき

エリアを選んで 🗹 →「削除」→「はい」

チャンネルの設定を編集/設定したい テレビ画面で 🗹 →「チャンネル設定」 →「チャンネル切替」

- ●チャンネル番号を変更するとき チャンネルを選んで 20 →「移動」→移動さ せる位置に 20 でカーソルを移動→ ●(OK)
- チャンネル情報を更新するとき
   (シ) →「チャンネル更新」→「全更新」/「追加更新」
- ■チャンネル情報の詳細を確認するとき チャンネルを選んで 図 →「詳細」
- ■チャンネル情報を削除するとき チャンネルを選んで (○)→「削除」→「1件」 →「はい」
  - ・複数件数削除する場合は、 →「削除」
     →「複数」→チャンネルをチェック
  - → 🖾 (削除)→「はい」を選択します。
  - ・全件削除する場合は、 (2) →「削除」
     →「全件」→操作用暗証番号を入力
     → ■(OK)→「はい」を選択します。

#### チャンネル情報を保存したい

テレビ画面で ☑ →「チャンネル設定」 →「チャンネル保存」→チャンネルを選択

#### チャンネルの選択方法を設定したい

テレビ画面で ☑ →「チャンネル設定」 →「チャンネル選択設定」→項目を選択

放送中の番組を画像で一覧表示してチャン ネルを選択したい 【番組プレビュー】 テレビ画面で 図→「番組プレビュー」→チャ ンネルを選択

#### データ放送を全画面で見たい

#### [データ放送全画面表示]

テレビ画面で 🗹 →「データ放送全画面表示」

・テレビ映像を選択するには、 図(TV)を押します。

#### 字幕の表示を設定したい

#### [字幕表示] / [字幕非表示]

テレビ画面で 🗹 →「字幕表示」/「字幕非表示」

- 字幕なしの番組のときは字幕表示の設定 にかかわらず、字幕は表示されません。
- 字幕付きの番組でも、字幕が表示されて いないときは、字幕エリアだけが表示さ れます。

テレビ画面で 🗹 →「TV リンク」

■1 件削除するとき

TV リンクを削除したい

TV リンクを選んで 図(削除)→「1 件」 →「はい」

■複数削除するとき

図(削除)→「複数」→ TV リンクをチェック→ 図(削除)→「はい」

■全件削除するとき

図(削除)→「全件」→操作用暗証番号を入
 カ→ ■(OK)→「はい」

- TV リンクの詳細を確認したい 【詳細】 テレビ画面で 🕑 →「TV リンク」→ TV リン クを選んで 🗹 →「詳細」
  - →「TV リンク」→ TV リンクを選んで
     →「詳細」を選択しても同じ操作ができます。

#### データ放送のトップページに戻りたい [データ放送トップに戻る]

テレビ画面で 2 →「データ放送トップに戻る」

## データ放送を設定したい

テレビ画面で 🗹 →「設定」→「データ放送」

■録画内容を設定するとき 「録画設定」→項目を選択 ■保存先を設定するとき

[削除]

「画像保存先設定」→項目を選択

■通信接続確認を設定するとき 「通信接続確認」→項目を選択

- **製造番号通知を設定するとき** 「製造番号通知」→「On」/「Off」
- 放送局メモリを削除するとき 「放送局メモリ削除」→項目を選んで →「削除」→「はい」
  - ・全削除する場合は、 
     ・
     ・
     ・
     (OK)→「はい」
     を選択します。

#### 画面を設定したい

テレビ画面で 🗹 →「設定」→「画面設定」

- ■ピクトの表示設定をするとき 「ピクト表示設定」→「On」/「Off」
- ■横画面の表示設定をするとき 「横画面表示設定」→項目を選択
- ■縦画面の表示設定をするとき 「縦画面表示設定」→項目を選択
- 直面の明るさを設定するとき
   「画面明るさ設定」→ 図 で明るさを調節
   → ■(選択)
- テレビ起動時の画面の向きを設定するとき 「画面表示設定」→項目を選択

#### 音声を設定したい

テレビ画面で 🖸 →「設定」→「サウンド設定」

■ 音質を設定するとき

「サウンドモード設定」→項目を選択

■ **言語を設定するとき** 「音声言語設定」→項目を選択

#### 録画の保存先を設定したい

テレビ画面で 🗹 →「設定」→「録画保存先設 定」→項目を選択

#### テレビ視聴中の優先動作を設定したい

テレビ画面で 🗹 →「設定」→「着信時優先動 作」→項目を選択→動作を選択

#### 自動でテレビを終了するようにしたい

テレビ画面で 🗹 →「設定」→「オートオフ時 間設定」→「オートオフ時間設定」/「本体ク ローズ終了」→項目を選択

## 視聴中の番組を録画したい 【録画開始】

- テレビ画面で 🗹 → 「録画開始」 → 📾 (1 秒以上)
- ・録画中はテレビ画面で ☑→「録画停止」
   →「はい」を選択しても、録画を終了できます。

ボタンに割り当てられた機能を確認したい 【ヘルプ】

テレビ画面で 🗹 →「ヘルプ」

## 録画/視聴の予約

#### 毎日/曜日を指定して繰り返し予約したい

● →「TV」→「録画/視聴予約」→ 図(新規予約)
 →「手動設定」→「予約日」→「毎日」/「曜日指定」

• 「曜日指定」を選択した場合は、さらに予約する曜日を選択します。

#### 予約する番組の番組名を入力したい

● →「TV」→「録画/視聴予約」→ 図(新規予約)
 →「手動設定」→「番組名」→番組名を入力

#### 予約時間お知らせを設定したい

■→「TV」→「設定」→「予約時間お知らせ」

#### ■アラームを設定するとき

アラーム→[On]/[Off]

#### ■アラーム音を設定するとき

「アラーム音」→ファイルの保存場所を選択 →ファイルを選択

#### ■音量を設定するとき

「音量」→ 🖸 で音量を調節→ 🔳 (選択)

#### ■バイブレータを設定するとき

「バイブ」→項目を選択

#### ■ライトを設定するとき

「ライト」→「On」/「Off」

#### ■通知時間を設定するとき

「アラーム通知時間」→項目を選択

#### ■ 鳴動時間を設定するとき

「アラーム鳴動時間」→項目を選択

- ■マナーモード時のアラームを設定するとき 「マナーモード時設定」→「アラーム音」/ 「バイブ」→「On」/「Off」
- テレビ画面で ☑→「設定」→「予約時間お知 らせ」を選択しても同じ操作ができます。

#### 予約内容を編集したい

[編集]

■→「TV」→「録画/視聴予約」→予約内容 を選んで図→「編集」→(●P.6-9日付やチャ ンネルを指定して予約する ⑥)

#### メモリ残量を確認したい 【メモリ残量】

 ● →「TV」→「録画/視聴予約」→ 図 →「メ モリ残量」→「本体メモリ」/「メモリカード」

#### 予約内容を削除したい

■ →「TV」→「録画/視聴予約」

#### ■1件削除するとき

予約内容を選んで 図(削除)→「1件」 →「はい」

#### ■複数削除するとき

図(削除)→「複数」→予約内容をチェック
 → 図(削除)→「はい」

#### ■全件削除するとき

図(削除)→「全件」→操作用暗証番号を入力
 → ●(OK)→「はい)

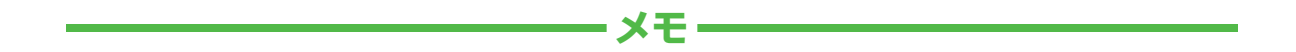

| <br> |
|------|
| <br> |
| <br> |
| <br> |
| <br> |
| <br> |
| <br> |
| <br> |
| <br> |
| <br> |

# カメラ/静止画編集

| カメラ/静止画編集について7-2                                                                                                    |
|----------------------------------------------------------------------------------------------------|
| 静止画撮影       7-3         静止画撮影の流れ       7-3         静止画撮影の流れ       7-5         通常撮影する       7-6         シーンに合わせて撮影する       7-6         連写機能で撮影する       7-6         分割撮影する(フォトコンビ)       7-7         パノラマ撮影をする       7-7         撮影した静止画を見る(クイック再生)       7-8 |
| 動画撮影                                                                                                    |
| フォトライブラリ         7-12           フォトアルバムを見る         7-12           Flash®を作成する         7-12                                                                                                    |
| 便利な機能       7-13         静止画/動画撮影共通       7-13         静止画撮影       7-14         動画撮影       7-14         クイック再生       7-14         フォトライプラリ       7-15                                                                                                    |

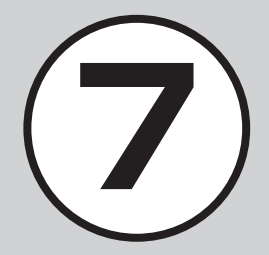

## カメラ/静止画編集について

本機では、カメラを使って静止画や動画を撮影できます。また、静止画を加工することもできます。この章では、静止画や動画の撮影方法 や静止画の編集方法について説明します。

#### 静止画/動画の撮影

## 画像の加工

本機では、カメラを使って静止画や動画を 撮影できます。 動画の撮影では、1回で1時間まで撮影で きます(**9**P.7-9)。

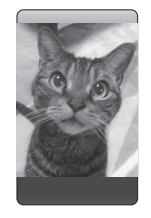

カメラ/静止画編集

7

# 様々な撮影方法

静止画の撮影では、シーンに合わせた撮影、 連写機能での撮影などいろいろな撮影方法 があります(**●**P.7-3)。

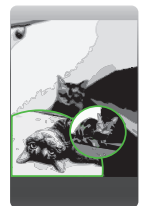

本機では、撮影した静止画などの画像を加 工できます。

画像サイズを変更(静止画加工)することが できます(**9**P.7-11)。

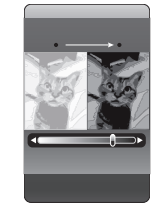

Flash<sup>®</sup> を作成

データフォルダに保存されている静止画を 利用して、Flash<sup>®</sup> 画像を作成します (**●**P.7-12)。

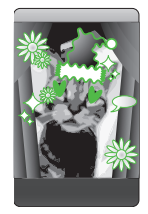

注意

- カメラのレンズ部に指紋や油脂が付くと、 ピントが合わなくなります。柔らかい布 でレンズ部をきれいにしてください。
- 手振れにご注意ください。画像がぶれる 原因となります。本機が動かないように しっかり持って撮影するか、安定した場 所に置いてセルフタイマーで撮影してく ださい。
- カメラ利用時に、本機を静電気が発生す る装置に近づけないでください。
- カメラは非常に精密度の高い技術で作ら れていますが、常に明るく見える画素や 暗く見える画素もありますのでご了承く ださい。
- 本機を暖かい場所に長時間置いたあとで 撮影したり画像を保存した場合は、画質 が劣化することがあります。
- •カメラ部分に直射日光が長時間当たる と、画像が変色することがあります。
- ・電池の残量が少ないと、カメラが起動し
   ないことがあります。

## 静止画撮影

静止画撮影では、用途に合わせて撮影モー ドを設定できます。 撮影モードは、1枚ずつ撮影するときは「通

撮影モートは、「枚りう撮影りるとさは「通 常撮影」、連写するときは「連写」または「フォ トコンビ」などの撮影モードがあります。 撮影した静止画は「ピクチャー」フォルダ に保存されます。メモリカードを取り付け ているときは、「デジタルカメラ」フォルダ にも保存できます。

## 静止画ビューファインダー(撮影画面) の見かた

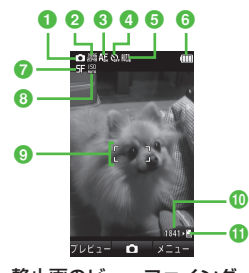

静止画のビューファインダー

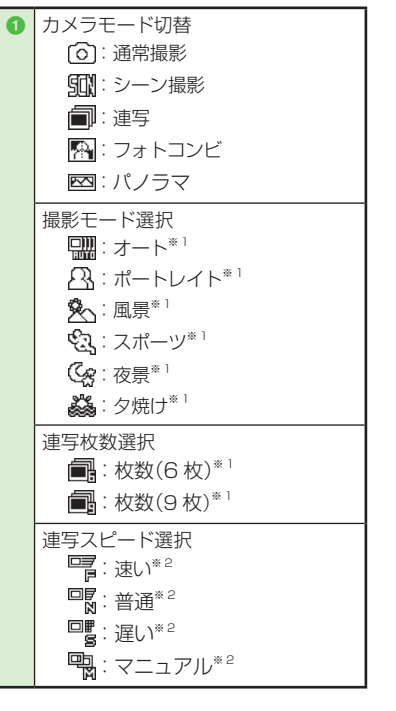

| 2 | 撮影サイス( ハノフマ」撮影時は数値                                                                                                    |
|---|----------------------------------------------------------------------------------------------------|
|   | が入れ換わります)                                                                                                    |
|   | : 3.1M(1536x2048)**3                                                                                                    |
|   | . Wide2.4M(1232x2048)*3                                                                                                    |
|   | $100 \times 100 \times 1000 \times 1000 \times 1000 \times 1000 \times 1000 \times 1000 \times 1000 \times 1000 \times 1000 \times 1000 \times $ |
|   |                                                                                                    |
|   | . WIDE 1.5IVI (960X 1600)                                                                                                    |
|   | : Wide1.0M(768x1280)**3                                                                                                    |
|   | 📰 : 0.3M(480x640) <sup>**3</sup>                                                                                                    |
|   | <b>翻</b> :壁紙(240x400)                                                                                                    |
|   | $\mathbf{m} \cdot \mathbf{x} = \mathbf{h}(240\mathbf{x}320)$                                                                                                    |
|   |                                                                                                    |
| 8 | フォーカス                                                                                                    |
|   | 凸层:AF On                                                                                                    |
|   | ₩ : マクロ                                                                                                    |
|   |                                                                                                    |
|   |                                                                                                    |
| 4 | 917-                                                                                                    |
|   | 🖓 :Off 🖓 :3秒                                                                                                    |
|   | <b>ふ</b> :5秒 <b>ふ</b> :10秒                                                                                                    |
|   |                                                                                                    |
| 6 | ホワイトバランス                                                                                                    |
|   | 🏨:オート 🎎:晴天                                                                                                    |
|   | ◎ · 白埶灯 🚔 · 尚光灯                                                                                                    |
|   |                                                                                                    |
|   |                                                                                                    |
| 6 | 電池残量                                                                                                    |
| 0 | 画質設定                                                                                                    |
|   | 5日: スーパーファイン                                                                                                    |
|   |                                                                                                    |
|   |                                                                                                    |
|   | N: ノーマル                                                                                                    |
| _ | I                                                                                                    |

カメラ/静止画編集

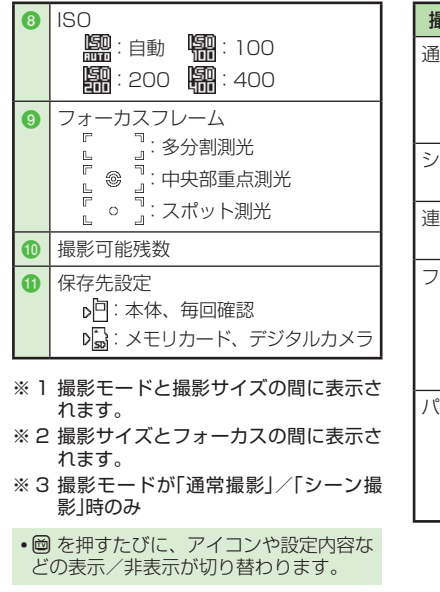

| 撮影モード  | 特長                                                                             |
|--------|--------------------------------------------------------------------------------|
| 通常撮影   | メールに添付や、待受画面<br>の背景にするなど、携帯電話<br>で利用するのに適したサイ<br>ズの静止画を撮影できます。                 |
| シーン撮影  | 夜景、風景など撮影対象に適<br>した静止画を撮影できます。                                                 |
| 連写     | 6、9枚の静止画を自動で<br>連続撮影できます。                                                      |
| フォトコンビ | 手動で連続撮影できます。<br>フレームを選んで撮影する<br>と、連続撮影したすべての<br>静止画が1枚の静止画とし<br>て配置されます。       |
| パノラマ   | 風景などをパノラマ形式で<br>撮影できます。パノラマ撮影<br>時に最大6枚まで撮影され<br>た画像を、自動的に1枚の<br>パノラマ画像に生成します。 |

7 カメラ/静止画編集

7-4

#### 静止画撮影の流れ

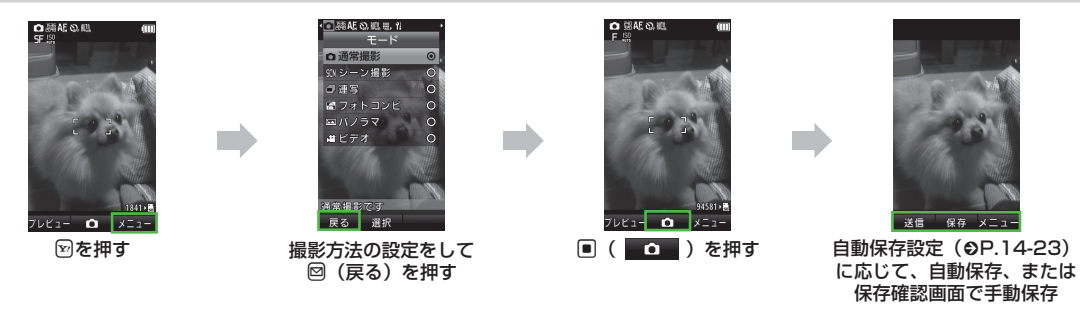

- 静止画撮影では、明るさやサイズを設定できます。
- ・静止画撮影後は、撮影したファイルをメール添付(●P.7-13)することもできます。
- 撮影した静止画は「ピクチャー」フォルダに保存されます。メモリカードを取り付けて「デジタルカメラ」フォルダを保存先に設定している ときは、「デジタルカメラ」フォルダに保存されます。
- 「フォーカス」が「AF On」に設定されている場合は、センター AF フレーム(白色の枠)に自動でピントを合わせるオートフォーカス機能が 利用できます。 ■( □)を押すと、オートフォーカスでピントが合い、センター AF フレームが緑色になります。

## 通常撮影する

- **1**  →「カメラ」→「カメラ」
  - 必要に応じて撮影前に設定を行います (●P.7-14)。

# 2 被写体をビューファインダーに表示

- **□** または **□** / **□** で拡大/縮小ができます。
- ・回で明るさを調整できます。

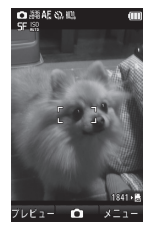

# 3 🗆 (🗖

- 「フォーカス」が「AF On」に設定されて いる場合は自動でピントが合います。
- 自動的に保存されます。
- •「自動保存設定」で、手動保存に変更 できます(●P.14-23)。

## シーンに合わせて撮影する

- 1 →「カメラ」→「カメラ」
- 2 ☑ →「シーン撮影」
- 3 「シーン設定」→シーンを選択 → 図(戻る)
  - 必要に応じて撮影前に設定を行います (令P.7-14)。
  - シーン撮影では、マクロ/ISO/測 光/撮影効果は使用できません。
  - メニューを閉じるには、回(戻る)を 押します。

## 4 被写体をビューファインダーに表示

- 🖸 または 🖞 / 🖟 で拡大/縮小ができます。
- ・ C
   C
   F
   C
   F
   C
   F
   C
   F
   C
   F
   C
   F
   C
   F
   C
   C
   C
   C
   C
   C
   C
   C
   C
   C
   C
   C
   C
   C
   C
   C
   C
   C
   C
   C
   C
   C
   C
   C
   C
   C
   C
   C
   C
   C
   C
   C
   C
   C
   C
   C
   C
   C
   C
   C
   C
   C
   C
   C
   C
   C
   C
   C
   C
   C
   C
   C
   C
   C
   C
   C
   C
   C
   C
   C
   C
   C
   C
   C
   C
   C
   C
   C
   C
   C
   C
   C
   C
   C
   C
   C
   C
   C
   C
   C
   C
   C
   C
   C
   C
   C
   C
   C
   C
   C
   C
   C
   C
   C
   C
   C
   C
   C
   C
   C
   C
   C
   C
   C
   C
   C
   C
   C
   C
   C
   C
   C
   C
   C
   C
   C
   C
   C
   C
   C
   C</l

## 5 🛛 ( 🗖 )

- 「フォーカス」が「AF On」に設定されて いる場合は自動でピントが合います。
- 自動的に保存されます。
- 「自動保存設定」で、手動保存に変更 できます(●P.14-23)。

#### 連写機能で撮影する

- 1 ■ →「カメラ」→「カメラ」
- 2 ☑ →「連写」
- 3 「連写枚数」→連写枚数を選択
- ④「連写スピード」→「速い」/「普通」/ 「遅い」/「マニュアル」→ 図(戻る)
  - 必要に応じて撮影前に設定を行います (●P.7-14)。
  - 連写では、顔リンク表示は使用できません。
  - メニューを閉じるには、回(戻る)を 押します。
- 6 被写体をビューファインダーに表示
  - 🖸 または 🖞 / 🖟 で拡大/縮小ができます。
  - 回で明るさを調整できます。

## 6 🛛 ( 🗖 )

- 連写枚数分撮影が終了すると、自動的に保存されます。
- 「自動保存設定」で、手動保存に変更 できます(●P.14-23)。
- 連写スピードで「マニュアル」を選択した場合は、操作 ⑥ を繰り返します。
   図(停止)を押すと、撮影を終了して保存できます。撮影をやり直す場合は、
   21 を押します。

7

カメラ

/

静止画編集

・手動保存(自動保存設定[Off])に変更した場合は、撮影後、連続撮影した静止画がすべて表示され、必要な静止画を選んで保存できます。手順 ⑤ のあと、保存する静止画をチェックして 図(保存)を押します。

分割撮影する(フォトコンビ)

- 1 →「カメラ」→「カメラ」
- 2 🕑 →「フォトコンビ」

## 3 「スタイル」→スタイルを選択

- 必要に応じて撮影前に設定を行います (●P.7-14)。
- フォトコンビでは、顔リンク表示は 使用できません。
- メニューを閉じるには、図(戻る)を 押します。

## 

- 🖸 または 🖞 / 🖟 で拡大/縮小ができます。
- ・回で明るさを調整できます。

## 釫 操作 🕢 を繰り返して被写体を撮影

- 撮影をやり直す場合は、
   を押します。
- 枚数分撮影が終了すると、自動的に 保存されます。
- 「自動保存設定」で、手動保存に変更 できます(●P.14-23)。

## パノラマ撮影をする

- 1 ▣ →「カメラ」→「カメラ」
- 2 ☜ →「パノラマ」
  - パノラマ撮影では画面が横向きになります。
  - 必要に応じて撮影前に設定を行います (●P.7-14)。
  - パノラマ撮影では、顔リンク表示は 使用できません。
  - メニューを閉じるには、図(戻る)を 押します。

# 3 被写体をビューファインダーに表示

- **②** または **◎** / **◎** で拡大/縮小ができます。
- ・ 回 で明るさを調整できます。

#### 4 **(0**)

5 撮りたい方向(上下または左右)に 本機を動かす→小さい白枠を大き い黒枠の中に合わせると自動的に 撮影

## 6 操作 5 を繰り返して撮影したい 範囲を撮影

- ・撮影途中でパノラマ画像を生成する 場合は、
   図(停止)押します。
- 撮影をやり直す場合は、 (\*\*\*\*) を押します。
- •6 枚まで撮影すると、自動的に撮影 が終了します。
- 「自動保存設定」で、手動保存に変更 できます(●P.14-23)。
- 自動的にパノラマ画像が生成、保存 されます。 パノラマ撮影時の撮影枚数により、 生成に時間がかかることがあります。
- パノラマ撮影中は、本機をゆっくり動かして撮影してください。
- パノラマ撮影は、屋外の風景を撮影するの に適した形式です。被写体との撮影距離を 10m以上とられることをおすすめします。 被写体との距離が近すぎると、パノラマ画 像が生成できないことがあります。
- ・暗い場所や、濃淡のない背景を撮影すると、パノラマ画像が生成できないことがあります。

## 撮影した静止画を見る(クイック再生)

撮影して保存した静止画を撮影画面から確認することができます。

## 1 ■ →「カメラ」→「カメラ」 → 図(プレビュー)

## 2 🖻 で画像を確認

- メモリカードを取り付けているときのみ、「メモリカード」/「デジタル カメラ」の画像を確認できます。
- 保存先に指定されているメディアの データが表示されます。メディアを 切り替える場合は、保存先の設定を 変更してください(●P.14-24)。
- 撮影した静止画は、データフォル ダから確認することもできます (●P.12-3)。

## 使いこなしチェック!

**ヽ.便利** ☞ P.7-14

- 撮影した静止画を各種の画面に設定したい
- 静止画のクイック再生をスライドショー で再生したい

#### く設定

- 画質を設定する(12 P.14-23)
- ISO を設定する(IP.14-23)
- 測光モードを設定する(12 P.14-23)
- 撮影効果を設定する(12% P.14-23)
- 自動保存を設定する(12 P.14-23)
- ●保存先を設定する(12)P.14-24)
- グリッド線の表示を設定する (12) P.14-24)
- 顔リンク表示を設定する (☞ P.14-24)
- シャッター音を設定する(12 P.14-24)
- タイマー音を設定する(12) P.14-24)

7

## 動画撮影

手軽に動画を撮影できます。撮影した動画は、3GP形式でデータフォルダの「ムービー」フォルダに保存されます。メールに添付/挿入する動画を撮影する場合は撮影サイズを「S!メール」に設定してください (●P.7-13)。

動画ビューファインダー(撮影画面) の見かた

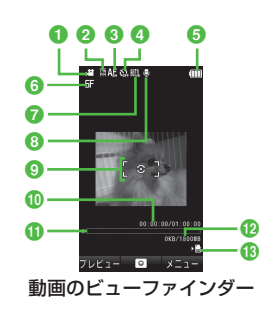

|   |                              |   | _                                |
|---|------------------------------|---|----------------------------------|
| 0 | カメラモード切替                     |   | 8                                |
|   | 🞦 : 動画撮影                     |   |                                  |
| 0 |                              |   |                                  |
|   | : QVGA(320 × 240)*           |   | 9                                |
|   | 🛄 : QCIF(176 × 144)          |   | 0                                |
|   | 📲 : SQCIF(128 × 96)          |   |                                  |
|   | . S! Mail(176 × 144)         |   |                                  |
|   | : S! Mail(128 × 96)          |   | 0                                |
|   |                              |   | Ð                                |
| 8 |                              |   |                                  |
|   |                              |   |                                  |
|   | 編:AF Off                     |   |                                  |
| 4 | タイマー                         |   | 13                               |
|   | 🖓 :Off 🖓 :3秒                 |   |                                  |
|   | <b>3</b> .:5秒 <b>3</b> .:10秒 |   |                                  |
| 6 |                              |   | ※ 梢                              |
| 6 | 画質設定                         |   | • 🕅                              |
|   | 「邪: スーパーファイン                 |   | لخ                               |
|   | 「臣:ファイン」                     |   | <ul> <li>撮</li> <li>が</li> </ul> |
|   | N: ノーマル                      |   | 3                                |
| 0 | ホワイトバランス                     | I | 10                               |
|   | 🏨:オート 🍰:晴天                   |   | 最                                |
|   | 💁:白熱灯 端:蛍光灯                  |   | ビラ                               |
|   | 🔐:曇り                         |   |                                  |
|   |                              |   |                                  |

録音設定 □: On(映像+音) ③:Off(映像のみ) フォーカスフレーム 撮影経過時間/撮影可能時間 撮影サイズが「S! Mail」の場合は、撮 影経過時間のみ表示されます。 プログレスバー 撮影データの容量/撮影開始時のメ モリ残量 撮影サイズが「S! Maillの場合は、撮 影データの容量/撮影可能容量が表 示されます。 保存先設定 ▶ 问:本体 ▶ (▲:メモリカード 歯白き表示のみ を押すたびに、アイコンや設定内容な の表示/非表示が切り替わります。 影サイズが大きい場合や、メモリ残量 少ないときは、撮影可能時間が経過す 前に録画が終了します。 影モード 特長 . . メールに添付する動画や本 機に保存して楽しむ動画を 撮影できます。

7 カメラ/静止画編集

## 動画撮影の流れ

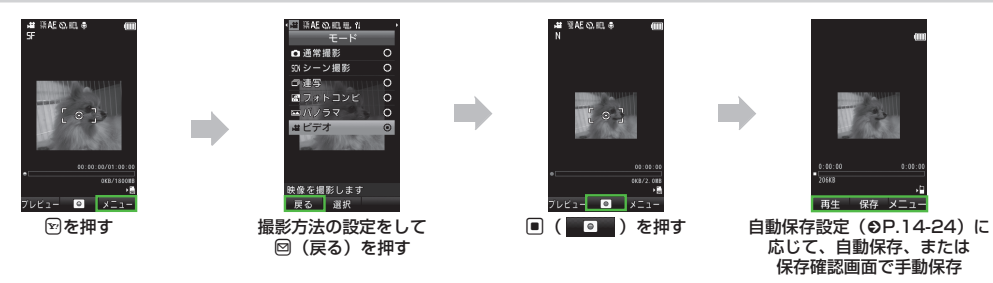

- 動画撮影では、明るさやサイズを設定できます。
- ・動画撮影後は、撮影したファイルをメール添付(●P.7-13)することもできます。
- 「フォーカス」が「AF On」に設定されている場合は、センター AF フレーム(白色の枠)に自動でピントを合わせるオートフォーカス機能が利用できます(撮影中のピントは固定となります)。
- 動画ファイルが 15FPS 以上にエンコードされる場合は、十分な性能が提供できないことがあります。

7

#### 動画を撮影する

1回の動画撮影について、最大1時間まで 撮影できます。

# 1 ■ →「カメラ」→「ビデオカメラ」

- 必要に応じて撮影前に設定を行います(●P.7-14)。
- 2 被写体をビューファインダーに表示

  - ・回で明るさを調整できます。

# 3 🛛 (🗖)

撮影中に一時停止する場合は
 (一時停止)を押します。撮影を再開する場合は
 (再開)を押します。

# 4 🗉 (停止)

- 「フォーカス」が「AF On」に設定されて いる場合は自動でピントが合います。
- 撮影が終了し、自動的に保存されます。撮影時間が経過した場合は、自動的に撮影が終了します。
- 「自動保存設定」で、手動保存に変更 できます(●P.14-24)。

## 撮影した動画を見る(クイック再生)

撮影して保存した動画を撮影画面から確認 することができます。

## **1** ■ →「カメラ」→「ビデオカメラ」 → 図(プレビュー)

## 2 🗟 で動画を選んで 🗉 (再生)

- ・保存先に指定されているメディアの データが表示されます。メディアを 切り替える場合は、保存先の設定を 変更してください(●P.14-24)。
- 撮影した動画は、データフォルダから確認することもできます(●P.12-3)。

## 使いこなしチェック!

**ヽ.便利** ☞ P.7-14

● 撮影した動画を各種の着信音に設定したい

#### く設定

- 画質を設定する (12) P.14-24)
- 撮影効果を設定する(12)P.14-23)
- 録音するかどうか設定する (12 P.14-24)
- 自動保存を設定する(12) P.14-24)
- ●保存先を設定する(127P.14-24)
- グリッド線の表示を設定する(127 P.14-24)
- シャッター音を設定する(12)P.14-24)
- タイマー音を設定する(127 P.14-24)

## 静止画加工

データフォルダに保存された静止画を編集 します。画像の明るさ、サイズ、効果など を設定することができます。

## 1 ■ →「データフォルダ」→ファイ ルの保存場所を選択

- 2 ファイルを選択
  - 確認メッセージが表示されたとき は、「OK」を選択します。

## 🕄 🗹 →「編集」→「画像編集」

## 4 画像の編集操作

- 画像にエフェクトを設定するとき
   図 →「効果」→「フィルター」/「ス タイル」/「ワープ」を選択→プレ
   ビュー画像を選択→ ■(OK)
  - 選択したエフェクトによっては、
     効果を調節できます。
- 画像を自動調整するとき
   図 →「画像調整」→「自動レベル調整」
- 画像を調整するとき
   ※ →「画像調整」→「明るさ」/「コントラスト」/「色」→画像を調整
   → ■(OK)
- 画像のサイズを変更するとき
   ビ →「変形」→「サイズ変更」→サイズを選択
  - 「カスタマイズ」を選択したとき は、「幅」と「高さ」を入力して
     (OK)を押します。

- 歯像を回転するとき
   ビ → 「変形」→「回転」→ 図( < ) /</li>
   ビ ( < ) → (OK)</li>
   歯像を反転するとき
   ビ → 「変形」→「反転」→ 図( ) /
   𝔅 ) → (OK)
  - 画像を切り取るとき
     ビ →「変形」→「切り取り」→ 20 で
     切り取り枠を切り取り位置に移動
     → 回(サイズ)→ 20 でサイズを調節
     → ■(OK)
- ・直前に行った編集を取り消すには、
   ◎(元に戻す)を押します。
- 5 ■(保存)→「はい」→画像名を入力

# フォトライブラリ

# フォトアルバムを見る

フォトアルバムでは、本体/メモリカード に保存した JPEG 形式の静止画を確認でき ます。

# 

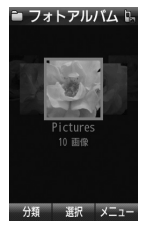

フォルダを選択 回 でファイルを表示

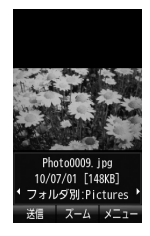

- ファイルによっては表示されない場合が あります。
- ●(ズーム)を押すと、画像の中心から拡 大して表示できます。また、画像をスク ロールして確認することもできます。表 示を元に戻すときは ●(OK) / <sup>(\*\*\*)</sup>を押 します。

## Flash<sup>®</sup>を作成する

データフォルダに保存されている静止画を 利用して、Flash<sup>®</sup>画像を作成します。 作成したFlash<sup>®</sup>画像は、データフォルダの [Flash®]フォルダに保存されます。

## ● →「カメラ」→「ダイナミックエ フェクト」

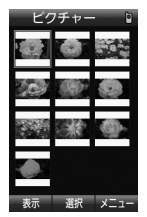

 メモリカードを取り付けているとき は、「ピクチャー」フォルダと「デジ タルカメラ」フォルダからファイル を選択できます。

- 2 ファイルを選択→ Flash<sup>®</sup>の作成 操作
  - 画像にフレームを付けるとき
     (フレーム)→フレームの種類を 選択→フレームを選択(→ ❷(完了))
  - 画像にアイコンを付けるとき
     【アイコン)→(アイコンを追加するときは 20→「挿入」→)アイコンを選択→位置を調整→ ■(OK)
  - 画像に吹き出しを付けるとき
     ■(吹き出し)→(吹き出しを追加 するときは 図→「挿入」→)「テンプ レート」/「プリセット」
     →吹き出しを選択→位置を調整 (「テンプレート」を選択した場合 は、テキストを入力→位置を調整)
     → ■(OK)

■ 編集中の画像を元に戻すとき
 2 (リセット)→「はい」

3 図(保存)→名前を入力

- ・画像に追加したフレームを削除するには、 ファイルを選択したあと、□(フレーム)
   →「なし」を選択します。
- ・画像に追加したアイコンを削除するには、 ファイルを選択したあと、 (アイコン)
   → 図 →「削除」→ 図 で削除するアイコン を選んで 

   ●(削除)を押します。

   ●
- ・画像に追加した吹き出しを削除するには、 ファイルを選択したあと、□(吹き出し)
   ・ ② →「削除」→ ○ で削除するアイコン を選んで ■(削除)を押します。
- ・データフォルダの画像から Flash<sup>®</sup>を作成するときは、画像を選んで 20 →「編集」
   →「ダイナミックエフェクト」を選択しても同じ操作を行うことができます。

## をしていていていていていていていていてい (使いこなしチェック)

**ヽ.便利** ☞ P.7-15

- 画像が保存されているフォルダを切り替 えたい
- ●表示している静止画を各種の画面に設定したい
- 表示しているファイルを送信したい
- 表示している静止画を編集したい
- タグの情報を登録したい
- 表示しているファイルを削除したい

## 便利な機能

静止画/動画撮影共通

#### 撮影方法を設定したい

撮影画面で 🗹

- ■撮影サイズを設定するとき 「撮影サイズ」→項目を選択
- ■マクロ機能を設定するとき 「フォーカス」→「マクロ」
- タイマーの設定をするとき 「タイマー」→項目を選択
- ■ホワイトバランスの設定をするとき 「ホワイトバランス」→項目を選択
- ■撮影効果(色調)の設定をするとき 「設定」→「撮影効果」→項目を選択
- ■録音の設定をするとき

「設定」→「録音設定」→「On」/「Off」

・録音設定は、動画撮影時のみの設定です。

撮影した静止画/動画を送信したい

撮影後に 🛛 (送信)

- •「自動保存設定」を「Off」または「On(プレ ビュー手動)」に変更してから操作してく ださい(�P.14-23)。
- メールで送信するとき 「メール添付」→(●P.4-4 S! メールを送信 する 2)
- ■赤外線で送信するとき 「赤外線通信」(●P.13-3)

#### 静止画撮影

#### 撮影した静止画を各種の画面に設定したい [登録]

静止画撮影後に 🗹 →「登録」

- 「自動保存設定」を「Off」または「On(プレビュー手動)」に変更してから操作してください(◆P.14-23)。
- ■ディスプレイの壁紙に設定するとき 「壁紙」→必要に応じて 図(回転)を何度か 押して向きを調節 または、
  - / でサイズを調整→ ●(設定)
- ■個別着信音の着信画像に設定するとき
   「個別着信画像」→電話帳を検索し、選択
   (●P.2-16)→ ■(設定)
- ■TV コールの代替画像に設定するとき 「TV コール代替画像」→ 
  ●(設定)

#### 顔リンクを編集したい

静止画撮影後に 図→「顔リンク編集」→電話 帳を検索し、選択(**④**P.2-16)

撮影前に「顔リンク表示」を「On」に設定してください。

#### 動画撮影

#### 撮影した動画を保存前に確認したい

動画撮影後に 🛛 (再生)

 「自動保存設定」を「Off」に変更してから操 作してください(●P.14-24)。

撮影した動画を各種の着信音に設定したい 【登録】

動画撮影後に 🗹 →「登録」

- 「自動保存設定」を「Off」に変更してから操作してください(●P.14-24)。
- ■音声着信音に設定するとき 「音声着信音」
- ■**TV コール着信音に設定するとき** 「TV コール着信音」
- ■個別着信音に設定するとき 「個別着信音」→電話帳を検索し、選択 (●P.2-16)

## クイック再生

#### クイック再生で表示した静止画を編集/設定 /送信したい

# ● →「カメラ」→「カメラ」→ 図(プレビュー) → 図 で静止画を確認

保存先に指定されているメディアのデータが表示されます。メディアを切り替える場合は、保存先の設定を変更してください(●P.14-24)。

#### ■ 静止画を送信するとき

☑(送信)

- メールで送信する
- 「メール添付」→(♥P.4-4 S! メールを送信 する 2)

・赤外線で送信する
 「赤外線通信」(●P.13-3)

- ■静止画を各種の画面に設定するとき
  > →「登録」
  - ディスプレイの壁紙に設定するとき
     「壁紙」→必要に応じて 図(回転)を何度 か押して向きを調節 または、
     ↑ / 0 でサイズを調整→ ■(設定)
  - ・個別画像に設定するとき

「個別着信画像」→電話帳を検索し、選択 (●P.2-16)→ **●**(設定)

TV コールの代替画像に設定するとき
 TV コール代替画像」→ ■(設定)
#### ■ 静止画を編集するとき

☑→「編集」→「画像編集」→(●P.7-11 静止
 画加工 ④)

■静止画の詳細を確認するとき

☑→「詳細」

■静止画を削除するとき

静止画を選んで 🗹 →「削除」→「はい」

#### クイック再生で表示した動画を編集/設定/ 送信したい

- →「カメラ」→「ビデオカメラ」
- → 🖾 (プレビュー)→ 📓 で動画を確認
- 保存先に指定されているメディアのデー タが表示されます。メディアを切り替え る場合は、保存先の設定を変更してくだ さい(●P.14-24)。

#### ■動画を送信するとき

- ☑ →「送信」
- メールで送信する
- 「メール添付」→(●P.4-4 S! メールを送信 する **2**)
- ・赤外線で送信する
   「赤外線通信」(●P.13-3)
- 動画を各種の着信音に設定するとき
  - ₪ →「登録」
  - ・音声着信音に設定する
     「音声着信音」
  - TV コール着信音に設定する
     「TV コール着信音」

- ・個別着信音に設定する
   「個別着信音」→電話帳を検索し、選択
   (●P.2-16)
- ■動画を削除するとき
  - 1 件削除するとき

動画を選んでw→「削除」→「1件」→「はい」

- ・複数削除するとき
   ☑ →「削除」→「複数」→動画をチェック
   → 図(削除)→「はい」
- •全件削除するとき

☑→「削除」→「全件」→操作用暗証番号
 を入力→ ■(OK)→「はい」

#### 静止画のクイック再生をスライドショーで 再生したい 【スライドショー】

■ →「カメラ」→「カメラ」→ 図(プレビュー)
 → 図 →「スライドショー」

- 再生中に 

   (ポーズ)を押すと、スライド ショーが一時停止します。スライドショー を再開する場合は

   (再起動)を押します。
- スライドショーを終了する場合は
   (停止) を押します。
- 保存先に指定されているメディアのデー タが表示されます。メディアを切り替え る場合は、保存先の設定を変更してくだ さい(�P.14-24)。

クイック再生を終了したい クイック再生中に (1997)

## フォトライブラリ

画像の表示単位(フォルダ別、月別、日付別、 タグ別、顔別)を切り替えたい

■→「カメラ」→「フォトアルバム」
 → 図(分類)→「フォルダ別」/「月別」/
 「日付別」/「タグ別」/「顔別」

## 画像が保存されているフォルダを切り替えたい 【メモリ切替】

■→「カメラ」→「フォトアルバム」→  $\heartsuit$ →「メモリ切替」→「本体+メモリカード」/ 「本体」/「メモリカード」/「デジタルカメラ」

 メモリカードを取り付けているときのみ、 「本体+メモリカード」、「メモリカード」、 「デジタルカメラ」を選択できます。

## 表示している静止画を各種の画面に設定したい 【登録】

● →「カメラ」→「フォトアルバム」→ファイルの保存場所を選択→ファイルを選択
 → 図 →「登録」

■ディスプレイの壁紙に設定するとき 「壁紙」→必要に応じて図(回転)を何度か

押して向きを調節

または、

- 【 / 「 でサイズを調整→ ■(設定)
- ■電話帳の着信画像に設定するとき
   「個別着信画像」→電話帳を検索し、選択
   (令P.2-16)→ ■(設定)
- ■TV コールの代替画像に設定するとき

「TV コール代替画像」→ ■(設定)

#### 表示しているファイルを送信したい 【送信】

■→「カメラ」→「フォトアルバム」→ファイ ルの保存場所を選択→ 🖸 でファイルを表 示→ 🖾 (送信)

#### ■メールで送信するとき

「メール添付 |→( • P.4-4 S! メールを送信 する 🕗

#### ■赤外線で送信するとき

「赤外線通信」(●P.13-3)

#### 表示している静止画を編集したい [編集]

■→「カメラ |→「フォトアルバム |→ファイ ルの保存場所を選択→ 
©
でファイルを表 示→ ☑→「編集」→「画像編集」→(●P.7-11 静 止画加工(4)

#### タグの情報を登録したい [タグ管理]

■→「カメラ |→「フォトアルバム |→ファイ ルの保存場所を選択→ 🖸 でファイルを表 示→ 🖾 → 「タグ管理 |

#### ■既存タグを登録するとき タグを選択

#### ■新規タグを登録するとき

図(新規)→タグ名を入力→ ■(完了) →新規タグを選択

## 表示しているファイルを削除したい 【削除】

■→「カメラ |→「フォトアルバム |→ファイ ルの保存場所を選択→ 🖸 でファイルを表 示→ 🖸 → 「削除 | → 「はい |

#### アイコンを調整してから配置したい

■ → [カメラ]→[ダイナミックエフェクト] →ファイルを選択→
(アイコン)→アイコ ンを選択→図

### ■拡大・縮小するとき

[拡大縮小]→ 🗍 でサイズを調整 → (OK)→位置を調整→ (OK)

#### ■回転するとき

「回転 | → **回** で角度を調整 → **■**(OK) →位置を調整→ ■(OK)

■反転するとき

「反転 | → 🖗 → 🔳 (OK) → 位置を調整  $\rightarrow \blacksquare (OK)$ 

#### ■透過するとき

「诱過 → ③ で透過率を調整→ ■(OK) →位置を調整→ ■(OK)

#### 吹き出しの文字を編集したい

→ファイルを選択→□(吹き出し)→「テン プレート |→テキストを入力→ 図

#### ■文字サイズを変更するとき

「文字サイズ |→ 圓 で文字サイズを調整 → ■(OK)→位置を調整→ ■(OK)

#### ■文字色を変更するとき

[文字色]→ ○ で文字色を選んで ○ (OK) →位置を調整→ ■(OK)

#### ■文字に動きをつけるとき

「アクションテキスト」→ 🖸 でアクション を選んで■(OK)→位置を調整→■(OK)

#### ■吹き出しを反転するとき

「反転 | → **○** → **■**(OK) → 位置を調整  $\rightarrow \square(OK)$ 

#### ■テキストを編集するとき

[テキストを編集]→テキストを編集 → ■(OK)→位置を調整→ ■(OK)

#### 配置したアイコンを編集したい

アイコンを配置(●P.7-13)→ R(アイコン) 

#### ■ 位置を調整するとき

「位置調整」→位置を調整→ ■(OK) → 🖾 (完了)

#### ■拡大・縮小するとき

「拡大縮小 | → 圓 でサイズを調整 → ■(OK)→ 図(完了)

#### ■回転するとき

「回転|→ **同**で角度を調整→ **■**(OK) → 🖾 (完了)

#### ■反転するとき

 $[反転] → \square (OK) → \square (完了)$ 

#### ■透過するとき

「透過 → ③ で透過率を調整→ ● (OK) → 🖾 (完了)

#### 配置した吹き出しを編集したい

吹き出しを配置(€P.7-13)→,,(吹き出し)

→ 🖸 で吹き出しを選んで 🔳 (編集)

#### ■テキストを編集するとき

「テキスト編集」→テキストを編集 → 図(完了)

#### ■吹き出しのタイプを変更するとき

「吹き出しタイプ」→吹き出しを選択 → 図(完了)

#### ■位置を調整するとき

「位置調整」→位置を調整→ ■(OK) → 図(完了)

#### ■文字サイズを変更するとき

「文字サイズ」→ **①** で文字サイズを調整 → **●**(OK)→ **◎**(完了)

### ■文字色を変更するとき

「文字色」→ <sup>•</sup> で文字色を選んで ● (OK) → <sup>•</sup> (完了)

#### ■文字に動きをつけるとき

「アクションテキスト」→ **回** でアクション を選んで **■**(OK)→ **図**(完了)

#### ■吹き出しを反転するとき

作成した Flash<sup>®</sup> をプレビューで確認したい Flash<sup>®</sup> 作成画面で 🕑 (プレビュー)

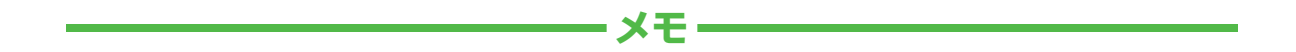

| <br> |
|------|
| <br> |
| <br> |
| <br> |
| <br> |
| <br> |
| <br> |
| <br> |
| <br> |
| <br> |

# メディアプレイヤー

| メディアプレイヤーについて                                                                                                    | 3-2                                    |
|----------------------------------------------------------------------------------------------------|----------------------------------------|
| 音楽/動画のダウンロード                                                                                                    | <b>3-3</b><br>3-3<br>3-3               |
| 音楽再生       8         音楽再生画面の見かた       8         音楽を再生する       8                                                                         | <b>3-3</b><br>3-4<br>3-4               |
| <b>動画再生</b>                                                                                                    | <b>3-5</b><br>3-6<br>3-7               |
| <b>プレイリスト</b>                                                                                                    | <b>3-8</b><br>3-8<br>3-8               |
| ストリーミング       8         情報画面のリンクからストリーミングする       8         URL を直接入力する       8         ブックマークから接続する       8         接続履歴から接続する       8 | <b>3-9</b><br>3-9<br>3-9<br>3-9<br>3-9 |
| 便利な機能     8-       音楽再生     8-       動画再生     8-       ブレイリスト     8-       ストリーミング     8-                                               | 10<br>10<br>11<br>12                   |

## メディアプレイヤーについて

本機では、メディアプレイヤーを利用して、音楽や動画を楽しめます。 音楽や動画は、Yahoo! ケータイからダウンロードしたり、自分好みのプレイリストを作成することができます。 この章では、メディアプレイヤーの利用方法について説明します。

## 音楽/動画の再生

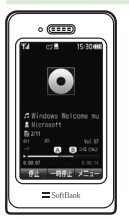

メディアプレイヤーから音楽/動画を再生 できます(**9**P.8-4、P.8-7)。 フォルダやプレイリストなど様々な方法で 再生できます。

## 音楽/動画をパソコンからメモリカードに保存

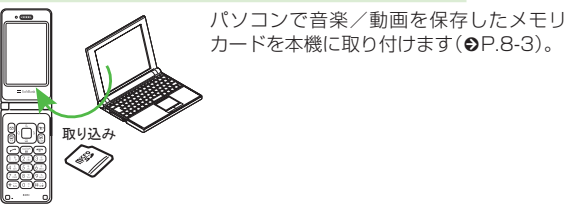

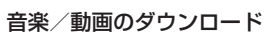

Yahoo! ケータイへ直接接続し、音楽や動 画をダウンロードできます。 また、ストリーミング機能を利用すると、 ダウンロードしながら順次再生できます (**●**P.8-3)。

## プレイリストの作成

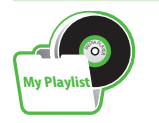

お気に入りの音楽や動画をプレイリストに 登録することができます。 プレイリストを作成すれば、自分だけのア ルバムを作ることができます(●P.8-8)。

8

メデ

ィアプレ

イヤ

## 音楽/動画のダウンロード

Yahoo! ケータイに接続すれば、音楽や動 画をダウンロードできます。 また、ご自宅のパソコンから本機へ音楽や

動画をコピーすることもできます。

#### 注意

データ量の多い音楽や動画をダウンロードするときはパケット通信料が高額になりますので、ご注意ください。

#### 音楽/動画をダウンロードする

Yahoo! ケータイに直接接続し、音楽や動 画をダウンロードできます。

- **1) ■** →「メディア」
- 2 音楽/動画のダウンロード操作
  - 音楽をダウンロードするとき
     「ミュージック」→「全曲一覧」
     →「楽曲を探す」
  - 動画をダウンロードするとき
     「ムービー」→「全ムービー一覧」
     →「動画を探す」

## 音楽/動画をパソコンから メモリカードに保存する

音楽/動画のファイル形式を変換できるソ フトウェアが必要です。

- 当社では、特定のソフトウェアの動作保 証はしておりません。
- ソフトウェアの仕様や使用方法については、ソフトウェア提供各社のホームページなどでご確認ください。

### 1)本機にメモリカードを取り付ける

- ・以降は、(●P.12-9)の指示に従って操作してください。
- 保存するファイルの種類別に、メモリカード内の次のフォルダに保存してください。
   音楽ファイル:PRIVATE/MYFOLDER/ My Items/Music PRIVATE/MYFOLDER/ My Items/Sounds & Ringtones
   動画ファイル:PRIVATE/MYFOLDER/ My Items/Videos
   ファイルの保存後、メモリカードの読込 みが完了すると、ファイルの再生が可能 となります。

## 音楽再生

ミュージックのフォルダ構成は次のとおり です。

| フォルダ                    | 概要                                                          |
|-------------------------|-------------------------------------------------------------|
| 続き再生/<br>再生中の<br>ミュージック | 最後に再生したファイルを表<br>示/現在再生中のファイルを<br>表示                        |
| 全曲一覧                    | すべてのファイルを最大<br>9999 件表示                                     |
| プレイリスト                  | 任意で作成するフォルダを表示                                              |
| アーティスト                  | アーティスト別に表示                                                  |
| アルバム                    | アルバム別に表示                                                    |
| ジャンル                    | ジャンル別に表示                                                    |
| フォルダ                    | 「着うた・メロディ」フォルダや<br>「ミュージック」フォルダに保存<br>されているファイルを表示          |
| 最近聴いた曲                  | 最近再生したファイルの履歴を<br>最大100件表示(最後に再生<br>したファイルを一番上に表示)          |
| よく聴く曲                   | 再生回数の多いファイルの履<br>歴を最大 100 件表示(最も再<br>生回数が多いファイルを一番<br>上に表示) |

- 再生できるファイルが保存されたメモリ カードを取り付けているときに、ファイ ルを一覧表示するまで時間がかかること があります。
- •「ミュージック」で再生できないファイル は表示されません。

#### 音楽再生画面の見かた

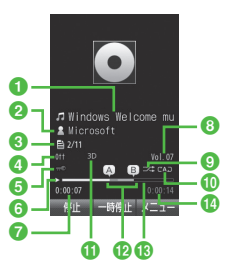

#### 音楽再生画面

- タイトル(タイトル情報がない場合はファ イル名)
- 2 アーティスト名
- ③ ファイル番号/総ファイル数
- ④ サウンドエフェクト
- 5 著作権保護
- 6 状態:再生/一時停止/停止
- 7 再生経過時間
- 8 再生音量
- シャッフル
- 10 再生パターン

A : Off

- ℃12:1曲リピート
- СА□: 全曲リピート

#### 🚯 3D サウンド

- 12部分リピート
- 13 プログレスバー

🚯 総再生時間

## ショートカット(ボタン操作)について

ショートカットが割り当てられたボタンを 押すことにより、簡単に操作できます。 再生している状態やファイルの種類によっ ては、操作できない場合があります。

| ボタン                                | 内容             |
|------------------------------------|----------------|
|                                    | 再生/一時停止        |
|                                    | 次の曲へ           |
|                                    | 前の曲へ/再生中の曲の先頭へ |
|                                    | 音量アップ          |
|                                    | 音量ダウン          |
|                                    | 停止             |
| ¥7)                                | メニュー           |
| 3. [                               | 再生パターン         |
| (2 <sup>2</sup> / <sub>ABC</sub> ) | シャッフル          |
| 3 a                                | サウンドエフェクト      |
| (4 <sup>n</sup> (k+1)              | タイムサーチ         |
| (5 <sup>a</sup>                    | 部分リピート         |

#### •再生する音楽または環境によっては、効 果が確認できない場合があります。

#### 音楽を再生する

- **1)**  →「メディア」→「ミュージック」
- 2 ファイルの選択操作
  - 最後に再生したファイルを再生する
     とき

#### 「続き再生」

- •再生中は「再生中のミュージック」 と表示され、音楽再生画面が表示 されます。
- すべてのファイルの一覧からファイ ルを選択するとき 「全曲一覧」→ファイルを選択
- プレイリストからファイルを選択するとき 「プレイリスト」→プレイリストを

選択→ファイルを選択

- アーティスト別の一覧からファイル を選択するとき 「アーティスト」→アーティストを 選択→ファイルを選択
- アルバム別の一覧からファイルを選 択するとき
   「アルバム」→アルバムを選択
   →ファイルを選択
- ジャンル別の一覧からファイルを選 択するとき
   「ジャンル」→ジャンルを選択
   →ファイルを選択

8-4

8

メデ

ィアプ

Ĺ

イ

ち

| フォルダの一覧からファイルを選択 |
|------------------|
| するとき             |
| 「フォルダ」→フォルダを選択   |
| →ファイルを選択         |

- ■最近再生したファイルの一覧から ファイルを選択するとき 「最近聴いた曲」→ファイルを選択
- よく再生するファイルの一覧から ファイルを選択するとき 「よく聴く曲」→ファイルを選択
- メモリカードを取り付けているときは、 「全曲一覧」や「フォルダ」の一覧画面にメ モリカードに保存されているファイル も表示されます。該当するファイルには Laが表示されます。
- メディアプレイヤーを起動して音楽を再 生している場合は、 デ を繰り返し押す と再生を継続したまま音楽再生画面を終 了します。また、 ア を押すとメディア プレイヤーを終了させるか、BGM とし て再生を続けるかを選択できます。
   再生を終了するには、待受画面で ア を 押します。再生を終了するかどうかの確 認メッセージが表示されたら、「はい」を 選択します。
- メディアプレイヤー画面で音楽を再生中 に電話がかかってきたときは、再生が一 時停止され、着信音が鳴ります。通話が 終了すると、音楽再生が一時停止のまま、 音楽再生画面に戻ります。
   BGMとして再生中は、通話が終了する と再生を再開します。
   メディアプレイヤー画面で音楽を再生中に アラームの設定時刻になったときは、再生 が一時停止され、アラームをきと表示で訪 知らせします。いずれかのボタンを押す とアラーム音が止まり、表示が消えます。
   BGMとして再生中のときは、アラーム音 を止めた時点で再生を再開します。

#### 使いこなしチェック!

**ヽ便利** ☞ P.8-10

- タイトルやアーティスト名でファイルを 探したい
- ファイルを送信したい
- ファイルの順序を変更したい
- 著作権保護ファイルのコンテンツ・キー を購入または取得したい
- ファイルの詳細情報を確認したい
- 指定した位置から再生したい
- 歌詞を表示したい
- ウェブリンクに接続したい
- ボタンに割り当てられた機能を確認したい 【設定】
- 再生パターンを設定する (12) P.14-25)
- シャッフル再生をするかどうか設定する (1137 P.14-25)
- サウンドエフェクトを設定する (☞P.14-25)
- 3D サウンドを設定する(IFP.14-25)

## 動画再生

ムービーのフォルダ構成は、次のとおりです。

| フォルダ         | 概要                                                        |
|--------------|-----------------------------------------------------------|
| 続き再生         | 最後に再生したファイルを表<br>示                                        |
| 全ムービー<br>一覧  | すべてのファイルを最大<br>9999 件表示                                   |
| プレイリスト       | ファイルから任意で作成する<br>フォルダを表示                                  |
| フォルダ         | 「ムービー」フォルダに保存され<br>ているファイルを表示                             |
| 最近見た<br>ムービー | 最近再生したファイルの履歴を<br>最大100件表示(最後に再生<br>したファイルを一番上に表示)        |
| よく見る<br>ムービー | 再生回数の多いファイルの履<br>歴を最大100件表示(最も再<br>生回数が多いファイルを一番<br>上に表示) |

- 再生できるファイルが保存されたメモリ カードを取り付けているときに、ファイ ルを一覧表示するまで時間がかかること があります。
- 「ムービー」で再生できないファイルは表示されません。

イヤ

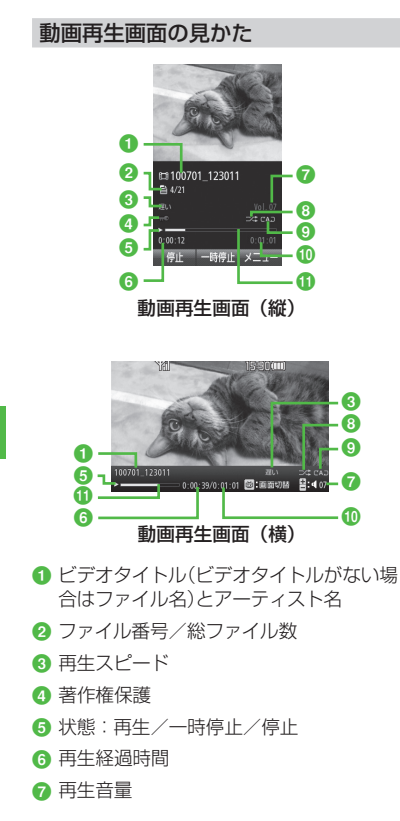

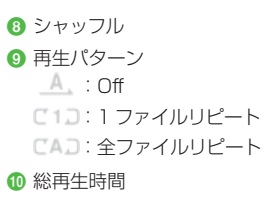

🕕 プログレスバー

## ショートカット(ボタン操作)について

ショートカットが割り当てられたボタンを 押すことにより、簡単に操作できます。 再生している状態やファイルの種類によっ ては、操作できない場合があります。

#### 標準画面表示時

| ボタン                                 | 内容                       |
|-------------------------------------|--------------------------|
|                                     | 再生/一時停止                  |
|                                     | 次のムービーへ                  |
| Ø                                   | 前のムービーへ/再生中のムー<br>ビーの先頭へ |
|                                     | 音量アップ                    |
|                                     | 音量ダウン                    |
|                                     | 停止                       |
| ¥7                                  | メニュー                     |
| m                                   | 全画面表示                    |
| (* 1)<br>(* 1)                      | 再生パターン                   |
| (2 <sup>27</sup> / <sub>ABC</sub> ) | シャッフル                    |
| 3 📰                                 | 画面サイズ切り替え                |
| (4 <sup>z</sup> <sub>(st)</sub> )   | タイムサーチ                   |
| (5 <u>"</u>                         | 画面キャプチャ                  |
| 6                                   | 再生スピード                   |

#### 全画面表示時

| ボタン                                 | 内容                       |
|-------------------------------------|--------------------------|
|                                     | 再生/一時停止                  |
|                                     | 音量アップ                    |
|                                     | 音量ダウン                    |
|                                     | 次のムービーへ                  |
| ٦                                   | 前のムービーへ/再生中のムー<br>ビーの先頭へ |
|                                     | 標準画面表示                   |
| 8<br>0.                             | 再生パターン                   |
| (2 <sup>27</sup> / <sub>ABC</sub> ) | シャッフル                    |
| (5 <u>"</u>                         | 画面キャプチャ                  |
| 6                                   | 再生スピード                   |

#### 動画を再生する

- 1 ▣ →「メディア」→「ムービー」
- 2 ファイルの選択操作
  - 最後に再生したファイルを再生するとき 「続き再生」
  - すべてのファイルの一覧からファイ ルを選択するとき 「全ムービー一覧 |→ファイルを選択
  - 「上口」」
     「シノノイルを選択する とき

「プレイリスト」→プレイリストを 選択→ファイルを選択

- フォルダの一覧からファイルを選択 するとき 「フォルダ |→ファイルを選択
- ■最近再生したファイルの一覧から ファイルを選択するとき 「最近見たムービー」→ファイルを選択
- ■よく再生するファイルの一覧から ファイルを選択するとき 「よく見るムービー」→ファイルを選択

- 「全ムービー一覧」を選んで 図(再生)を押 すと、該当するファイルの一覧をすべて 再生します。
- ・メモリカードを取り付けているときは、 「全ムービー一覧」や「フォルダ」の一覧画 面にメモリカードに保存されているファ イルも表示されます。該当するファイル にはこが表示されます。
- 「全ムービー一覧」や「フォルダ」の一覧 画面などでは、ファイルを選ぶとプレ ビューが表示されます。

#### 使いこなしチェック!

- **ヽ便利** ☞ P.8-11
- タイトルや制作者名でファイルを探したい
- ファイルを送信したい
- ファイルの順序を変更したい
- 著作権保護ファイルのコンテンツ・キー を購入または取得したい
- ファイルの詳細情報を確認したい
- 画面全体に動画を表示したい
- 表示サイズを変更したい
- 指定した位置から再生したい
- 動画から静止画を切り取りたい
- ウェブリンクに接続したい
- 再生速度を変更したい
- ボタンに割り当てられた機能を確認したい

#### く設定

- 再生パターンを設定する (12) P.14-25)
- シャッフル再生をするかどうか設定する (© P.14-25)
- バックライトを設定する(IP.14-25)
- 縦画面の表示サイズを設定する (12) P.14-25)
- ムービー起動時の画面表示を設定する (127 P.14-25)
- プレビュー表示を設定する (12) P.14-25)
- リンク情報を持つファイルの再生後に リンク先に接続するかどうか設定する (12) P.14-25)

## プレイリスト

プレイリストを作成すれば、自分だけのア ルバムを作ることができます。

#### プレイリストを作成する

プレイリストは最大 20 件作成でき、1 件 のプレイリストには最大 100 件のファイル を登録できます。

- ●→「メディア」→「ミュージック」/「ムービー」→「プレイリスト」→ 図(新規)
- 2 プレイリスト名を入力
- 3 プレイリストを選択

4 🖾 (追加)

5 登録するファイルをチェック → 図(追加)

#### プレイリストを再生する

- →「メディア」→「ミュージック」/「ムービー」→「プレイリスト」
- 2 プレイリストを選択
- 3 ファイルを選択
- プレイリストに登録したファイルを削除した場合や、メモリカードのファイルを登録しメモリカードを取り外した場合は再生できません。メモリカードを再度取り付けてファイルの読込みが完了すると、再生できるようになります。

#### をしてなしチェック!

**ヽ便利** ☞ P.8-12

- ファイルをプレイリストに追加したい
- ファイルをプレイリストから削除したい
- プレイリスト内のファイルの順序を変更 したい
- プレイリスト名を編集したい
- プレイリストを削除したい

イヤ

## ストリーミング

音楽や動画などのデータをダウンロードし ながら順次再生します。情報画面に表示さ れているリンクなどから接続して、ストリー ミングができます。

#### 注意

ストリーミング中は、一時停止した場合でも通信は継続されるため、パケット通信料が発生します。

## 情報画面のリンクからストリーミン グする

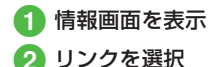

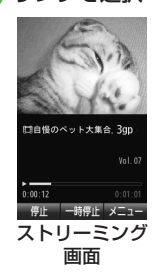

 ・ストリーミング中の再生/停止操作は、 メディアプレイヤー再生中の操作と同様 です(●P.8-4、P.8-6)。

### URL を直接入力する

- ●「メディア」→「ストリーミン グ」→「URL 入力」
  - URL 欄には、あらかじめ「rtsp://」 が入力されています。

2 URL を入力

## ブックマークから接続する

接続したストリーミング画面のブックマー クを最大 20 件まで保存できます。

 ■ →「メディア」→「ストリーミン グ」→「ブックマーク」

## 2 ブックマークを選択

#### 接続履歴から接続する

接続したストリーミング画面の URL を最大 20 件まで保存できます。

 ● →「メディア」→「ストリーミン グ」→「履歴」

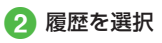

## 使いこなしチェック!

**ヽ便利** ☞ P.8-12

- 表示サイズを変更したい
- 指定した位置から再生したい
- ストリーミング中にブックマークに登録 したい
- ストリーミング画面でブックマークに登録 したストリーミングに接続したい
- ストリーミング画面で以前に利用したストリーミングに接続したい
- ●ストリーミングのブックマークを直接入 力して登録したい
- ブックマークに登録したストリーミング を削除したい

## 便利な機能

#### 音楽再生

ファイルを通常モードの着信音に設定したい ■ →「メディア」→「ミュージック」→「全曲 一覧」→ファイルを選んで 図(登録)→項目 を選択

 着信音に設定できないファイルの場合は 操作できません。

#### タイトルやアーティスト名でファイルを探 したい 【検索】

■→「メディア」→「ミュージック」→「全曲
 ー覧」→ 図→「検索」→「タイトル」または
 「アーティスト」をチェック→検索欄を選
 択→タイトルまたはアーティスト名を入力
 → 図(検索)

#### ファイルを送信したい

● →「メディア」→「ミュージック」→「全曲
 一覧」→ファイルを選んで 図 →「送信」

[送信]

#### ■メールで送信するとき

「メール添付」→(●P.4-4 S! メールを送信 する ②)

#### ■赤外線で送信するとき

「赤外線通信」→ファイルをチェック → 図(送信)(●P.13-3)

#### ファイルの順序を変更したい 【ソート】

● →「メディア」→「ミュージック」→「全曲ー
 覧」→ 図 →「ソート」→項目を選択

- 「フォルダ」内のファイルでも同様に操作 できます。
- メモリカードの読み込みが完了するまで、 変更できない可能性があります。もう一度 同じ手順を繰り返します。

#### 著作権保護ファイルのコンテンツ・キーを 購入または取得したい

#### [コンテンツ・キー再取得]

■→「メディア」→「ミュージック」→「全曲
 ー覧」→ファイルを選んで 
 ー両取得」

#### ファイルの詳細情報を確認したい 【詳細】

■ →「メディア」→「ミュージック」→「全曲 一覧」→ファイルを選んで  $\boxdot$  →「詳細」

- 音楽再生画面で 🗹 →「詳細」を選択しても 同じ操作を行うことができます。
- 他のフォルダでも同様に操作できます。

## 指定した位置から再生したい

[タイムサーチ]

音楽再生画面で 🗹 → 「タイムサーチ」→ 時間 を入力→ 🔳 (ジャンプ)

#### 歌詞を表示したい

[歌詞表示]

音楽再生画面で 🗹 →「歌詞表示」

歌詞表示に対応していない曲は表示できません。

#### ウェブリンクに接続したい

[ウェブリンク接続]

音楽再生画面で 🖻 →「ウェブリンク接続」 →「はい」

•Webリンクがない曲は、Web接続ができません。

ボタンに割り当てられた機能を確認したい 【ヘルプ】

音楽再生画面で 🗹 →「ヘルプ」

#### 動画再生

ファイルを通常モードの着信音に設定したい ■ →「メディア」→「ムービー」→「全ムー ビーー覧」→ファイルを選んで <sup>(2)</sup>(登録) →項目を選択

 着信音に設定できないファイルの場合は 操作できません。

#### タイトルや制作者名でファイルを探したい 【検索】

■ →「メディア」→「ムービー」→「全ムー ビー一覧」→  $\boxdot$  →「検索」→「タイトル」また は「制作者」をチェック→検索欄を選択→タ イトルまたは制作者名を入力→  $\boxdot$ (検索)

## ファイルを送信したい ■ →「メディア」→「ムービー」→「全ムー ビー一覧」→ファイルを選んで 🖾 →「送信」

## ■メールで送信するとき

「メール添付」→(●P.4-4 S! メールを送信 する **2**)

#### ■赤外線で送信するとき

「赤外線通信」→ファイルをチェック → 図(送信)(�P.13-3)

## ファイルの順序を変更したい 【ソート】

- $\rightarrow$ 「メディア」 $\rightarrow$ 「ムービー」 $\rightarrow$ 「全ムー ビーー覧| $\rightarrow$  図  $\rightarrow$ 「ソート| $\rightarrow$ 項目を選択
- 「フォルダ」内のファイルでも同様に操作 できます。

#### 著作権保護ファイルのコンテンツ・キーを 購入または取得したい

#### [コンテンツ・キー再取得]

■→「メディア」→「ムービー」→「全ムービーー覧」→ファイルを選んで 図→「コンテンツ・キー再取得」

#### 

- 動画再生画面(縦)で ☑ →「詳細」を選択しても同じ操作を行うことができます。
- 他のフォルダでも同様に操作できます。

画面全体に動画を表示したい 【全画面表示】 動画再生画面(縦)で ☑ →「全画面表示」

#### 表示サイズを変更したい【画面表示サイズ】

動画再生画面(縦)で 🖻 → 「画面表示サイズ」 →項目を選択

 フルスクリーンでプレビューを見るには、 動画映像が 320 x 192 解像度でエン コードされている必要があります。

### 指定した位置から再生したい

動画再生画面(縦)で 🗹 → 「タイムサーチ」 →時間を入力→ 🗨 (ジャンプ)

[タイムサーチ]

#### 動画から静止画を切り取りたい

#### [画面キャプチャ]

動画再生画面(縦)で 🖸 → 「画面キャプチャ」

#### ウェブリンクに接続したい

[ウェブリンクに接続]

動画再生画面(縦)で 🖸 →「ウェブリンクに 接続」→「はい」

#### 再生速度を変更したい [再生スピード]

動画再生画面(縦)で 🖸 →「再生スピード」 →項目を選択

• 速度変更中は音声が再生されません。

ボタンに割り当てられた機能を確認したい 【ヘルプ】

イヤ

## 動画再生画面(縦)で 🗹 →「ヘルプ」

## プレイリスト

#### ファイルをプレイリストに追加したい 【プレイリストに追加】

● →「メディア」→「ミュージック」/「ムービー」→「全曲一覧」/「全ムービー一覧」

#### ■1件追加するとき

ファイルを選んで 🗹 →「プレイリストに 追加」→「1 件」→プレイリストを選択

#### ■複数追加するとき

#### ファイルをプレイリストから削除したい 【プレイリストから削除】

 ■ →「メディア」→「ミュージック」→「プレ イリスト」→プレイリストを選択

#### ■1件削除するとき

ファイルを選んで 🗹 →「プレイリストか ら削除」→「1 件」

#### ■複数削除するとき

☑→「プレイリストから削除」→「複数」
 →ファイルをチェック→ 図(削除)

#### ■全件削除するとき

図→「プレイリストから削除」→「全件」
 →「はい」

## プレイリスト内のファイルの順序を変更したい **【並べ替え】**

●「メディア」→「ミュージック」/「ムービー」→「プレイリスト」→プレイリストを選択→ファイルを選んで ☑ →「並べ替え」
 ● で移動先を選んで ●(OK)

#### プレイリスト名を編集したい 【プレイリスト名変更】

 ■→「メディア」→「ミュージック」/「ムービー」→「プレイリスト」→プレイリストを 選んで 図→「プレイリスト名変更」→プレイ リスト名を入力

#### プレイリストを削除したい

 ● →「メディア」→「ミュージック」/「ムー ビー」→「プレイリスト」

[削除]

#### ■1件削除するとき

プレイリストを選んで 🗹 →「削除」→「1 件」→「はい」

#### ■複数削除するとき

図→「削除」→「複数」→プレイリストを
 チェック→ 図(削除)→「はい」

#### ■全件削除するとき

図→「削除」→「全件」→「はい」

## ストリーミング

最後に再生したストリーミングを再生したい ■ →「メディア」→「ストリーミング」→「続 き再生」

表示サイズを変更したい 【画面表示サイズ】

ストリーミング画面で 🖻 →「画面表示サイ ズ」→項目を選択

#### 指定した位置から再生したい

[タイムサーチ]

ストリーミング画面で 🗹 →「タイムサーチ」 →時間を入力→ 🔳 (ジャンプ)

#### ストリーミング中にブックマークに登録したい 【ブックマーク登録】

ストリーミング画面で 🗹 →「ブックマーク 登録」→タイトル欄を選択→タイトルを入力 → URL 欄を選択→ URL を入力→ 🖾 (保存)

#### ストリーミング画面でブックマークに登録 したストリーミングに接続したい

#### [ブックマーク一覧]

ストリーミング画面で 🗹 →「ブックマーク 一覧」→ブックマークを選択

ストリーミング画面で以前に利用したスト リーミングに接続したい 【履歴一覧】 ストリーミング画面で 20→「履歴一覧」 →履歴を選択

#### ブックマークに登録したストリーミングの URL を編集したい

 ■→「メディア」→「ストリーミング」→「ブッ クマーク」→ブックマークを選んで 図(編集)
 →タイトル欄を選択→タイトルを編集→URL 欄を選択→ URL を編集→ 図(保存)

 ストリーミング画面で 図→「ブックマー ク一覧」→ブックマークを選んで 図(編集)
 →タイトル欄を選択→タイトルを編集
 → URL 欄を選択→ URL を編集→ 図(保存)
 を押しても同じ操作を行うことができます。

#### ストリーミングのブックマークを直接入力 して登録したい **【新規登録】**

 ■→「メディア」→「ストリーミング」→「ブッ クマーク」→ 20→「新規登録」→タイトル欄 を選択→タイトルを編集→ URL 欄を選択 → URL を編集→ 20(保存)

 ストリーミング画面で 図→「ブックマ ーク一覧」→ 図→「新規登録」→タイトル 欄を選択→タイトルを編集→ URL 欄を 選択→ URL を編集→ 図(保存)を押して も同じ操作を行うことができます。

ブックマークに登録したストリーミングを 削除したい 【**削除**】

■→「メディア」→「ストリーミング」→「ブッ クマーク」

#### ■1件削除するとき

ブックマークを選んで 🗹 →「削除」→「1 件」→「はい」

#### ■複数削除するとき

 $\square \rightarrow [削除] \rightarrow [複数] \rightarrow ブックマークを$  $チェック <math>\rightarrow \square$ (削除)  $\rightarrow [はい]$ 

#### ■全件削除するとき

- 図→「削除」→「全件」→「はい」
- ストリーミング画面で 図→「ブックマー ク一覧」→ 図→「削除」を選択しても同 じ操作を行うことができます。

#### ストリーミングの接続履歴を編集したい

■→「メディア」→「ストリーミング」→「履 歴」→履歴を選んで 図(編集)→タイトル欄 を選択→タイトルを編集→ URL 欄を選択 → URL を編集→ 図(保存)

ストリーミング画面で 20→「履歴一覧」
 →履歴を選んで 20(編集)→タイトル欄を
 選択→タイトルを編集→ URL 欄を選択
 → URL を編集→ 20(保存)を押しても同じ操作を行うことができます。

ストリーミングの接続履歴を削除したい ■ →「メディア」→「ストリーミング」→「履歴」

#### ■1件削除するとき

履歴を選んで 🗹 (削除)→「1件」→「はい」

#### ■複数削除するとき

図(削除)→「複数」→履歴をチェック
 → 図(削除)→「はい」

#### ■全件削除するとき

囫(削除)→「全件」→「はい」

ストリーミング画面で ☑ →「履歴一覧」
 → ☑(削除)を押しても同じ操作を行うことができます。

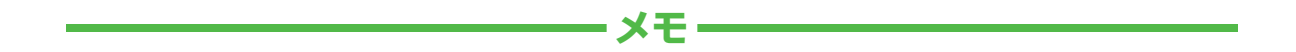

| <br> |
|------|
| <br> |
| <br> |
| <br> |
| <br> |
| <br> |
| <br> |
| <br> |
| <br> |
| <br> |

# エンタテイメント

| エンタテイメントについて                                                                                                    | 9-2                                           |
|----------------------------------------------------------------------------------------------------|-----------------------------------------------|
| <b>S! アブリ</b><br>S! アプリをダウンロードする<br>S! アプリを起動する<br>S! アプリを終了する                                                                    | <b>9-3</b><br>9-3<br>9-3<br>9-3               |
| S! 速報ニュース         リスト画面を表示する.         更新情報を確認する.         S! 速報ニュース一覧に登録する.         S! 速報ニュース一覧を手動で更新する.         S! 速報ニュース一覧を削除する. | <b>9-3</b><br>9-4<br>9-4<br>9-4<br>9-4<br>9-4 |
| 無料コンテンツ                                                                                                    | 9-5                                           |
| S! コンテンツストア                                                                                                    | 9-5                                           |
| <b>S! 情報チャンネル</b><br>サービス登録を行う<br>新着情報を確認する<br>お天気アイコンを利用する                                                                       | <b>9-5</b><br>9-5<br>9-5<br>9-6               |
| <b>ブックサーフィン</b> <sup>®</sup><br>電子書籍をダウンロードする<br>電子書籍を読む                                                                          | <b>9-6</b><br>9-6<br>9-6                      |
| <b>便利な機能</b>                                                                                                    | <b>9-7</b><br>9-7                             |

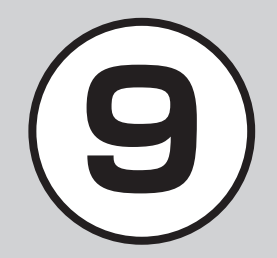

## エンタテイメントについて

本機では、インターネットに接続して、様々なコンテンツをダウンロードしたり閲覧することができます。 また、コンテンツを登録することによって、最新情報を自動的に受信できます。 ここでは、コンテンツのダウンロード方法と利用方法について説明します。

## S!アプリ(€P.9-3)

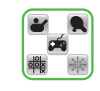

ダウンロードしたり、あらかじ め登録されているソフトバンク 携帯電話専用のアプリケーショ ン(S! アプリ)を楽しめます。

#### S! 速報ニュース (●P.9-3)

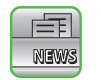

登録した Yahoo! ケータイのコ ンテンツの更新情報を見ること ができます。

#### 無料コンテンツ(●P.9-5)

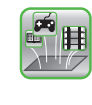

「S! コンテンツストア」に登録されているサイトの中で音楽、ゲームなどの情報料が無料のコンテンツだけに簡単に接続できるサイトです。

#### S!コンテンツストア(●P.9-5)

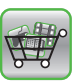

「S! コンテンツストア」は音楽、 ゲーム、コミックなどのデジタ ルコンテンツを簡単に探せてダ ウンロードできる総合ナビゲー ションサイトです。

#### S! 情報チャンネル/お天気(∂P.9-5)

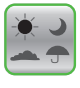

登録したニュースなどを夜間に お届けします。また、待受画面 にお天気情報をアイコンでお知 らせします。

## ブックサーフィン<sup>®</sup>(**●**P.9-6)

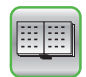

データフォルダの「ブック」フォ ルダに保存されている電子コ ミックや電子写真集など(CCF ファイル)を閲覧するための ビューアです。

| 注意                                                           |      |
|--------------------------------------------------------------|------|
| 次のコンテンツのご利用には、<br>し込みが必要です。<br>・S! 速報ニュース<br>・S! 情報チャンネル/お天気 | 別途お申 |

## S! アプリ

ダウンロードしたり、あらかじめ登録され ているソフトバンク携帯電話専用のアプリ ケーション(S! アプリ)を楽しめます。

 操作方法について詳しくは S! アプリ内の ヘルプやダウンロードしたインターネットの情報画面などを参照してください。

## S! アプリをダウンロードする

 ● →「S! アプリ」→「S! アプリラ イブラリ」→「Y! ケータイで探す」

・以降は、画面の指示に従って操作してください。

## S! アプリを起動する

- →「S! アプリ」→「S! アプリラ イブラリ」
- 2 利用する S! アプリを選択

ネットワーク接続型 S! アプリを選ぶと

ネットワーク(インターネット)へ接続するかどうかの確認が表示されます。画面の指示に従って操作してください。

S! アプリ起動中に着信があると

- •S! アプリは一時停止し、着信画面が表示 されます。
- S! アプリの開始要求履歴を確認するとき
- →「S! アプリ」→「S! アプリ開始要求 履歴」

## S! アプリを終了する

S! アプリ起動中に (回)
 [2]「終了」

S! アプリを一時停止するとき • S! アプリ起動中に (③) →「一時停止」 一時停止中の S! アプリを再開するとき • ■ → [S! アプリ]→「再開」 一時停止中の S! アプリを終了するとき

● → 「S! アプリ」→「終了」

## 使いこなしチェック!

#### く設定

- S!アプリの音量を設定する (☞ P.14-26)
- ディスプレイのバックライトを設定する (© P.14-26)
- S! アプリのバイブレータの有効/無効を 設定する(CFP.14-26)
- S! アプリ中の着信/アラーム/S! アプ リ開始要求の動作を設定する(IP.14-26)
- S! アプリの設定をリセットする (1) アプリの設定をリセットする

## S! 速報ニュース

S! 速報ニュースでは、登録した Yahoo! ケー タイのコンテンツの更新情報を見ることが できます。

- ・待受画面でS!速報ニュース一覧に登録 したコンテンツの最新情報を確認することができます(●P.9-4)。
- S! 速報ニュースのご利用には、別途お申し込みが必要です。

#### リスト画面を表示する

 ● →「ニュース/エンタメ」→「S! 速報ニュース」

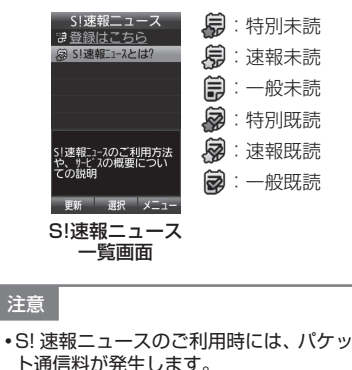

9 エンタテイメント

#### 更新情報を確認する

 ● →「ニュース/エンタメ」 →「S! 速報ニュース」

## 2 コンテンツを選択

#### 情報を選択

- S!速報ニュース内容一覧画面に戻る ときは、図(一覧)を押します。
- インターネットに接続して更新情報を確認するには、項目を選択し、 「はい」を選択します。
- 次の情報があるときは、図(次へ)を 押すと次の情報画面を表示します。

## S! 速報ニュース一覧に登録する

S! 速報ニュース一覧には特別が1件、一般/ 速報が最大5件まで登録できます。

- →「ニュース/エンタメ」
   →「S! 速報ニュース」
- 2 「登録はこちら」→「はい」
- 3 コンテンツを選択→画面の指示に 従って操作

#### S! 速報ニュース一覧を手動で更新する

## 2 🛛 (更新)

- 1 件更新するとき コンテンツを選んで「1 件」
- 複数のコンテンツをまとめて更新するとき
  - 「複数」→コンテンツをチェック → ❷(更新)
- すべてのコンテンツを更新するとき 「全件」
- 更新中に中止したいときは
   図(キャンセル)を押します。
- S! 速報ニュース一覧を削除する
- →「ニュース/エンタメ」
   →「S! 速報ニュース」
- 2 ☑ →「削除」
  - 1 件削除するとき コンテンツを選んで「1 件」→「はい」
  - 複数のコンテンツをまとめて削除す るとき

「複数」→コンテンツをチェック → 図(削除)→「はい」

- すべてのコンテンツを削除するとき 「全件」→操作用暗証番号を入力
  - → **■**(0K)→[はい]

#### 使いこなしチェック!

**ヽ便利** ☞ P.9-7

- コンテンツの詳細を確認したい
- S! 速報ニュース一覧の内容一覧画面で情報を更新したい
- S! 速報ニュース一覧の内容一覧画面から 更新情報を確認したい

## 無料コンテンツ

「S! コンテンツストア | に登録されているサ イトの中で音楽、ゲームなどの情報料が無 料のコンテンツだけに簡単に接続できるサ イトです。

- 1 →「ニュース/エンタメ」 →「無料コンテンツ|
- **2** 「タダメロディ」/「タダデコ」/ 「タダコミ|/「タダゲーム|/ 「タダ歌ばん」→画面の指示に従っ て操作

## S! コンテンツストア

「S! コンテンツストア」は音楽、ゲーム、コ ミックなどのデジタルコンテンツを簡単に 探せてダウンロードできる総合ナビゲー ションサイトです。オススメや情報料無料 コンテンツ、ランキング、新着コンテンツ など情報も充実。点数やクチコミを確認し ながらコンテンツ選びもできます。

 $\blacksquare \rightarrow [\square - X / X / X ]$ →[S! コンテンツストア」

画面の指示に従って操作 2

#### 注意

 ・無料コンテンツへの接続時には、パケッ ト通信料が発生します。

## 注意

•S! コンテンツストアへの接続時には、 パケット通信料が発生します。

## S! 情報チャンネル

S! 情報チャンネルでは、登録したニュース などを夜間にお届けします。また、待受画面 にお天気情報をアイコンでお知らせします。

- 日本国内だけで利用できるサービスです。
- S! 情報チャンネルのご利用には、別途お 申し込みが必要です。

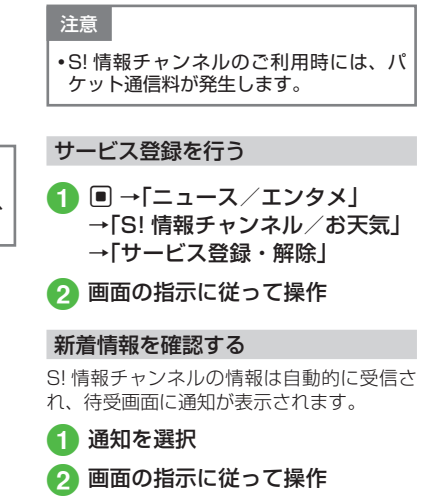

様です。

操作方法は、Yahoo! ケータイと同

#### お天気アイコンを利用する

S! 情報チャンネルのサービス登録を行うと、現在いる地域の天気を示すマーク(お天気アイコン)が、待受画面に表示されます。
 (おいれ)(夜)
 (う): 晴れ(夜)
 (つ): 曇り
 (奇): 雪
 (う): 雪雨
 (○): 四ち
 (方): (古々
 (例): (四)(夢→曇り時々雨

• 上記以外に、降水確率や季節情報なども 表示されます。

#### 使いこなしチェック!

#### く設定

- お天気アイコンを表示するかどうか設定 する(103°P.14-26)
- ●お天気アイコンが更新されたときに通知 するかどうかを設定する(120 P.14-26)
- ●お天気アイコンを自動的に更新するかどうかを設定する(☞ P.14-26)

## ブックサーフィン®

ブックサーフィン®は、データフォルダの 「ブック」フォルダに保存されている電子コ ミックや電子写真集など(CCFファイル) を閲覧するためのビューアです。画像の拡 大/縮小や、簡単な操作で画面をスクロー ルしたり、サウンドやバイブレーションな どの効果により臨場感ある演出も可能です。 CCFファイルを閲覧するには、コンテンツ・ キーを取得してください。

機種を変更した後は、メモリカードで CCF ファイルを移動してください。また、移動し たファイルを閲覧するには、コンテンツ・キー を再度ダウンロードする必要があります。 なお、ファイルによっては CCF ファイルを 再度ダウンロードする必要があります。

#### 電子書籍をダウンロードする

1 ■ →「S! アプリ」→「S! アプリラ イブラリ」→「ブックサーフィン」

#### 2「作品をさがす(Web から)」 →「はい」

・以降は、画面の指示に従って操作してください。

#### 電子書籍を読む

- →「S! アプリ」→「S! アプリラ イブラリ」→「ブックサーフィン」 →「ブックフォルダ」→「OK」
  - ・起動後の操作については、ブック サーフィン®のヘルプを参照してく ださい。

## 便利な機能

### S! 速報ニュース

コンテンツの詳細を確認したい 【詳細】

S! 速報ニュース一覧画面でコンテンツを選んで 🗹 →「詳細」

S! 速報ニュース一覧の内容一覧画面で情報 を更新したい 【更新】

S! 速報ニュース一覧画面でコンテンツを選 択→ 🖸 →「更新」

 更新中に中止するときは 図(キャンセル) を押します。

S! 速報ニュース一覧の内容一覧画面から更 新情報を確認したい 【Web に接続】

S! 速報ニュース一覧画面でコンテンツを選 択→ 🗹 →「Web に接続」→「はい」

 接続中に中止するときは 図(キャンセル) を押します。

#### S! 速報ニュース一覧を自動更新したい

■  $\rightarrow$ 「ニュース/エンタメ」→「S!速報 ニュース」→  $\boxtimes$  →「設定」→「自動更新設定」

#### ■「速報」を自動更新するとき 「速報 |→項目を選択

■「一般」を自動更新するとき

「一般」→「On」/「Off」

## ■「特別」を自動更新するとき

「特別」→「On」/「Off」

- 自動更新に設定した時刻を基準に自動更新が行われます。次回の自動更新の時刻は、S!速報ニュース一覧画面でコンテンツを選んで →「詳細」を選択すると確認できます。
- 「一般」を「On」に設定すると1日に1回 自動更新されます。
- •「特別」を「On」に設定すると、通信料が高額になる場合がありますので、ご注意ください。
- 「特別」を「On」に設定すると4時間に1
   回自動更新されます。
- 「特別」、「速報」は、夜間から早朝の間は自動更新が行われません。「一般」の場合は、この時間帯にも自動更新が行われます。
- ローミング中は自動更新は行われません。
   ただし、手動で更新できます(●P.9-4)。
- 圏外や電波の悪い場所では、自動更新されないことがあります。
- 何らかの事情で自動更新が停止したとき は、手動で更新できます(●P.9-4)。
- USIM カードを交換したときは、「自動更 新しない」または「Off」に設定されます。

#### S! 速報ニュース一覧を全削除したい

■→「ニュース/エンタメ」→「S!速報
 ニュース」→ 図→「設定」→「S!速報ニュース一覧消去」→操作用暗証番号を入力
 → ■(OK)→「はい」

## S! 情報チャンネル

#### 通知が消えた後で確認したい

● →「ニュース/エンタメ」→「S! 情報チャンネル/お天気」→「最新情報」

以前受信した情報を確認したい

■→「ニュース/エンタメ」→「S!情報チャンネル/お天気」→「バックナンバー」→項目を選択

#### 受信できなかった情報を再度受信したい

■→「ニュース/エンタメ」→「S!情報チャンネル/お天気」→「再配信要求」→「はい」

#### 天気予報を表示したい

■→「ニュース/エンタメ」→「S!情報チャンネル/お天気」→「お天気アイコン」→「天気予報」

#### お天気アイコンを手動で更新したい

■ →「ニュース/エンタメ」→「S! 情報チャンネル/お天気」→「お天気アイコン」→「手動更新」→「はい」

#### お天気の設定を変更したい

 ● →「ニュース/エンタメ」→「S! 情報チャン ネル/お天気」→「お天気アイコン」→「設定」

#### ■表示設定を変更するとき

「表示設定」→「On」/「Off」

■インフォメーション表示設定を変更する とき

「インフォメーション表示設定」→「On」/ 「Off」

## ■自動更新を設定するとき

「自動更新」→「On」/「Off」

# ツール

| ツールについて        | 10-2 |
|----------------|------|
| アラーム           | 10-3 |
| アラームを設定/リセットする | 10-3 |
| アラームの内容を編集する   | 10-3 |
| カレンダー          | 10-4 |
| カレンダーの見かた      | 10-4 |
| カレンダーを表示する     | 10-5 |
| スケジュールを登録する    | 10-5 |
| スケジュールを確認する    | 10-5 |
| 予定リスト          | 10-6 |
| 予定リストを登録する     | 10-6 |
| 予定リストを確認する     | 10-6 |
| 処理済みマークを付ける    | 10-6 |
| UV チェッカー       | 10-7 |
| ストップウォッチ       | 10-7 |
| 世界時計           | 10-7 |
| 世界時計を見る        | 10-7 |
| 地域を設定する        | 10-7 |
| おやすみタイマー       | 10-8 |
| 電卓             | 10-8 |
| メモ帳            | 10-9 |
| メモを登録する        | 10-9 |
| メモを確認する        | 10-9 |
|                |      |

| バーコードリーダー 10-9      |  |
|---------------------|--|
| バーコード/ QR コードを      |  |
| 読み取る10-9            |  |
| バーコードファイルを          |  |
| 読み取る10-10           |  |
| QR コードを作成する10-10    |  |
| 読み取ったバーコードを         |  |
| 催認する                |  |
| 通貨・単位換算10-11        |  |
| 通貨換算する10-11         |  |
| 他の単位に換算する10-11      |  |
| 割り勘ツール10-12         |  |
| ボイスレコーダー 10-12      |  |
| ボイスレコーダーの表示画面の      |  |
| 見かた10-12            |  |
| 音声を録音する10-12        |  |
| 音声を再生する10-13        |  |
| ドキュメントビューア10-13     |  |
| ドキュメントファイルを         |  |
| 確認する10-13           |  |
| ファイルを拡大/縮小する 10-13  |  |
| 見せかけ着信10-14         |  |
| 見せかけ着信の内容を設定する10-14 |  |
| 見せかけ着信を利用する10-14    |  |
| 英和辞書/和英辞書10-15      |  |
|                     |  |

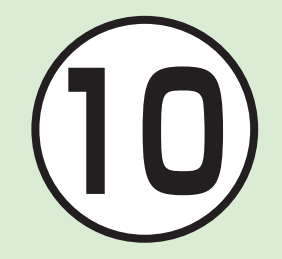

| 便利な機能      | 10-15 |
|------------|-------|
| アラーム       | 10-15 |
| カレンダー      | 10-15 |
| 予定リスト      | 10-18 |
| おやすみタイマー   | 10-19 |
| メモ帳        | 10-19 |
| バーコードリーダー  | 10-20 |
| 通貨·単位換算    | 10-21 |
| 割り勘ツール     | 10-22 |
| ボイスレコーダー   | 10-22 |
| ドキュメントビューア | 10-23 |

## ツールについて

本機では、アラームやカレンダーなどの生活ツール、電卓やバーコードリーダーなどの便利ツールが用意されています。 この章では、本機に用意されているツールについて説明します。

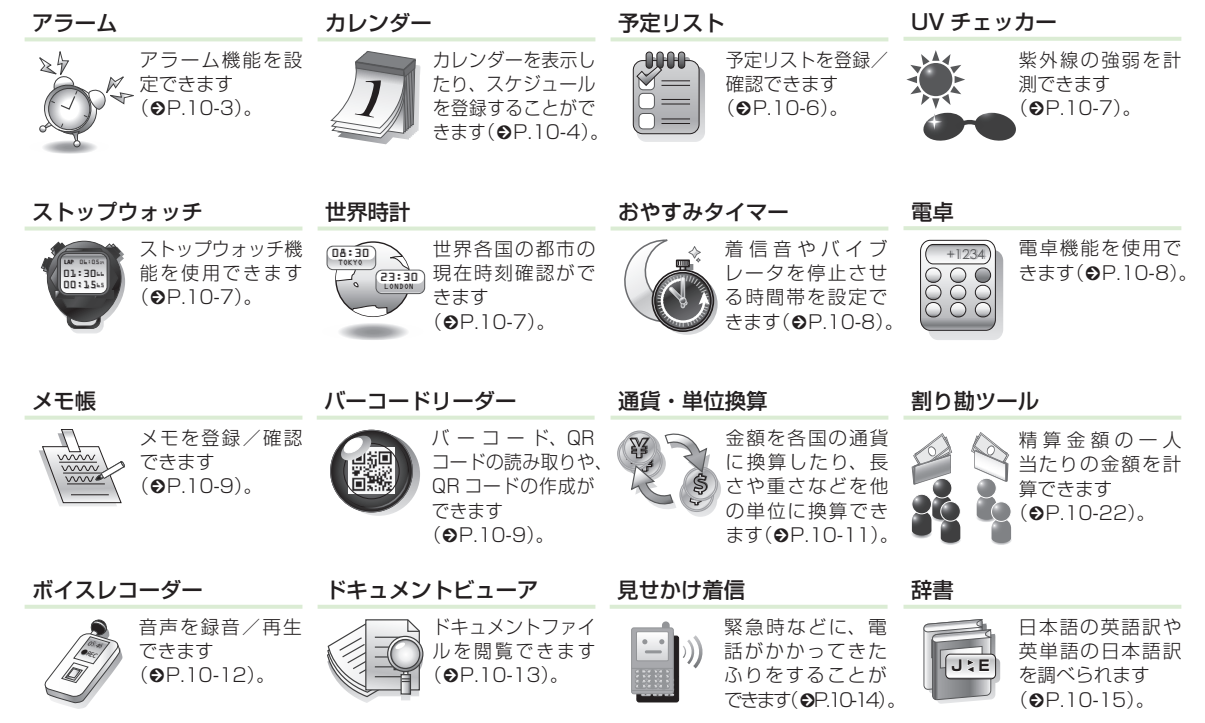

ツール

## アラーム

アラームを10件登録できます。時刻などを登録しておけば、「On」または「Off」に切り替えるだけで設定や解除ができます。 1回限りの起動だけでなく、特定の曜日や毎日の起動を登録することもできます。

## アラームを設定/リセットする

ここでは例として、アラーム時刻のみ設定 します。

 他の項目については、「アラームの内容を 編集する」(●P.10-3)を参照してください。

#### 設定する

- **1** →「ツール」→「アラーム」
- 2 アラームを選択→「設定時刻」 →アラーム時刻を入力

## 3 🖾 (保存)

- ディスプレイにQが表示されます。
- アラームの設定/編集をして 図(保存) を押すと、そのアラームは自動的に 「On」に設定されます。

アラームの設定時刻になると、アラーム音と表示でお知らせします。バイブレータを[Off]以外に設定しているときはバイブレータでもお知らせします。スマーズを[Off]に設定している場合は、
 (停止)を押すとアラーム音とバイブレータが止まります。

- ・アラーム設定時刻に通話中または接続中 (「呼び出し中・・・」と表示)、発信中(「ダイ ヤル中・・」と表示)は、表示でお知らせし ます。スヌーズを「Off」に設定している場 合は、■(停止)を押すと表示が消えます。
   ・スヌーズを「Off」以外に設定していると きは、スヌーズを解除するまでアラーム 通知を設定した時間毎に設定した回数繰 り返します。アラーム通知時に■(スヌーズ) を押すと、設定した時間後に再度アラーム通知されます。<sup>(1)</sup>(終了)」を選 択すると、アラームが終了して表示が消 えます。
- 複数のアラームに同じ起動時刻が登録されている場合は、最初に設定した内容が優先されます。ただし、スケジュールや予定リストのアラームと同じ起動時刻に設定されているときは、スケジュールや予定リストのアラームよりも優先されます。
- マナーモード設定時は、アラーム音とバイブレータは「マナーモード設定」(●P.10-15)の設定に従います。
- 動画撮影中または音声録音中だったときは、撮影または録音の終了と同時に、アラーム音と表示でお知らせします。

#### リセットする

● →「ツール」→「アラーム」
 →アラームを選んで 図 (On / Off)

#### アラームの内容を編集する

- →「ツール」→「アラーム」
   →アラームを選択
  - アラーム時刻を設定するとき
     設定時刻欄で設定時刻を入力
     → 図(保存)
  - 繰り返しを設定するとき
     「繰り返し」→項目を選択→回(保存)
     すべての曜日を通知する設定にしているときは、毎日通知されます。
  - 祝日の除外を設定するとき
     「祝日除外設定」→「On」/「Off」
     → 図(保存)
  - スヌーズを設定するとき 「スヌーズ」→項目を選択→ 図(保存) ・スヌーズを「Off」以外に設定して いるときは、スヌーズを解除する までアラーム通知を設定した時間 毎に設定した回数繰り返します。 アラーム通知時に (スヌーズ) を押すと、設定した時間後に再度 アラーム通知されます。図(終了) →「終了」を選択すると、アラーム を終了して表示が消えます。
    - 「その他」を選択したときは、時間 を入力します。
  - スヌーズの繰り返し回数を設定する とき
    - 「スヌーズ繰り返し回数」→項目を 選択→ 図(保存)

ן זע 10

ッ

- アラーム音やムービーを設定するとき
   「アラーム音/ムービー」→ファイルの保存場所を選択→ファイルを選択
   → 図(保存)
  - ・図(再生)を押すとファイルを再生します。
- アラーム音量を調節するとき
   「音量」→音量を調節→ 図(保存)
  - 図(再生)を押すとファイルを再生 します。
- バイブレータを設定するとき 「バイブ」→項目を選択→ 図(保存)
  - 図(再生)を押すと振動パターンを 確認できます。
- アラーム音の鳴動時間を設定するとき
   「鳴動時間」→項目を選択→ 図(保存)
   「その他」を選択したときは、時間
  - を入力します。
- アラーム名を編集するとき
   アラーム名欄でアラーム名を入力
   → 図(保存)
- メモリカードに保存されているファイル をアラーム音に設定すると、ファイルを 本機にコピーしてから設定するかどうか の確認メッセージが表示されます。著作 権保護ファイルの場合は、移動してから 設定するかどうかの確認メッセージが表 示されます。「はい」を選択すると設定が 完了します。

使いこなしチェック!

**\便利** @ P.10-15

 マナーモード時のアラーム音/バイブ レータを設定したい

## カレンダー

カレンダーを表示したり、カレンダーにス ケジュールを登録することができます。 3種類の方法でカレンダーを表示できます。 スケジュールには、件名、開始日などを登 録できます。

予定リストと合わせて最大500件登録できます。

### カレンダーの見かた

1ヶ月、1週間、1日の3つの表示モード があります。

- 〒 →「表示切替」→「月表示」/「週表示」/ 「日表示」を選択すると表示モードが切り 替わります。
- スケジュールが登録されている日付を選 択すると、スケジュールが表示されます。

白文字の日付:月曜日~金曜日 青文字の日付:土曜日

赤文字の日付:日曜日、祝日

曜日と同じ色の背景の日付:選んでいる位置 曜日と同じ色の枠の日付:今日

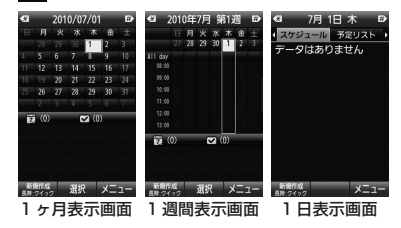

| <ul> <li>各画面で前後の月/週/日に切り替える</li> <li>には、 (★約) / 供録 を押します。</li> </ul>              |
|-----------------------------------------------------------------------------------|
| •スケジュールやアラームを登録している                                                               |
| 日などを表示すると、スケジュールの件名やアイコンなどが表示されます。                                                |
| ・スケジュール(カテゴリなし)                                                                   |
| 👌 : スケジュール(約束)                                                                    |
| 🍸 : スケジュール(会議)                                                                    |
| 📃 : スケジュール(仕事)                                                                    |
| 😁 : スケジュール(個人予定)                                                                  |
| 💫:スケジュール(祝日)                                                                      |
| 💐 : スケジュール(記念日)                                                                   |
| 🎂 : スケジュール(誕生日)                                                                   |
| 🛛 :スケジュール(電話)                                                                     |
| 💓 :スケジュール(デート)                                                                    |
| ∲:スケジュール(旅行)                                                                      |
| ▲:スケジュール(買い物)                                                                     |
| ♀:スケジュール(その他)                                                                     |
| 鼻 : アラームの設定あり                                                                     |
| 🔂:繰り返しの設定あり                                                                       |
| <ul> <li>・操作 2 の前に、カレンダー画面で目的</li> <li>の口付ち 窓切しておくた</li> <li>開始 日間 第30</li> </ul> |
| の日刊を選択してのくと、開始日欄や終<br>了日欄にその日付が表示されます。                                            |

カレンダーを表示する

#### スケジュールを登録する

予定リストと合わせて最大 500 件登録できます。

ここでは例として、件名、開始日、開始時刻、 終了日、終了時刻を登録します。

- 他の項目については、「スケジュール の内容を登録したい」(●P.10-15)を参照 してください。
- 1 →「ツール」→「カレンダー」
- 2 🛛 (新規作成)
- 3 件名を入力
- ④ 日時を選択→開始日欄で開始日 を入力→開始時刻欄で開始時刻を 入力
- 5 終了日欄で終了日を入力→終了時 刻欄で終了時刻を入力

#### スケジュールを確認する

- 2 日付を選択
- 3 スケジュールを選択
- カレンダーの登録状況を確認するには、 カレンダー画面または全スケジュール表 示画面で、 →「メモリ容量確認」を選択 すると、カレンダーと予定リストの登録 件数を確認できます。

#### 使いこなしチェック!

- 表示モードを切り替えたい
- 日付を指定して表示を切り替えたい
- すべてのイベントを表示したい
- カテゴリごとにスケジュールを確認したい
- スケジュールを送信したい
- スケジュールを削除したい
- シークレット設定したスケジュールを確認 したい
- アラーム通知時に停止操作をしなかった スケジュールを確認したい
- カレンダーの登録状況を確認したい
- スケジュールを保存したい

## 予定リスト

予定リストをスケジュールと合わせて最大 500件登録して、リストで管理できます。

## 予定リストを登録する

ここでは例として、件名、期限日、期限時刻 を登録します。

 他の項目については、「予定リストの内容 を登録したい」(●P.10-18)を参照してください。

1 ■ →「ツール」→「予定リスト」

## 2 🖾 (新規登録)

- 3 件名を入力
- ④ 期限日欄で年月日を入力→期限時 間欄で時刻を入力→ ■(OK)

## 5 🖾 (保存)

## 予定リストを確認する

1 ■ →「ツール」→「予定リスト」

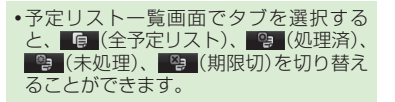

#### 処理済みマークを付ける

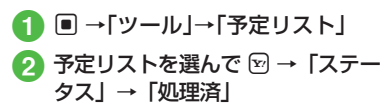

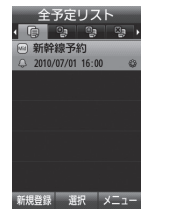

 「ステータス」で項目を選択するたび に、
 (の処理済)
 (・な処理)を切り 替えることができます。

#### 使いこなしチェック!

**、便利** 歐 P.10-18

- 予定リストを送信したい
- 予定リストを並べ替えたい
- 予定リストを検索したい
- 予定リストを保存したい
- マナーモード時のアラーム音/バイブ レータを設定したい
- シークレット設定した予定リストを確認 したい
- アラーム通知時に停止操作をしなかった
   予定リストを確認したい
- 予定リストの登録状況を確認したい
- 予定リストを削除したい

ッ

## UV チェッカー

紫外線センサーを利用して、紫外線を計測 できます。

I ■ →「ツール」→「UV チェッカー」

2 紫外線センサーを1~2秒間、 太陽に向ける→ ■(計測)

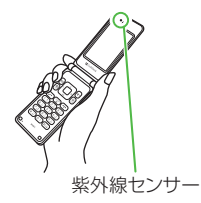

#### 注意

- 計測する角度によっては、測定品質が変わることがあります。
   ・紫外線センサーが汚れていると、正しく測
- 定できないことがあります。柔らかい布で 汚れを拭き取ってからご使用ください。

## ストップウォッチ

本機をストップウォッチとして使えます。 最大 10 回のラップタイムと合計タイムも 計れます。

I → 「ツール」→「ストップウォッチ」

## 2 🗉 (スタート)

ラップタイムを計るときは、計測中に回(ラップ)を押します。10回以上ラップタイムを計ったときは、最後の10回のラップタイムが記録されます。

## 3 🗉 (停止)

- ストップウォッチの内容をメモ帳に登録するときは、図(保存)→「はい」を選択します。
- 停止後、計測を再開するときは
   回(リスタート)を押します。
- 図(リセット)を押すとすべての計測タイ

ムを削除します。

## 世界時計

世界各国の都市の現在時刻を確認できます。

世界時計を見る

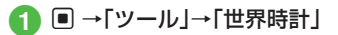

#### 地域を設定する

■(保存)

(3)

地域を設定しておくと、世界時計を呼び出 すだけで簡単に表示できます。

- 1 →「ツール」→「世界時計」
  - →「設定」→「ディスプレイ設定」
     →「時計/カレンダー表示」→「デュ アル時計」を選択しても同じ操作が 行えます。
- 🕗 🖻 でタイムゾーンを選択
  - ・サマータイムの設定をするときは、
     ▶ (サマータイム)を押します。
- ル 10

ッ

## おやすみタイマー

アラーム音/バイブレータ/ライトを停止 させる時間帯を設定できます。

- おやすみタイマーが「On」の間は、アラーム音/バイブレータ/ライトが「Off」に設定されます。音の出る機能を起動した場合は、音量レベルので起動します。
- おやすみタイマーが「On」でも、電話など、他の機能を利用できます。

## 注意

- ・おやすみタイマー起動時に、すべての機能を終了しておいてください。
   ・何らかの機能を使用していると、おやすみタイマーを起動できません。
- 1 →「ツール」→「おやすみタイマー」
- 2 タイマーの時刻欄を選択

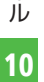

ッ

3 開始時間欄で開始時刻を入力 →終了時間欄で終了時刻を入力

> 「今すぐ起動」をチェックすると、お やすみタイマーを設定した直後から タイマーが起動します。

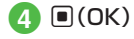

## ⑤「繰り返し」→項目を選択

- すべての曜日をチェックしていると
   きは、毎日繰り返されます。
- 操作 ③ で「今すぐ起動」をチェック している場合は、繰り返しの設定は 無効になります。
- ⑥ おやすみタイマー起動中でも アラーム音を鳴らす場合は、 「アラーム起動」→「On」

## 7 🛛 (保存)

 自動的におやすみタイマーが「On」 になります。

#### 電卓

13 桁までの四則演算ができます。

● →「ツール」→「便利ツール」
 →「電卓」

## 2 数字と記号を入力して計算

- ・電卓の内容をメモ帳に登録したいときは、 2 →「メモ帳に保存」→「はい」を選択します。計算が終了した内容のみ、メモ帳に登録できます。
- ・電卓を終了したいときは、 図→「終 了」を選択します。
- ・数式を1文字消すには、 (\*\*\*)を押します。
   ・数式と計算結果をまとめて消すには、
- 囫(AC)を押します。

## メモ帳

最大 100 件のメモを登録できます。 メモ帳は通話中にも登録できます(�P.3-22)。

#### メモを登録する

- →「ツール」→「便利ツール」 →「メモ帳」
- 2 🛛 (新規作成)→内容を入力
- 3 カテゴリ欄を選択→カテゴリを選択
   4 回(保存)

#### メモを確認する

● →「ツール」→「便利ツール」
 →「メモ帳」→メモ帳を選択

## 使いこなしチェック!

**ヽ便利** ☞ P.10-19

- メモを検索したい
- メモをカテゴリ別に表示したい
- メモを送信したい
- メモをデータフォルダに保存したい
- メモの登録状況を確認したい

#### ● メモを削除したい

## バーコードリーダー

印刷されたバーコードや QR コードをカメ ラで撮影して読み取ったり、インターネッ トなどで入手したバーコードの画像ファイ ルを直接読み取れます。

## バーコード/ QR コードを読み取る

バーコード(JAN コード)または QR コード を自動的に判別し、読み取ることができま す。また、読み取った結果を利用して電話 をかけるなどの操作ができます。

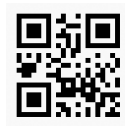

QR⊐−ド

 ● →「ツール」→「便利ツール」 →「バーコードリーダー」→「バー コード読み取り」

## 2 バーコードを画面中央に表示 → ■(読み取り)

 自動的にフォーカスが調整され、読 み取りを行います。

- →「カメラ」→「バーコードリーダー」を 選択しても起動できます。
- バーコードによっては、読み取れないことがあります。
- バーコードが汚れていたり、かすれていたり、薄いときなどは読み取れないことがあります。
- 室内などでバーコードを読み取る場合に、 体の一部や本体の影がバーコードにかかっ ていると読み取れないことがあります。
- •画面内に複数のバーコードを表示する と、読み取れないことがあります。
- JAN コードとは幅の異なるバーとスペースを組み合わせた一次元コードの種類です。JAN コード以外の一次元コード(ITFコード、Code39、Codabar/NW-7など)は読み取ることができません。
- •QRコードとは縦横に情報を持った二次 元コードの種類です。
- ・被写体とは約10cm離してください。
   読み取りにくいときは、本体をゆっくりと動かして被写体との距離を調整し、もう一度読み取りを行います。
- ・マクロを無効/有効にするには 図(マクロ) を押します。
- 読み取り結果を保存するには、図(保存)を 押します。バーコードリーダー起動中に 保存した読み取り結果を確認するときは、
   図→「読み取りデータ確認」を選択します。

ッ Jb

ッ

Ĩ.

JL.

10

- 複数のバーコードを続けて読み取るには、バーコードリーダーを起動後に 
   →「連続読み取り」を選択してバーコードを読み取ります。読み取り終了後[はい]を選択し、読み取り操作を繰り返します。
- 分割されているバーコードはすべて読み込まないと内容を表示したり、保存できません。
- 読み取り結果に電話番号やメールアドレス、電話帳用の項目などが含まれるときは、それらの情報を利用できます(OP1020)。情報を利用できるものにはテキストに水色の背景が付きます(ただし、文字列の中に規定以外の文字があったときは、その文字以降はテキストに水色の背景は付きません)。
- QRコードの情報で読み取れるのは、テキストデータのみです。画像や音楽ファイルのQRコードは、ファイルとして読み取ることができません。

#### バーコードファイルを読み取る

データフォルダに保存されたバーコード ファイルを直接読み取ります。

## ● →「ツール」→「便利ツール」 →「バーコードリーダー」→「デー タフォルダ」→項目を選択

 メモリカードを取り付けているとき は、「ピクチャー」フォルダと「デジ タルカメラ」フォルダからファイル を選択できます。

## 2 ファイルを選択

- 分割されているバーコードは、分割され たうちの1つを読み取ると、残りのバー コードを自動的に認識して読み取りま す。分割されたバーコードのファイル名
   や保存場所が変更されているときは、自 動で認識できなかったファイルを選択す ると読み取ることができます。
- サイズを変更したバーコードは、読み取れないことがあります。
- バーコードの種類によっては、読み取れない旨のメッセージが表示され、確認できないことがあります。

#### QR コードを作成する

- 電話帳や入力したテキストを利用して、QR コードを作成できます。
- 1 つの QR コードに登録できる文字数の 目安は、半角文字を入力したときは 211 文字、全角文字だけを入力したときは 105 文字です。
- 情報量が多いときは、自動的に分割QR コードが表示されます(16分割まで)。
- 作成したQRコードは、データフォルダの「ピクチャー」フォルダに保存されます。
   保存後は、データフォルダの操作で確認できます(●P.10-10)。
- →「ツール」→「便利ツール」
   →「バーコードリーダー」→「QR
   コード作成」

## 2 QR コードの作成

- 電話帳を利用するとき
   「電話帳」→電話帳を検索し、選択
   (●P.2-16)→電話番号を選択
- オーナー情報を入力するとき 「オーナー情報」
- テキストを入力するとき
   「テキスト入力」→テキストを入力
- 3 🗉 (保存)
  - ・保存先を指定したいときは、 →「保存先設定」→項目を選択→ 

     ・項目を選択→ 

     ・項目を選択→

     ・
     ・
     ・
     ・
     ・
     ・
     ・
     ・
     ・
     ・
     ・
     ・
     ・
     ・
     ・
     ・
     ・
     ・
     ・
     ・
     ・
     ・
     ・
     ・
     ・
     ・
     ・
     ・
     ・
     ・
     ・
     ・
     ・
     ・
     ・
     ・
     ・
     ・
     ・
     ・
     ・
     ・
     ・
     ・
     ・
     ・
     ・
     ・
     ・
     ・
     ・
     ・
     ・
     ・
     ・
     ・
     ・
     ・
     ・
     ・
     ・
     ・
     ・
     ・
     ・
     ・
     ・
     ・
     ・
     ・
     ・
     ・
     ・
     ・
     ・
     ・
     ・
     ・
     ・
- 電話帳を利用する場合、QRコードには 名前、名前のヨミガナ、電話番号、Eメー ルアドレス、住所、メモが含まれます。
   その他の項目は含まれません。
- QR コード作成後、 図(送信)を押すと、 作成した QR コードを添付した S!メー ルを作成できます。

読み取ったバーコードを確認する

保存した読み取り結果を確認します。

- →「ツール」→「便利ツール」 →「バーコードリーダー」→「読み 取りデータ確認」
- 2 読み取り結果を選択
- 表示サイズが大きすぎると表示されません。また、ファイルによっては表示できないことがあります。

# 使いこなしチェック!

▶ 便利 ☞ P.10-20

- 読み取ったバーコードの名前を変更したい
- 読み取ったバーコードの詳細を表示したい
- 読み取ったバーコードを削除したい

# 通貨・単位換算

金額を各国の通貨に換算できます。長さや 重さなどを他の単位に換算することもでき ます。

# 通貨換算する

- →「ツール」→「便利ツール」
   →「通貨・単位換算」→「通貨」
- 2 換算元の通貨欄を選択→通貨を選択
- 3 金額欄を選んで金額を入力

| 通貨     | 〔·単位換算  |    |
|--------|---------|----|
|        | 通貨      |    |
| Ħ      |         |    |
| 10000  |         |    |
| *.     |         |    |
| 105.48 | USF. 🕅  |    |
| 74. 15 | 1-0     |    |
| 130759 | 韓国ウォン   | 0  |
| 64.01  | ቆ" ንት " | Ж  |
| 721.6  | 中国元     | 1  |
| 817. 5 | 香港ドル    | *  |
| レト表示   | X       | 1- |

# 4) 金額を確認

- ・通貨換算した内容をメモ帳に登録したいときは、 
   ・ 「メモ帳に保存」
   →「はい」を選択します。
   ・
- ・通貨・単位換算を終了したいときは、
   図→「終了」を選択します。

### 他の単位に換算する

- ① →「ツール」→「便利ツール」 →「通貨・単位換算」→「長さ」/ 「重さ」/「体積」/「面積」/「温度」
- 換算元の単位欄を選択→単位を選択
- ③ 換算元の単位の数値欄を選んで数 値を入力

# 4 数値を確認

- 単位換算した内容をメモ帳に登録したいときは、 →「メモ帳に保存」
   →「はい」を選択します。
- ・通貨・単位換算を終了したいときは、
   図→「終了」を選択します。

# 割り勘ツール

支払比率の異なる 2 組の精算金額を計算で きます。

- 1 →「ツール」→「便利ツール」 →「割り勘ツール」
- 2 合計金額欄に金額を入力
- 3 人数の A 欄に人数を入力
- 4 人数の B 欄に人数を入力
- 🧿 支払比率を 🖻 で変更
  - A、Bの一人当たりの金額及び繰越 し金額が表示されます。
- ・切上単位を変更するときは、割り勘ツール画面から、 (設定)→「切上単位」→項目を選択→(管)を押します。
- ・端数分を多めに徴収するときは、割り勘 ツール画面から、 (設定)→「多めに徴収」
   →「はい」/「しいえ」→ (雪) を押します。

# ボイスレコーダー

音声を最長 60 分間録音できます。ボイス レコーダーは、ツールメニューのほか、通 話中やデータフォルダ、メール作成画面の メニューからも起動できます。

ボイスレコーダーの表示画面の見かた

ソフトキーの表示や、マルチファンクション ボタンのガイド表示に従って操作します。

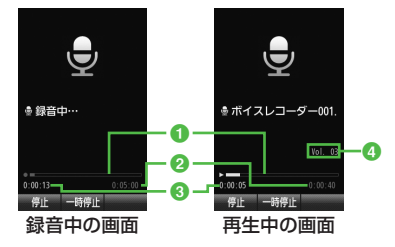

- 1 ステータスバー
- 2 録音可能時間(録音中)/ 再生時間(再生中)
- 3 経過時間
- ④ 音量調節

# 音声を録音する

録音した音声は、データフォルダの「着うた・ メロディ」フォルダに保存されます。

- →「ツール」→「便利ツール」
   →「ボイスレコーダー」
- 2 🗉 (録音)
- 3 🖾 (停止)
  - 録音が終了し、音声データは自動的 にデータフォルダの「着うた・メロ ディ」フォルダに保存されます。
  - •録音時間が経過した場合は、自動的 に録音が終了します。
  - ●(一時停止)を押した後、◎(保存)で
     も録音した音声データを保存できます。
- ・録音後、すぐに録音内容を確認したい場合は ■(再生)を押すと確認できます。
- ●(一時停止)を押すと、一時停止できます。
- ・録音後、すぐに次の録音をしたい場合は
   図→「録音」を選択します。

ッ

JL.

# 音声を再生する

データフォルダに保存されている音声ファ イルを再生します。

- →「ツール」→「便利ツール」 →「ボイスレコーダー」
- 2 ☑ →「データフォルダ」
- 3 ファイルを選択

・① / □ で再生音量の調節ができます。
・ □ で巻き戻し/早送りができます。

#### 使いこなしチェック!

▶ 便利 ☞ P.10-22

- 録音した音声ファイルの保存場所を移動したい
- 録音した音声ファイルをコピーしたい
- 録音した音声ファイルを送信したい
- 録音した音声ファイルを削除したい
- 録音した音声ファイル名を編集したい
- 録音した音声ファイルの詳細情報を確認したい

# ドキュメントビューア

ドキュメントファイルは、標準表示または 全画面表示で確認できます。標準表示と全 画面表示は、メニューから切り替えられます。 ・本書では、標準表示で説明を記載してい

本書では、標準表示で説明を記載しています。

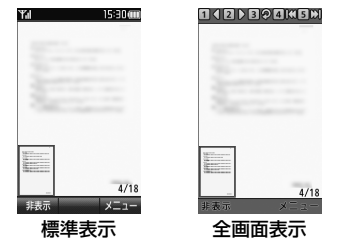

#### 注意

- ページ数の多いドキュメントや複雑な デザインを含むドキュメントなどでは、 ファイルをすべて表示できない場合があ ります。
- •日本語/英語/韓国語/中国語(簡体字)/ ポルトガル語が含まれたファイルを正しく 表示するには、言語選択で該当の言語を設 定する必要があります。

# ドキュメントファイルを確認する

- →「ツール」→「便利ツール」
   →「ドキュメントビューア」
- 2 ファイルを選択
- 3 ファイルを確認
  - 🖸 でページをめくることができます。

 データフォルダ内のドキュメントファイル (PDF、XLS、DOC、PPT、TXT)を確認できます。データフォルダの一覧画面で これらのファイルを選択すると、自動的に ドキュメントビューアが起動します。
 約10Mバイトまでのファイルを閲覧することができます。ファイルの内容によってはサイズが10Mバイト内であっても表示できないことがあります。

ファイルを拡大/縮小する

→ファイルを選択

【】 ■ →「ツール」→「便利ツール」

→「ドキュメントビューア」

# ッ ー ル 10

# 2 ☑ →「ズーム」→「ズームイン」/ 「ズームアウト」

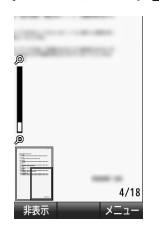

• □ / □ でも倍率を調節できます。

• ♥ →「フィット表示」→「ページ全体」/ 「幅に合わせる」/「高さに合わせる」を選 択すると画面の表示方法を変更できます。

# 使いこなしチェック!

- **、便利** ☞ P.10-23
- ファイルを削除したい
- 全画面表示/標準表示を切り替えたい
- ●ページ内の文字列を検索したい
- ページを移動したい
- ページの表示向きを切り替えたい
- 画面をキャプチャしたい
- ファイルを送信したい
- ファイル名を編集したい
- ファイルを保護して変更や削除などを制限したい
- ファイルの詳細情報を確認したい
- ショートカットのキー割り当てを確認したい

# 見せかけ着信

緊急時などに、電話がかかってきたふりを することができます。

# 見せかけ着信の内容を設定する

見せかけ着信タイマー、発信者の名前、番 号を設定することができます。

# サイドキーでの起動を有効/無効にする

 ● →「ツール」→「便利ツール」
 →「見せかけ着信」→「サイドキー 起動」

# [On] / [Off]

 「On」に設定した場合、待受画面で
 □ を 2 秒以上押すと見せかけ着信が 実行されます。

# 見せかけ着信タイマーを設定する

- →「ツール」→「便利ツール」
   →「見せかけ着信」→「着信タイミング」
  - 時間を選択

# 発信者を設定する

- →「ツール」→「便利ツール」
   →「見せかけ着信」→「着信相手」
- 2 名前欄を選択→発信者名を入力
- ③ 電話番号欄を選択→発信者番号を 入力

# 見せかけ着信を利用する

- 1 待受画面で 🛛 (2 秒以上)
  - 「着信タイミング」で設定した時間に 実行されます。
- 2 見せかけ着信実行中に 📿
- 3 見せかけ着信終了後に 📼

Ĩ.

ル

- •見せかけ着信の設定で着信相手の名前お よび電話番号が設定されていない場合、 見せかけ着信着信時の発信者情報には 「非通知設定」が表示されます。
- •見せかけ着信を実行したときに表示される 画面上のメニューボタンは機能しません。
- •見せかけ着信実行中に、実際に電話がか かってきた場合、見せかけ着信は終了さ れ、実際の着信が優先されます。
- 見せかけ着信の通話中に実際に電話がか かってきた場合、着信音は鳴らずに、通 知音が鳴ります。
- ●「ツール」→「便利ツール」→「見せかけ着信」→「見せかけ着信実行」→「はい」を選択しても見せかけ着信を実行できます。その場合、「着信タイミング」の設定にかかわらず、すぐに実行されます。

# 英和辞書/和英辞書

日本語の単語の英語訳や、英単語の日本語 訳を調べることができます。

- 1 →「ツール」→「便利ツール」 →「辞書」
- 2 「英和辞書」/「和英辞書」
- ( 3) 調べる単語を入力

# 4 単語を選択

- ・辞書で検索した内容をメモ帳に登録 したいときは、 (図(保存)→「はい」を 選択します。
- 図(辞書切替)を押すと「英和辞書」/ 「和英辞書」に切り替えられます。

# 便利な機能

アラーム

#### アラームを設定/解除したい

■ →「ツール」→「アラーム」→アラームを選んで  $\Theta$ (On / Off)

マナーモード時のアラーム音/バイブレー タを設定したい 【マナーモード設定】 ■→「ツール」→「アラーム」→ ②→「マナー モード設定」→「アラーム音」/「バイブ」 →「On」/「Off」

# カレンダー

#### スケジュールの内容をクイック登録したい

●→「ツール」→「カレンダー」
 → 図(長押: クイック)→件名を入力
 →開始日欄で開始日を入力→開始時刻欄で
 開始時刻を入力→終了日欄で終了日を入力
 →終了時刻欄で終了時刻を入力→ ■(OK)

#### ■スケジュールを終日に設定するとき

「終日」をチェック→ ■(OK)

#### スケジュールの内容を登録したい 【新規作成】

●→「ツール」→「カレンダー」→ 図(新規作成)
 →件名を入力→日時を選択→開始日欄で開始日を入力→開始時刻欄で開始時刻を入力
 →終了日欄で終了日を入力→終了時刻欄で
 終了時刻を入力→ ■(OK)

# ツール

#### ■スケジュールを終日に設定するとき

日時を選択→「終日」をチェック → **●**(OK)→ **図**(保存)

#### ■カテゴリを設定するとき

「カテゴリ」→項目を選択→ 🖾 (保存)

#### ■アラームを設定するとき

「アラーム」→「設定時刻」→項目を選択 →「鳴動時間」→項目を選択→「アラーム 音/ムービー」→ファイルの保存場所を 選択→ファイルを選択→「音量」→音量を 調節→「バイブ」→項目を選択→ 図(完了) → 図(保存)

- 設定時刻/鳴動時間で「その他」を選択したときは、設定時刻/鳴動時間を入力します。
- アラーム音/ムービーのファイル選択時 に 回(再生)を押すとファイルを再生し ます。
- バイブパターン選択時に回(再生)を押す と振動パターンを確認できます。
- メモリカードに保存されているファイル をアラーム音に設定すると、ファイルを 本機にコピーしてから設定するかどうか の確認メッセージが表示されます。著作 権保護ファイルの場合は、移動してから 設定するかどうかの確認メッセージが表 示されます。「はい」を選択すると設定が 完了します。

#### ■ 設定したスケジュールを繰り返すとき 「繰り返し」→項目を選択→繰り返す回数 を入力→ ■(OK)→ ■(保存)

•「一回のみ」を選択した場合は、繰り返す 回数を入力する操作はありません。

#### ■場所を設定するとき

「場所」→場所を入力→ 🖾 (保存)

#### ■ゲストを設定するとき

「ゲスト」→「電話帳」/「番号入力」/ 「アドレス入力」→電話帳を検索して選択 (●P.2-16)/番号を入力/アドレスを入力 → 図(OK)→ 図(保存)

- ・ゲストを追加する場合は、 →「追加」
   を選択します。
- ・ゲストを削除する場合は、次のように操作します。
- 1 件削除するとき ゲストを選んで 🗹 →「削除」→「1 件」
- 複数削除するとき
   ☑→「削除」→「複数」→ゲストをチェック
   → 図(削除)
- ・全件削除するとき
   図→「削除」→「全件」

#### ■スケジュールを自動で削除するとき

「有効期限」→項目を選択→ ❷(保存)

有効期限を過ぎると、カレンダーから自動的に削除されます。たとえば表示期限が「1年後」の場合、繰り返しを設定していないときは、終了日から1年経過すると削除されます。繰り返しを設定しているときは、繰り返しの最終日から1年で削除されます。自動的に削除されないようにするには、「設定しない」を選択します。

■ スケジュールの詳細を設定するとき

「詳細」→内容を入力→ 図(保存)

#### ● シークレット設定をするとき 「シークレット設定」→「On」/「Off」 → 図(保存)

#### スケジュールを編集したい

● →「ツール」→「カレンダー」→日付を選択
 →スケジュールを選択→
 ●(編集)→スケジュールの登録操作(

#### 表示モードを切り替えたい 【表示切替】

●→「ツール」→「カレンダー」→ 図→「表示 切替」→「月表示」/「週表示」/「日表示」

#### 日付を指定して表示を切り替えたい

【表示日指定】

■  $\rightarrow$ 「ツール」 $\rightarrow$ 「カレンダー」 $\rightarrow$   $\boxtimes$   $\rightarrow$ 「表示 日指定」

#### ■ 今日の日付を表示するとき

「今日」

■確認したい日付に表示を切り替えたいとき 「日付指定」→年月日を入力

すべてのイベントを表示したい

[全スケジュール表示]

 ■ →「ツール」→「カレンダー」→ 図 →「全ス ケジュール表示」 カテゴリごとにスケジュールを確認したい [カテゴリ別表示]

■ →「ツール」→「カレンダー」→  $\boxdot$  →「カテ ゴリ別表示」→項目を選択

#### スケジュールを送信したい

● →「ツール」→「カレンダー」→日付を選択
 →スケジュールを選んで 図 →「送信」

[送信]

[削除]

#### ■メールで送信するとき

「メール添付」→スケジュールをチェック → 図(送信)→(�P.4-4 S!メールを送信す る 2)

#### ■赤外線で送信するとき

「赤外線通信」→スケジュールをチェック → 図(送信)(●P.13-3)

 スケジュールの詳細画面で 図→「送信」を 選択しても送信できます。

#### スケジュールを削除したい

■ →「ツール」→「カレンダー」

#### ■1件削除するとき

スケジュールを選んで 🗹 → 「削除」→ 「1件」 → 「はい」

■選択した日のスケジュールを削除するとき 〕ヶ月表示画面/〕週間表示画面で日付

を選択→ 🖸 →「削除」

- 複数削除するとき
- 「複数」→スケジュールをチェック → 図(削除)→「はい」

- •全件削除するとき
- 「全件」→操作用暗証番号を入力→ **●**(OK) →「はい」

#### ■特定の期間のスケジュールを削除するとき

1 ヶ月表示画面/1週間表示画面で →「削除」→「期間指定」→「開始日」を選ん で開始年月日を入力→「終了日」を選んで 終了年月日を入力→ ●(削除)→「はい」

#### ■表示中の月/週のスケジュールを削除す るとき

1ヶ月表示画面/1週間表示画面で ☑ →「削除」→「今月」/「今週」→「はい」

#### ■選んでいる日付より前の全スケジュール を削除するとき

1ヶ月表示画面/1週間表示画面で →「削除」→「選択日より前」→操作用暗証 番号を入力→ ■(OK)→「はい」

#### ■すべてのスケジュールを削除するとき

1ヶ月表示画面/1週間表示画面で 
 →「削除」→「全件」→操作用暗証番号を入
 カ→ ■(OK)→「はい」

# カテゴリごとに複数のスケジュールをまとめて削除するとき

1ヶ月表示画面/1週間表示画面で ☑ →「カテゴリ別表示」→カテゴリを選択

- ・選択したカテゴリ全てを削除するとき
   図→「削除」→「このカテゴリ全て」→「はい」

#### 祝日を追加したい

● →「ツール」→「カレンダー」→ 図 →「設定」
 →「祝日設定」→祝日がすでに登録されている場合は、図 →「追加」→件名を入力→ 図(保存)

- 日付を変更したいときは、「日付」→日付 を入力します。
- 頻度を変更したいときは、「頻度」→項目 を選択します。

#### 追加した祝日の有効/無効を変更したい

●→「ツール」→「カレンダー」→ 図→「設定」
 →「祝日設定」→ 図(On / Off)

#### 追加した祝日を編集したい

●→「ツール」→「カレンダー」→ ②→「設定」
 →「祝日設定」→祝日を選択→祝日設定を選択
 →項目を編集→ 図(保存)

# 追加した祝日を削除したい

■ →「ツール」→「カレンダー」→ 図 →「設定」
→「祝日設定」→祝日を選んで 図 →「削除」

#### 週の開始曜日を設定したい

●→「ツール」→「カレンダー」→ 図→「設定」
 →「週の始まり」→「日曜日」/「月曜日」

#### カレンダー起動時の表示画面を設定したい

●→「ツール」→「カレンダー」→ 図→「設定」
 →「基本表示モード」→項目を選択

[削除]

マナーモード時のアラーム音/バイブレー タを設定したい

■→「ツール」→「カレンダー」→ 図→「設定」
 →「マナーモード設定」→「アラーム音」/「バイブ」→「On」/「Off」

シークレット設定したスケジュールを確認 したい **〔シークレットー時解除〕** ■→「ツール」→「カレンダー」→ **回**→「シー クレットー時解除」→操作用暗証番号を入力 → **同**(OK)

#### アラーム通知時に停止操作をしなかったス ケジュールを確認したい

#### [未確認アラームイベント]

■ →「ツール」→「カレンダー」→ 図 →「未確 認アラームイベント」→スケジュールを選択

#### カレンダーの登録状況を確認したい 【メモリ容量確認】

 ● →「ツール」→「カレンダー」→ 図 →「メモ リ容量確認」

#### スケジュールを保存したい 【データフォルダ保存】

1 日表示画面でスケジュールを選んで ☑ →「データフォルダ保存」→項目を選択→「はい」

 メモリカードを取り付けているときは、 「メモリカード」を選択できます。

# 予定リスト

### 予定リストの内容を登録したい

■→「ツール」→「予定リスト」→図(新規登録)
 →件名を入力→「期限日時」→期限日欄で
 年月日を入力→期限時間欄で時刻を入力
 → ■(OK)

#### ■アラームを設定するとき

- 「アラーム」→「設定時刻」→項目を選択 →「鳴動時間」→項目を選択→「アラーム 音/ムービー」→ファイルの保存場所を 選択→ファイルを選択→「音量」→音量を 調節→「バイブ」→項目を選択→ 図(完了) → 図(保存)
- アラーム設定時刻で「その他」を選択した ときは、アラーム日時を入力します。
- 鳴動時間設定で「その他」を選択したとき は、鳴動時間を入力します。
- アラーム音のファイル選択時に回(再生) を押すとファイルを再生します。
- バイブパターン選択時に 回(再生)を押 すと振動パターンを確認できます。
- メモリカードに保存されているファイル をアラーム音に設定すると、ファイルを 本機にコピーしてから設定するかどうか の確認メッセージが表示されます。著作 権保護ファイルの場合は、移動してから 設定するかどうかの確認メッセージが表 示されます。「はい」を選択すると設定が 完了します。

- アラームの設定時刻になると、アラーム 音と表示でお知らせします。
   (OK)を 押すとアラーム音が止まり、表示が消え ます。アラームを停止しなかったときは、 未確認のアラームがある旨をお知らせす るメッセージが表示されます。メッセージを選択すると、内容を確認できます。
- アラーム設定時刻に通話中または接続中 (「呼び出し中…」と表示)、発信中(「ダイ ヤル中…」と表示)だったときは、表示で お知らせします。表示は、■(OK)を押 すと消えます。

#### ■ 重要度を設定するとき

「重要度」→項目を選択→ 図(保存)

■予定リストの詳細を設定するとき 「詳細」→内容を入力→ 図(保存)

#### ■ シークレット設定をするとき

「シークレット設定」→「On」/「Off」 → 図(保存)

#### 予定リストを編集したい

●→「ツール」→「予定リスト」→予定リスト
 を選択→ ●(編集)→予定リストの編集操作
 (●P.10-18)

# 予定リストを送信したい

■→「ツール」→「予定リスト」→ 🗹 → 「送信」

[送信]

#### ■メールで送信するとき

「メール添付」→予定リストをチェック →図(送信)→(�P.4-4 S!メールを送信す る ②)

ッ

Ĩ.

Ň

# ■赤外線で送信するとき

「赤外線通信」→予定リストをチェック → 図(送信)(●P.13-3)

 予定リストの詳細画面で 図→「送信」→項目 を選択しても送信できます。

予定リストを並べ替えたい
 【ソート】
 ●→「ツール」→「予定リスト」→ 図→「ソート」
 →「期限順」/「重要度順」

#### 予定リストを検索したい

■→「ツール」→「予定リスト」→ 図→「検索」
 →「期限から」/「件名から」→検索する期限/
 件名を入力

#### 予定リストを保存したい

[データフォルダ保存]

[検索]

■→「ツール」→「予定リスト」→予定リスト
 を選択→ 図→「データフォルダ保存」→項目
 を選択→「はい」

 メモリカードを取り付けているときは、 「メモリカード」を選択できます。

マナーモード時のアラーム音/バイブレー タを設定したい **[マナーモード設定]** ■ →「ツール」→「予定リスト」→ Ø →「マ

ナーモード設定」→「アラーム音」/「バイブ」 →「On」/「Off」

#### シークレット設定した予定リストを確認したい 【シークレット一時解除】

■→「ツール」→「予定リスト」→ ② →「シークレットー時解除」→操作用暗証番号を入力 → ■(OK)

アラーム通知時に停止操作をしなかった予 定リストを確認したい

#### [未確認アラームイベント]

■→「ツール」→「予定リスト」→ 図→「未確認アラームイベント」→予定リストを選択

#### 予定リストの登録状況を確認したい 【メモリ容量確認】

 ● →「ツール」→「予定リスト」→ 図 →「メモ リ容量確認」

予定リストを削除したい

■ →「ツール」→「予定リスト」

#### ■タブごとに選択して削除するとき

- 「処理済」/「未処理」/「期限切」タブを選択 → 🖸 → 「削除」
- ・複数削除するとき
   「複数」→予定リストをチェック→ 図(削除)
   →「はい」
- タブ内全てを削除するとき
   「タブ内全て」→「はい」

#### ■ すべての予定リストを削除するとき 図 → 「削除」→「全件」→操作用暗証番号を 入力→ ■ (OK)→「はい」

## おやすみタイマー

おやすみタイマーの内容をリセットしたい ■ →「ツール」→「おやすみタイマー」 →  $\boxtimes$ (リセット)→「はい」

#### メモ帳

#### メモのカテゴリを変更したい

■→「ツール」→「便利ツール」→「メモ帳」
 →メモを選択→メモのカテゴリ欄を選択
 →カテゴリを選択

#### メモの内容を編集したい

■→「ツール」→「便利ツール」→「メモ帳」 →メモを選択→本文欄を選択→メモを編集

#### メモを検索したい

[削除]

ツール

10

■  $\rightarrow$ 「ツール」→「便利ツール」→「メモ帳」 →  $\square$  →「検索」→文字を入力

# メモをカテゴリ別に表示したい

### [カテゴリ別表示]

[検索]

● →「ツール」→「便利ツール」→「メモ帳」
 → 図 →「カテゴリ別表示」→カテゴリを選択

#### メモを送信したい

[送信]

● →「ツール」→「便利ツール」→「メモ帳」
 → 図 →「送信」

■メモの内容をメールの本文に挿入するとき

「メール本文に挿入」→(●P.4-4 S!メール を送信する 2)

メモ帳にハングル文字が含まれている場合は、デコレメールと楽デコが使用できなくなります。

#### ■メールで送信するとき

「メール添付」→メモをチェック→ 図(送信) →(�P.4-4 S! メールを送信する ②)

■赤外線で送信するとき

「赤外線通信」→メモをチェック→ 図(送信) →(●P.13-3 データを1件ずつ送信する①)

詳細画面で 図(送信)を押しても送信できます。

#### メモをデータフォルダに保存したい 【データフォルダ保存】

- →「ツール」→「便利ツール」→「メモ帳」
   → ♥ →「データフォルダ保存」→「本体」/
   「メモリカード」→メモを選択→「はい」
- メモリカードを取り付けているときは、 「メモリカード」を選択できます。

#### メモの登録状況を確認したい 【メモリ容量確認】

● →「ツール」→「便利ツール」→「メモ帳」
 → 図 →「メモリ容量確認」

#### メモを削除したい

■ →「ツール」→「便利ツール」→「メモ帳」

- ■1件削除するとき
  - メモを選んで 🗹 → 「削除」→ 「1件」→ 「はい」

[削除]

 ・詳細画面で 図→「削除」を選択しても削 除できます。

#### ■複数削除するとき

☑→「削除」→「複数」→メモをチェック
 → ☑(削除)→「はい」

■全件削除するとき

☑→「削除」→「全件」→操作用暗証番号を
 入力→ ■(OK)→「はい」

## バーコードリーダー

#### 読み取ったデータから操作したい

 ● →「ツール」→「便利ツール」→「バー コードリーダー」→「バーコード読み取り」
 →バーコードを読み取り

#### ■読み取った電話番号に電話をかけるとき

「TEL:」の付いている番号または 0 から始 まる 10 桁以上 32 桁以下の番号を選んで ■(選択)→「音声通話」/「TV コール」/ 「発信前に電話番号を編集」

#### ■読み取った電話番号にメールを送信する とき

[TEL:]の付いている番号または0から 始まる10桁以上32桁以下の番号を選 んで (選択)→「メッセージ作成]→[S! メール]/[SMS]→(�P.4-4 S! メールを 送信する (\$, P.4-6 SMS を作成・送信す る (\$)

#### 読み取ったEメールアドレスにメールを 送信するとき

「@」の含まれる E メールアドレスを選ん で■(選択)→「メッセージ作成」→(●P.4-4 S! メールを送信する ⑤)

#### ■読み取った URL に接続するとき

「http://」/「rtsp://」から始まる URL を選んで ■ (選択)→「Yahoo! ケータイ で開く」/「PC サイトブラウザで開く」 →「はい」

#### ■読み取った電話帳を登録するとき

電話帳データを選んで 
■(選択) → 
図(保存)

#### ■読み取った電話番号などを新しい電話帳 に登録するとき

電話番号などを選んで ■(選択)→「電話 帳に保存」→「新規」→(●P.2-15 新規に電話 帳を登録する 2)

#### ■読み取った電話番号などを既存の電話帳 に追加登録するとき

電話番号などを選んで ■(選択)→「電話 帳に保存」→「追加」→電話帳を検索し、 選択(●P2-16)→電話帳の登録操作(●P2-15)

10

ッ

JL.

# ■読み取った URL をブックマークに登録するとき

URL を選んで **●** (選択) → 「ブックマー ク追加」→ タイトルを入力

 読み取ったEメールアドレスや電話番号 などをコピーするとき

E メールアドレスや電話番号などを選ん で 🖸 →「アドレスコピー」/「電話番号コ ピー」/「コピー」

- 「コピー」を選択したときは、コピーする最初の文字を選択して ●(始点)→コ ピーする文字の末尾を選択して範囲を指 定→ ●(終点)を押します。
- 読み取った電話番号やEメールアドレス などをすべてメール本文に貼り付けるとき

   →「送信」→「S!メール」/「SMS」 →(シP.4-4 S!メールを送信する2、P.4-6 SMS を作成・送信する2)

■読み取った文字をコピーするとき 図→「コピー」→コピーする最初の文字を 選択して ■(始点)→コピーする文字の 末尾を選択して範囲を指定→ ■(終点)

作成した QR コードをメールに添付して送信したい

 ■ →「ツール」→「便利ツール」→「バーコードリーダー」→「QR コード作成」→「電話 帳」/「オーナー情報」/「テキスト入力」
 → QR コードの作成操作(●P.10-10 QR コードを作成する2)→ (○(送信)→(●P.4-4 S!メールを送信する2)) 保存した読み取りデータから操作したい

■→「ツール」→「便利ツール」→「バーコードリーダー」→「読み取りデータ確認」→読み取り結果を選択→

■文字をメール本文に貼り付けるとき

「送信」→「S! メール」/「SMS」 →(●P.4-4 S!メールを送信する ②、P.4-6 SMS を作成・送信する ②)

#### ■文字をコピーするとき

「コピー」→コピーする最初の文字を選択 して ■(始点)→コピーする文字の末尾 を選択して範囲を指定→ ■(終点)

#### 読み取ったバーコードの名前を変更したい 【ファイル名変更】

■→「ツール」→「便利ツール」→「バーコードリーダー」→「読み取りデータ確認」→読み取ったデータを選んで →「ファイル名変更」→ファイル名を入力

読み取ったバーコードの詳細を表示したい 【詳細】

■ →「 $\neg$ ール」→「便利 $\neg$ ール」→「iーコードリーダー」→「読み取りデータ確認」→読み取ったデータを選んで  $\boxdot$  →「詳細」

読み取ったバーコードを削除したい 【**削除】** ● →「ツール」→「便利ツール」→「バーコー ドリーダー」→「読み取りデータ確認」

#### ■1件削除するとき

読み取ったデータを選んで ☑ →「削除」 →「1 件」→「はい」

#### ■ 複数件削除するとき

☑→「削除」→「複数」→項目をチェック
 → 図(削除)→「はい」

■ 全件削除するとき
ビ →「削除」→「全件」→操作用暗証番号を
入力→ ■(OK)→「はい」

通貨・単位換算

#### 為替レートを確認したい

● →「ツール」→「便利ツール」→「通貨・単
 位換算」→「通貨」→ 図(レート表示)

#### 為替レートを変更したい

■→「ツール」→「便利ツール」→「通貨・単
 位換算」→「通貨」→ 図(レート表示)→通貨
 を選択→レートを入力→ ■(保存)

#### 通貨単位を追加したい

 ■→「ツール」→「便利ツール」→「通貨・単位 換算」→「通貨」→図(レート表示)→図(追加)
 →通貨単位名を入力→レートを入力

#### 追加した通貨単位を削除したい

■ →「ツール」→「便利ツール」→「通貨・単
 位換算」→「通貨」→ 図(レート表示)→通貨
 を選んで 図(削除)

#### 割り勘ツール

#### 金額を電卓で計算したい

割り勘ツール画面の合計金額欄を選んで 図(電卓)

支払金額と繰越し金額を保存したい

割り勘ツール画面で ■(保存)→「はい」

 支払金額と繰越し金額を保存するには、 合計金額と少なくともAとBのどちらかの人数を入力する必要があります。 ボイスレコーダー

#### 録音した音声ファイルを着信音などに設定 したい

■→「ツール」→「便利ツール」→「ボイスレ
 コーダー」→音声を録音→ 図(登録)→着信
 音を選択

• 「個別着信音」を選択した場合は、電話帳 を検索し、選択(●P.2-16)します。

録音した音声ファイルの保存場所を移動したい

■ →「ツール」→「便利ツール」→「ボイスレ コーダー」→音声を録音→  $\boxdot$  →「データフォ ルダ」

#### ■1件移動するとき

ファイルを選んで 🖻 →「移動」→「1 件」 →移動先を選択

■複数移動するとき

☑→「移動」→「複数」→ファイルをチェック
 → 図(移動)→移動先を選択

#### ■全件移動するとき

図→「移動」→「全件」→移動先を選択

録音した音声ファイルをコピーしたい 【コピー】

■ →「ツール」→「便利ツール」→「ボイスレ コーダー」→音声を録音→  $\boxdot$  →「データフォ ルダ」

#### ■1件コピーするとき

ファイルを選んで 🖸 →「コピー」→「1件」 →コピー先を選択

#### ■ 複数コピーするとき

#### ■全件コピーするとき

☑→「コピー」→「全件」→コピー先を選択

録音した音声ファイルを送信したい【送信】

● →「ツール」→「便利ツール」→「ボイスレ
 コーダー」→音声を録音→ 図 →「送信」

#### ■メールで送信するとき

「メール添付」→(♥P.4-4 S!メールを送信 する ②)

#### ■赤外線で送信するとき 「赤外線通信」(●P.13-3)

|小外線通信](●P.13-3)

#### 録音した音声ファイル名を編集したい 【ファイル名変更】

■ →「ツール」→「便利ツール」→「ボイスレ
 コーダー」→音声を録音→ 20 →「ファイル名
 変更」→ファイル名を入力

録音した音声ファイルの詳細情報を確認したい 【詳細】

■ →「ツール」→「便利ツール」→「ボイスレ コーダー」→音声を録音→ 図 →「詳細」

ッ

JL.

録音した音声ファイルを削除したい 【削除】

■ →「ツール |→「便利ツール| →「ボイスレコーダー」→音声を録音→ 図 →「削除 |→「はい |

# 保存時に付けられるファイル名を変更したい

■→「ツール |→「便利ツール |→「ボイスレ コーダー |→ 🖸 → 「録音設定 |→ 「保存ファイ ル名設定 |→ファイル名を入力

#### 録音時間を変更したい

■→「ツール |→「便利ツール |→「ボイスレ コーダー |→ 🗹 → 「録音設定 |→ 「録音時間 | →項目を選択

 「その他」を選択したときは、録音時間を 入力します。

#### ファイルの保存先を変更したい

■→「ツール」→「便利ツール」→「ボイスレ コーダー |→ 図→ 「録音設定」→「保存先設定」 →項日を選択

#### ドキュメントビューア

#### ファイルを削除したい

■→「ツール |→「便利ツール |→「ドキュメ ントビューアト

[削除]

[検索]

#### ■1件削除するとき

- ファイルを選んで 🖸 → 「削除 | → 「 ] 件 | →[はい]
- •詳細画面で 🖸 →「削除」→「はい」を選択 しても同じ操作を行うことができます。

#### ■複数削除するとき

🗹 → 「削除 | → 「複数 | → ファイルをチェッ ク→ 図(削除)→[はい]

#### ■全件削除するとき

☑→「削除 |→「全件 |→操作用暗証番号を 入力→ ■ → [はい]

#### 全画面表示/標準表示を切り替えたい [全画面表示] / [標準表示]

■→「ツール」→「便利ツール」→「ドキュメ ントビューア |→ファイルを選択→ 🖾 → [全 画面表示 | / 「標準表示 |

られます。

#### ページ内の文字列を検索したい

■ → 「ツール | → 「便利ツール | → 「ドキュメン トビューア |→ファイルを選択→ 🗹 → [検索] →検索文字を入力

- 検索結果が表示されたあと、同じ検索 文字で文末に向かって検索するときは ■(次)を押します。
- 検索を終了するときは () を押します。
- 続けて次の検索をするときは 🗹 → [検索] を選択します。

#### ページを移動したい [移動]

■→「ツール|→「便利ツール|→「ドキュ メントビューア → ファイルを選択 → 🖻 →「移動 | → 項目を選択

- 「ページ指定」を選択したときは、移動し たいページ数を入力して指定します。
- 表示倍率によっては、
   でページを移動 することもできます。

#### ページの表示向きを切り替えたい [回転] ■→「ツール|→「便利ツール|→「ドキュ

ッ Jb メントビューア |→ファイルを選択→ 🕅

[画面撮影]

- 10
- ③ ごも表示向きを切り替えられます。

#### 画面をキャプチャしたい

→「回転」

■→「ツール」→「便利ツール」→「ドキュメ ントビューア → ファイルを選択 → 🖸 → 「画 面撮影

 キャプチャした画像は本機のデータフォ ルダの「ピクチャー」フォルダに JPEG 形 式で保存されます。

#### ツ ー ル

10

# ファイルを送信したい

 ■→「ツール」→「便利ツール」→「ドキュ メントビューア」→ファイルを選択→ ♥
 →「送信」

「送信1

#### ■ メールで送信するとき

「メール添付」→(●P.4-4 S!メールを送信 する 2)

#### ■赤外線で送信するとき

「赤外線通信」(●P.13-3)

 「ドキュメントビューア」を選択後、ファイ ルを選んで ☑ →「送信」→「メール添付」/ 「赤外線通信」を選択しても同じ操作を行う ことができます。

ファイル名を編集したい【ファイル名変更】

- ■→「ツール」→「便利ツール」→「ドキュ メントビューア」→ファイルを選択→ ビ
   →「ファイル名変更」→ファイル名を入力
- 「ドキュメントビューア」を選択後、ファ イルを選んで 図 →「データ管理」→「ファ イル名変更」→ファイル名を入力しても同 じ操作を行うことができます。

#### ファイルを保護して変更や削除などを制限 したい 【保護】/【保護】解除】

■→「ツール」→「便利ツール」→「ドキュメントビューア」→ファイルを選択→ 20→「保護」/「保護解除」

 「ドキュメントビューア」を選択後、ファイ ルを選んで ☑ →「保護」/「保護解除」を選 択しても同じ操作を行うことができます。

#### ファイルの詳細情報を確認したい 【詳細】

 ■ →「ツール」→「便利ツール」→「ドキュ メントビューア」→ファイルを選択→ ♥ →「詳細」

「ドキュメントビューア」を選択後、ファイルを選んで 20 →「詳細」を選択しても同じ操作を行うことができます。

# スクロール単位を設定したい

■→「ツール」→「便利ツール」→「ドキュ メントビューア」→ファイルを選択→ ❤ →「設定」→「スクロール単位」→項目を選択

# 文字情報のファイル(doc や txt など)の表示を画面幅に合わせるかどうか設定したい

■ →「 $\forall$ ール]→「便利 $\forall$ ール]→「ドキュメン トビューア]→ファイルを選択→  $\boxdot$ →「設定」 →「画面幅に合わせて表示」→「On」/「Off」

# マップの表示を設定したい

 マップ上では、表示中のエリアが水色の 枠で示されます。

#### コントローラの表示を設定したい

■→「ツール」→「便利ツール」→「ドキュメン トビューア」→ファイルを選択→ $\square$ →「設定」 →「コントローラ表示」→「On」/「Off」

•「On」に設定すると、「全画面表示」の場合 にのみ画面上に表示されます。

画面撮影時に付けられるファイル名を編集 したい

● →「ツール」→「便利ツール」→「ドキュメン
 トビューア」→ファイルを選択→ 20 →「設定」
 →「画面撮影ファイル名」→ファイル名を入力

#### ショートカットのキー割り当てを確認したい 【ショートカット表示】

● →「ツール」→「便利ツール」→「ドキュ
 メントビューア」→ファイルを選択→ ビ
 →「ショートカット表示」

# セキュリティ

| セキュリティ機能について             | 11-2                                 |
|--------------------------|--------------------------------------|
| <b>暗証番号の変更</b> .         | <b>11-3</b>                          |
| 操作用暗証番号を変更する             | 11-3                                 |
| PIN コード∕ PIN2 コードを変更する   | 11-3                                 |
| <b>本機のロック</b>            | <b>11-3</b>                          |
| 電源 On 時ロックを設定/解除する       | 11-3                                 |
| キー操作ロックを設定/解除する          | 11-4                                 |
| PIN コード認証を設定/解除する        | 11-4                                 |
| USIM 照合を設定/解除する          | 11-5                                 |
| 安心遠隔ロック                  | 11-5                                 |
| 機能別のロック                  | 11-5<br>11-5<br>11-5<br>11-6<br>11-6 |
| お買い上げ時の状態に戻す(メモリ消去∕リセット) | <b>11-6</b>                          |
| メモリ消去.                   | 11-6                                 |
| 設定リセット                   | 11-7                                 |
| オールリセット                  | 11-7                                 |

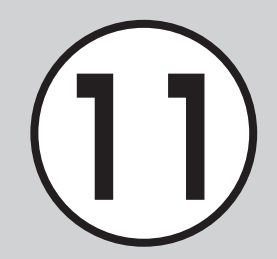

# セキュリティ機能について

本機では、安全&安心にご使用していただくために、様々なセキュリティ機能をご用意しています。 この章では、本機に搭載されているセキュリティ機能について説明します。

#### 本機のロック

次の方法で本機をロックできます。ロックを解除しない限り、本機 の操作を禁止/制限します。

・ 暗証番号によるロック

設定した暗証番号を使用したロックです。 操作用暗証番号、PIN コード、USIM パスワードを使ったもの があります(●P.11-3)。

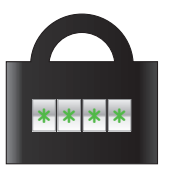

# 機能別のロック

電話帳やメールなどの機能ごとに操作を禁止/制限します。 各機能を使用する際に、操作用暗証番号の入力が必要になります。 シークレットモードを設定すると、秘密のデータを隠すことができ ます。

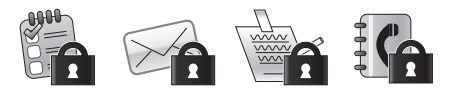

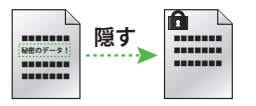

# お買い上げ時の状態に戻す

電話帳などの登録情報を消去したり、各機能での設定内容をお買い 上げ時の状態に戻すことができます。

# 暗証番号の変更

本機では、操作用暗証番号と PIN コード/ PIN2 コードを暗証番号として利用できます。

# 操作用暗証番号を変更する

お買い上げ時は、「9999」に設定されてい ます。

● →「設定」→「セキュリティ設定」
 →「暗証番号変更」

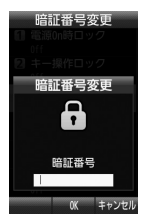

- 2 現在の操作用暗証番号を入力
   → (OK)
- 3 新しい操作用暗証番号(4~8桁) を入力→ ■(OK)
- 4 もう一度新しい操作用暗証番号を 入力→ ■(OK)

#### 使いこなしチェック!

#### く設定

操作用暗証番号を変更する(127)

#### PIN コード/ PIN2 コードを変更する

- ●→「設定」→「セキュリティ設定」
   →「PIN 変更」/「PIN2 変更」
  - PIN コードを変更する場合に は、「PIN 認証」を「On」にします (●P.11-4)。
- 2 現在の PIN コード / PIN2 コー ドを入力→ ■(OK)
- 3 新しい PIN コード / PIN2 コード(4~8桁)を入力→ ■(OK)
- 4 もう一度新しい PIN コード/
   PIN2 コード(4~8桁)を入力 → ■(OK)

# 本機のロック

本機では、ロックの方法として次の方法を 用意しています。

- 電源 On 時ロック
- キー操作ロック
- PIN 認証
- USIM 照合
- 安心遠隔ロック

# 電源 On 時ロックを設定/解除する

「On」に設定すると、電源を入れるごとに操作用暗証番号の入力が必要になります。

| 1 | ■ →「設定」→「セキュリティ設定」      |
|---|-------------------------|
| 2 | 「電源 On 時ロック」→「On」/「Off」 |
| 3 | 操作用暗証番号を入力→ ■(OK)       |

・操作用暗証番号を入力するまで、電話の 着信を含むすべての操作が行えません。

# キー操作ロックを設定/解除する

キー操作ロックを設定すると、待受画面で いずれかのボタンを押したときに操作用暗 証番号の入力画面が表示されます。操作用 暗証番号を入力するとキー操作ロックが解 除されて本機を操作できます。

●→「設定」→「セキュリティ設定」
 「キー操作ロック」→「On」/「Off」
 操作用暗証番号を入力→ ■(OK)

 キー操作ロックを設定していても、電話 を受けるなど一部の操作は行えます。
 設定後、待受画面に戻ります。いずれか のボタンを押すと、操作用暗証番号の力 向画が表示されます。操作用暗証番号 を入力してキー操作ロックを解除する と、「キー操作ロック」の設定は自動的に 「Off」になります。 PIN コード認証を設定/解除する

PIN コードは USIM カードの暗証番号です。 USIM カードについて詳しくは、「USIM カー ドのお取り扱い」(●P.1-6)を参照してください。 電源を入れるたびに PIN コードによる認証を するようにしたい場合は、「On」に設定します。

#### 設定する

●→「設定」→「セキュリティ設定」
 「PIN 認証」→「On」/「Off」
 PIN コードを入力→ ■(OK)

# 解除する

PIN コードまたは PIN2 コードの入力を 3回続けて間違えると、PIN ロックまたは PIN2 ロックが設定され、本機の使用が制 限されます。

# 注意

- PIN ロック解除コードまたは PIN2 ロッ ク解除コード(PUK/PUK2 コード)につ いては、お問い合わせ先(●P.15-32)までご 連絡ください。
   PIN ロック解除コードを 10 回続けて間違
- えると、USIMカードがロックされます(途中で電源を切っても連続として数えます)。
- ・USIM カードがロックされた場合、ロックを解除する方法はありません。お問い合わせ先(●P.15-32)までご連絡ください。

PIN ロックまたは PIN2 ロックを解除する ときは、次の操作を行います。

- PIN ロック解除コード(PUK コード)の入力画面が表示されている状態で PUK コードを入力→ ■(OK)
- 2 新しい PIN コード / PIN2 コード (4~8桁)を入力→ ■(OK)
- 3 もう一度新しい PIN コード/ PIN2 コード(4~8桁)を入力 → ■(OK)

#### 使いこなしチェック!

#### く設定

- PIN 認証を設定する(12)
   P.14-27)
- PIN コードを変更する(12) P.14-27)
- PIN2 コードを変更する(12) P.14-27)

# USIM 照合を設定/解除する

本機に他の USIM カードが取り付けられた とき、USIM パスワードを入力しないと使 用できないように設定できます。

1 ■→「設定」→「セキュリティ設定」

2)「USIM 照合」→「On」/「Off」

# 3 USIM パスワード(4~8桁の任 意の番号)を入力→ ■(OK)

- 「On」に設定する場合は、もう一度 USIM パスワード(4~8桁の任意の 番号)を入力し、 (〇K)を押します。
- USIM パスワードとは、USIM カードの認証に使用する専用のパスワードです。USIM パスワードが一致すれば、他のUSIM カードでも本機を使用できます。USIM パスワードは、「USIM 照合」を「On」に設定するたびに変更できます。
   USIM パスワードを忘れたときは、「USIM パスワードを忘れたときは、「USIM パスワードを忘れたときは、「USIM パスワードを忘れたときは、「USIM カード
- 照ら」を「OTI」に設定したOSIM ガート を本機に取り付けて、オールリセット (●P.11-7)を行います。

### 使いこなしチェック!

く設定

● USIM 照合を設定する (114-27)

# 安心遠隔ロック

本機が紛失・盗難にあったときなど、パソ コンや他の携帯電話から遠隔で本機をロッ クしたり、本機のデータを消去できます。 「安心遠隔ロック」では、以下の機能をサポー トしています。

- ・ロック
- ロック解除
- データ消去
- 携帯電話の状態確認
- 履歴の表示

・安心遠隔ロックの詳細については、ソフトバンクモバイルホームページ(http://www.softbank.jp)を参照してください。
 または、お問い合わせ先(●P.15-32)までご連絡ください。

# 機能別のロック

# 機能別にロックする

機能別ロックを設定すると、電話帳、カレ ンダー/メモ帳/予定リスト、Yahoo!ケー タイ、メール、通話履歴、データフォルダ の各機能を呼び出すごとに操作用暗証番号 の入力が必要になります。

- ●→「設定」→「セキュリティ設定」
   →「機能別ロック」
- 2 ロックする機能をチェック → 四(保存)

③ 操作用暗証番号を入力→ ■(OK)

シークレットモードを設定/解除する

「表示しない」に設定すると、電話帳の一覧 画面やメールのフォルダ、カレンダーのス ケジュール、予定リストを表示したときに、 各機能でシークレットを設定している登録 内容が表示されなくなります。

- ●→「設定」→「セキュリティ設定」
   →「シークレットモード」
- 2 操作用暗証番号を入力→ ■(OK)
- 3「表示する」/「表示しない」

•「シークレットモード」を「表示する」に設定しても、本機の電源を入れ直すと「表示しない」に設定されます。

# シークレットデータフォルダを設定 /解除する

「表示しない」に設定すると、データフォル ダを表示したときに、シークレットを設定 したサブフォルダが表示されなくなります。

- ●→「設定」→「セキュリティ設定」
   →「シークレットデータフォルダ」
- 2 操作用暗証番号を入力→ ■(OK)
- 3 「表示する」/「表示しない」

 「シークレットデータフォルダ」を「表示 する」に設定しても、本機の電源を入れ直 すと「表示しない」に設定されます。

# モバイルトラッカーを設定する

「On」に設定すると、設定したときと異なる USIM カードが取り付けられたとき、指定 した宛先に SMS を送信してお知らせしま す。宛先は2件まで指定できます。

- ●→「設定」→「セキュリティ設定」
   →「モバイルトラッカー」
- 2 操作用暗証番号を入力→ ■(OK)
- 3 設定欄を選択→「On」
- 4 宛先欄を選択
- 5 To 欄を選択→「直接入力」→宛先 を入力→ 図(完了)

• 電話帳から宛先を登録する場合は、 To 欄を選択→「電話帳」→電話帳を 検索し、選択(�P.2-16)→電話番号を 選択します。

# 6 送信者欄を選択→送信者名を入力

# 7 🖾 (保存)

- 異なる USIM カードが取り付けられると、起動中に指定した宛先にSMSが送信されます。USIM カードを差し替えた相手には気づかれません。モバイルトラッカーを設定するときに、操作用暗証番号を3回続けて間違えた場合もSMSが送信されます。
- ・宛先を削除するときは、操作 5 で
   ●を押して「削除」を選択します。

# をしてなしチェック!

#### く設定

- 電源On時ロックを設定する (12) P.14-27)
- キー操作ロックを設定する (12) P.14-27)
- 機能別ロックを設定する(12 P.14-27)
- シークレットモードを設定する(CGP.14-27)
- データフォルダのサブフォルダにシーク レットモード設定をする(III) P.14-27)
- モバイルトラッカーを設定する (12) P.14-27)

# お買い上げ時の状態に戻す (メモリ消去/リセット)

#### メモリ消去

メモリ消去を行うと、次のデータが消去されます。

- データフォルダ
- ・メール
- 電話帳
- カレンダー/予定リスト
- メモ帳
- ユーザ辞書

これらのデータは、まとめて消去すること もできます。

- →「設定」→「メモリ設定」→「本 体」→ 図(消去)
- 2 項目をチェック→ 🖾 (消去)

3 操作用暗証番号を入力→ ■(OK) →「はい」

セキ

ŗ

リテ

ィ

#### 設定リセット

設定リセットを行うと、次のデータがお買 い上げ時の状態に戻ります。

| 設定メニュー | リセットされる内容                                |
|--------|------------------------------------------|
| ツール    | ・「アラーム」                                  |
| TV     | <ul><li>「チャンネル設定」</li><li>「設定」</li></ul> |
| 設定     | •各設定内容                                   |

ただし、以下の内容はリセットされません。

| 設定メニュー      | リセットされない内容                                                                                                    |
|-------------|----------------------------------------------------------------------------------------------------|
| ツール         | <ul> <li>・「カレンダー」</li> <li>・「予定リスト」</li> <li>・「便利ツール」→「通貨・単<br/>位換算」→「通貨」の為替<br/>レート</li> <li>・「便利ツール」→「メモ帳」</li> </ul> |
| データ<br>フォルダ | ・各フォルダの内容                                                                                                    |
| TV          | <ul> <li>「TV リンク」</li> <li>「番組表」</li> <li>「TV プレイヤー」</li> <li>「録画/視聴予約」</li> </ul>                                      |
| 電話機能        | <ul> <li>「電話帳」</li> <li>「通話履歴」</li> <li>「オーナー情報」の電話番号</li> <li>「グループ名」</li> <li>「お気に入り」</li> <li>「メールグループ」</li> </ul>   |

| 設定メニュー |              | リセットされない内容                                                                                                    |
|--------|--------------|----------------------------------------------------------------------------------------------------|
| 設定     |              |                                                                                                    |
|        | 一般設定         | ・ユーザ辞書                                                                                                    |
|        | セキュリ<br>ティ設定 | <ul> <li>「USIM 照合」・「PIN 認証」</li> <li>「PIN 変更」</li> <li>「PIN2 変更」</li> </ul>                                                                                                    |
|        | 通話設定         | <ul> <li>「通話サービス」→「留守番・転送電話」→「留守番電話設定」の設定内容</li> <li>「通話サービス」→「留守番・転送電話」→「転送電話設定内容</li> <li>「通話サービス」→「割込通話」の設定内容</li> <li>「通話サービス」→「発着信規制」の設定内容</li> <li>「着信拒否」→「電話番号指定」→「拒否リスト」の登録内容</li> </ul> |
| Х-     | -11/         | <ul> <li>メッヤージフォルダ内の内容</li> </ul>                                                                                                    |

設定リセットは、以下の手順で行います。

- ●→「設定」→「セキュリティ設定」
   →「リセット」→「設定リセット」
- 2 操作用暗証番号を入力→ ■(OK) →「はい」
  - 「はい」を選択した後、本機は再起動 します。

#### オールリセット

本機の電話帳、通話履歴、メール、データフォ ルダの登録内容および各機能の設定を消去 し、お買い上げ時の状態に戻します。ただし、 お買い上げ時にあらかじめ保存されている データフォルダ内のファイルは、消去され ません。

- ■→「設定」→「セキュリティ設定」
   →「リセット」→「オールリセット」
- 2 操作用暗証番号を入力→ ■(OK) →「はい」
  - 「はい」を選択した後、本機は再起動 します。

設定をリセットする(図P.14-27)

#### 使いこなしチェック!

く設定

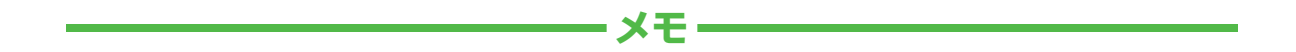

| <br> |
|------|
| <br> |
| <br> |
| <br> |
| <br> |
| <br> |
| <br> |
| <br> |
| <br> |
| <br> |

# データフォルダ/メモリ

| データフォルダについて          | . 12-2 |
|----------------------|--------|
| データフォルダの構成           | . 12-2 |
| ファイルの確認              | . 12-3 |
| イメージビューアで画像ファイルを確認する | . 12-4 |
| グラフィックス/アニメーションを確認する | . 12-4 |
| 画像を拡大/縮小する           | . 12-4 |
| 顔リンクのデータを登録する        | . 12-4 |
| 顔リンクを利用する            | . 12-5 |
| ファイル/フォルダの管理         | . 12-6 |
| フォルダを作成する            | . 12-6 |
| ファイル名/フォルダ名を編集する     | . 12-6 |
| ファイル/フォルダを移動する       | . 12-6 |
| ファイル/フォルダをコピーする      | . 12-7 |
| ファイル/フォルダを削除する       | . 12-7 |
| メモリカード               | . 12-8 |
| メモリカードを初期化する         | . 12-9 |
| メモリカードを取り付ける/取り外す    | . 12-9 |
| メモリカードの内容を確認する       | 12-10  |
| メモリ容量を確認する           | 12-10  |
| 便利な機能                | 12-11  |
| ファイルの確認              | 12-11  |
| ファイル/フォルダの管理         | 12-12  |
| メモリ容量確認              | 12-14  |

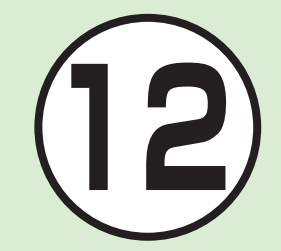

# データフォルダについて

本機では、様々なデータファイルをフォルダで管理することができます。この章では、データの管理方法について説明します。

# データフォルダの構成

ファイルは、データ形式に応じて自動的にフォルダに分類されます。

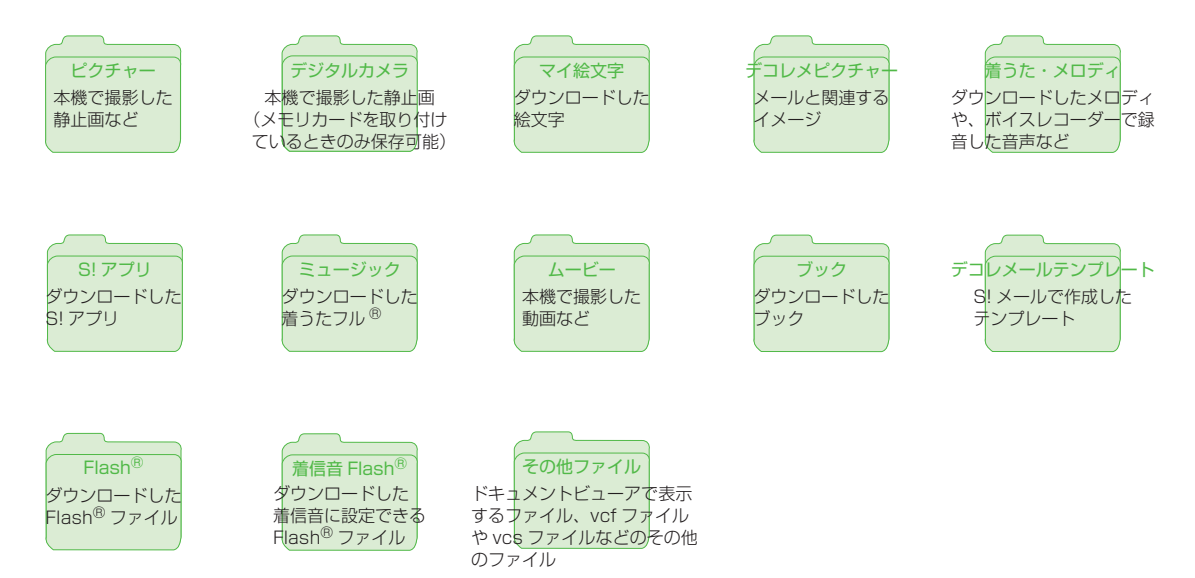

- •1 件の種別フォルダ内には、フォルダとファイルを合わせて最大 999 件保存できます。
- 「メモリ容量確認」を選択すると、データフォルダのフォルダごとのメモリ使用状況を確認できます。「設定」からも同じ操作を行うことができます(●P.12-10)。
- ・データフォルダで 図→「メモリ切替」
   →「本体+メモリカード」/「本体」/「メモリカード」を選択すると、参照するデータフォルダを切り替えることができます。
- ・種別フォルダ内に表示される
   ・種別フォルダ内に表示される
   ・は、ダウンロードサイトへのショートカットです。
   ・選択すると、インターネット上のダウンロードサイトに接続できます。
- •1件の種別フォルダ内にファイルが大量 にある場合、本機の動作が遅くなること があります。

# ファイルの確認

データフォルダに保存されている画像ファ イル、アニメーションなどのファイルを確 認します。データフォルダを選択すると、 フォルダ内に保存されたファイルが一覧表 示されます。

- 🚺 亘 →「データフォルダ」
- 2 ファイルの保存場所を選択
- 3 一覧画面でファイルを選択
- •ファイルの一覧に表示されるアイコン
  - 🖌 : 転送不可
  - ※:転送不可かつ利用不可
  - 🗟: 保護あり
  - ➡:著作権保護ファイル(転送可、 コンテンツ・キー有効)
  - ★:著作権保護ファイル(転送可、 コンテンツ・キー期限切れ)
  - \*\* 著作権保護ファイル(転送不可、 コンテンツ・キー有効)
  - \*ジ:著作権保護ファイル(転送不可、 コンテンツ・キー期限切れ)
  - 1 : 待受画面に表示している壁紙/ 着信音/アラーム音の設定あり
- •プリインストール以外の転送不可ファイル と著作権保護ファイルは利用できません。

- データフォルダからのカメラ/ボイスレ コーダー起動
- 「ピクチャー」フォルダを表示中に静止 画撮影モードのカメラを起動すること ができます(●P.12-13)。
- 「ムービー」フォルダを表示中に動画撮 影モードのカメラを起動することがで きます(●P.12-13)。
- 「着うた・メロディ」フォルダを表示中 にボイスレコーダーを起動することが できます(●P.12-14)。

# イメージビューアで画像ファイルを 確認する

静止画を縦表示/横表示で確認できます。 横長の静止画は、静止画の全体を表示させ るため、小さく表示されます。

 ● →「データフォルダ」→「ピク チャー」

2 ファイルを選択

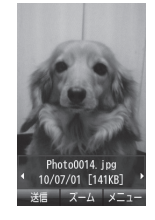

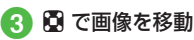

 データによっては、表示されない場合が あります。 グラフィックス/アニメーションを 確認する

グラフィックスやアニメーションを確認で きます。

 ● →「データフォルダ」→ファイ ルの保存場所を選択

2 ファイルを選択

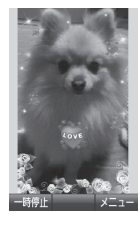

- (一時停止)を押すと一時停止します。
- ❷(再生)を押すと続きを再生します。
- データフォルダ内のSWF形式のファイ ルを確認できます。
- データによっては、表示されない場合が あります。
- データフォルダの一覧画面で該当する ファイルを選択すると、自動的に Flash<sup>®</sup> ビューアが起動します。

画像を拡大/縮小する

- →「データフォルダ」→「ピク チャー」→画像を選択
- 2 🗉 (ズーム)
- 3 🖞 / 🖟 で拡大/縮小
  - 🖸 で画面をスクロールします。

# 顔リンクのデータを登録する

静止画の人物の顔に電話帳の情報をリンク させ、静止画から電話をかけたりメールを 送信したりできます。

1 枚の静止画につき、最大 10 件の情報を 登録できます。

#### 静止画を撮影して登録する

- **1) 回 →「**カメラ」→「カメラ」
- 2 ☑ →「設定」→「撮影設定」→「顔リ ンク表示」→「On」→ 図(戻る)

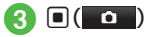

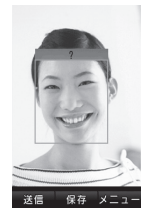

- 顔リンク表示を「On」、自動保存設 定を「Off」または「On(プレビュー手 動)」に設定しないと登録できません。
- •撮影後に顔が認識されると、静止画 の顔部分に枠が表示されます。
- すでに顔リンクのデータを登録済みの場合は、登録された名前が表示されます。登録されていない場合は、「?」と表示されます。
- 撮影後に顔が認識されなかった場合 は、枠は表示されず、画像を保存す るとカメラの撮影画面に戻ります。
- •「自動保存設定」を「On」に設定して いる場合は、静止画は保存され、カ メラの撮影画面に戻ります。
- 4 🕑 →「顔リンク編集」
- 5 電話帳を検索し、選択(⊖P.2-16) 6 ■(OK)

保存した画像にデータを登録する

- →「データフォルダ」→「ピク チャー」
- 2 ファイルを選択
- 3 🗹 →「顔リンク」
- 4 🗹 →「名前タグ追加」

5 電話帳を検索し、選択(⊖P.2-16)
 6 図 で名前タグを移動→ ■(OK)

# 顔リンクを利用する

顔リンクのデータが登録された静止画から、 電話をかけたりメールを送信したりするこ とができます。

# 登録した画像から電話/メールをする

 ● →「データフォルダ」→「ピク チャー」→ファイルを選択

# 2 🗹 →「顔リンク」→ 🗉 (💽)

・複数の顔リンクが設定されている場合は、利用する顔リンクを ◙ で選択します。

# 3 顔リンクのデータからの選択操作

- ■他の顔リンクのデータを確認するとき 「この人の写真」
- 同じ顔リンクのデータを登録する画像を選択するとき
   「この人の写真」→ ▼→「追加」
   →ファイルを選択→ ■(登録)
  - 顔リンクのデータが登録されてい ない画像の場合は、「この人の写 真」→ ② →「追加」→ファイルを選 択→「はい」→ **②** で名前タグを移
  - 動→ ■(保存)を押します。

- ■同じ顔の画像を検索して登録するとき 「この人の写真」→ 20 →「顔検索」 →「はい」
- 同じ顔リンクのデータを解除するとき
   「この人の写真」→解除したいファイルを選んで →「解除」→「1 件」
   →「はい」
  - 複数解除したい場合は、「この人 の写真」→ 🖸 →「解除」→「複数」
  - →ファイルをチェック→ 🖾 (削除)
  - →「はい」を選択します。
  - 全件解除したい場合は、「この人の 写真」→ 🕑 →「解除」→「全件」→操作 用暗証番号を入力→ • (OK)→「は い」を選択します。
- 音声電話をかけるとき
   「電話」
- S! メールを送信するとき
   「メール」→(●P.4-4 S! メールを送信 する ⑤)
- 電話帳を確認するとき 「電話帳」

# 登録した顔リンクのデータをメール で送信する

 ● →「データフォルダ」→「ピク チャー」→ファイルを選択

2 🕑 →「顔リンク」

- 3 名前タグを選んで 図 →「メール添付送信」
- 4 メールの送信操作(●P.4-4 S! メー ルを送信する ⑤)

# 使いこなしチェック!

- **ヽ便利** ☞ P.12-11
- 画像を自動的に切り替えながら確認したい
- 表示しているファイルを削除したい
- 表示しているファイルの詳細を確認したい
- ドキュメントの画面を撮影したい
- PDF/DOC 形式のファイルの表示ページ を移動したい
- PDF/DOC 形式のファイルのテキストを 検索したい

# ファイル/フォルダの管理

「ピクチャー」フォルダや「ムービー」フォ ルダにサブフォルダを作成したり、フォル ダ/ファイルのコピー、移動、削除などが できます。

#### フォルダを作成する

種別フォルダ内にサブフォルダを作成でき ます。

自分で作成したサブフォルダに「シークレット設定」を設定すると、非表示にできます。

# **1** ■ →「データフォルダ」

# 2 種別フォルダを選択

# 😮 →「データ管理」→「フォルダ作成」

 フォルダ内にサブフォルダもファイ ルもない場合は、メニューが異なり ます。

# 4 名前を入力

- メモリカードを取り付けているときは、「本体」/「メモリカード」を選択してから名前を入力します。
- ・サブフォルダの中にサブフォルダを作成 することはできません。

# ファイル名/フォルダ名を編集する

- 🚺 亘 →「データフォルダ」
- 🕗 種別フォルダを選択
- サブフォルダ / ファイルを選んで
   ビ
   →「データ管理」→「フォルダ名変
   更」/「ファイル名変更」
- 4 名前を入力
- ファイルが保護されていると、ファイル 名を編集できません。

# ファイル/フォルダを移動する

メモリカードを取り付けているときは、本 機とメモリカードの間でもファイル/サブ フォルダの移動ができます。

注意

- ファイルが保護されていると、移動できません。
- 本機でダウンロードしたファイルは、他の携帯電話に移動したときや本機に異なるUSIMカードを挿入したときには、表示や再生ができない場合があります。
   転送不可かつ利用不可ファイル☆、保護
- ありファイル (1)、転送不可の著作権保護 ファイル(1)、10)はメモリカードに移 動できません。

デ

- →「データフォルダ」
   ボージータフォルダ」
- 2 種別フォルダを選択
- 3 ファイル / サブフォルダを選んで ☑ →「移動」
- 👍 ファイル/サブフォルダの移動操作
  - 1 件移動するとき 「1 件」
  - 複数移動するとき 「複数」→ファイル/サブフォルダ をチェック→ 図(移動)
  - 同一フォルダ内のすべてのファイル/ すべてのサブフォルダを移動するとき 「全件」
- ⑤ 移動先のフォルダを選択→「ここに移動」
  - メモリカードを取り付けているときは、 「本体」/「メモリカード」を選択してか ら移動先のフォルダを選択します。
- 移動先にすでに同名のファイル/サブ フォルダがあったときは、移動するファ イルまたはサブフォルダの名前を編集す る必要があります。表示された文字入力 画面に新しい名前を入力してください。
- ・壁紙や着信音などに設定しているファイルをメモリカードへ移動するときは、確認メッセージが表示されます。「はい」を選択すると設定は解除され、移動が完了します。複数または全体移動するときに「いいえ」を選択すると、設定されていないファイルのみを移動します。移動を中止するときは (空)を押します。

ファイル/フォルダをコピーする

コピーしたファイルを種別フォルダやサブ フォルダに貼り付けたり、コピーしたサブ フォルダを種別フォルダに貼り付けられま す。メモリカードを取り付けているときは、 本機とメモリカードの間でも貼り付け操作 ができます。

注意 転送不可のファイルはコピーできません。 ■ →「データフォルダ」 2 種別フォルダを選択 🚯 ファイル/サブフォルダを 選んで 🗹 → [コピー] 🔼 ファイル/サブフォルダのコピー 操作 | 件コピーするとき 「1件| ■ 複数コピーするとき 「複数 |→ファイル/サブフォルダ をチェック→ 図(コピー) ■ 同一フォルダ内のすべてのファイル/ すべてのサブフォルダをコピーする とき 「全件」 🕢 コピー先のフォルダを選択 →[ここにコピー]

- メモリカードを取り付けているとき は、「本体」/「メモリカード」を選択 してからコピー先のフォルダを選択 します。
- ファイル/サブフォルダのコピーをコ ピー元と同じ場所に貼り付けると、貼り 付けたファイルまたはサブフォルダに、 自動的に「\_001」などが付き、別名で保 存されます。
- 貼り付け先にすでに同名のファイル/サブ フォルダがあったときは、貼り付けるファ イルまたはサブフォルダの名前を編集する 必要があります。表示された文字入力画面 に新しい名前を入力してください。

ファイル/フォルダを削除する

- →「データフォルダ」→ファイル/ サブフォルダの保存場所を選択
- 2 一覧画面でファイル / サブフォル ダを選んで 図 →「削除」
- 3 ファイル/サブフォルダの削除操作
  - 1 件削除するとき 「1 件」→「はい」
  - 複数削除するとき 「複数」→ファイル/サブフォルダ をチェック→ 図(削除)→「はい」
  - 同一フォルダ内のすべてのファイル/ すべてのサブフォルダを削除するとき
     「全件」→操作用暗証番号を入力
     → ●(OK)→「はい)

データフォルダ/メモリ

12

- フォルダを削除するときは、フォルダを選んで (2)→「削除)→操作用暗証番号を入力
   (0K)→「はい」を選択してください。
- ・壁紙や着信音などの設定や、保護を設定しているファイルを削除するときは、確認メッセージが表示されます。「はい」を選択すると設定は解除され、削除を実行します。複数または全件削除するときは、「はい」→「保護以外削除」を選択すると設定や保護のないファイルのみが削除されます。。
- コンテンツ・キーがあるファイルを削除すると、確認メッセージが表示されます。
   「はい」を選択すると、コンテンツ・キーも削除されます。

#### 使いこなしチェック!

▲ 12-12 Imm P.12-12

- ファイルを送信したい
- ファイルを並べ替えたい
- コンテンツ・キーを削除したい
- サブフォルダにシークレット設定をしたい
- シークレット設定を一時的に解除したい
- ●静止画撮影モードのカメラを起動したい
- 動画撮影モードのカメラを起動したい
   ボイスレコーダーを起動したい
- ファイルの保護/保護を解除したい
- ●画像ファイルを各種の画面に設定したい
- サウンドファイルを通常モードの着信音 に設定したい
- 動画ファイルを通常モードの着信音に設 定したい

# メモリカード

本機は microSD™ メモリカードおよび microSDHC™ に対応しています。メモリ カードを利用する場合は、市販のメモリカー ドを購入してください。

- 推奨のものを使用してください。推奨以 外のメモリカードを使用すると、正しく 動作しないことがあります。
- ラベルやシールなどを貼り付けないでください。メモリカードは非常に薄く、精密に作られているため、ラベルやシール程度の厚みでも接触不良やデータの破壊などの原因となることがあります。
- 分解や改造などをしないでください。
- ・強い衝撃を与える、曲げる、落とす、水 に濡らすなどしないでください。
- 端子部分を手や金属で触れないでください。
- 高温になる所、湿度が高い所、ほこりが 多い所には置かないでください。
- 腐食性のガスなどが発生する所には置かないでください。
- 火気に近づける、火の中に投げ込むなど しないでください。
- メモリカードには寿命があります。長期 間使用するとデータが書き込めなくなる ことがあります。

本機で利用する microSD™メモリカードおよび microSDHC™メモリカードは、64Mバイト、128Mバイト、256Mバイト、512Mバイト、1Gバイト、26バイト、4Gバイト\*、8Gバイト\*、16Gバイト\*のメモリカードを推奨します。

※microSDHC™メモリカードのみ推奨

注意

#### ・大切なデータを失わないために

メモリカードに登録した内容は、事故や故 障などにより消失または変化してしまうこ とがあります。大切なデータは、控えをとう ておかれることをおすすめします。データ が消失または変化した場合の損害につきま しては、当社では責任を負いかねますので あらかじめご了承ください。

 メモリカードには、ライトプロテクトが ありません。データの消去や上書きなど にご注意ください。

# メモリカードを初期化する

メモリカードを初期化すると、メモリカー ド内のデータが削除されます。本機で使用 するメモリカードは必ず本操作を行ってく ださい。

 ● →「設定」→「メモリ設定」→「メ モリカード」→ 図(初期化)→操作 用暗証番号を入力→ ■(OK) →「はい」

# メモリカードを取り付ける/取り外す

取り付けや取り外しをするときは、必ず電 源を切ってください。

#### 注意

- ・無理に取り付けたり取り外したりすると、メモリカードや本機が破損することがありますのでご注意ください。
- 取り外したメモリカードは、紛失しないようにご注意ください。
- メモリカードの取り付けや取り外しを行うときは、端子部分に不用意に触れたり、 傷をつけたりしないでください。
- データの読み込み中や書き込み中は絶対 にメモリカードや電池パックを取り外さ ないでください。メモリカードや本機が 破損することがあります。

# 取り付ける

- 1 電池カバー/電池パックを取り外 す(
   0.1-8)
- メモリカードの端子部分を下にしてメモリカードスロットに差し込み、「カチッ」と音がするまで押し込む

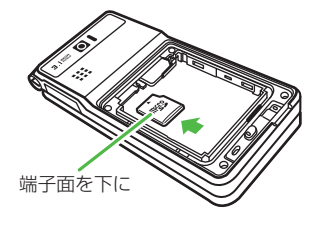

3 電池パック/電池カバーを取り付 ける

#### 取り外す

- 1 電池カバー/電池パックを取り外 す(●P.1-8)
- 2 「カチッ」と音がするまでメモリ カードを軽く押し込む

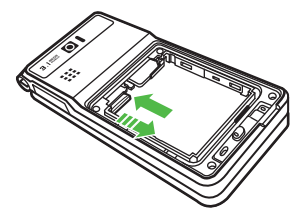

3 メモリカードから手を離し、メモリカードが少し飛び出したら取り 出す

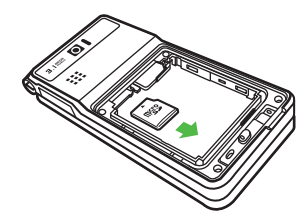

電池パック/電池カバーを取り付 ける

# メモリカードの内容を確認する

● ●「データフォルダ」

🥢 🖂 →「メモリ切替」→「メモリカード」

- メモリカードの内容を確認する際 は、あらかじめ、メモリカードを取 り付けておいてください。
- 本機のデータフォルダの内容に切り 替える場合、図→「メモリ切替|→「本 体|を選択します。

## (使いこなしチェック!)

#### く設定

デ

タフ

オ

ル

ダ

X

, Е IJ

12

- メモリカードの詳細情報を確認する (@P.14-28)
- メモリカードの表示名を編集する (1787P14-28)
- メモリカードをフォーマット(初期化) する (IPP.14-28)
- データの保存先を本機/メモリカードに 指定する(12P.14-29)

# メモリ容量を確認する

次の情報を確認できます。

- データフォルダのメモリ使用状況
- SMS および S! メールのメールボックス の使用状況
- カレンダー/予定リストの種別の登録状況
- メモ帳の使用状況
- 電話帳(本機および USIM カード)の 登録状況
- →「設定」→「メモリ設定」→「メ モリ容量確認」

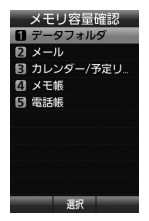

- USIM カード内に保存した SMS の件数は、メール(件数)画面での み確認できます。
- カレンダー/予定リストの容量を確 認するとき 「カレンダー/予定リスト」
- メモ帳の容量を確認するとき 「メモ帳」
- 電話帳を確認するとき 「電話帳 |

# をしてなしチェック!

#### く設定

- 本機のメモリの詳細情報を確認する (@P.14-28)
- ●本機のメモリを消去する(127P.14-28)
- メモリ容量を確認する(marchilder)

- 確認する項目の選択操作
  - データフォルダの容量を確認するとき 「データフォルダ|→「本体メモリ|/ 「メモリカード」
  - メールの容量を確認するとき 「メール」
    - メールのサイズ容量が表示されます。
    - メールの件数容量を確認したいと
    - きは、 図(件数)を押します。

# 便利な機能

# ファイルの確認

画像を自動的に切り替えながら確認したい 【スライドショー】

● →「データフォルダ」→「ピクチャー」
 →一覧画面でファイルを選んで
 ●(表示)
 → ♥ →「スライドショー」

- ・一時停止/再開する場合は ■(ポーズ)/
   ・

   ・●(再起動)を押します。
- スライドショーを停止する場合は (停止)を押します。

著作権保護ファイルのコンテンツ・キーを 購入または取得したい

● →「データフォルダ」→ファイルの保存場
 所を選択→ファイルを選んで ② →「データ
 管理」→「コンテンツ・キー再取得」

SWF 形式のグラフィックス/アニメーションを確認したい

● →「データフォルダ」→ファイルの保存場
 所を選択→ファイルを選択→ 図

- 全画面表示 / 標準表示に切り替えるとき 「全画面表示」/「標準表示」
- ■リプレイするとき 「リプレイ」
- ■拡大/縮小するとき 「ズーム」
- ■画質を切り替えるとき 「画質」→項目を選択
- ■表示向きを切り替えるとき 「回転」

表示しているファイルを削除したい 【**削除】** ■ →「データフォルダ」→ファイルの保存 場所を選択→ファイルを選択→ 図→「削除」 →「はい」

表示しているファイルの詳細を確認したい 【詳細】

■ →「データフォルダ」→ファイルの保存場 所を選択→ファイルを選択→ 図 →「詳細」 ドキュメントの画面を撮影したい

#### [画面撮影]

●→「データフォルダ」→ファイルの保存場所を選択→ファイルを選択→ファイルを選択→ファイルを選択→ファイルを選択→回→「画面撮影」

 撮影した静止画は「ピクチャー」フォルダ に保存されます。

PDF/DOC 形式のファイルの表示ページを 移動したい 【移動】

 ● →「データフォルダ」→ファイルの保存 場所を選択→ファイルを選択→図→「移動」
 →「前のページへ」/「次のページへ」/「最初の
 ページへ」/「最後のページへ」/「ページ指定」

「ページ指定」を選択した場合は、表示したいページ数を入力してください。

PDF/DOC 形式のファイルのテキストを検索したい
【検索】

■→「データフォルダ」→ファイルの保存場所を選択→ファイルを選択→ファイルを選択→ファイルを選択→ワームを選択→図→「検索」→検索文字を入力

一致した検索文字が選ばれます。
 (次)を押すと、次のテキストを検索します。

データフォルダ/メモリ

# ファイル/フォルダの管理

#### 静止画を使って画像を編集したい

●→「データフォルダ」→ファイルの保存場
 所を選択→ファイルを選択→ 20 →「編集」
 →「画像編集」→(●P.7-11 静止画加工 ④)

#### 静止画を使って画像に効果を付けたい

■→「データフォルダ」→ファイルの保存場所を選択→ファイルを選択→ファイルを選択→図→「編集」
 →「ダイナミックエフェクト」→(●P.7-12)

# [送信]

- →「データフォルダ」→ファイルの保存場
   所を選択→ファイルを選んで 図 →「送信」
- メールで送信するとき

ファイルを送信したい

「メール添付」→(●P.4-4 S! メールを送信 する ②)

#### ■赤外線で送信するとき

「赤外線通信」→ファイルをチェック → 図(送信)(●P.13-3)

#### ファイルを並べ替えたい

● →「データフォルダ」→ファイルの保存場
 所を選択→ 図 →「ソート」→項目を選択

[ソート]

- 次の項目で並べ替えができます。
- 日付の新しい順(「日付順」)
- -ファイル形式別(「ファイルタイプ順」)
- -ファイル名(「ファイル名順」)
- -ファイルのサイズの小さい順(「サイズ順」)
- タイトル(「タイトル順」)
- コンテンツ・キーの状態別(「コンテンツ・ キータイプ順」)
- 一覧にフォルダが含まれているときは、 どの基準で並べたときも、先頭にフォル ダが表示されます。
- 「ファイルタイブ順」を選択したときの並び順は、拡張子のアルファベット順で表示されます。
- 「ファイル名順」を選択したときの並び順は、数字→英字(半角)→日本語→英字(全角)の順で表示されます。
- 「テンプレート」フォルダ内のファイルは 「ファイルタイプ順」で並べ替えはできま せん。
- 「コンテンツ・キータイブ順」を選択した ときの並び順は、著作権保護や転送の制 限のないファイル→転送不可のファイル
   →著作権保護のファイル(コンテンツ・ キー有効)→著作権保護のファイル(コン テンツ・キー期限切れ)→転送不可かつ利 用不可のファイルの順に表示されます。
- タイトル名のないファイルは「タイトル 順」で並べ替えはできません。

#### サウンドファイルや動画ファイルをプレイ リストに追加したい

 ■→「データフォルダ」→「着うた・メ ロディ」/「ミュージック」/「ムービー」
 →ファイルを選んで ☑ →「データ管理」
 →「プレイリストに追加」→プレイリストを 選択

 プレイリストを新しく作成して追加する ときは、追加画面で 図(新規)を押します。

データフォルダ内のコンテンツ・キーを管 理したい

● →「データフォルダ」→ファイルの保存場
 所を選択→ ビ →「データ管理」→「コンテン
 ツ・キー情報」→コンテンツ・キーを選択

- どのフォルダでコンテンツ・キー情報を 表示しても、データフォルダおよびメモ リカードに保存されているすべてのコン テンツ・キーが表示されます。
- コンテンツ・キーを持つファイルがない 場合は「コンテンツ・キー情報」の項目は 表示されません。

#### コンテンツ・キーを削除したい 【削除】

■→「データフォルダ」→ファイルの保存場
 所を選択→ (ビ)→「データ管理」→「コンテン
 ツ・キー情報」

#### ■1件削除するとき

コンテンツ・キーを選んで 🗹 →「削除」 →「1 件」→「はい」

デ

タフ

オ

ルダ

メモリ

#### ■全件削除するとき

図→「削除」→「全件」→操作用暗証番号を
 入力→ ■(OK)→「はい」

 コンテンツ・キーを持つファイルがない 場合は「コンテンツ・キー情報」の項目は 表示されません。

#### サブフォルダにシークレット設定をしたい 【シークレット設定】

● →「データフォルダ」→サブフォルダの保存場所を選択→フォルダを選んで 20
 →「シークレット設定」→操作用暗証番号を入力→ ■(OK)

- 本体に保存されているフォルダのみ設定 できます。
- シークレット設定を解除する場合は、

   「シークレット解除」→操作用暗証番号の入力→
   ●(OK)を押します。

#### シークレット設定を一時的に解除したい 【シークレット一時解除】

●「データフォルダ」→フォルダの保存
 場所を選択→ 20 →「シークレットー時解除」
 →操作用暗証番号を入力→ ■(OK)

静止画撮影モードのカメラを起動したい 【カメラ起動】

●「データフォルダ」→「ピクチャー」
 → ● →「カメラ起動」

#### 動画撮影モードのカメラを起動したい 【ビデオカメラ起動】

● →「データフォルダ」→「ムービー」
 → □ →「ビデオカメラ起動」

#### ボイスレコーダーを起動したい 【ボイスレコーダー起動】

 ● →「データフォルダ」→「着うた・メロ ディ」→ 図 →「ボイスレコーダー起動」

#### ファイルの保護/保護を解除したい 【保護/保護解除】

■→「データフォルダ」→ファイルの保存場
 所を選択→ファイルを選んで ♥→「保護」/
 「保護解除」

- 本体に保存されているファイルのみ設定 できます。
- 保護すると、ファイル名の編集やファイルの移動、削除などが制限されます。

画像ファイルを各種の画面に設定したい 【登録】

■ →「データフォルダ」→ファイルの保存場 所を選択→ファイルを選択→ 図 →「登録」

■ ディスプレイの壁紙に設定するとき 「壁紙」→プレビューを確認→ ■(設定)

■電話帳の着信画像に設定するとき
 「個別着信画像」→電話帳を検索し、選択
 (●P.2-16)→ ■(設定)

■TV コールの代替画像に設定するとき

「TV コール代替画像」→ ■(設定)

 メモリカードに保存されているファイル を設定すると、ファイルを本機にコピー してから設定するかどうかの確認メッ セージが表示されます。著作権保護ファ イルの場合は、移動してから設定するか どうかの確認メッセージが表示されます。 「はい」を選択すると設定が完了します。

#### サウンドファイルを通常モードの着信音に 設定したい

■ →「データフォルダ」→ファイルの保存場 所を選択→ファイルを選んで 🗹 →「登録」

#### ■各機能の着信音に設定するとき

- 「音声着信音」/「TV コール着信音」/ 「メール着信音」/「着信お知らせ機能着 信音」/「S! 速報ニュース着信音」/「配 信確認着信音」
- ■各電話帳の着信音に設定するとき 「個別着信音」→電話帳を検索し、選択
- (●P.2-16)
   ・メモリカードに保存されているファイル
- メモリカートに保存されているファイル を設定すると、ファイルを本機にコピー してから設定するかどうかの確認メッ セージが表示されます。著作権保護ファ イルの場合は、移動してから設定するか どうかの確認メッセージが表示されます。 「はい」を選択すると設定が完了します。
- MPEG4 ファイルのオーディオコーデックがAAC、AAC+、Enhanced AAC+の場合は、著作権保護ファイルのみ設定できます。ただし、使用回数に制限のある著作権保護ファイルは設定できません。

デー

-タフォ

ルダ

メモ

ij

動画ファイルを通常モードの着信音に設定 したい 【登録】

■ →「データフォルダ」→ファイルの保存場 所を選択→ファイルを選んで 🗹 →「登録」

#### ■各機能の着信音に設定するとき

「音声着信音」/「TV コール着信音」

- ■各電話帳の着信音に設定するとき 「個別着信音」→電話帳を選択(のP.2-16)
- MPEG4 ファイルのオーディオコーデックがAAC、AAC+、Enhanced AAC+の場合は、著作権保護ファイルのみ設定できます。ただし、使用回数に制限のある著作権保護ファイルは設定できません。

#### ファイルを各機能に取り込みたい

- →「データフォルダ」→「その他ファイル」
   → vcf ファイル / vcs ファイルを選択
   → ■(登録)
- データフォルダに保存されている vcf ファイルや vcs ファイルなどを電話帳や カレンダーに登録します。

# メモリ容量確認

登録/保存した内容を削除してメモリを整 理したい

● データフォルダ→「メモリ容量確認」
 → 必要に応じて「本体」/「メモリカード」
 →項目を選んで 図(削除)→「はい」

#### ■1件または複数削除するとき 項目をチェック→ 図(削除)→「はい」

# ■ すべて削除するとき 図(全チェック)→ 図(削除)→操作用暗証 番号を入力→ ■(OK)→[はい)

- ・
   「
   →
   「設定」→
   「メモリ設定」→
   「メモリ
   容量確認」→
   機能を選択→
   必要に応じて
   「本体」
   /
   「メモリカード」→
   項目を選んで
   図(削除)→
   「はい」を選択しても操作でき
   ます。
- メールボックスやデータフォルダ、カレンダー/予定リスト、電話帳の内容を削除します。
- 削除する内容に機能や保護が設定されている内容が含まれているときは、削除するかどうかの確認メッセージが表示されます。
通信/バックアップ

| 通信/バックアップについて                                                                                                   | 13-2                                        |
|----------------------------------------------------------------------------------------------------|---------------------------------------------|
| <b>赤外線通信</b>                                                                                                    | <b>13-3</b>                                 |
| 赤外線ポートの向き                                                                                                    | 13-3                                        |
| データを送信する                                                                                                    | 13-3                                        |
| データを受信する                                                                                                    | 13-4                                        |
| USB 接続                                                                                                    | <b>13-5</b>                                 |
| USB 接続でできること                                                                                                    | 13-5                                        |
| カードリーダーモードでデータを送受信する                                                                                            | 13-5                                        |
| メモリカードバックアップ・・・・・・・・・・・・・・・・・・・・・・・・・・・・・・・・・・・                                                                 | <b>13-6</b><br>13-6<br>13-7<br>13-7<br>13-8 |
| S! 電話帳バックアップを利用する.         ご利用いただく前に         同期に関する注意.         電話帳の同期を行う       1         電話帳の自動保存設定を行う.       1 | <b>13-8</b><br>13-9<br>13-9<br>3-10<br>3-10 |
| <b>便利な機能1</b>                                                                                                   | <b>3-10</b>                                 |
| S! 電話帳バックアップ1                                                                                                   | 3-10                                        |

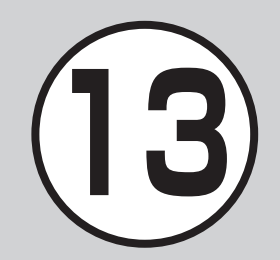

# 通信/バックアップについて

本機では、赤外線通信などを利用したデータのやり取り、S! 電話帳バックアップを使ったバックアップを利用できます。 この章では、データのやり取り、バックアップについて説明します。 ※ S! 電話帳バックアップは、ソフトバンクが提供する有料のオプションサービスです。

# データのやり取り

本機では、次の機能を使ってデータをやり取りできます。

- 赤外線通信(●P.13-3)
- USB 接続(●P.13-5)

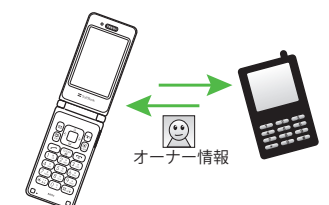

# もしものときのバックアップ

本機では、メモリカードやパソコンにデータのバックアップをとる ことができます(**9**P.13-6)。

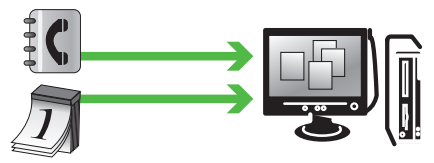

S! 電話帳/バックアップを使ってサーバにバックアップをとることも できます。

S! 電話帳バックアップを使うと、本機の電話帳データが消えても 電話帳を復元できます。

バックアップをとった電話帳は、パソコンで編集することもできます (●P.13-8)。

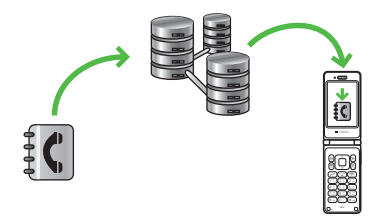

# 赤外線通信

本機など赤外線対応の携帯電話や、他の赤 外線通信対応機器(パソコンなど)と無線 で接続し、データの送受信ができます。

- 本機の赤外線通信機能は、IrMC1.1 に準拠しています。ただし、相手側の機器が IrMC1.1 に準拠していても、機能によっては送受信できないデータがあります。
- 直射日光が当たっている場所や蛍光灯の 真下、赤外線装置の近くでは、これらの 影響によって正常に通信できないことが あります。
- 電話帳、オーナー情報、カレンダーのスケジュール、予定リスト、静止画、動画、音声ファイル、音楽ファイル、Flash<sup>®</sup>などを送受信できます。

また、電話帳、カレンダー/予定リスト、 ブックマーク、メモ帳、受信ボックス、 下書き、送信済みボックスを一括で送受 信できます。

 認証コードは、赤外線通信機器どうしが 接続するためのパスワード(4桁)です。 データの一括送受信では、受信側/送信 側とも同じ認証コードを入力する必要が あります。

#### 注意

- インターネットの利用中、メールやデー タの編集中などは、赤外線通信でのデー タ送信は行えません。
- ・受信したデータの内容によっては、本機に正しく登録できなかったり、一部登録できないったり、一部登録

#### 赤外線ポートの向き

 受信側、送信側のソフトバンク携帯電話 (または赤外線通信対応機器)を、30cm 以内に近づけます。このとき、両方の赤 外線ポートがまっすぐに向き合うように します。また、間に物を置かないように してください。

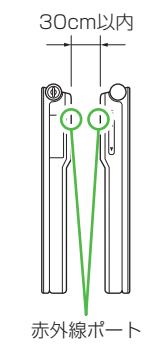

- データの送受信が終わるまで、お互いの 赤外線ポートが向き合ったままの状態に して動かさないでください。
- 赤外線ポートが汚れていると通信しにくくなります。汚れているときは、傷つかないように柔らかい布で拭き取ってください。
- 正常に通信できないときは、再接続の確認 メッセージが表示されます。「赤外線ポートの向き」を確認したあと、「はい」を選択して再接続してください。

#### データを送信する

事前に送信先を受信待機の状態にしておきます。

#### データを1件ずつ送信する

# 🚹 データの送信操作

 一覧画面で 図 →「送信」→「赤外線通 信」→データをチェック→ 図(送信)

機能によっては詳細画面や再生画面のメニューからも送信できます。

#### データを一括送信する

 ●→「赤外線」→「全件データ送信」
 操作用暗証番号を入力→ ●(OK)
 「電話帳」/「カレンダー/予定リスト」/「ブックマーク」/ 「メモ帳」/「受信ボックス」/ 「下書き」/「送信済みボックス」
 ・電話帳を選択した場合に、画像データを転送するときは、「はい」を選択します。

④ 認証コード(4桁)を入力→ ■(OK)

バックアップ

通信

# データを受信する

#### 注意

• 誤動作防止中やソフトウェア更新中に データ受信は行えません。

#### データを 1 件ずつ受信する

- **〔〕 →「**赤外線」→「受信」
  - データ受信の待機状態になります。
- 相手側機器から3分以内にデー タを送信

# 3 保存の確認メッセージが表示されたら「はい」

- ・画像ファイルを受信するときは、 保存先を「ピクチャー」/「デコレメ ピクチャー」から選択します。
- ・絵文字ファイルを受信するときは、 保存先を「ピクチャー」/「デコレメ ピクチャー」/「マイ絵文字」から選 択します。
- Flash<sup>®</sup> ファイルを受信するときは、 保存先を「Flash®」/「着信音 Flash®」から選択します。
- ・受信を中止するときは図(キャンセル) を押します。
- ・受信を強制終了するときは 
   ・
   ・
   ・
   ・
   ・
   ・
   ・
   ・
   ・
   ・
   ・
   ・
   ・
   ・
   ・
   ・
   ・
   ・
   ・
   ・
   ・
   ・
   ・
   ・
   ・
   ・
   ・
   ・
   ・
   ・
   ・
   ・
   ・
   ・
   ・
   ・
   ・
   ・
   ・
   ・
   ・
   ・
   ・
   ・
   ・
   ・
   ・
   ・
   ・
   ・
   ・
   ・
   ・
   ・
   ・
   ・
   ・
   ・
   ・
   ・
   ・
   ・
   ・
   ・
   ・
   ・
   ・
   ・
   ・
   ・
   ・
   ・
   ・
   ・
   ・
   ・
   ・
   ・
   ・
   ・
   ・
   ・
   ・
   ・
   ・
   ・
   ・
   ・
   ・
   ・
   ・
   ・
   ・
   ・
   ・
   ・
   ・
   ・
   ・
   ・
   ・
   ・
   ・
   ・
   ・
   ・
   ・
   ・
   ・
   ・
   ・
   ・
   ・
   ・
   ・
   ・
   ・
   ・
   ・
   ・
   ・
   ・
   ・
   ・
   ・
   ・
   ・
   ・
   ・
   ・
   ・
   ・
   ・
   ・

 vcf ファイルに着信画像が含まれる場合、 着信画像のサイズが 100K バイトを超え ると画像を削除して電話帳に登録します。

#### データを一括受信する

- 1 →「赤外線」→「受信」
  - データ受信の待機状態になります。
- 相手側機器から3分以内にデー タを送信
- (3) 認証コード(4桁)を入力→ ■(OK)
  - 送信側と同じ認証コードを入力して ください。
- 4 登録方法の選択操作
  - 追加登録するとき 「追加登録」
  - すべてのデータを削除して登録するとき 「削除して上書き」→「はい」→操作 用暗証番号を入力→ ■(OK)
    - 電話帳を受信した場合は、お客様のオーナー情報以外の電話帳は消去されます。オーナー情報が送信されてきたときは、電話番号以外の情報はすべて上書きされます。
  - ・受信を中止するときは 図(キャンセル)を押します。

#### 「使いこなしチェック!】

#### く設定

- 赤外線通信で受信する(IP.14-29)
- オーナーの情報を転送する (12 P.14-29)
- ファイルを送信する(12)P.14-29)
- データを一括送信する(12)P.14-29)

# USB 接続

本機を USB ケーブルでパソコンと接続し、 データを送受信することができます。 本機は USB2.0 に対応しています。 本機を USB ケーブルでパソコンと接続 する前に、USB ドライバと Samsung New PC Studio をインストールする 必要があります。インストール手順やご 利用いただけるパソコンの動作環境など については SAMSUNGホームページ (http://jp.samsungmobile.com/pc/ lineup/840download.html) でご確認く ださい。

#### USB 接続でできること

次のような操作ができます。

- パソコン側からの操作で本機のデータ フォルダのファイルを転送する
- パソコン側から送信されたファイルを受信し、データフォルダに保存する
- パケット通信をする

#### 注意

・携帯電話とパソコンや PDA を接続して インターネットをご利用いただく場合 (モバイルデータ通信)は、短期間で大量 のパケット通信が行われることが多く、 パケット通信料が高額となる可能性がご ざいます。ご利用される場合は、通信料 をご確認いただきながらご利用いただく ことをおすすめします。

#### カードリーダーモードでデータを送 受信する

メモリカードを取り付けた状態の本機とパ ソコンを USB ケーブルで接続することで、 パソコンからメモリカードにアクセスして データの読み書きができます。

#### パソコンに接続する/取り外す

- 1 本機とパソコンを USB ケーブル で接続
- 2 →「設定」→「外部接続」→「カー ドリーダーモード」→「はい」
- 3 操作用暗証番号を入力→ ■(OK)
- 👍 パソコンからデータを読み書き
  - S! メールの受信中や Samsung New PC Studioの利用中などは、 カードリーダーモードはご利用にな れません。
  - カードリーダーモードでの利用中 は、通話やメッセージの受信などが できません。
- 5 パソコンでハードウェアデバイス の取り外し操作
- 6 接続中に ≥(終了)
- 7 USB ケーブルの取り外し

#### 注意

 ハードウェアデバイスの取り外し操作を 行うまでは、絶対に USB ケーブルを抜 かないでください。

#### をしてなしチェック!

く設定

# メモリカードバックアップ

本機では、電話帳などのデータをメモリカー ドへバックアップ(一括保存)できます。バッ クアップしたデータはあとで読込み(一括 復元)できます。

- あらかじめバックアップしておけば、大事なデータを誤って消してしまったときでも、あとで復元できます。
- データの種類ごとに1つのバックアップ ファイルとして保存されます(転送日の ファイル名が付きます)。
- バックアップできるデータの種類は、次のとおりです。
- 電話帳
- カレンダー
- 予定リスト
- 受信ボックス
- 下書き
- 送信済みボックス
- 未送信ボックス
- メモ帳
- コンテンツ・キー
- ブックマーク
- ・バックアップは、個人データの保存や同機 種間(メモリカード対応機)での情報共有、 または機種交換時の個人データの移動などの目的で行うことをおすすめします。

#### メモリカードバックアップ時のご注意

- 電池残量が少ないときは、利用できません。
- バックアップやデータ読込み中は、電話 やメールは利用できません(着信もできま せん)。
- データの内容によっては、バックアップ できないことがあります。また、バック アップしたデータの内容によっては、他 のソフトバンク携帯電話やパソコンなど で利用できないことがあります。
- 本機またはメモリカードの空き容量が少ないときは、バックアップが正常に行えないことがあります。
- 本機に保存できる予定/用件は、カレン ダーと予定リストを合わせて最大500 件です。メモリカードからの読込み中、 500件に達すると、確認メッセージが表 示され、超過分は登録されません。
- バックアップ時、ブックマークのデータ は、Yahoo!ケータイ、PC サイトブラウ ザのブックマークのデータをバックアッ プします。
- バックアップしたブックマークのサイズ が大きいとき、データ形式によっては正 しく読み込めないことがあります。
- 電話帳のバックアップ時、電話帳に設定した画像のサイズによっては、バックアップデータに含まれないことがあります。
- メモリカードにバックアップファイルとして保存されたあとは、メモリカードから読み込むまでは、本機でデータの内容を確認できません。

- コンテンツ・キーをバックアップすると きは、次の点にご注意ください。
  - コンテンツ・キーのバックアップファ イルは1つしか保存できないため、再 度別のコンテンツ・キーをバックアップ プすると、前回のバックアップファイ ルは確認メッセージが表示されて上書 きされます(前回バックアップしたファ イルを残したいときは、メモリカード からコンテンツ・キーのバックアップ ファイルをそへ読み込んだあと、あ らためてバックアップの操作を行って ください)。
  - 本機へ読込み時、コンテンツ・キーは、
     本機内のコンテンツ・キーを上書きせず、追加します。

13-6

通信

バ

ックア

ップ

メモリカードにバックアップする

- 1 →「設定」→「メモリカード保存・ 読込み」→「メモリカードへ保存」
- 2 「はい」→操作用暗証番号を入力
   → ■(OK)
- ③「電話帳」/「カレンダー」/「予定 リスト」/「受信ボックス」/「下書 き」/「送信済みボックス」/「未送 信ボックス」/「メモ帳」/「コンテ ンツ・キー」/「ブックマーク」
- 4 確認メッセージが表示されたら 「はい」
  - バックアップを中止するときは
     (キャンセル)→「はい」を選択します。
  - 「コンテンツ・キー」を選択した場合 に、メモリカードに以前バックアッ プした「コンテンツ・キー」のバック アップファイルがあるときは、上書 きをするかどうかの確認メッセージ が表示されます。上書きをするには
     (はい)を押します。

メモリカードから読み込む

項目を選択して復元する

- →「設定」→「メモリカード保存・読込み」→「メモリカードから読込み」
- 2「はい」→操作用暗証番号を入力 → ■(OK)→「選択項目」
- 「電話帳」/「カレンダー」/「予定 リスト」/「受信ボックス」/「下書 き」/「送信済みボックス」/「未送 信ボックス」/「メモ帳」/「コンテ ンツ・キー」/「ブックマーク」

# 👍 ファイルを選択

- バックアップファイルを削除するときは、ファイルを選んで 𝔤(削除)
   →「はい」を選択します。
- 5「追加」/「上書き」
  - 復元を中止するときは 図(キャンセル)
     →「はい」を選択します。

自動バックアップから復元する

- →「設定」→「メモリカード保存・読込み」→「メモリカードから読込み」
- 【はい」→操作用暗証番号を入力
   → ■(OK)→「自動バックアップ
   項目」
- 🚯 項目を選択→「はい」
  - ・ 復元を中止するときは 図(キャンセル)
     →「はい」を選択します。

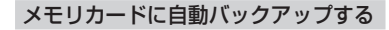

# 注意

- 本機能の使用には S! 電話帳バックアップサービス(有料)に加入が必要となりますのでご了承ください。
- 本設定を行う前に S! 電話帳バックアップの「自動保存設定」を「On」にしてください(●P.13-10)。
- S!電話帳バックアップサービス(有料) を申し込みをした方はお買い上げ時は
   S!電話帳バックアップは「On」になっており、自動バックアップの周期は毎週となっております。
- 自動バックアップは、待受画面でのみ行われます。
- 自動バックアップが失敗した場合、翌日の同じ時間に自動パックアップが起動します。
- 1 →「設定」→「メモリカード保存・ 読込み」→「自動バックアップ」
- 2 「バックアップ周期」
- 3「周期」
  - 週に1回バックアップするとき 「毎週」→曜日を選択
  - 月に1回バックアップするとき 「毎月」→日付を入力
- ④「開始時間」→開始時間を入力

- 「バックアップ項目」→バックアッ プする項目をチェック→ 図(保存)
- ⑥「暗号設定」→「電話帳」/「カレン ダー/予定リスト」/「メール」/ 「メモ帳」/「ブックマーク」 →「On」/「Off」

# (使いこなしチェック!)

#### く設定

- メモリのバックアップをとる (127 P.14-28)
- バックアップしたデータから復元する (© P.14-28)

# S! 電話帳バックアップを利用する

S! 電話帳バックアップとは、本機の電話帳 をサーバにバックアップしたり、本機の電 話帳とサーバ内の電話帳の同期をとる(同 じ状態にする)ことができるサービスです。 本機の破損時や紛失時の備えとして、便利 にお使いいただけます。

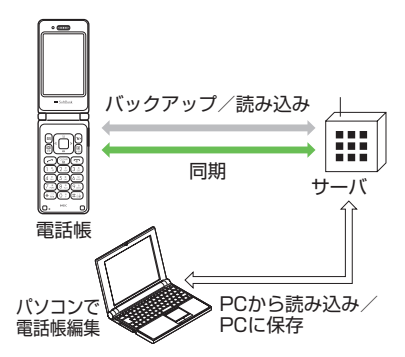

13

通信

## ご利用いただく前に

# 注意

- S!電話帳バックアップのご利用には、 別途お申し込みが必要です(有料)。
   S!電話帳バックアップのご利用時(保存 /読込み、更新)には、パケット通信料 が発生します。
- 機種変更をしても、他のS!電話帳バック アップ対応機で電話帳を引き継ぐことが できます。

ご利用のお申し込み後は、ネットワーク 自動調整実行時に自動保存設定\*が「On」 になり、電話帳編集後に自動でバックアッ プを行います。

- お客様ご自身で自動保存設定を「Off」に設定した場合も、再度ネットワーク自動調整を実行すると自動的に「On」に変更されますので、ご注意ください。
- サービス解約後は、自動保存設定が「Off」 になっていることをご確認ください。
   ※自動保存設定の「保存モード」は「通常」

に設定されます。電話帳を編集してか ら約 10 分後に同期が実行されます。

## 同期に関する注意

同期モードの種類は次のとおりです。

| 同期モード          | 説明                                                                                                    |
|----------------|----------------------------------------------------------------------------------------------------|
| 通常             | 本機の電話帳更新情報<br>のバックアップ、サーバ<br>上の電話帳の更新情報読<br>み込みを同時に行います。<br>本機の電話帳とサーバ上<br>の電話帳で同じフィール<br>ドを更新していた場合は、<br>基本的にサーバ上の電話<br>帳更新情報を優先します。         |
| 保存<br>(変更分のみ)  | 本機の電話帳更新情報を<br>バックアップします。                                                                                                    |
| 保存<br>(全件上書き)  | 既存のサーバ上の電話<br>帳をすべて消去し、新た<br>に本機の電話帳をすべて<br>バックアップします。                                                                                        |
| 読込み<br>(変更分のみ) | サーバ上の電話帳更新情<br>報を読込みます。                                                                                                    |
| 読込み<br>(全件上書き) | 既存の本機の電話帳をす<br>べて消去し、新たにサー<br>バ上の電話帳をすべて読<br>込みます。ただし、本機<br>の電話帳が保存できる件<br>数以上は読み込めません。<br>サーバ上の電話帳で編集<br>を行った日付が新しい順<br>に本機の電話帳に読み込<br>まれます。 |

初めて利用する場合や、前回の同期が途中でキャンセルされるなど正常に終了しなかったあとに同期を行ったときは、設定にかかわらず「通常」の同期モードで同期が行われます。

 次の項目は S! 電話帳バックアップで同期 できません。

「読込み(全件上書き)」を行うと、本機本 体の電話帳の設定が失われますので、ご 注意ください。

- フォト
- 着信音設定、バイブ設定(音声通話/ TVコール/メール)
- 血液型
- 保存/読込みのタイミングや同期の方向 にご注意ください。
  - 本機本体の電話帳をすべて削除したあ と「通常」、「保存(変更分のみ)」、「保存 (全件上書き)」を行うと、サーバ内の電 話帳もすべて削除されます。
  - サーバ内の電話帳をすべて削除したあ と「通常」、「読込み(変更分のみ)」、「読 込み(全件上書き)」を行うと、本機本体 の電話帳もすべて削除されます。
- 電話番号など、複数登録できる項目の登録可能件数が、本機(または機種変更後の機種)とサーバとで異なる場合に、同期を行うと、両方とも少ない方の件数に統一されます。
- S! 電話帳バックアップを解約すると、 サーバ内の電話帳は削除されます。

#### 電話帳の同期を行う

サーバで管理している電話帳に接続して、 本機の電話帳と同期できます。

#### 注意

同期を開始すると、ネットワークに接続します。ネットワークの接続中は通信料が発生します。同期が終了すると、自動的にネットワークの接続を解除します。

# ● →「電話機能」→「S! 電話帳バッ クアップ」→「開始」

- 「通常」の同期モードで同期を行います。
- 「保存(変更分のみ)」/「保存(全件上 書き)」/「読込み(変更分のみ)」/ 「読込み(全件上書き)」の同期モード で同期を行う場合は、 ● →「電話機 能」→「S!電話帳バックアップ」→「詳 細」→「S!電話帳バックフップ」→「詳 細」→「保存・読込み」→項目を選択 してください。
- ■ →「ニュース/エンタメ」→「S! 電 話帳バックアップ」→「開始」を選択 しても同じ操作ができます。

#### 電話帳の自動保存設定を行う

「自動保存設定」を「On」に設定すると、更新頻度と更新モードを設定する必要があります。

# ● →「電話機能」→「S! 電話帳バック アップ」→「詳細」→「自動保存設定」

• ■ →「ニュース/エンタメ」→「S! 電 話帳バックアップ」→「詳細」→「自動 保存設定」を選択しても同じ操作が できます。

# [On / Off 設定]→[On]

# 3 設定の選択操作

- 月に1回バックアップするとき 「毎月」→日付欄に日付を入力→時 間欄に時間を入力→ ■(OK)
- 週に1回バックアップするとき
   「毎週」→曜日を選択→時刻設定欄
   に時刻を入力→ ■(OK)
- 電話帳編集10分後にバックアップ するとき
   「電話帳編集後」
- ④「通常」/「保存(変更分のみ)」/「保存(全件上書き)」/「読込み(変更分のみ)」/「読込み(全件上書き)」

# 5 🖲 (OK)

自動保存設定を解除するには、操作 2
 の「On / Off設定」で「Off」を選択します。

# 便利な機能

S! 電話帳バックアップ

#### S! 電話帳バックアップの履歴を確認したい

●→「電話機能」→「S!電話帳バックアップ」
 →「詳細」→「履歴」→履歴を選択

#### S! 電話帳バックアップの履歴を削除したい

● →「電話機能」→「S! 電話帳バックアップ」
 →「詳細」→「履歴」→履歴を選んで 図(削除)
 →「はい」

# カスタマイズ

| <b>本体機能の設定14-2</b><br>本体機能に関する設定14-2                           |
|----------------------------------------------------------------|
| 音/バイブレータ/着信ライトの設定14-4<br>音/バイブレータに関する設定14-4<br>着信ライトに関する設定14-5 |
| 画像/文字表示の設定14-5                                                 |
| マナーモードの設定14-7                                                  |
| 通話の設定14-7                                                      |
| 電話帳の設定14-13                                                    |
| メールの設定                                                         |
| Yahoo! ケータイに関する設定14-18<br>PC サイトブラウザに関する設定14-19                |
| テレビの設定                                                         |

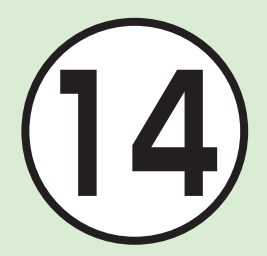

| カメラの設定           | 14-23 |
|------------------|-------|
| 静止画撮影に関する設定      | 14-23 |
| 動画撮影に関する設定       | 14-24 |
| メディアプレイヤーの設定     | 14-25 |
| ミュージックに関する設定     | 14-25 |
| ムービーに関する設定       | 14-25 |
| エンタテイメントの設定      | 14-26 |
| S! 情報チャンネルに関する設定 | 14-26 |
| S! アプリに関する設定     | 14-26 |
| セキュリティの設定        | 14-27 |
| メモリの設定           | 14-28 |
| 外部接続の設定          | 14-29 |
| 赤外線通信に関する設定      | 14-29 |
| USB 接続に関する設定     | 14-29 |
| ネットワークに関する設定     | 14-30 |

# 本体機能の設定

# 本体機能に関する設定

**共通操作** ■ →「設定」→「一般設定」

| ディスプレイの表示言語を切り替える お買い上げ時日本語                      | 「Language」→項目を選択                                                                                                    |
|--------------------------------------------------|----------------------------------------------------------------------------------------------------|
| タイムゾーンの更新の設定をする お買い上げ時 最初に確認                     | 「日時設定」→「日時設定」→「タイムゾーンの更新」→項目を選択→ 図(保存)                                                                                               |
| タイムゾーンを変更する お買い上げ時GMT+09:00                      | 「日時設定」→「日時設定」→「タイムゾーン」→ 図 で都市を選択→ ■(選択)<br>→ 図(保存)<br>・お使いの地域に合わせて日付や時刻を切り替えます。                                                      |
| サマータイムを設定する                                      | 「日時設定」→「日時設定」→「タイムゾーン」→ 🖸 で都市を選択→サマータイム<br>を選んで 🖾 (チェック) → 🔳 (選択) → 🖾 (保存)                                                           |
| 時刻を設定する                                          | 「日時設定」→「日時設定」→時間欄で時間を入力→ 図(保存)<br>・設定しないとご利用になれない機能があります。                                                                            |
| 日付を設定する                                          | 「日時設定」→「日時設定」→日付欄で日付を入力→ ❷(保存)<br>・設定しないとご利用になれない機能があります。                                                                            |
| 時刻の表示形式を変更する お買い上げ時 24日                          | 「日時設定」→「日時設定」→「時刻表示形式」→項目を選択→ ❷(保存)                                                                                                  |
| 日付の表示形式を変更するお買い上げ時年/月/日                          | 「日時設定」→「日時設定」→「日付表示形式」→項目を選択→ ❷(保存)                                                                                                  |
| 時刻補正を設定する<br>お買い上げ時 自動補正: On、補正タイミング: S! 情報チャンネル | 「日時設定」→「時刻補正」→「自動補正」→「On」/「Off」<br>•自動補正を行うタイミングを設定するときは、「補正タイミング」→項目を<br>チェック→ ❷(保存)を押します。<br>•「即時補正(手動)」→「はい」を選択すると、ただちに時刻補正を行います。 |
| イヤホン挿入時の設定をする お買い上げ時 イヤホンのみ                      | 「イヤホン設定」→「イヤホンのみ」/「イヤホンと本体」                                                                                                    |
| 予測入力機能を設定する お買い上げ時 On                            | 「入力/変換設定」→「予測入力」→「On」/「Off」                                                                                                    |
| 学習機能を設定する     お買い上げ時 On                          | 「入力/変換設定」→「学習」→「On」/「Off」                                                                                                    |
| 英文自動大文字化機能を設定する お買い上げ時 On                        | 「入力/変換設定」→「英文自動大文字化」→「On」/「Off」                                                                                                    |
| フレキシブル検索機能を設定する お買い上げ時 On                        | 「入力/変換設定」→「フレキシブル検索」→「On」/「Off」                                                                                                    |
| 学習機能をリセットする                                      | 「入力/変換設定」→「学習リセット」→操作用暗証番号を入力→ ■(OK)→「はい」                                                                                            |

| 絵文字/記号の履歴をリセットする                             | 「入力/変換設定」→「絵/記号履歴リセット」→「はい」                                                                                                    |
|----------------------------------------------|----------------------------------------------------------------------------------------------------|
| 文字サイズを変更する お買い上げ時 標準                         | 「入力/変換設定」→「文字サイズ」→「大」/「標準」/「小」                                                                                                    |
| カーソルの移動速度を変更する お買い上げ時 Off                    | 「入力/変換設定」→「自動カーソル」→「Off」/「遅い」/「普通」/「速い」/「高速」                                                                                                    |
| ユーザ辞書を登録する                                   | 「ユーザ辞書」→「日本語辞書」/「英語辞書」→「新規登録」→語句欄を選択→単<br>語や文を入力→読み欄を選択→ヨミガナを入力→ 図(保存)                                                                                                    |
| ユーザ辞書の登録内容を編集する                              | 「ユーザ辞書」→「日本語辞書」/「英語辞書」→内容を選択→語句やヨミガナを<br>編集→ ❷(保存)                                                                                                    |
| ユーザ辞書の登録内容を削除する                              | 「ユーザ辞書」→「日本語辞書」/「英語辞書」→内容を選んで 🗹 →「削除」→「1 件」<br>→「はい」<br>・複数の内容を削除する場合は、「日本語辞書」/「英語辞書」→ 🗹 →「削除」→「複数」<br>→内容をチェック→ 🖾(削除)→「はい」を選択します。<br>・すべて削除する場合は、「日本語辞書」/「英語辞書」→ 🗹 →「削除」→「全件」<br>→操作用暗証番号を入力→ 🖲(OK)→「はい」を選択します。  |
| スピード検索の設定をする お買い上げ時 Off                      | 「スピード検索設定」→「On」/「Off」<br>•「On」に設定し、待受画面で数字を入力すると、その数字のダイヤルボタン<br>に割り当てられた文字に対応する「ヨミガナ」を先頭に持つ電話番号を電話帳<br>から検索して表示します。                                                                                              |
| サイドボタン操作で応答拒否する/着信音を消す<br>お買い上げ時<br>着信音サイレント | 「サイドキー設定」→項目を選択<br>・着信中に ① / □ を 1 秒以上押したときの動作を設定します。                                                                                                    |
| エニーキーアンサーを設定する お買い上げ時 Off                    | 「エニーキーアンサー」→「On」/「Off」<br>・「On」に設定すると、 図、 ■、 図、 ③、 1、 0 を除くどのボタンを押しても<br>電話を受けられます。                                                                                                    |
| オープン通話を設定する お買い上げ時 Off                       | 「オープン通話」→「On」/「Off」<br>・「On」に設定すると、着信したときに本体を開くことで電話を受けられます。                                                                                                    |
| キーライトを設定する お買い上げ時 通常モード                      | <ul> <li>「キーライト」→項目を選択</li> <li>「通常モード」に設定すると、本機を操作後「バックライト点灯時間」で設定した時間の間、キーが点灯します。</li> <li>「節電モード」を選択したときは、節電開始時刻欄で節電開始時刻を入力→節電終了時刻欄で節電終了時刻を入力→ 図(保存)を押します。</li> <li>「節電モード」に設定すると、節電時刻の間、キーは点灯しません。</li> </ul> |

# 音/バイブレータ/着信ライトの設定

# 音/バイブレータに関する設定

**共通操作** ■ →「設定」→「音・バイブ・ライト」

| 音量を設定する<br>お買い上げ時<br>音声着信/ TV コール着信/メール着信/着信<br>お知らせ機能/配信確認/効果音: レベル 3、S! 速報ニュー<br>ス: Off | 「音量」→項目を選択→ 2 で音量を調節<br>• 「着信音調節機能」(●P.14.12)が「On」の場合、レベル1の音量で4秒間呼び出し<br>たあと、設定されている音量で呼び出します。<br>• 着信中に音量を調節するには、着信中に① / 2 を押します。<br>• 着信時やメール受信時のお知らせをミュート(表示のみ)にするには、「音量」<br>を[0]にし、「パイブ」を[Off]にします。ミュートにしているときは、ディス<br>プレイに 愛が表示されます。 |
|-------------------------------------------------------------------------------------------|----------------------------------------------------------------------------------------------------|
| 音声通話/ TV コールの着信音を設定する<br>お買い上げ時<br>音声着信/ TV コール着信: Samsung Tune                           | 「着信音」→「音声着信」/「TV コール着信」→ファイルの保存場所を選択→ファイル<br>を選択<br>• ❷ (再生)を押すとファイルが再生されます。                                                                                                    |
| 電話以外の着信音を設定する<br>お買い上げ時<br>メール着信:Samsung Tune、着信のお知らせ<br>機能/S!速報ニュース/配信確認:BussinessTone   | 「着信音」→項目の着信音欄を選択→「着信音選択」→ファイルの保存場所を選択<br>→ファイルを選択<br>• ❷ (再生)を押すとファイルが再生されます。                                                                                                    |
| 電話以外の着信鳴動時間を設定する お買い上げ時5秒                                                                 | 「着信音」→項目を選択→「鳴動時間」→時間を入力→ ■(選択)                                                                                                    |
| 待ちうた™を探す                                                                                  | 「待ちうた」→「楽曲を探す」→画面の指示に従って操作                                                                                                    |
| 待ちうた™を設定する                                                                                | 「待ちうた」→「待ちうた設定」→画面の指示に従って操作                                                                                                    |
| 待ちうた™の開始/解約を設定する                                                                          | 「待ちうた」→「サービス開始・解約」→画面の指示に従って操作                                                                                                    |
| 待ちうた™の説明を確認する                                                                             | 「待ちうた」→「待ちうたとは?」                                                                                                    |
| バイブレータを設定する お買い上げ時 Off                                                                    | 「バイブ」→項目を選択→パターンを選択<br>• ⁄❷ (再生)を押すと、振動パターンを確認できます。                                                                                                    |
| ボタン確認音を設定する <b>お買い上げ時</b> Off                                                             | 「操作音」→「ボタン確認音」→項目を選択                                                                                                    |

14

14-4

|                                  | 「操作音」→「効果音」→項目をチェック→ 🖾 (保存) |
|----------------------------------|-----------------------------|
| お買い上げ時 ポップアップ音/通話終了音/通話中イベント通    | •モードによって、設定できない項目があります。     |
| 知: On、通話時間通知(毎分)/呼び出し開始音/電源 On / |                             |
| 電源 Off /オープン/クローズ音:Off           |                             |

• 「設定」の「音・バイブ・ライト」は、通常モードの設定内容を変更するためのメニューです。他のモードの内容は変更されません。

#### 着信ライトに関する設定

田→「設定」→「音・バイブ・ライト」→「着信ライト」

| 受信中に点滅する照明の色を設定する<br>お買い上5時 音声着信/TVコール着信/着信お知らせ機能:<br>パターン4、メール着信/配信確認:パターン1、S!速報<br>ニュース:パターン3、アラーム:パターン2  | 「着信時ライト」→項目を選択→パターンを選択<br>・「Off」を選択すると、照明の点滅でお知らせしません。<br>・❷(確認)を押すと着信ライトが点滅します。 |
|----------------------------------------------------------------------------------------------------|----------------------------------------------------------------------------------|
| 不在時に着信などがあったことをお知らせする照明の色を設定する<br>お買い上げ時不在着信/着信お知らせ機能:パターン4、<br>メール着信/簡易留守録:パターン3、アラーム:パターン2、<br>配信確認:パターン1 | 「通知ライト」→項目を選択→パターンを選択<br>・「Off」を選択すると、照明の点滅でお知らせしません。<br>・❷(確認)を押すと着信ライトが点滅します。  |
| 閉じたときに点滅する照明の色を設定する<br>お買い上げ時<br>パターン2                                                                      | 「端末閉時ライト」→パターンを選択<br>・「Off」を選択すると、照明の点滅でお知らせしません。<br>・❷(確認)を押すと着信ライトが点滅します。      |

# 画像/文字表示の設定

**共通操作** ■ →「設定」→「ディスプレイ設定」

| ディスプレイの壁紙の設定を変更する        | 「壁紙」→(�P.2-7 ディスプレイの壁紙を設定する 2)    |
|--------------------------|-----------------------------------|
| お買い上げ時 Macaroon          |                                   |
| スマート壁紙を設定/解除する お買い上げ時 On | 「スマート壁紙」→「On / Off 設定」→「On」/「Off」 |

Δ

| スマート壁紙の壁紙を変更する<br><b>お買い上げ時</b> バレンタインデー: Valentine's day、ひな祭り:<br>Girl's day、ホワイトデー: White day、母の日: Mother's<br>day、父の日: Father's day、ハロウィーン: Halloween、<br>クリスマス: Christmas | 「スマート壁紙」→「壁紙」→壁紙を選択                                                                                                    |
|----------------------------------------------------------------------------------------------------|----------------------------------------------------------------------------------------------------|
| メインメニューの設定を変更する<br>お買い上げ時<br>ネオンブロック                                                                                                    | 「メニュースタイル」→項目を選択→色を選択→ ■(選択)                                                                                                    |
| メニューのカラーテーマを設定する<br>お買い上げ時<br>ブルー & ブラック                                                                                                    | 「カラーテーマ」→項目を選択<br>・カスタマイズしたカラーテーマを使用する場合は、「カラーテーマ」→「カ<br>スタマイズ」を選んで 図(編集)→背景色を選択→タイトル欄の色を選択<br>→メニューを選んだときの色を選択→ 図(保存)を押します。                                                                                                    |
| 時計/カレンダー表示の設定を変更する<br>お買い上げ時 デジタル時計                                                                                                    | <ul> <li>「時計/カレンダー表示」→項目を選択</li> <li>「デジタル時計」を選択したときは、スタイル欄でスタイルを選択→位置欄で<br/>表示位置を選択→ ●(保存)を押します。</li> <li>「デュアル時計」を選択したときは、第一時計欄でタイムゾーンを選択→第二<br/>時計欄でタイムゾーンを選択→ ●(保存)を押します。</li> <li>「カレンダー(1ヶ月表示)」を選択したときは、「大」/「小」を選択します。</li> </ul> |
| ミニ時計を設定する お買い上げ時 時間のみ                                                                                                    | 「ミニ時計」→項目を選択                                                                                                    |
| 文字について設定する お買い上げ時 標準                                                                                                    | 「文字表示」→「文字の太さ」→項目を選択                                                                                                    |
| メニューリストの文字サイズを変更する お買い上げ時標準                                                                                                    | 「文字表示」→「文字サイズ」→「メニューリスト」→項目を選択                                                                                                    |
| Yahoo! ケータイの情報画面の文字サイズを変更する<br>お買い上げ時 標準                                                                                                    | 「文字表示」→「文字サイズ」→「Yahoo! ケータイ」→項目を選択                                                                                                    |
| PC サイトブラウザの情報画面の文字サイズを変更する<br>お買い上げ時 標準                                                                                                    | 「文字表示」→「文字サイズ」→「PC サイトブラウザ」→項目を選択                                                                                                    |
| 電話帳の文字サイズを変更する お買い上げ時 標準                                                                                                    | 「文字表示」→「文字サイズ」→「電話帳」→項目を選択                                                                                                    |
| 文字入力の文字サイズを変更する お買い上げ時 標準                                                                                                    | 「文字表示」→「文字サイズ」→「文字入力」→項目を選択                                                                                                    |
| メール本文の文字サイズを変更する お買い上げ時 標準                                                                                                    | 「文字表示」→「文字サイズ」→「メール」→項目を選択                                                                                                    |
| メニューリストの文字スクロール速度を変更する お買い上げ時 普通                                                                                                    | 「文字スクロール速度」→「速い」/「普通」/「遅い」                                                                                                    |

| ディスプレイの明るさを調整する お買い上げ時 レベル3        | 「バックライト」→「明るさ」→ 🖸 で明るさを調節→ 🖲 (OK)                                                            |
|------------------------------------|----------------------------------------------------------------------------------------------|
| バックライト点灯時間を設定する <b>お買い上げ時</b> 15秒  | 「バックライト」→「バックライト点灯時間」→「バックライト点灯」→項目を選択<br>・「Off」に設定すると、画面が暗くなります。<br>・設定した時間を経過すると画面が暗くなります。 |
| バックライトの省電力点灯時間を設定する<br>お買い上げ時 15 秒 | 「バックライト」→「バックライト点灯時間」→「省電力設定」→項目を選択<br>・設定した時間を経過するとディスプレイが消灯します。                            |
| 省電力モードを設定する <b>お買い上げ時</b> On       | 「省電力モード」→「On」/「Off」                                                                          |
| ダイヤル表示の文字タイプを変更する お買い上げ時 標準 ]      | 「ダイヤル表示スタイル」→「文字の太さ」→項目を選択                                                                   |
| ダイヤル表示の文字サイズを変更する お買い上げ時標準         | 「ダイヤル表示スタイル」→「文字サイズ」→項目を選択                                                                   |
| ダイヤル表示の文字カラーを変更する お買い上げ時 標準        | 「ダイヤル表示スタイル」→「文字カラー」→項目を選択<br>•「単色」を選択したときは、色欄で色を選択します。                                      |
| ダイヤル表示の背景色を変更する                    | 「ダイヤル表示スタイル」→「背景色」→項目を選択                                                                     |
| 事業者名の表示設定をする お買い上げ時 〇仟             | 「事業者名表示」→「On」/「Off」                                                                          |

# マナーモードの設定

| マナーモードを切り替える | <ul> <li>● →「設定」→「マナーモード設定」→項目を選択</li> <li>●各モードの設定内容を変更するには、モードを選んで 図(編集)→各項目の設定をします。</li> </ul> |
|--------------|---------------------------------------------------------------------------------------------------|
|--------------|---------------------------------------------------------------------------------------------------|

# 通話の設定

**[共通操作]** ■ →「設定」→「通話設定」

| 呼び出し時間なしで留守番電話サービスを開始する   | 「通話サービス」→「留守番・転送電話」→「留守番電話設定」→「呼出なし(O 秒)」   |
|---------------------------|---------------------------------------------|
| 呼び出し時間を設定して留守番電話サービスを開始する | 「通話サービス」→「留守番・転送電話」→「留守番電話設定」→「呼出あり(5-30秒)」 |

| 転送電話サービスを設定する                            | 「通話サービス」→「留守番・転送電話」→「転送電話設定」→通話の種類を選択<br>→設定を選択→項目を選択→転送先の設定操作               |
|------------------------------------------|------------------------------------------------------------------------------|
| 留守番電話サービス/転送電話サービスを解除する                  | 「通話サービス」→「留守番・転送電話」→「留守番・転送全停止」→「はい」                                         |
| 留守番電話サービス/転送電話サービスの設定を確認する               | 「通話サービス」→「留守番・転送電話」→「設定確認」                                                   |
| 留守番電話の伝言メッセージを聞く                         | 「通話サービス」→「留守番・転送電話」→「留守番電話再生」→ 📿 / 🔳 ( 💽                                     |
| 割込通話サービスを開始/解除する                         | 「通話サービス」→「割込通話」→「On」/「Off」                                                   |
| 割込通話サービスの設定を確認する                         | 「通話サービス」→「割込通話」→「設定確認」                                                       |
| 発信規制を設定する                                | 「通話サービス」→「発着信規制」→「発信規制」→項目を選択→「On」/「Off」<br>→規制暗証番号を入力→ ■(OK)                |
| 着信規制を設定する                                | 「通話サービス」→「発着信規制」→「着信規制」→項目を選択→「On」/「Off」<br>→規制暗証番号を入力→ ■(OK)                |
| 発着信規制の制限をすべて解除する                         | 「通話サービス」→「発着信規制」→「全ての着信規制解除」→規制暗証番号を入力<br>→ ■(OK)→「はい」                       |
| 発着信規制の設定を確認する                            | 「通話サービス」→「発着信規制」→「設定確認」→項目を選択                                                |
| 着信お知らせ機能を設定する                            | 「通話サービス」→「着信お知らせ機能」→ 🕝 / 🖾 🔍                                                 |
| すべての通話の合計通話時間/合計通話料金を確認する                | 「通話時間・料金」→「累積」<br>・通話時間/通話料金をリセットするには、 図(リセット)→ PIN2 コードを入力<br>→ 圓(OK)を押します。 |
| 前回の通話時間/通話料金を確認する                        | 「通話時間・料金」→「直前の通話」<br>•前回通話時間/前回通話料金をリセットするには、 図(リセット)を押します。                  |
| 累積データ通信量を確認する                            | 「通話時間・料金」→「累積データ通信量」<br>•送信データ量/受信データ量をリセットするには、 図(リセット)を押します。               |
| 通話終了後に通話料金を表示するかどうか設定する<br>お買い上げ時<br>Off | 「通話時間・料金」→「通話後料金表示」→「On」/「Off」<br>・本機能はご利用になれない場合があります。                      |
| 通話料金の通貨単位を変更する                           | 「通話時間・料金」→「通貨設定」→ PIN2 コードを入力→ ■(OK)→レート欄<br>で円に対するレートを入力→通貨欄で通貨単位を入力→ 図(保存) |

| 通話料金の限度額を設定する                  | 「通話時間・料金」→「通話料金上限設定」→ <a> <li>(編集)→PIN2 コードを入力</li> <li>● (OK)→通話料金上限設定(円)欄で通話料金の上限値を入力→ </li> <li>● (OK)→通話料金上限設定(円)欄で通話料金の上限値を入力→ </li> <li>● (項目の)</li> <li>● (項目の)</li> <li>● (項目の)</li> <li>● (項目の)</li> <li>● (回目の)</li> <li>● (回目の)</li></a> |
|--------------------------------|----------------------------------------------------------------------------------------------------|
| 通話料金の限度額の設定を解除する               | 「通話時間・料金」→「通話料金上限設定」→ 🗹 (リセット)→ PIN2 コードを入力<br>→ 🖲 (OK)                                                                                                    |
| 簡易留守録を設定する <b>お買い上げ時</b> Off   | 「簡易留守録」→「On / Off」→「On」/「Off」                                                                                                    |
| 簡易留守録の応答時間を設定する お買い上げ時 18秒     | 「簡易留守録」→「応答時間」→項目を選択<br>•「その他」を選択した場合は、時間を入力します。                                                                                                    |
| 簡易留守録に録音された用件を確認する             | 「簡易留守録」→「録音メッセージ再生」→用件を選択<br>•用件を削除するには、用件を選んで 図(削除)→「はい」を選択します。<br>•                                                                                                    |
| 応答メッセージの言語を設定する お買い上げ時 日本語     | 「簡易留守録」→「応答言語」→項目を選択<br>• ⁄❷ (再生)を押すと応答メッセージが再生されます。                                                                                                    |
| 自画像の代わりに送信する画像をお買い上げ時の画像に設定する  | 「TV コール」→「代替画像」→「固定データ」→ ■(OK)                                                                                                    |
| 自画像の代わりに送信する画像を設定する            | 「TV コール」→「代替画像」→「ピクチャー」→ファイルを選択→ •(OK)<br>・メモリカードを取り付けているときは、「デジタルカメラ」からも画像を選択<br>できます。                                                                                                    |
| TV コール中の相手画像の画質を調整する お買い上げ時 標準 | 「TV コール」→「受信画質」→項目を選択                                                                                                    |
| TV コール中の自画像の画質を調整する お買い上げ時 標準  | 「TV コール」→「送信画質」→項目を選択                                                                                                    |
| TV コール中の保留画像をお買い上げ時の画像に設定する    | 「TV コール」→「保留設定」→「通話中保留」→「固定データ」→ ■(OK)                                                                                                    |
| TV コール中の保留画像について設定する           | 「TV コール」→「保留設定」→「通話中保留」→「ピクチャー」→ファイルを選択<br>→ ■(OK)<br>・メモリカードを取り付けているときは、「デジタルカメラ」からも画像を選択<br>できます。                                                                                                    |

| TV コールに応答保留する際の画像をお買い上げ時の画像に<br>設定する     | 「TV コール」→「保留設定」→「応答保留」→「固定データ」→ ■(OK)                                                                                                    |
|------------------------------------------|----------------------------------------------------------------------------------------------------|
| TV コールに応答保留する際の画像について設定する                | 「TV コール」→「保留設定」→「応答保留」→「ピクチャー」→ファイルを選択<br>→ ■(OK)<br>・メモリカードを取り付けているときは、「デジタルカメラ」からも画像を選択<br>できます。                                                                                                    |
| TV コール中の音声の送信について設定する お買い上け時 Off         | 「TV コール」→「私の音声ミュート」→「On」/「Off」<br>・「On」に設定している場合、TV コール中に一時的に音声を送信するには<br>❷(ミュートオフ)を押します。                                                                                                    |
| TV コール中にスピーカーを利用するかどうか設定する<br>お買い上げ時On   | 「TV コール」→「スピーカー」→「On」/「Off」                                                                                                    |
| TV コール中のバックライトの明るさを設定する<br>お買い上げ時On      | 「TV コール」→「バックライト」→「On」/「Off」<br>・「Off」に設定するとディスプレイは「On」の設定時より暗くなります。                                                                                                    |
| TV コールがつながらなかったときの動作を設定する<br>お買い上げ時 毎回確認 | 「TV コール」→「再発信方法」→項目を選択<br>•「なし」に設定すると、何も表示せずに発信を終了できます。<br>•TV コールがつながらなかったときに、設定した方法で再発信をうながす<br>メッセージを表示することができます。                                                                                                    |
| 指定した相手からの TV コール着信を自動で受ける<br>お買い上げ時 Off  | 「TV コール」→「自動応答」→「On / Off 設定」→「On」/「Off」<br>・指定した相手から TV コールの着信があったときに、通知音でお知らせして<br>自動的に電話を受けることができます。                                                                                                    |
| TV コール着信を自動で受ける相手を指定する                   | 「TV コール」→「自動応答」→「自動応答リスト」→ ●(追加)→「電話帳」/「通話<br>履歴」/「直接入力」→操作用暗証番号を入力→ ●(OK)→電話番号の登録操作<br>・削除するには「自動応答リスト」を選択後、相手を選んで ⊗(削除)→「1 件」<br>→「はい」を選択します。<br>・選択した相手を削除する場合は「自動応答リスト」を選択後、 ⊗(削除)→「複数」<br>→相手をチェック→ ◎(削除)→「はい」を選択します。<br>・すべて削除する場合は「自動応答リスト」を選択後、◎(削除)→「全件」→「はい」<br>→操作用暗証番号を入力→ ●(OK)を押します。 |
| TV コール発信時の自画像の送信について設定する お買い上げ時On        | 「TV コール」→「自画像送信」→「On」/「Off」                                                                                                    |

| 電話番号を指定して着信の許可/拒否を設定する<br>お買い上げ時 Off                                                                             | 「着信拒否」→「電話番号指定」→「On / Off 設定」→「On]/「Off」<br>・着信拒否に登録した電話番号からかかってきたとき、相手には話中音を流し<br>電話を受けません。待受画面には「不在着信通知」と表示してお知らせします。<br>表示を選択すると着信履歴を確認できます。                                                              |
|----------------------------------------------------------------------------------------------------|----------------------------------------------------------------------------------------------------|
| 着信拒否する電話番号を登録する                                                                                                  | 「着信拒否」→「電話番号指定」→「拒否リスト」→ 🗹 →「追加」→項目を選択→電話番号の登録操作<br>・登録した電話番号を 1 件削除するには、「拒否リスト」を選択後、相手を選ん<br>で 🗹 →「削除」→「1 件」→「はい」を選択します。<br>・登録した電話番号を全件削除するには、「拒否リスト」を選択後、 🗹 →「削除」<br>→「全件」→「はい」)→操作用暗証番号を入力→ 🖲 (OK)を押します。 |
| 電話帳に登録していない番号からの着信の許可/拒否を設定<br>する お買い上り時 Off                                                                     | 「着信拒否」→「電話帳以外」→「On」/「Off」                                                                                                    |
| 非通知着信の許可/拒否を設定する お買い上げ時 Off                                                                                      | 「着信拒否」→「非通知」→「On」/「Off」                                                                                                    |
| 公衆電話からの着信の許可/拒否を設定する お買い上げ時 Off                                                                                  | 「着信拒否」→「公衆電話」→「On」/「Off」                                                                                                    |
| 電話番号が通知不可能な着信の許可/拒否を設定する<br>お買い上げ時のff                                                                            | 「着信拒否」→「通知不可」→「On」/「Off」                                                                                                    |
| 国際コードを登録する <b>お買い上げ時</b> 0046010                                                                                 | 「国際設定」→「国際コード」→操作用暗証番号を入力→ ■(OK)→国際コード<br>を入力                                                                                                    |
| 国番号を追加/編集/削除する<br>お買い上げ時日本、韓国、イギリス、イタリア、スイス、スペイン、<br>ドイツ、ポルトガル、オランダ、フランス、モナコ、アメリカ<br>合衆国、スウェーデン、オーストラリア、中国、香港、台湾 | 「国際設定」→「国番号リスト」→追加/編集/削除の操作<br>・追加するときは、回(追加)→「国名」→国名を入力→「国番号」→国番号を入力<br>→ 回(保存)を押します。<br>•変更するときは、国番号リストから項目を選択→「国名」→国名を入力<br>→「国番号」→国番号を入力→ 回(保存)を押します。<br>・削除するときは、項目を選んで ⊡(削除)→「はい」を選択します。               |
| 接続するネットワークを選択する お買い上げ時 自動                                                                                        | 「国際設定」→「事業者設定」→「自動・手動選択」→項目を選択<br>・「手動」を選択したときは、ネットワークを選択します。                                                                                                    |
| 優先されるネットワークをリストから設定する                                                                                            | 「国際設定」→「事業者設定」→「優先度リスト」→ 🗹 →「挿入」→「ネットワークリ<br>スト」→ネットワークを選択                                                                                                    |

| 優先されるネットワークを新規追加する                 | 「国際設定」→「事業者設定」→「優先度リスト」→ 🗹 →「挿入」→「新規ネットワーク」→国番号欄で国番号を入力→ネットワークコード欄でネットワークコード<br>を入力→ネットワーク名欄でネットワーク名を入力→ 🖾(保存)                                                                                                    |
|------------------------------------|----------------------------------------------------------------------------------------------------|
| 海外発信アシストを設定する お買い上げ時On             | <ul> <li>「国際設定」→「海外発信アシスト」→「On」/「Off」</li> <li>「On」に設定すると海外で発信する際にポップアップで誘導されます。</li> <li>国番号を付加して発信する場合は、ポップアップは表示されません。</li> </ul>                                                                                                    |
| 電波 Off モードを設定する         お買い上げ時 Off | 「電波 Off モード」→「On」/「Off」                                                                                                    |
| 発信者番号の通知/非通知を設定する                  | 「発信者番号通知」→「通知する」/「通知しない」<br>•現在の設定を確認するには、「設定確認」を選択します。                                                                                                    |
| 話し中だった相手に自動的にリダイヤルする お買い上げ時 Off    | 「オートリダイヤル」→「On」/「Off」<br>• 音声電話や TV コールをかけた相手がお話し中だったときに、自動的に電話<br>を切り、すぐにリダイヤルを開始するように設定できます。オートリダイヤ<br>ルは、 (2)(キャンセル)/ (3) を押すまで最大 10 回繰り返されます。<br>• TV コールの再発信方法を設定しているときは、オートリダイヤルの設定が<br>優先されます。<br>• 相手が転送電話サービスや留守番電話サービスを設定しているときは、電話<br>が転送され、オートリダイヤルは行われません。 |
| 着信音調節機能を設定する お買い上げ時On              | 「着信音調節機能」→「On」/「Off」<br>• 音声電話や TV コールの着信音量が大きな音で設定されている場合、着信時<br>にいきなり大きな音で呼び出すことを防ぐために、レベル 1 の音量で 4 秒<br>間呼び出したあと徐々に大きくなり、設定されている音量で呼び出します。                                                                                                    |
| イヤホン通話を使う <b>お買い上げ時</b> Off        | 「イヤホン通話」→「On / Off 設定」→「On」/「Off」→「電話番号指定」→項目を選<br>択→電話番号の登録操作<br>•イヤホンマイク(オプション品)のスイッチを 1 秒以上押して、指定した電話<br>番号に電話をかけられるように設定できます。指定した電話番号を変更する<br>場合は同じ操作を繰り返し、変更する電話番号を登録します。                                                                                          |
| 通話中の音量を調節する <b>お買い上げ時</b> レベル3     | 「受話音量」→ <b>回</b> で音量を調節                                                                                                    |

14-12

# 電話帳の設定

#### **共通操作** ■ →「電話機能」→「設定」

| 優先的に登録される電話帳を変更する お買い上げ時本体              | 「保存先設定」→項目を選択<br>・「毎回確認」に設定すると、新規登録のたびに保存先の確認メッセージが表示<br>されます。 |
|-----------------------------------------|----------------------------------------------------------------|
| 表示される電話帳(本機/ USIM カード)を変更する<br>お買い上げ時本体 | 「表示切替」→項目を選択                                                   |
| 電話帳の検索方法を切り替える お買い上げ時 あかさたな             | 「検索方法」→項目を選択                                                   |
| 文字サイズを設定する <b>お買い上げ時</b> 標準             | 「文字サイズ」→項目を選択                                                  |
| 電話帳の内容を全件コピーして本機/USIM カードに登録<br>する      | 「全件コピー」→「本体→ USIM」/「USIM →本体」→「はい」                             |

# メールの設定

# E メールアドレスに関する設定

| E メールアドレスを変更する | <ul> <li>              ● →「設定」→「メール・アドレス設定」→画面の指示に従って操作          </li> <li>             ・パソコンなどからEメールを受信するときに使用するEメールアドレスの         </li> </ul> |
|----------------|----------------------------------------------------------------------------------------------------|
|                | アカウント名(@より前の部分)を変更できます。ご契約時のアカウント名は、<br>ランダムな英数字に設定されています。                                                                                     |

# S! メール、SMS に関する共通の設定

**共通操作 ● 「**設定」→「一般設定」

| 配信レポートの送信を設定する お買い上げ時 Of | 「送信設定」→「配信確認」→「On」/「Off」                                  |
|--------------------------|-----------------------------------------------------------|
|                          | •「On」に設定すると、メールサーバからメールが相手に送信されたときに、<br>配信レポートが本機に送信されます。 |

| 送信メールに受信メールの内容を引用する<br>お買い上り時On(SMS とデコレメールを除く)                                                                           | 「送信設定」→「引用設定」→項目を選択                                                                                                    |
|----------------------------------------------------------------------------------------------------|----------------------------------------------------------------------------------------------------|
| 返信先を設定する <b>お買い上げ時</b> Off                                                                                                | <ul> <li>「送信設定」→「返信先指定」→「On」/「Off」</li> <li>・設定内容は次のとおりです。</li> <li>「On」:「返信先アドレス設定」で設定したアドレスに返信されます。</li> <li>「Off」:本機のアドレスに返信されます。</li> <li>・本機から E メールアドレス宛のメールを送り、受信した相手が返信する際の<br/>宛先を設定できます。</li> </ul> |
| 返信先アドレスを設定する                                                                                                    | 「送信設定」→「返信先アドレス設定」→項目を選択→アドレスの登録操作                                                                                                    |
| クイック返信の内容を変更する                                                                                                    | 「送信設定」→「クイック返信設定」→項目を選択→返信内容を入力                                                                                                    |
| 送信中の進行状況表示を設定する お買い上げ時 On                                                                                                 | 「送信設定」→「メール送信中画面」→「On」/「Off」                                                                                                    |
| 受信の通知を設定する お買い上げ時 差出人                                                                                                    | 「受信設定」→「メール受信通知」→「表示内容」→項目を選択<br>• 待受画面以外を表示中にメールを受信したときに、ディスプレイ最上段に<br>スクロール表示される通知の内容が設定できます。                                                                                                    |
| シークレット設定を設定したフォルダの受信通知を設定する<br>お買い上げ時<br>通知する                                                                             | 「受信設定」→「メール受信通知」→「シークレットフォルダ着信」→操作用暗証<br>番号を入力→   ●(OK)→項目を選択 <ul> <li>「通知しない」に設定すると、受信ボックス内のシークレット設定を設定した フォルダにメールを受信したとき、新着メール受信の通知画面や「メール受 信通知」は表示されません。</li> </ul>                                        |
| フィーリングメールを受信したときの着信ライトの有無を設<br>定する お買い上け時 On                                                                              | 「受信設定」→「フィーリングメール連動設定」→「ライト色」→「On / Off 設定」<br>→「On」/「Off」                                                                                                    |
| フィーリングメールを受信したときの着信ライトの色を設定する<br>お買い上げ時 ハッピー / うれしい:パターン1、OK /<br>Good:パターン3、悲しい/ごめんね:パターン4、NG<br>/ Bad:パターン2、重要/注目:パターン2 | 「受信設定」→「フィーリングメール連動設定」→「ライト色」→「ライト色」→感情<br>を選択→バターンを選択<br>・ ❷(確認)を押すと着信ライトが点滅します。                                                                                                    |
| フィーリングメールを受信したときのバイブレータを設定する<br>お買い上げ時On                                                                                  | 「受信設定」→「フィーリングメール連動設定」→「バイブ」→項目を選択                                                                                                    |

| フィーリングメールを受信したときの着信音の有無を設定する<br>お買い上げ時のff                                                                                                    | 「受信設定」→「フィーリングメール連動設定」→「着信音」→「On / Off 設定」<br>→「On」/「Off」                                                                                                    |
|----------------------------------------------------------------------------------------------------|----------------------------------------------------------------------------------------------------|
| フィーリングメールの着信音を設定する<br><b>お買い上げ時</b> ハッピー / うれしい: One Fine Day, OK /<br>Good: Sunny day、悲しい / ごめんね: Jazzy House_<br>Pleasure、NG / Bad: Vintage Cinema、重要/注目: On<br>my way home | 「受信設定」→「フィーリングメール連動設定」→「着信音」→「着信音選択」<br>→感情を選択→ファイルの保存場所を選択→着信音を選択<br>・ <ul> <li>●(再生)を押すとファイルが再生されます。</li> </ul>                                                                                                    |
| フィーリングメール着信音の鳴動時間を設定する<br>お買い上げ時5秒                                                                                                    | 「受信設定」→「フィーリングメール連動設定」→「着信音」→「鳴動時間」→鳴動<br>時間を入力→ ■(OK)                                                                                                    |
| 文字サイズを設定するお買い上げ時                                                                                                    | 「表示設定」→「文字サイズ」→項目を選択                                                                                                    |
| メッセージ画面で本文をスクロールする単位を設定する<br>お買い上げ時   行                                                                                                    | 「表示設定」→「スクロール単位」→項目を選択                                                                                                    |
| 受信ボックスのメールの表示方法を設定する<br>お買い上げ時 フォルダ表示                                                                                                    | 「表示設定」→「受信ボックス表示設定」→項目を選択                                                                                                    |
| 送信済みボックスのメールの表示方法を設定する<br>お買い上げ時、フォルダ表示                                                                                                    | 「表示設定」→「送信済みボックス表示設定」→項目を選択                                                                                                    |
| 受信ボックスのメールの自動削除を設定する<br>お買い上げ時On(保護を除いて)                                                                                                    | <ul> <li>「自動削除設定」→「受信ボックス」→項目を選択</li> <li>・受信ボックスのメモリ容量がいっぱいになったときに、メールを自動的に削除するかどうかを設定できます。</li> <li>・設定内容は次のとおりです。</li> <li>「On(保護を除いて)」:メール受信時に、日時の古いメールから順に自動的に削除されます(保護されたメールを除く)。自動削除ができない場合はメッセージが表示されるので、不要なメールを削除してから再度受信します。</li> <li>「On(既読のみ)]:メール受信時に、日時の古い既読メールから順に自動的に削除されます(未読メールを除く)。自動削除ができない場合はメッセージが表示されるので、不要なメールを削除してから再度受信します。</li> <li>「Off]:メール受信時にメッセージが表示されます。メッセージに従って不要なメールを削除してから再度受信します。</li> </ul> |

| 送信済みボックスのメールの自動削除を設定する<br>お買い上げ時On(保護を除いて) | <ul> <li>「自動削除設定」→「送信済みボックス」→項目を選択</li> <li>・送信済みボックス、または未送信ボックスのメモリ容量がいっぱいになったときに、メールを自動的に削除するかどうかを設定できます。</li> <li>・設定内容は次のとおりです。</li> <li>「On(保護を除いて)」:メール送信時に、日時の古いメールから順に自動的に削除されます(保護されたメールを除く)。ただし、未送信ボックスがいっぱいのときや自動削除できない場合はメッセージが表示されるので、不要なメールを削除してから再度送信します。</li> <li>「Off」:送信時にメッセージが表示されます。メッセージに従って不要なメールを削除してから、再度送信します。</li> </ul> |
|--------------------------------------------|----------------------------------------------------------------------------------------------------|
| 電話帳未登録の携帯メールを迷惑メールとして振り分ける                 | 「迷惑メール設定」→操作用暗証番号を入力→ ■(OK)→「電話帳未登録」                                                                                                    |
| お買い上げ時のff                                  | →「On」                                                                                                    |
| 迷惑メールをリストで指定して振り分ける                        | 「迷惑メール設定」→操作用暗証番号を入力→  ●(OK)→「指定迷惑リスト」                                                                                                    |
| お買い上げ時 Off                                 | →「On」 <ul> <li>・リストを指定する場合は、「指定迷惑リスト」→ 図(編集)→(データが登録済の場合のみ 図→「迷惑リスト追加」)→「送信者」/「送信者(部分一致)」/「件名」を選択します。</li> </ul>                                                                                                    |
| 迷惑メール判定をしないメールをリストで指定する                    | 「迷惑メール設定」→操作用暗証番号を入力→  ○(OK)→「受信許可リスト」                                                                                                    |
| お買い上げ時 Off                                 | →[On] <ul> <li>・リストを指定する場合は、「受信許可リスト」→  ○(編集)→(データが登録済の場合のみ  ○→「許可リスト追加」)→「送信者」/「送信者(部分一致)」/「件名」を選択します。 </li> <li>・「電話帳未登録」が「On」または、「指定迷惑リスト」が「On」になっていないと登録できません。</li> </ul>                                                                                                    |
| 迷惑メール申告先を設定する                              | 「迷惑メール設定」→操作用暗証番号を入力→ ■(OK)→「迷惑メール申告先設定」                                                                                                    |
| お買い上げ時stop@meiwaku.softbankmobile.co.jp    | →申告先を入力→ ■(OK)→「はい」                                                                                                    |
| メールの保存先を設定する お買い上げ時 メモリカード優先               | 「保存先設定」→項目を選択<br>•「毎回確認」を選択すると、メールを保存するごとに保存先を確認する<br>メッセージが表示されます。                                                                                                    |

# S! メールに関する設定

**共通操作** 図→「設定」→「S! メール設定」

| S! メールの作成サイズの上限を設定する<br>お買い上げ時 2MB      | 「送信オプション」→「メール作成サイズ」→項目を選択<br>•S! メール作成画面の 🕑 →「送信オプション」→「メール作成サイズ」でメール<br>作成中に一時的に上限を変更することができます。                                                   |
|-----------------------------------------|----------------------------------------------------------------------------------------------------|
| 送信メールの優先度を設定する お買い上げ時 標準                | 「送信オプション」→「優先度」→項目を選択                                                                                                    |
| 自動リサイズを設定する <b>お買い上げ時</b> 500KB         | 「送信オプション」→「自動リサイズ」→項目を選択                                                                                                    |
| S! メールの受信サイズの上限を設定する お買い上げ時2MB          | 「受信オプション」→「最大受信サイズ」→「2MB」/「300KB」                                                                                                    |
| S! メールの受信方法を設定する<br>お買い上げ時On(最大 1MB まで) | 「受信オプション」→「自動受信設定」→項目を選択<br>・設定内容は次のとおりです。<br>「On(最大 1MB まで)」:最大 1MB まで自動的に受信します。<br>「On(最大 300KB まで)」:最大 300KB まで自動的に受信します。<br>「Off」:受信通知のみを受信します。 |
| 自動受信の条件を設定する お買い上げ時 全てのメール              | 「受信オプション」→「自動受信の条件」→「全てのメール」/「指定アドレス」                                                                                                    |
| 自動受信の条件を編集する                            | 「受信オプション」→「自動受信の条件」→ 図(編集) → 項目をチェック→ ■(OK)<br>・「個別アドレス」をチェックした場合は、 図(編集) → 図 →「追加」→項目を選択<br>→アドレスを入力→ 図(OK)を押します。                                  |
| 署名を設定する お買い上げ時 挿入しない                    | 「署名設定」→「自動挿入」→項目を選択<br>・「署名編集」で署名を入力すると設定できます。                                                                                                    |
| 署名を編集する                                 | 「署名設定」→「署名編集」→署名を入力                                                                                                    |
| 添付画像の表示方法を設定する お買い上げ時 通常サイズ表示           | 「画像表示設定」→項目を選択                                                                                                    |
| 添付画像の自動再生を設定する お買い上げ時 On                | 「添付ファイル自動表示」→「画像」→「On」/「Off」                                                                                                    |
| 添付サウンドの自動再生を設定する お買い上げ時 Off             | 「添付ファイル自動表示」→「サウンド」→「On」/「Off」                                                                                                    |

# SMS に関する設定

| <b>」<br/>共通操作</b> 図 →「設定」→「SMS 設定」 |                                                       |
|------------------------------------|-------------------------------------------------------|
| メールサーバへの保存期間を設定する <b>お買い上げ時</b> なし | 「有効期限」→項目を選択<br>・保存期間が経過すると、メールサーバから SMS が自動的に削除されます。 |
| SMS センター番号を設定する                    | 「SMS センター番号」→項目を選択                                    |
| お買い上げ時 設定 1 +819066519300          |                                                       |
| 文字コードを変更する お買い上げ時 英語以外             | 「文字コード」→項目を選択                                         |

# インターネットの設定

| Yahoo! | ケータイ | に関する | 設定 |
|--------|------|------|----|
|--------|------|------|----|

**共通操作** ■ →「Yahoo!」→「設定」

| 情報画面に表示されるテキスト情報の文字サイズを設定する<br>お買い上げ時 標準 | 「文字サイズ」→項目を選択                                                                              |
|------------------------------------------|--------------------------------------------------------------------------------------------|
| 情報画面での文字コードを設定する お買い上げ時 自動               | 「文字コード変換」→項目を選択                                                                            |
| 情報画面でのスクロール単位を設定する お買い上げ時 ]行             | 「スクロール単位」→項目を選択                                                                            |
| 情報画面で画像を表示するかどうか設定する<br>お買い上げ時表示する       | 「画像・音設定」→「画像表示」→項目を選択<br>・「表示しない」に設定すると、情報画面の受信時間が短くなる場合があります。                             |
| 情報画面でサウンドを再生するかどうか設定する<br>お買い上げ時 再生する    | 「画像・音設定」→「音再生」→項目を選択<br>・「再生しない」に設定すると、情報画面の受信時間が短くなる場合があります。                              |
| 情報画面の画像などの保存先を設定する<br>お買い上げ時 メモリカード優先    | 「保存先設定」→「メモリカード優先」/「本体」/「毎回確認」<br>・メモリカードを取り付けて、「メモリカード優先」を選択しているときは、<br>メモリカードに画像を保存できます。 |
| 情報画面のキャッシュ/ Cookie /認証情報を消去する            | 「メモリ操作」→項目を選択→「はい」                                                                         |

| 製造番号を自動的に通知するかどうか設定する<br>お買い上げ時<br>On       | 「セキュリティ設定」→「製造番号通知」→「On」/「Off」<br>• 接続した情報画面から携帯電話のユーザーを識別するために製造番号の通知<br>要求があったとき、自動的に製造番号を通知するかどうか設定します。                                                                                 |
|---------------------------------------------|----------------------------------------------------------------------------------------------------|
| Referer を送信するかどうか設定する<br><b>お買い上げ時</b> 送出する | 「セキュリティ設定」→「Referer 送出」→項目を選択<br>• Referer とは、情報画面に接続する際にウェブサーバへ送信するリンク元の<br>URL 情報のことです。                                                                                                  |
| Cookie の有効/無効を設定する <b>お買い上げ時</b> 許可する       | 「セキュリティ設定」→「Cookie 設定」→項目を選択<br>•「毎回確認」を選択すると Cookie の記録を行うごとに受け入れるかどうかの<br>確認メッセージが表示されます。<br>• Cookie とは、情報の提供者が訪問者を識別するためのデータを、自動的に<br>本機に記録する仕組みです。Cookie には、ユーザー情報や接続日時などが記<br>録されます。 |
| ルート証明書を確認する                                 | 「セキュリティ設定」→「ルート証明書表示」→ルート証明書を選択<br>•本機にあらかじめ登録されている認証機関から発行されたルート証明書を確認<br>できます。                                                                                                    |
| 認証情報の保存期間を設定する お買い上げ時 ブラウズ中保持               | 「セキュリティ設定」→「認証情報保持設定」→項目を選択                                                                                                    |
| ブラウザを初期化する                                  | 「ブラウザ初期化」→操作用暗証番号を入力→ ■(OK)→「はい」<br>・ブラウザの設定やブックマーク、画面メモなどの保存された情報を初期化できます。                                                                                                    |
| 設定をリセットする                                   | 「設定リセット」→操作用暗証番号を入力→ ■(OK)→「はい」                                                                                                    |

# PC サイトブラウザに関する設定

| <b>摂通操作</b> ■ →「Yahoo!」→「PC サイトブラウザ」→「PC サイトブラウザ設定」 |                                                                |  |
|-----------------------------------------------------|----------------------------------------------------------------|--|
| 情報画面に表示されるテキスト情報の文字サイズを設定する                         | 「文字サイズ」→項目を選択                                                  |  |
| る買い上げ時候準                                            |                                                                |  |
| 情報画面での文字コードを設定する お買い上げ時 自動                          | 「文字コード変換」→項目を選択                                                |  |
| 情報画面でのスクロール単位を設定する お買い上げ時 ]行                        | 「スクロール単位」→項目を選択                                                |  |
| 情報画面で画像を表示するかどうか設定する<br>お買い上げ時 表示する                 | 「画像・音設定」→「画像表示」→項目を選択<br>・「表示しない」に設定すると、情報画面の受信時間が短くなる場合があります。 |  |

| 情報画面でサウンドを再生するかどうか設定する<br>お買い上げ時 再生する   | 「画像・音設定」→「音再生」→項目を選択<br>・「再生しない」に設定すると、情報画面の受信時間が短くなる場合があります。                                                                                                    |
|-----------------------------------------|----------------------------------------------------------------------------------------------------|
| 情報画面の画像などの保存先を設定する<br>お買い上げ時 メモリカード優先   | 「保存先設定」→「メモリカード優先」/「本体」/「毎回確認」<br>・メモリカードを取り付けて、「メモリカード優先」を選択しているときは、<br>メモリカードに画像を保存できます。                                                                                                 |
| 情報画面のキャッシュ/ Cookie /認証情報を消去する           | 「メモリ操作」→項目を選択→「はい」                                                                                                    |
| 製造番号を自動的に通知するかどうか設定する<br>お買い上げ時 On      | 「セキュリティ設定」→「製造番号通知」→「On」/「Off」<br>・接続した情報画面から携帯電話のユーザーを識別するために製造番号の通知<br>要求があったとき、自動的に製造番号を通知するかどうか設定します。                                                                                  |
| Referer を送信するかどうか設定する<br>お買い上げ時<br>送出する | 「セキュリティ設定」→「Referer 送出」→項目を選択<br>• Referer とは、情報画面に接続する際にウェブサーバへ送信するリンク元の<br>URL 情報のことです。                                                                                                  |
| Cookie の有効/無効を設定する お買い上げ時 許可する          | 「セキュリティ設定」→「Cookie 設定」→項目を選択<br>•「毎回確認」を選択すると、Cookie の記録を行うごとに受け入れるかどうか<br>の確認メッセージが表示されます。<br>• Cookie とは、情報の提供者が訪問者を識別するためのデータを、自動的に<br>本機に記録する仕組みです。Cookie には、ユーザー情報や接続日時などが<br>記録されます。 |
| スクリプトの有効/無効を設定する お買い上げ時 On              | 「セキュリティ設定」→「スクリプト設定」→項目を選択                                                                                                    |
| ルート証明書を確認する                             | 「セキュリティ設定」→「ルート証明書表示」→ルート証明書を選択<br>•本機にあらかじめ登録されている認証機関から発行されたルート証明書を確<br>認できます。                                                                                                    |
| 認証情報の保存期間を設定する お買い上げ時 ブラウズ中保持           | 「セキュリティ設定」→「認証情報保持設定」→項目を選択                                                                                                    |
| 警告メッセージを表示するかどうか設定する<br>お買い上げ時 On       | 「警告画面表示設定」→「On」/「Off」<br>• PC サイトブラウザを起動したとき、または Yahoo! ケータイと PC サイトブ<br>ラウザを切り替えたときに警告メッセージを表示するかどうか設定できます。                                                                               |
| ブラウザを初期化する                              | 「ブラウザ初期化」→操作用暗証番号を入力→ ■(OK)→「はい」<br>・ブラウザの設定やブックマーク、画面メモなどの保存された情報を初期化できます。                                                                                                    |
| 設定をリセットする                               | 「設定リセット」→操作用暗証番号を入力→ ■(OK)→「はい」                                                                                                    |

# 予約時間お知らせに関する設定

**共通操作** ■ →「TV」→「設定」→「予約時間お知らせ」

| 予約通知のアラームを設定する お買い上げ時 On                             | 「アラーム」→「On」/「Off」                                        |
|------------------------------------------------------|----------------------------------------------------------|
| 予約通知のアラーム音を設定する<br>お買い上げ時 Samsung Tune.mp4           | 「アラーム音」→ファイルの保存場所を選択→ファイルを選択<br>• ❷ (再生)を押すとファイルが再生されます。 |
| 予約通知の音量を設定する お買い上げ時 レベル3                             | 「音量」→ 🖸 で音量を調節<br>• 図 (再生)を押すと音量を確認できます。                 |
| 予約時間にバイブレータでお知らせする <b>お買い上げ時</b> Off                 | 「バイブ」→項目を選択<br>• 回 (再生)を押すと振動パターンを確認できます。                |
| 予約時間にライトでお知らせする お買い上げ時 On                            | 「ライト」→「On」/「Off」                                         |
| アラームの通知時間を設定する お買い上げ時 ] 分前                           | 「アラーム通知時間」→項目を選択                                         |
| アラームの鳴動時間を設定する お買い上げ時 10 秒                           | 「アラーム鳴動時間」→項目を選択                                         |
| マナーモード時のアラーム音/バイブレータを設定する<br>お買い上げ時 アラーム音:Off、バイブ:On | 「マナーモード時設定」→「アラーム音」/「バイブ」→「On」/「Off」                     |

# データ放送に関する設定

**共通操作** ■ →「TV」→「設定」→「データ放送」

| データ放送の録画内容を設定する         | 「録画設定」→項目を選択        |
|-------------------------|---------------------|
| お買い上げ時 映像+データ放送         |                     |
| データ放送を保存するときの保存先を設定する   | 「画像保存先設定」→項目を選択     |
| お買い上げ時 メモリカード優先         |                     |
| 通信接続確認を設定する お買い上げ時 毎回確認 | 「通信接続確認」→項目を選択      |
| 製造番号を自動的に通知するかどうか設定する   | 「製造番号通知」→「On」/「Off」 |
| お買い上げ時 On               |                     |

| 放送局データを削除する | 「放送局メモリ削除」→項目を選んで 🗹 →「削除」→「はい」           |
|-------------|------------------------------------------|
|             | •全削除する場合は、図→ 全削除」→操作用暗証番号を人力→ ■(UK)→ はい] |
|             | を選択します。                                  |

| テレビ画面や音に関する設定                                      |                             |
|----------------------------------------------------|-----------------------------|
| <b>[共通操作]                                    </b>  |                             |
| 横画面でディスプレイ最上段に各種お知らせのアイコンを表示するかどうかを設定する お買い上げ時 Off | 「画面設定」→「ピクト表示設定」→「On」/「Off」 |
| 横画面の映像を拡大表示するかどうかを設定する<br>お買い上げ時 標準                | 「画面設定」→「横画面表示設定」→項目を選択      |
| 縦画面の映像を拡大表示するかどうかを設定する<br>お買い上げ時 標準                | 「画面設定」→「縦画面表示設定」→項目を選択      |
| 画面の明るさを設定する お買い上げ時 レベル 3                           | 「画面設定」→「画面明るさ設定」→ 🖸 で明るさを調節 |
| テレビ起動時の画面の向きを設定する お買い上げ時 横                         | 「画面設定」→「画面表示設定」→「横」/「縦」     |
| 番組に合わせた音質に設定する お買い上げ時 通常                           | 「サウンド設定」→「サウンドモード設定」→項目を選択  |
| 音声切り替えを設定する お買い上げ時 主音声                             | 「サウンド設定」→「音声言語設定」→項目を選択     |

# 録画に関する設定

録画の保存先を設定する お買い上げ時メモリカード優先 ■→「TV」→「設定」→「録画保存先設定」→項目を選択

# テレビ視聴中の着信・アラームに関する設定

| テレビ視聴中の着信・アラームの動作を設定する      | ■ →「TV」→「設定」→「着信時優先動作」→項目を選択→動作を選択     |
|-----------------------------|----------------------------------------|
| お買い上げ時 音声着信/TVコール着信:着信優先動作、 | •「着信優先動作」/「アラーム優先」に設定すると、テレビ画面は一時的に中断  |
| アラーム:アラーム優先                 | され、着信画面やアラーム画面が表示されます。                 |
|                             | •「着信通知動作」/「アラーム通知」に設定すると、テレビの視聴画面のままで、 |
|                             | ディスプレイ最上段に着信やアラームのお知らせが表示され、バイブレータ     |
|                             | が振動します。電話を受ける場合は 🕝 を押します。応答を保留する場合は    |
|                             | 🕞 を押します。                               |

# オートオフに関する設定

| <b>共通操作</b> ■ →「TV」→「オートオフ時間設定」 |  |
|---------------------------------|--|
|---------------------------------|--|

| 設定時間でテレビが消えるようにする お買い上げ時 Off | 「オートオフ時間設定」→項目を選択     |
|------------------------------|-----------------------|
| 本体を閉じたときにテレビが消えるようにする        | 「本体クローズ終了」→「On」/「Off」 |
| お買い上げ時 On                    |                       |

# カメラの設定

静止画撮影に関する設定

[共通操作] ■ →カメラ→カメラ→ 🗹 → 沿 →「設定」

| 画質を設定する    | お買い上げ時 スーパーファイン               | 「画質設定」→項目を選択                                                                                                    |
|------------|-------------------------------|----------------------------------------------------------------------------------------------------|
| ISO を設定する  | お買い上げ時自動                      | 「ISO」→項目を選択                                                                                                    |
| 測光モードを設定する | お買い上げ時中央部重点測光                 | 「測光」→項目を選択                                                                                                    |
| 撮影効果を設定する  | <b>お買い上げ時</b> 効果なし            | 「撮影効果」→項目を選択                                                                                                    |
| 自動保存を設定する  | <del>3買い上5時</del> 0n(プレビュー手動) | 「撮影設定」→「自動保存設定」→「On(プレビューoff)」/「On(プレビュー2秒)」/<br>「On(プレビュー手動)」/「Off」<br>•「On(プレビューoff)」:撮影後自動で保存されます。保存後、画像のプレビュー<br>は表示されず、すぐに撮影画面に戻ります。<br>•「On(プレビュー2秒)]:撮影後自動で保存されます。保存後、画像のプレ<br>ビューが2秒間だけ表示され、その後、撮影画面に戻ります。<br>•「On(プレビュー手動)]:撮影後自動で保存されます。保存後、画像のプレ<br>ビューが表示されます。<br>•「Off]:撮影するたびに保存するかどうかを操作します。撮影をやり直す場合<br>は、 <sup>(</sup> ) た押します。保存するときは、■(保存)を押します。 |

| 保存先を設定する お    | <b>い上げ時</b> メモリカード優先   | 「撮影設定」→「保存先設定」→項目を選択<br>・メモリカードを取り付けているときのデータの保存先を設定できます。<br>・メモリカードが取り付けられていないときに、「メモリカード優先」/「デジタ<br>ルカメラ優先」/「本体」/「毎回確認」に設定している場合は、保存先は自動<br>的に本機になります。 |
|---------------|------------------------|----------------------------------------------------------------------------------------------------|
| グリッド線の表示を設定する | お買い上げ時〇仟               | 「撮影設定」→「補助グリッド」→「On」/「Off」                                                                                                    |
| 顔リンク表示を設定する   | <mark>お買い上げ時</mark> 〇仟 | 「撮影設定」→「顔リンク表示」→「On」/「Off」<br>•「On」に設定して撮影後に顔が認識されると、顔リンクで登録された名前が<br>表示されます。                                                                            |
| シャッター音を設定する   | お買い上げ時 パターン ]          | 「撮影設定」→「シャッター音」→項目を選択                                                                                                    |
| タイマー音を設定する    | お買い上げ時 パターン ]          | 「撮影設定」→「タイマー音」→項目を選択                                                                                                    |

# 動画撮影に関する設定

[共通操作] ■ →カメラ→ビデオカメラ→ 🗹 → 🕼 → 「設定」

| 画質を設定する       | お買い上げ時 スーパーファイン        | 「画質設定」→項目を選択                                               |
|---------------|------------------------|------------------------------------------------------------|
| 撮影効果を設定する     | <b>お買い上げ時</b> 効果なし     | 「撮影効果」→項目を選択                                               |
| 録音するかどうか設定する  | お買い上げ時〇〇               | 「録音設定」→「On」/「Off」                                          |
| 自動保存を設定する     | お買い上げ時〇〇               | 「撮影設定」→「自動保存設定」→「On」/「Off」                                 |
| 保存先を設定する      | <b>お買い上げ時</b> メモリカード優先 | 「撮影設定」→「保存先設定」→項目を選択<br>・メモリカードを取り付けていないときは、自動的に本機に保存されます。 |
| グリッド線の表示を設定する | お買い上げ時〇仟               | 「撮影設定」→「補助グリッド」→「On」/「Off」                                 |
| シャッター音を設定する   | お買い上げ時 パターン ]          | 「撮影設定」→「シャッター音」→項目を選択                                      |
| タイマー音を設定する    | お買い上げ時 パターン ]          | 「撮影設定」→「タイマー音」→項目を選択                                       |

# メディアプレイヤーの設定

#### ミュージックに関する設定

**共通操作** ■ →「メディア」→「設定」→「ミュージック設定」

| 再生パターンを設定する お買い上げ時 全曲リピート            | 「再生パターン」→項目を選択<br>•1 ファイルを繰り返し再生したり、すべてのミュージックやプレイリスト内<br>のすべてのファイルを繰り返し再生するように設定できます。 |
|--------------------------------------|----------------------------------------------------------------------------------------|
| シャッフル再生をするかどうか設定する <b>お買い上げ時</b> Off | 「シャッフル」→「On」/「Off」                                                                     |
| サウンドエフェクトを設定する お買い上げ時 Off            | 「サウンドエフェクト」→項目を選択                                                                      |
| 3D サウンドを設定する <b>お買い上げ時</b> Off       | 「3D サウンド」→「On」/「Off」                                                                   |

# ムービーに関する設定

**共通操作** ■ →「メディア」→「設定」→「ムービー設定」

| 再生パターンを設定する お買い上げ時 全ファイルリピート                     | 「再生パターン」→項目を選択<br>•1 ファイルを繰り返し再生したり、すべてのムービーやプレイリスト内のす<br>べてのファイルを繰り返し再生するように設定できます。         |
|--------------------------------------------------|----------------------------------------------------------------------------------------------|
| シャッフル再生をするかどうか設定する <b>お買い上げ時</b> Off             | 「シャッフル」→「On」/「Off」                                                                           |
| バックライトを設定する お買い上げ時 常時 On                         | 「バックライト」→項目を選択                                                                               |
| 縦画面の表示サイズを設定する お買い上げ時240×180                     | 「画面設定」→「縦画面表示設定」→項目を選択                                                                       |
| ムービー起動時の画面表示を設定する お買い上げ時 横                       | 「画面設定」→「画面表示設定」→項目を選択                                                                        |
| プレビュー表示を設定する お買い上げ時 On                           | 「画面設定」→「プレビュー表示」→「On」/「Off」                                                                  |
| リンク情報を持つファイルの再生後にリンク先に接続するか<br>どうか設定する お買い上げ時 On | 「リンク接続事前確認」→「On」/「Off」<br>• 「On」に設定すると、リンク情報を持ったファイルの再生終了後にリンク先に<br>接続するかどうかの確認メッセージが表示されます。 |

# エンタテイメントの設定

#### S! 情報チャンネルに関する設定

# **共通操作** ■ →「ニュース/エンタメ」→「S! 情報チャンネル/お天気」→「お天気アイコン」→「設定」

| お天気アイコンを表示するかどうか設定する                       | 「表示設定」→「On」/「Off」          |
|--------------------------------------------|----------------------------|
| お買い上げ時 On                                  |                            |
| お天気アイコンが更新されたときに通知するかどうかを設定<br>する お買い上げ On | 「インフォメーション表示設定」→「On」/「Off」 |
| お天気アイコンを自動的に更新するかどうかを設定する<br>お買い上げ時 On     | 「自動更新」→「On」/「Off」          |

#### S! アプリに関する設定

**共通操作** ■ → [S! アプリ]→ [S! アプリ設定]

| S! アプリの音量を設定する お買い上げ時 レベル3                                                                           | 「音量」→ 🖸 で音量を調節                                                                                                    |
|----------------------------------------------------------------------------------------------------|----------------------------------------------------------------------------------------------------|
| ディスプレイのバックライトを設定する<br>お買い上げ時<br>通常設定に従う                                                              | 「バックライト設定」→「常に On」/「常に Off」/「通常設定に従う」<br>・「通常設定に従う」に設定すると、「ディスプレイ設定」の「バックライト」<br>(�P.14-7)の設定に従います。                                                                                                    |
| S! アプリのバイブレータの有効/無効を設定する<br>お買い上げ時 On                                                                | 「バイブ設定」→「On」/「Off」                                                                                                    |
| S! アプリ中の着信/アラーム/S! アプリ開始要求の動作を<br>設定する<br>あてい上げ時 音声着信/TVコール着信:着信優先動作、<br>アラーム:アラーム優先、S! アプリ開始要求:着信通知 | 「着信時優先動作」→項目を選択→動作を選択<br>•「着信優先動作」/「アラーム優先」/「着信優先」に設定すると、S! アプリは一時<br>停止になり、着信画面やアラーム画面、S! アプリ開始要求画面が表示されます。<br>•「着信通知動作」/「アラーム通知」/「着信通知」に設定すると、S! アプリ画面<br>のままで、ディスプレイ最上段に着信やアラームのお知らせが表示されます。<br>電話を受ける場合は |
| S! アプリの設定をリセットする                                                                                     | 「S! アプリ設定リセット」→操作用暗証番号を入力→ ■(OK)→「はい」                                                                                                    |
# セキュリティの設定

## **| <u>井</u>通操作</u> ■ → 「設定」→「セキュリティ設定」**

| 電源 On 時ロックを設定する お買い上げ時 Off                    | 「電源 On 時ロック」→「On」/「Off」→操作用暗証番号を入力→ ■(OK)                                                                                   |
|-----------------------------------------------|----------------------------------------------------------------------------------------------------|
| キー操作ロックを設定する お買い上げ時 Off                       | 「キー操作ロック」→「On」/「Off」→操作用暗証番号を入力→ ■(OK)                                                                                      |
| 操作用暗証番号を変更する <b>お買い上げ時</b> 99999              | 「暗証番号変更」→現在の操作用暗証番号を入力→ ■(OK)→新しい操作用暗<br>証番号を入力→ ■(OK)→もう一度新しい操作用暗証番号を入力→ ■(OK)                                             |
| 機能別ロックを設定する<br>お買い上げ時 全てロック解除しました             | 「機能別ロック」→項目をチェック→ 🖾 (保存) → 操作用暗証番号を入力→ 🖲 (OK)                                                                               |
| シークレットモードを設定する お買い上げ時 表示しない                   | 「シークレットモード」→操作用暗証番号を入力→ ■(OK)→項目を選択                                                                                         |
| USIM 照合を設定する お買い上げ時 Off                       | 「USIM 照合」→「On」/「Off」→ USIM パスワード(4 ~ 8 桁の任意の番号)を<br>入力→ ■(OK)→必要に応じてもう一度 USIM パスワードを入力→ ■(OK)                               |
| PIN 認証を設定する         お買い上げ時         Off        | 「PIN 認証」→「On」/「Off」→ PIN コードを入力→ ■(OK)                                                                                      |
| PIN コードを変更する                                  | 「PIN 変更」→現在の PIN コードを入力→ ●(OK)→新しい PIN コードを入力<br>→ ●(OK)→もう一度新しい PIN コードを入力→ ●(OK)<br>• PIN コードを変更する場合には、「PIN 認証」を「On」にします。 |
| PIN2 コードを変更する                                 | 「PIN2 変更」→現在の PIN2 コードを入力→ ■(OK)→新しい PIN2 コードを<br>入力→ ■(OK)→もう一度新しい PIN2 コードを入力→ ■(OK)                                      |
| データフォルダのサブフォルダにシークレットモード設定をする<br>お買い上げ時 表示しない | 「シークレットデータフォルダ」→操作用暗証番号を入力→ ■(OK)→項目を選択                                                                                     |
| 電話帳やメールなどを消去する                                | 「リセット」→「オールリセット」→操作用暗証番号を入力→ ■(OK)→「はい」                                                                                     |
| 設定をリセットする                                     | 「リセット」→「設定リセット」→操作用暗証番号を入力→ ■(OK)→「はい」                                                                                      |
| モバイルトラッカーを設定する お買い上げ時 Off                     | 「モバイルトラッカー」→操作用暗証番号を入力→ ■(OK)→「設定」→「On」<br>→「宛先」→ To 欄を選択→「電話帳」/「直接入力」→電話帳を検索し、選択/<br>電話番号を入力→ ❷(完了)→「送信者」→送信者名を入力→ ❷(保存)   |

# メモリの設定

# **共通操作** ■ →「設定」

| メモリカードの詳細情報を確認する                      | 「メモリ設定」→「メモリカード」<br>・メモリカードの名前、メモリ容量、メモリ残量を確認できます。                                                                                              |
|---------------------------------------|----------------------------------------------------------------------------------------------------|
| メモリカードの表示名を編集する                       | 「メモリ設定」→「メモリカード」→「名前」→名前を入力                                                                                                    |
| メモリカードをフォーマット(初期化)する                  | 「メモリ設定」→「メモリカード」→ 囫(初期化)→操作用暗証番号を入力<br>→ 圓(OK)→「はい」                                                                                             |
| 本機のメモリの詳細情報を確認する                      | 「メモリ設定」→「本体」<br>•本機のメモリ容量、メモリ残量を確認できます。                                                                                                    |
| 本機のメモリを消去する                           | 「メモリ設定」→「本体」→ 図(消去)→項目をチェック→ 図(消去)→操作用暗証<br>番号を入力→ 圓(OK)→「はい」                                                                                   |
| メモリ容量を確認する                            | 「メモリ設定」→「メモリ容量確認」→項目を選択<br>•「データフォルダ」を選択した場合は、「本体メモリ」/「メモリカード」を選択<br>します。<br>•確認したメモリを削除するには ()(削除)を押します()P.12-14 登録/保存した内<br>容を削除してメモリを整理したい)。 |
| メモリのバックアップをとる                         | 「メモリカード保存・読込み」→「メモリカードへ保存」→「はい」→操作用暗証番号<br>を入力→ ■(OK)→項目を選択→「はい」                                                                                |
| メモリを自動でバックアップする周期を設定する                | 「メモリカード保存・読込み」→「自動バックアップ」→「バックアップ周期」→「周期」<br>→「毎週」/「毎月」→曜日を選択/日付を入力→「開始時間」→開始時間を入力<br>・メモリの自動バックアップを解除するには、「周期」を選択後、「Off」を選択します。                |
| メモリを自動でバックアップする項目を設定する<br>お買い上げ時 全件   | 「メモリカード保存・読込み」→「自動バックアップ」→「バックアップ項目」<br>→バックアップする項目をチェック→ 図(保存)                                                                                 |
| メモリを自動でバックアップする項目に暗号設定をする<br>お買い上げ時On | 「メモリカード保存・読込み」→「自動バックアップ」→「暗号設定」→項目を選択<br>→「On」/「Off」                                                                                           |
| バックアップしたデータから復元する                     | 「メモリカード保存・読込み」→「メモリカードから読込み」→「はい」→操作<br>用暗証番号を入力→ ■(OK)→「選択項目」→項目を選択→ファイルを選択<br>→「追加」/「上書き」                                                     |

| データの保存先を本機/メモリカードに指定する | 「外部接続」→「保存先設定」→項目を選択                                    |
|------------------------|---------------------------------------------------------|
| お買い上げ時 メモリカード優先        | •メモリカードを取り付けているときのデータの保存先を、本機またはメモリ                     |
|                        | カードのどちらにするかを設定できます。画像編集時、S!メールの添付ファ                     |
|                        | イル保存時、情報画面からのファイルダウンロード時などのデータが対象に                      |
|                        | なります。                                                   |
|                        | •メモリカードが取り付けられていないときに、「毎回確認」に設定している場合は、保存先は自動的に本機になります。 |

# 外部接続の設定

赤外線通信に関する設定

**共通操作** ■ →「設定」→「外部接続」→「赤外線通信」

| 赤外線通信で受信する   | 「受信」                                                                                                |
|--------------|----------------------------------------------------------------------------------------------------|
| オーナーの情報を転送する | 「オーナー情報送信」                                                                                          |
| ファイルを送信する    | 「ファイル送信」→データフォルダを選択→ファイルをチェック→ ❷(送信)                                                                |
| データを一括送信する   | 「全件データ送信」→操作用暗証番号を入力→ ■(OK)→項目を選択→認証<br>コード(4桁)を入力→ ■(OK)<br>•電話帳を選択した場合に、画像データを転送するときは、「はい」を選択します。 |

# USB 接続に関する設定

| カードリーダーモードを起動する | ■→「設定」→「外部接続」→「カードリーダーモード」→「はい」→操作用暗証番号を入力→■(OK)→パソコンからデータを読み書き |
|-----------------|-----------------------------------------------------------------|
|                 | •あらかじめ、本機とパソコンを USB ケーブルで接続してから操作します。                           |

# ネットワークに関する設定

| 共通操作 | ■ →「設定」→「ネットワーク設定」 |
|------|--------------------|
|      |                    |

| ネットワーク自動調整を手動で行う | 「ネットワーク自動調整」→「はい」/「しいえ」 |
|------------------|-------------------------|
| 優先されたネットワークを探す   | 「電波サーチ」→「はい」/「いいえ」      |

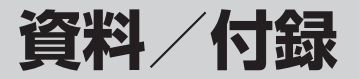

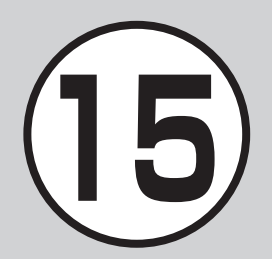

| 保証とアフターサービス | 15-22 |
|-------------|-------|
| 保証について      | 15-22 |
| 修理を依頼される場合  | 15-22 |
| 索引          | 15-23 |
| 目的別索引       | 15-29 |
| 便利な機能索引     | 15-31 |
| お問い合わせ先一覧   | 15-32 |

# 故障かな?と思ったら

| 症状                                                                         | 確認すること                             | 処置                                                                                              |
|----------------------------------------------------------------------------|------------------------------------|-------------------------------------------------------------------------------------------------|
|                                                                            | 電池切れになって<br>いませんか?                 | 電池パックを交換するか<br>充電してください。                                                                        |
| 電源が入らない                                                                    | 電池パックが本機<br>に装着されていま<br>すか?        | 正しく装着してください。                                                                                    |
| 電源を入れると<br>PIN コードの入力<br>画面が表示される                                          | 「PIN 認証」が<br>「On」に設定され<br>ていませんか?  | 「PIN 認証」が「On」に設定<br>されているときは、画面<br>の指示に従って PIN コー<br>ドを入力してください。                                |
| 電源を入れると<br>USIM パスワード<br>の入力画面が表示<br>される                                   | 「USIM 照合」が<br>「On」に設定され<br>ていませんか? | 「USIM 照 合」が「On」に<br>設定されているときは、<br>USIM パスワードを入力<br>してください。                                     |
| 電源を入れたとき<br>や機能の操作時に<br>「USIM 未挿入で<br>す。」、「USIM が<br>正しくありませ<br>んし、「USIM エ | USIM カードは正<br>しく取り付けられ<br>ていますか?   | USIM カードが正しく取<br>り付けられていることを<br>確認してください。正し<br>く取り付けられているの<br>に表示が出る場合は、破<br>損している可能性があり<br>ます。 |
| ラーです」と表示<br>される                                                            | USIM カードの<br>データ読込み中で<br>はありませんか?  | しばらくたってから操作<br>し直してください。                                                                        |

| 症状                                                                                            | 確認すること                                                             | 処置                                                                    |  |  |
|-----------------------------------------------------------------------------------------------|--------------------------------------------------------------------|-----------------------------------------------------------------------|--|--|
| 電源を入れたとき<br>や機能の操作時に<br>「USIM 未挿入で<br>す。」、「USIM が<br>正しくありませ<br>ん」、「USIM エ<br>ラーです」と表示<br>される | 違った USIM カー<br>ドをお使いではあ<br>りませんか?                                  | 正しい USIM カードで<br>あることを確認してくだ<br>さい。当社で指定された<br>USIM カードを使用して<br>ください。 |  |  |
|                                                                                               | USIM カードの IC<br>部分に指紋などの<br>汚れがついていま<br>せんか?                       | 乾いたきれいな布で汚れ<br>を落として、正しくお取<br>り付けください。                                |  |  |
| 「圏外」または「 <b>0UT</b> 」<br>が表示され、電話が<br>かけられない                                                  | サービスエリア外<br>か電波の届きにく<br>い場所にいません<br>か?                             | 電波の届く場所に移動し<br>てかけ直してください。                                            |  |  |
| 通話が途切れたり、<br>切れたりする                                                                           | 「圏外」または「 <b>OUT</b> 」<br>が表示されている<br>か、または電波状<br>態が悪い場所にい<br>ませんか? | 電波の届く場所に移動し<br>てかけ直してください。                                            |  |  |
|                                                                                               | 電池切れになって<br>いませんか?                                                 | 電池パックを交換するか<br>充電してください。                                              |  |  |
| 電話がかけられない                                                                                     | 発着信規制サービ<br>スの発信規制が設<br>定されていません<br>か?                             | 発信の規制を停止してく<br>ださい。                                                   |  |  |
|                                                                                               | 電波 Off モードが<br>設定されていませ<br>んか? (「)」表示)                             | 「電波 Off モード」を「Off」<br>に設定してください。                                      |  |  |

資料/付録

| 症状                                                         | 確認すること                                                                     | 処置                                         |  | 症状                                                    | 確認すること                                                           | 処置                                                                |
|------------------------------------------------------------|----------------------------------------------------------------------------|--------------------------------------------|--|-------------------------------------------------------|------------------------------------------------------------------|-------------------------------------------------------------------|
| 電話帳、データ<br>フォルダ、通話<br>履歴、カレンダー、<br>メモ帳、予定リス<br>ト、Yahoo! ケー | 「機能別ロック」が<br>設定されていませんか?                                                   | 「機能別ロック」を解除し<br>てください。                     |  | 周囲の温度が5℃<br>より低い場所また<br>は40℃を超える<br>場所で充電してい<br>ませんか? | 周囲の温度が5~40℃<br>の範囲内で充電してくだ<br>さい。                                |                                                                   |
| タイやメールの各<br>種の機能が呼び出<br>せない                                |                                                                            |                                            |  | 充電できない                                                | 電池パックに異常<br>はありませんか?                                             | 新しい電池パックに交換<br>してください。                                            |
| 通話中に「プチッ」<br>と音が入る                                         |                                                                            | 電波が弱くなって別のエ<br>リアに切り替わるときに<br>発生することがあります。 |  |                                                       | 充電を繰り返して<br>も、十分に充電で<br>きませんか?                                   | 電池パックの交換時期で<br>す。新しい電池パックに<br>交換してください。                           |
|                                                            | AC アダプタの接<br>続コネクターが本<br>機に確実に差し込<br>まれていますか?                              | 確実に差し込んでくださ<br>い。                          |  |                                                       | 充電中に本機や電<br>池パックの温度が<br>上昇していません<br>か?                           | 温度が上昇すると充電を<br>中断することがあります。<br>本機や電池パックが冷め<br>てから、充電し直してく<br>ださい。 |
| 充電できない                                                     | AC アダプタのプ<br>ラグがしっかりと<br>コンセントに差し<br>込まれています                               | 確実に差し込んでくださ<br>い。                          |  |                                                       | 充電中に、AC ア<br>ダプタが発熱する<br>ことがあります。                                | 手で触れることのできる<br>温度であれば、異常では<br>ありません。手で触れら                         |
|                                                            | たいです。<br>電池パックが本機<br>に取り付けられて<br>いますか?                                     | 正しく取り付けてくださ<br>い。                          |  | 熱くなる                                                  | 充電したり、長時<br>間通話をすると本<br>機が発熱すること<br>があります。                       | れないほど熱くなった場合はただちに充電、使用を中止してお問い合わせ<br>先(●P:1532)までご郵格ください。         |
|                                                            | 本機および電池<br>パックの充電端子<br>やACアダプタ<br>の接続コネクター、<br>本機の外部接続端<br>子が汚れていませ<br>んか? | 乾いた綿棒などで端子部<br>の汚れを落としてくださ<br>い。           |  | 電池の消費が早い                                              | 使用環境(気温/<br>充電状況/電波状<br>態)、操作や設定<br>状況によっては電<br>池の消費が早くな<br>ります。 | 適切な環境下でご使用の<br>うえ、電池の消費が早い<br>機能の使用を控えてくだ<br>さい(�P.1-8)。          |

資料/付録

15

15-3

| 症状                             | 確認すること                                 | 処置                                                                                 | 症状                                                 | 確認すること                                             | 処置                                                                                                    |
|--------------------------------|----------------------------------------|------------------------------------------------------------------------------------|----------------------------------------------------|----------------------------------------------------|----------------------------------------------------------------------------------------------------|
| テレビが視聴でき<br>ない                 | USIM カードを取<br>り外していません<br>か?           | USIM カードが取り付け<br>られていないときは視聴<br>できません。USIM カー<br>ドを取り付けてください。                      |                                                    | USBドライバは<br>インストールさ<br>れていますか?<br>(USB通信の場         | USB ケーブルでパソコン<br>と接続して通信する場合は、<br>ドライバのインストール<br>が必要です。SAMSUNG                                             |
|                                | ご契約を解除され<br>ましたか?                      | テレビの視聴は、ご契約<br>中のみとなります。                                                           |                                                    |                                                    | ホームページ(http://<br>jp.samsungmobile.com/<br>pc/lineup/840dowpload                                           |
| ディスプレイの表<br>示がちらつく             | 蛍光灯の近くで<br>使用していません<br>か?              | 蛍光灯からなるべく離れ<br>てご使用ください。                                                           |                                                    |                                                    | html)から「USB Driver<br>Installer」をダウンロードし<br>て、ドライバのインストー                                                   |
| ディスプレイの表<br>示が暗くなったり<br>消えたりする | _                                      | ディスプレイの特性によ<br>るものです。故障ではあ<br>りません。暗くなったり<br>消えたりするまでの時間<br>はバックライトの設定で<br>変更できます。 | Samsung New<br>PC Studio を利用<br>して USB 通信が<br>できない | パソコン側で接続<br>方法が正しく設定<br>されていますか?                   | ルを行ってください。<br>ご利用になる通信に合わせ<br>て、Samsung New PC<br>Studio の Connection<br>manager または接続ウィ<br>ザードで接続方法を[USB] |
|                                | 「マナーモード」が<br>設定されていませ<br>んか?           | 「マナーモード」を解除し<br>てください。                                                             |                                                    | パソコン側のUSB<br>の接続ポートが                               | に設定してください。<br>Samsung New PC Studio<br>の Connection manager                                                |
| が再生できない                        | イヤホンマイク<br>(オプション品)を<br>接続していません<br>か? | イヤホンマイク(オプショ<br>ン品)の接続コネクターを<br>本機から抜いてください。                                       |                                                    | Samsung New<br>PC Studio で設定<br>しているポートと<br>同じですか? | または接続ウィザードで<br>ポートを合わせてください。                                                                               |
| 「これ以上起動で<br>きません」と表示<br>された    | 多くの機能を一度<br>に起動しています。                  | いくつかの機能を終了し<br>てください。                                                              |                                                    |                                                    |                                                                                                    |

| 症状                               | 確認すること                                          | 処置                                                | 症状                                                     | 確認すること                                           | 処置                                                             |
|----------------------------------|-------------------------------------------------|---------------------------------------------------|--------------------------------------------------------|--------------------------------------------------|----------------------------------------------------------------|
| 電話帳やメールの<br>フォルダ、カレン             | セキュリティ設<br>定のシークレット<br>モードが「表示し<br>ない」に設定され     | セキュリティ設定のシー<br>クレットモードを「表示す<br>る」に設定してください。       | 「電波 Off モード<br>に設定されていま<br>す」と表示された                    | 電波 Off モード中<br>に電話やメール送<br>信しようとしたと<br>きに表示されます。 | 電波 Off モードを「Off」に設<br>定してください(●P.1-13)。                        |
| ダーのスケジュー<br>ル、予定リストな<br>どが表示されない | ていませんか?<br>各機能のシーク<br>レット設定を有効<br>にしていません<br>か? | 表示したい画面で 🕑 から<br>「シークレットー時解除」<br>を選択してください。       | 「保存領域が**<br>バイト不足してい<br>ます。データフォ<br>ルダ内のファイ<br>ルを整理します | 本機のメモリが<br>いっぱいです。                               | 不要なファイルを消去し<br>てから、やり直してくだ<br>さい。                              |
|                                  | セキュリティ設<br>定のシークレット                             | セキュリティ設定のシー<br>クレットデータフォルダ                        | か?」と表示され<br>た                                          |                                                  |                                                                |
| サブフォルダが表<br>示されない                | データフォルダが<br>「表示しない」に設<br>定されていません<br>か?         | を「表示する」に設定して<br>ください。                             | 「ダウンロードで<br>きません。コンテ<br>ンツが不正です。」<br>と表示された            | _                                                | 本機ではダウンロードで<br>きないデータです。ダウ<br>ンロードを中止してくだ<br>さい。               |
|                                  | 各機能のシーク<br>レット設定を有効<br>にしていません<br>か?            | 表示したい画面で 🖻 から<br>「シークレットー時解除」<br>を選択してください。       | イヤホンマイク<br>(オプション品)か                                   | 「イヤホン通話」<br>の設定が[Off]に<br>なっていません<br>か?          | 「イヤホン通話」に指定先<br>の電話番号を登録しても、<br>「イヤホン通話」が「Off」に<br>設定されているときは発 |
| 「メール送信でき<br>ませんでした」と<br>表示された    | メールが送信で<br>きなかったときに、<br>その理由とあわせ<br>て表示されます。    | 送信できなかった理由を<br>確認し、送信できる状態<br>になってから送信してく<br>ださい。 | ら発信できない                                                |                                                  | 信できません。「イヤホン<br>通話」を「On」に設定して<br>ください(�P.14-12)。               |
| 「サービスは許可<br>されていません」<br>と表示された   | 3G サービスエリ<br>ア外から送信しよ<br>うとしたときに表<br>示されます。     | サービスエリア内から送<br>信してください。                           |                                                        |                                                  |                                                                |

資料/付録

# 水抜きのしかた

水に濡れたあとは、必ず水抜きと乾燥を行っ てください。

 本機の表面を乾いたきれいな布で ふく

2 本機をしっかりと持ち、20回程 度振って十分に水抜きを行う

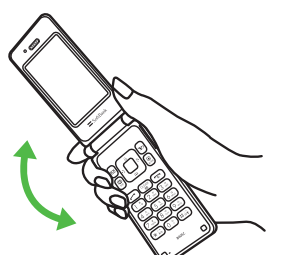

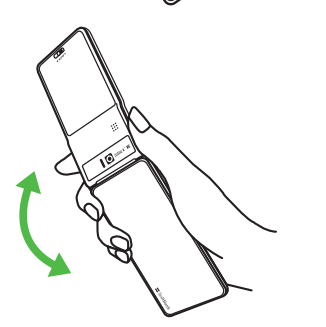

3 乾いたきれいな布を本機の隙間部 (マイク、レシーバー、スピーカー 部など)に押し当ててふき取る

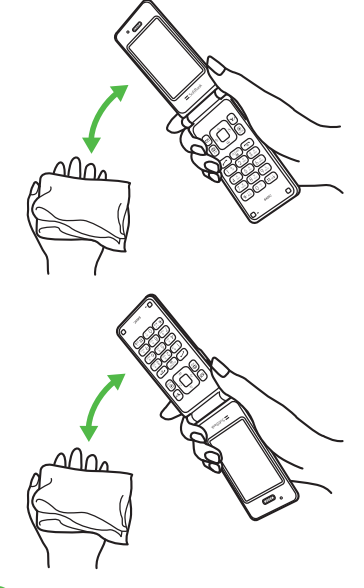

4 常温で2~3時間放置して十分 に乾燥させる

資料/付録 15

# 端子キャップの取り付けかた

端子キャップは、取り付けたり、取り外すことが可能です。端子キャップが外れたときは、端子キャップを取り付けてください。

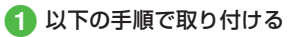

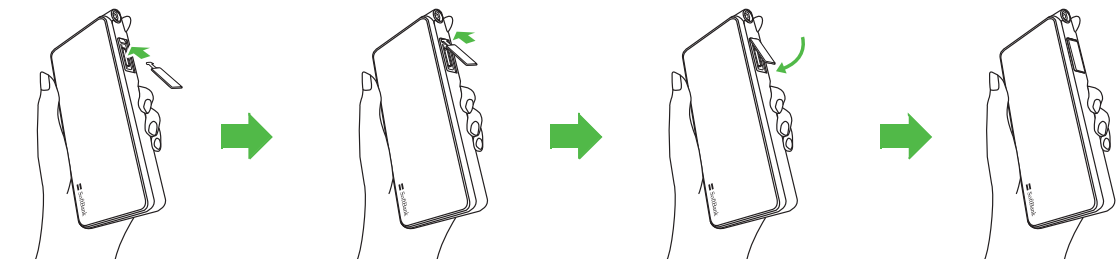

# ソフトウェアを更新する

本機のソフトウェアを更新する必要がある かどうかを確認し、必要な場合は通信を利 用して最新のソフトウェアに更新できます。

1 ■ →「ツール」→「便利ツール」 →「ソフトウェア更新」

2「ソフトウェア更新」→ 図(YES)

• 図(YES)を押すと、ネットワークに 接続します。

3 「今すぐ更新」

 「今すぐ更新」を選択する前に、「ご 利用規約を読む」を選択し、規約を よくお読みください。

# 4 🖲 (OK)

 ソフトウェア更新が実行されます。更 新が完了すると、本機が再起動し、完 了通知画面が表示されます。

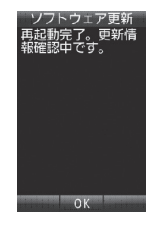

 操作のご案内については、ソフトバン クモバイルホームページ(http://www. softbank.jp)からもご確認いただけます。
 確認や更新に通信料はかかりません。

### 注意

- 電池が十分に残っている状態で更新を 行ってください。更新中に電池残量が少 なくなると、更新が失敗することがあり ます。
- •更新時に圏外になった場合は、ソフト ウェア更新は行われません。
- •電波の状態が良好な場所で移動せずにご利用ください。
- 本機に保存されているデータを残したま ま更新が行われますが、万一に備えて バックアップやメモなどをとることをお すすめします。データが消失した場合の 損害につきましては当社では責任を負いか ねますので、あらかじめご了承ください。
- 更新中は、通話やメッセージの受信などができません。
- •更新が完了するまでに時間がかかる場合 があります。
- ・更新に失敗して本機が使用できなくなった場合は、ソフトバンクの故障受付(●P.15-32)にご相談ください。
- ・ソフトウェア更新後に再起動しなかった場合、電池パックをいったん取り外したあと、再度取り付け、電源を入れ直してください。それでも起動しないときは、ソフトバンクの故障受付(●P.15-32)にご相談ください。

# 機能一覧

## メインメニュー

待受画面で ■ を押して表示されるメインメ ニューです。

|    | メインメニュー/中項目 | 参照先     |
|----|-------------|---------|
| Х- | -16         |         |
|    | 受信ボックス      | P.4-12  |
|    | 新規作成        | P.4-3   |
|    | 新着メール受信     | P.4-8   |
|    | 下書き         | P.4-12  |
|    | テンプレート      | P.4-12  |
|    | 送信済みボックス    | P.4-12  |
|    | 未送信ボックス     | P.4-12  |
|    | サーバーメール操作   | P.4-27  |
|    | SMS 新規作成    | P.4-6   |
|    | 設定          | P.14-13 |
|    | メモリ容量確認     | P.4-28  |
| Ya | hoo!        |         |
|    | Yahoo! ケータイ | P.5-3   |
|    | メニューリスト     | P.5-3   |
|    | ブックマーク      | P.5-8   |
|    | 画面メモ        | P.5-9   |
|    | 最新閲覧画面      | P.5-4   |
|    | Web 検索      | P.5-10  |
|    | URL 入力      | P.5-4   |

資料

付録

|      | メインメニュー/中項目    | 参照先     |  |  |
|------|----------------|---------|--|--|
| Ya   | hoo!           |         |  |  |
|      | 閲覧履歴           | P.5-4   |  |  |
|      | PC サイトブラウザ     | P.5-5   |  |  |
|      | 設定             | P.14-18 |  |  |
| S! : | アプリ            |         |  |  |
|      | S! アプリ ライブラリ   | P.9-3   |  |  |
|      | S! アプリ設定       | P.14-26 |  |  |
|      | S! アプリ開始要求履歴   | P.9-3   |  |  |
| =:   | ュース/エンタメ       |         |  |  |
|      | S! 情報チャンネル/お天気 | P.9-5   |  |  |
|      | S! 速報ニュース      | P.9-3   |  |  |
|      | 無料コンテンツ        | P.9-5   |  |  |
|      | S! コンテンツストア    | P.9-5   |  |  |
|      | S! 電話帳バックアップ   | P.13-8  |  |  |
| カン   | カメラ            |         |  |  |
|      | カメラ            | P.7-6   |  |  |
|      | ビデオカメラ         | P.7-11  |  |  |
|      | バーコードリーダー      | P.10-9  |  |  |
|      | ダイナミックエフェクト    | P.7-12  |  |  |
|      | フォトアルバム        | P.7-12  |  |  |
| メディア |                |         |  |  |
|      | ミュージック         | P.8-4   |  |  |
|      | ムービー           | P.8-7   |  |  |
|      | ストリーミング        | P.5-8   |  |  |
|      | 設定             | P.14-25 |  |  |

| ×1 | インメニュー/中項目 | 参照先     |
|----|------------|---------|
| ール |            |         |
| 生活 | 舌ツール       |         |
|    | アラーム       | P.10-3  |
|    | カレンダー      | P.10-4  |
|    | 予定リスト      | P.10-6  |
|    | UV チェッカー   | P.10-7  |
|    | フォトアルバム    | P.7-12  |
|    | ストップウォッチ   | P.10-7  |
|    | 世界時計       | P.10-7  |
|    | おやすみタイマー   | P.10-8  |
| 便利 | リツール       |         |
|    | 電卓         | P.10-8  |
|    | メモ帳        | P.10-9  |
|    | バーコードリーダー  | P.10-9  |
|    | 赤外線通信      | P.13-3  |
|    | 通貨·単位換算    | P.10-11 |
|    | 割り勘ツール     | P.10-12 |
|    | ボイスレコーダー   | P.10-12 |
|    | ドキュメントビューア | P.10-13 |
|    | 見せかけ着信     | P.10-14 |
|    | 辞書         | P.10-15 |
|    | ソフトウェア更新   | P.15-8  |

ッ

|    | メインメニュー/中項目  | 参照先     |
|----|--------------|---------|
| デー | ータフォルダ       |         |
|    | ピクチャー        | P.12-2  |
|    | デジタルカメラ      | P.12-2  |
|    | マイ絵文字        | P.12-2  |
|    | デコレメピクチャー    | P.12-2  |
|    | 着うた・メロディ     | P.12-2  |
|    | S! アプリ       | P.12-2  |
|    | ミュージック       | P.12-2  |
|    | ムービー         | P.12-2  |
|    | ブック          | P.12-2  |
|    | デコレメールテンプレート | P.12-2  |
|    | Flash®       | P.12-2  |
|    | 着信音 Flash®   | P.12-2  |
|    | その他ファイル      | P.12-2  |
|    | メモリ容量確認      | P.12-10 |
| 赤  | 外線           |         |
|    | 受信           | P.13-4  |
|    | オーナー情報送信     | P.14-29 |
|    | ファイル送信       | P.14-29 |
|    | 全件データ送信      | P.13-3  |

資料/付録

|    | メインメニュー/中項目  | 参照先     |
|----|--------------|---------|
| ΤV |              |         |
|    | TV 視聴        | P.6-4   |
|    | 番組表          | P.6-5   |
|    | TV リンク       | P.6-6   |
|    | TV プレイヤー     | P.6-8   |
|    | 録画/視聴予約      | P.6-9   |
|    | 設定           | P.14-21 |
| 電調 | 舌機能          |         |
|    | 電話帳          | P.2-17  |
|    | 新規登録         | P.2-15  |
|    | 通話履歴         | P.3-11  |
|    | 簡易留守録再生      | P.3-9   |
|    | 留守番電話再生      | P.3-17  |
|    | オーナー情報       | P.1-11  |
|    | グループ設定       | P.2-22  |
|    | お気に入り        | P.3-7   |
|    | メールグループ      | P.4-14  |
|    | S! 電話帳バックアップ | P.13-8  |
|    | 設定           | P.14-13 |
|    | メモリ容量確認      | P.14-28 |

|            | メインメニュー/中項目  | 参照先     |
|------------|--------------|---------|
| <u>2</u> 7 | Ê            |         |
|            | 音・バイブ・ライト    | P.14-4  |
|            | ディスプレイ設定     | P.14-5  |
|            | 一般設定         | P.14-2  |
|            | メニュー切替       | P.2-4   |
|            | セキュリティ設定     | P.14-27 |
|            | 通話設定         | P.14-7  |
|            | マナーモード設定     | P.14-7  |
|            | 外部接続         | P.14-29 |
|            | ネットワーク設定     | P.14-30 |
|            | メモリ設定        | P.14-28 |
|            | メモリカード保存・読込み | P.14-28 |

シンプルモードメニュー

簡単メニュー設定時に、待受画面で ■ を押 して表示されるメインメニューです。

|    | メインメニュー/中項目 | 参照先     |
|----|-------------|---------|
| Х- | ール          |         |
|    | 受信ボックス      | P.4-12  |
|    | 新規作成        | P.4-3   |
|    | 下書き         | P.4-12  |
|    | テンプレート      | P.4-12  |
|    | 送信済みボックス    | P.4-12  |
|    | 未送信ボックス     | P.4-12  |
|    | SMS 新規作成    | P.4-6   |
|    | 設定          | P.14-13 |
| Ya | hoo!        |         |
|    | Yahoo! ケータイ | P.5-3   |
|    | メニューリスト     | P.5-3   |
|    | ブックマーク      | P.5-8   |
|    | 画面メモ        | P.5-9   |
|    | 最新閲覧画面      | P.5-4   |
|    | Web 検索      | P.5-10  |
|    | 閲覧履歴        | P.5-4   |
|    | 設定          | P.14-18 |
| カー | ノンダー        | P.10-4  |

|    | メインメニュー/中項目 | 参照先     |
|----|-------------|---------|
| ツ- | ール          |         |
|    | アラーム        | P.10-3  |
|    | 電卓          | P.10-8  |
|    | メモ帳         | P.10-9  |
|    | 予定リスト       | P.10-6  |
|    | フォトアルバム     | P.7-12  |
|    | 割り勘ツール      | P.10-12 |
|    | バーコードリーダー   | P.10-9  |
|    | 赤外線通信       | P.13-3  |
|    | ミュージック      | P.8-4   |
|    | ムービー        | P.8-7   |
|    | ボイスレコーダー    | P.10-12 |
|    | ストップウォッチ    | P.10-7  |
| 力. | メラ          |         |
|    | カメラ         | P.7-6   |
|    | ビデオカメラ      | P.7-11  |
|    | バーコードリーダー   | P.10-9  |
|    | フォトアルバム     | P.7-12  |
| デ・ | ータフォルダ      |         |
|    | ピクチャー       | P.12-2  |
|    | デジタルカメラ     | P.12-2  |
|    | マイ絵文字       | P.12-2  |
|    | デコレメピクチャー   | P.12-2  |
|    | 着うた・メロディ    | P.12-2  |

|    | メインメニュー/中項目  | 参照先     |
|----|--------------|---------|
| デー | ータフォルダ       |         |
|    | S! アプリ       | P.12-2  |
|    | ミュージック       | P.12-2  |
|    | ムービー         | P.12-2  |
|    | ブック          | P.12-2  |
|    | デコレメールテンプレート | P.12-2  |
|    | Flash®       | P.12-2  |
|    | 着信音 Flash®   | P.12-2  |
|    | その他ファイル      | P.12-2  |
|    | メモリ容量確認      | P.12-10 |
| τv | ,            |         |
|    | TV 視聴        | P.6-4   |
|    | TV プレイヤー     | P.6-8   |
|    | 録画/視聴予約      | P.6-9   |
|    | 設定           | P.14-21 |
| 電  | 舌機能          |         |
|    | 電話帳          | P.2-17  |
|    | 新規登録         | P.2-15  |
|    | 通話履歴         | P.3-11  |
|    | 簡易留守録再生      | P.3-9   |
|    | 留守番電話再生      | P.3-17  |
|    | オーナー情報       | P.1-11  |

|    | メインメニュー/中項目  | 参照先     |
|----|--------------|---------|
| 電  | 舌機能          |         |
|    | お気に入り        | P.3-7   |
|    | メールグループ      | P.4-14  |
|    | 設定           | P.14-13 |
| 設況 | Ê            |         |
|    | 音・バイブ・ライト    | P.14-4  |
|    | ディスプレイ設定     | P.14-5  |
|    | 一般設定         | P.14-2  |
|    | メニュー切替       | P.2-4   |
|    | セキュリティ設定     | P.14-27 |
|    | 通話設定         | P.14-7  |
|    | マナーモード設定     | P.14-7  |
|    | 外部接続         | P.14-29 |
|    | メモリ設定        | P.14-28 |
|    | メモリカード保存・読込み | P.14-28 |

資料/付録

15

15-11

# 各モードのお買い上げ時の設定

お買い上げ時に、各モードに設定されている音量や着信音などを次の表に示します。 各モードの音声電話や TV コール、メールを受けたときの着信設定を変更できます(€P.14-7)。

| 設約 | ー モード<br>定項目   | 通常モード              | マナーモード    | 運転中モード | 会議モード              | アウトドアモード           |
|----|----------------|--------------------|-----------|--------|--------------------|--------------------|
| 音  | <b>₽</b><br>₽  |                    |           |        |                    |                    |
|    | 音声着信           | レベル 3              | —         | _      | Off                | レベル 5              |
|    | TV コール着信       | レベル 3              | —         | _      | Off                | レベル 5              |
|    | メール着信          | レベル 3              | —         | _      | Off                | レベル 5              |
|    | 着信お知らせ機能       | レベル 3              | —         | _      | Off                | レベル 5              |
|    | S! 速報ニュース      | Off                | —         | _      | Off                | Off                |
|    | 配信確認           | レベル 3              | —         | _      | Off                | レベル 5              |
|    | 操作音            | レベル 3              | —         | -      | Off                | レベル 5              |
| 着  | 言音(着信音選択:鳴動時間) |                    |           |        |                    |                    |
|    | 音声着信           | Samsung Tune       | —         | _      | Samsung Tune       | Samsung Tune       |
|    | TV コール着信       | Samsung Tune       | —         | _      | Samsung Tune       | Samsung Tune       |
|    | メール着信          | Samsung Tune : 5 秒 | —         | _      | Samsung Tune : 5 秒 | Samsung Tune : 5 秒 |
|    | 着信お知らせ機能       | BusinessTone : 5 秒 | —         | _      | BusinessTone : 5 秒 | BusinessTone : 5 秒 |
|    | S! 速報ニュース      | BusinessTone : 5 秒 | —         | _      | BusinessTone : 5 秒 | BusinessTone : 5 秒 |
|    | 配信確認           | BusinessTone : 5 秒 | —         | _      | BusinessTone : 5 秒 | BusinessTone : 5 秒 |
| バー | イブ             |                    |           |        |                    |                    |
|    | 音声着信           | Off                | パターン 1    | _      | Off                | Off                |
|    | TV コール着信       | Off                | パターン 1    | _      | Off                | Off                |
|    | メール着信          | Off                | パターン 1    | _      | Off                | Off                |
|    | 着信お知らせ機能       | Off                | パターン 1    | _      | Off                | Off                |
|    | S! 速報ニュース      | Off                | Off       | _      | Off                | Off                |
|    | 配信確認           | Off                | パターン 1    | _      | Off                | Off                |
| 操  | 作音** 1         |                    |           |        |                    |                    |
|    | ボタン確認音         | Off                | _         | _      | Off                | Off                |
|    | 効果音            | 個別設定 On            | 通話中イベント通知 | _      | 通話中イベント通知          | 個別設定 On            |

| 設定 | モード 項目    | : 通常モード | マナーモード | 運転中モード | 会議モード  | アウトドアモード |
|----|-----------|---------|--------|--------|--------|----------|
| 着信 | ライト       |         |        |        |        |          |
| 疗  | 着信時ライト    |         |        |        |        |          |
|    | 音声着信      | パターン 4  | パターン 4 | パターン 4 | パターン 4 | パターン 4   |
|    | TV コール着信  | パターン 4  | パターン 4 | パターン 4 | パターン 4 | パターン 4   |
|    | メール着信     | パターン 1  | パターン 1 | パターン 1 | パターン 1 | パターン 1   |
|    | 着信お知らせ機能  | パターン 4  | パターン 4 | パターン 4 | パターン 4 | パターン 4   |
|    | S! 速報ニュース | パターン 3  | パターン 3 | パターン 3 | パターン 3 | パターン 3   |
|    | アラーム      | パターン 2  | パターン 2 | パターン 2 | パターン 2 | パターン 2   |
|    | 配信確認      | パターン 1  | パターン 1 | パターン 1 | パターン 1 | パターン 1   |
| ì  | 通知ライト     |         |        |        |        |          |
|    | 不在着信      | パターン 4  | パターン 4 | パターン 4 | パターン 4 | パターン 4   |
|    | メール着信     | パターン 3  | パターン 3 | パターン 3 | パターン 3 | パターン 3   |
|    | 簡易留守録     | パターン 3  | パターン 3 | パターン 3 | パターン 3 | パターン 3   |
|    | 着信お知らせ機能  | パターン 4  | パターン 4 | パターン 4 | パターン 4 | パターン 4   |
|    | アラーム*2    | パターン 2  | パターン 2 | パターン 2 | パターン 2 | パターン 2   |
|    | 配信確認      | パターン 1  | パターン 1 | パターン 1 | パターン 1 | パターン 1   |
| ý  | 湍末閉時ライト   | パターン 2  | パターン 2 | パターン 2 | パターン 2 | パターン 2   |
| 簡易 | 留守録       | Off     | Off    | _*3    | Off    | Off      |

※1 マナーモードでは「効果音」の設定となります。「操作音」の設定はありません。

※2 見逃してしまったスケジュール (●P.10-4) または予定リスト (●P.10-6) をお知らせする通知ライトについての設定です (通常のアラーム (●P.10-3) や、スケジュール・予定リストのアラーム動作時のライトの設定ではありません)。

※3「運転中モード」に設定すると、自動的に簡易留守録が「On」に設定されます。

# 文字入力用ボタン一覧

□ つのボタンには複数の文字が割り当てられています。文字を入力するには、目的の文字が表示されるまでボタンを繰り返し押します。
 ■ を押すと、入力モードを切り替えられます。

(\*\*\*) は濁点を付けるなどの機能が、(#\*\*) には全角記号/半角記号入力モードへの切り替えなどの機能が割り当てられています。

| ボタン                      | 漢字/かなカタカナ(全角/半角)                                                                 |                                  | 英字(全角/半角)                                                    | 数字(全角/半角) |
|--------------------------|----------------------------------------------------------------------------------|----------------------------------|--------------------------------------------------------------|-----------|
| 8<br>                    | あいうえおぁぃぅぇぉ 1                                                                     | アイウエオァィゥェォー                      | .@/:(~ 全角のときは[~]) 1                                          | 1         |
| (2 <sup>27</sup><br>ABC) | かきくけこ 2                                                                          | カキクケコ2                           | ABCabc2                                                      | 2         |
| 3                        | さしすせそ3                                                                           | サシスセソ 3                          | DEFdef3                                                      | 3         |
|                          | たちつてとっ 4                                                                         | タチツテトッ 4                         | GHlghi4                                                      | 4         |
| 5                        | なにぬねの 5                                                                          | ナニヌネノ 5                          | JKLjkl5                                                      | 5         |
| 6 m                      | はひふへほ 6                                                                          | ハヒフヘホ 6                          | MNOmno6                                                      | 6         |
| (7 m)                    | まみむめも 7                                                                          | マミムメモ 7                          | PQRSpqrs7                                                    | 7         |
| 8 10V                    | やゆよゃゅょ 8                                                                         | ヤユヨャユヨ 8                         | TUVtuv8                                                      | 8         |
| 9 <u>0</u>               | らりるれろ 9                                                                          | ラリルレロ 9                          | WXYZwxyz9                                                    | 9         |
| 0 +                      | わをん- < スペース >0                                                                   | ワヲン- < スペース >0                   | ' <スペース>0                                                    | 0         |
| (¥)                      | <ul> <li>濁点あり/半濁点あり/濁点<br/>変換可能な場合のみ)</li> <li>大小変換可能な文字の変換(<br/>合のみ)</li> </ul> | なしの変換(文字の決定前で、<br>文字の決定前で、変換可能な場 | <ul> <li>大文字/小文字の変換(英字入力時、文字の決定前で、<br/>変換可能な場合のみ)</li> </ul> | _         |
| (# jig                   | 、。!?<改行>                                                                         |                                  | ,.!?<改行>                                                     | #         |
|                          | <ul> <li>1つ前の割り当て文字の表示(</li> </ul>                                               | 文字の決定前のみ)                        |                                                              | _         |
|                          | ・入力モードの切り替え                                                                      |                                  |                                                              |           |
| 5                        | •絵文字/記号/顔文字入力モ·                                                                  | ードへの切り替え                         |                                                              |           |

資料/付録

# 記号一覧

## 全角記号

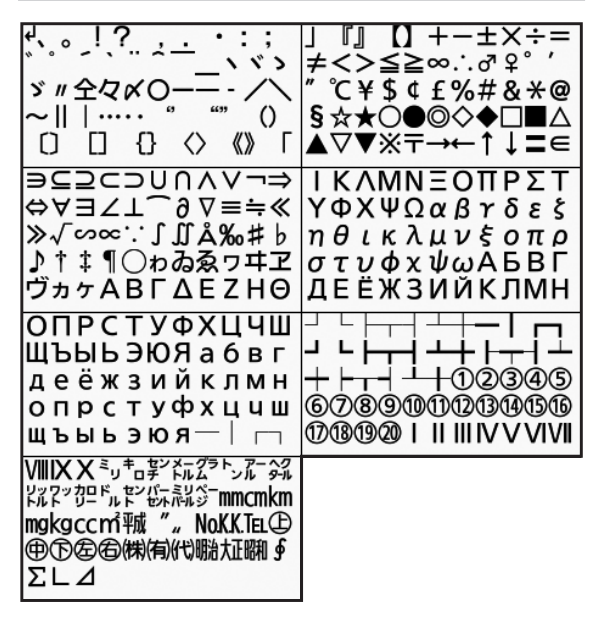

## 半角記号

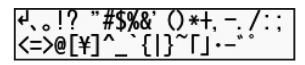

| 記号名<br>(入力文字) | 記号                            | 記号名<br>(入力文字) | 記号                         |  |  |  |
|---------------|-------------------------------|---------------|----------------------------|--|--|--|
| あっと           | @@                            | こめ            | *                          |  |  |  |
| いこーる          | = =                           | ころん           | :;                         |  |  |  |
| えん            | ¥¥                            | さんかく          |                            |  |  |  |
| おんぷ           | ٨                             | しかく           | ♦                          |  |  |  |
| かける           | ×                             | どう            | > // 全々                    |  |  |  |
| かっこ           | 0[][] () 🛇                    | ぱーせんと         | %%                         |  |  |  |
|               | []''""()<br>[][]{}<br>< > « » | ほし            | ☆★                         |  |  |  |
|               |                               | まる            | $\bigcirc \bullet \oslash$ |  |  |  |
| から            | ~                             | やじるし          | →←↑↓                       |  |  |  |

変換記号

# 資料/付録

15

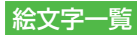

| œ          | 0              |         | $\odot$    |                 | 88              | 3            | a a a     |              | S         | 3   | 4             | , the second second sec | -          |            | $\odot$               | ŝ                                                                                                    |              |       |
|------------|----------------|---------|------------|-----------------|-----------------|--------------|-----------|--------------|-----------|-----|---------------|----------------------------------------------------------------------------------------------------|------------|------------|-----------------------|----------------------------------------------------------------------------------------------------|--------------|-------|
| 2          | 0              | 0       | *          |                 | <b>*</b> *      | 0            | **        | ß            | $\otimes$ | ž   | $\odot$       | 3                                                                                                    |            | <b>\$</b>  | •                     | <b>W</b>                                                                                                    | ()           |       |
| $\sim$     | $\sim$         | - 🖤 -   | Ť          | 2               | ?               | ?            |           | sps          | ÷.        |     | $\rightarrow$ | S                                                                                                    | R<br>K     | r 🖑        | 4                     |                                                                                                    | 4            | ۵     |
| ()I        |                | 8       |            | 6               | ۲               | Ø            | 00        | 6            | 4         | M   | 60            | ۲                                                                                                    | ۲          |            | 89                    | Ŕ                                                                                                    | X            | =⊃    |
| Nº.        | z <sup>Z</sup> | ್ಷ      | Ŕ          | - <del>``</del> | Ŧ               | 9            | 8         | )            | 4         | 0   | <u>S</u>      | A                                                                                                    |            | *          |                       | *                                                                                                    | 26           |       |
| - 22       | Ľ              | *       | Ť          | Ŷ               | 9               | 3            | ````      | Ø            | ۲         | 6   | 3             | 8                                                                                                    | ۲          | 6          | y                     | Ť                                                                                                    | 1            |       |
|            | Â              | Q       | <b>\$</b>  | \$              | 29              | 34           | R         | 9            | G         | 3   | S             | 3                                                                                                    |            | 4          |                       | - The second second sec | Q            | 2     |
| ۲          | 0              | ð       | <b>3</b>   | A               | T               |              | Q.        | $\diamond$   | Q         | P   | •             | 7                                                                                                    | Ð          | ۲          | <b>o</b> <sup>2</sup> |                                                                                                    |              | Θ     |
| 0          | P.             |         | 4          | Y               | Ņ               | යිඩ          | Â         | <u>i</u>     | -         | jei | 中             | 71                                                                                                    | Û          | ø          | Ý                     | J.                                                                                                    | 8            | œ     |
|            | - A            | , colo  | ۲          | 8               |                 | $\odot$      |           | 9            | ÷         | 7   | A             | Ø                                                                                                    |            | 0          | <b>S</b>              | P                                                                                                    | 8            | ٩     |
| 0          | 6              |         | ۲          | 1               | З.́с            |              | -         | , m          | <b>.</b>  | 4   | <b>a</b>      | (initial de la company) de la company de la company de la company de la company de la company de la company de                                                                                                    |            |            |                       | ġĪ.                                                                                                    |              | ſ,    |
|            | 4              | A       | G2         | 1 m             | -               | Û            | <b>\$</b> | ×.           | 8         | A   | <b>FC</b>     |                                                                                                    | <b>*</b>   | 1          | 8                     |                                                                                                    | Ô            | ×     |
| Ô          | ÷              | A       | P          | F               |                 | Ś            |           | U            | X         | Ď   |               |                                                                                                    | Ð          | Ð          |                       | 6                                                                                                    | ô            |       |
| N.         | <b>4</b> )     | s fra   | <u></u>    | 9               | 8               | ( <b>m</b> 3 | MD        | Ś            | - Ali     | ×   | <b>N</b>      | 1                                                                                                    |            |            | 1                     | 2                                                                                                    | 1            | ø     |
| <i>.</i>   | S.             |         | <b>)</b> * | S.              | Ø               | 2            | - X       | 尊尊           | 3E        | ×   |               |                                                                                                    |            | 8          |                       | 8                                                                                                    | 8            | Ŕ     |
| <u>Ø</u> , | <b>A</b>       | $\odot$ | - C        |                 | 6               |              | <b>遊</b>  | à            | R.        |     | æ             |                                                                                                    | •          | 巚          | 8                     | ×                                                                                                    | <u>, 1</u> 7 | Balli |
|            |                | Ê       | 92         | <u>88</u>       | 0               | <b>M</b>     | Ē         | ۲            | • 17<br>2 | 7   | (n.a.         | 6                                                                                                    | 8          | 奉          | 11                    | Í                                                                                                    | <b>I</b>     |       |
| 1 m        | EA<br>NE       | ATM     |            | 24              | IQ.             | 8            |           |              | 為         |     | 査             | <u> 111</u>                                                                                                    | Å          | , Îs       | 111                   | 鞷                                                                                                    | m1           | 8     |
|            | <u></u>        | 6S)     | 0H         | 000             |                 |              |           | P            | •         | ΨĊ  | ę~            | ŝ                                                                                                    | •          | 4          | 9.                    | Ø                                                                                                    | Ø            | ġ     |
| ġ          | Q              | Ø       | Ø          | Ø               | Ø               | Ø            | Ċ         | Ø            | 0         | Х   | •             | •                                                                                                    | •          | •          | 7                     | ĸ                                                                                                    | <b>N</b>     | R     |
| 1          | ł              | ↑       | ←          | $\land$         | $\triangleleft$ |              | 4         | θ            | Ŷ         | ĉ   | G             | 1                                                                                                    | 2          | З          | 4                     | 5                                                                                                    | 6            | 7     |
| 8          | 9              | 0       | 轠          | X               | Υ T             | X            | Π         | 6)           | L         | 112 | Q             | m,                                                                                                    | X          | VS         | \$\$                  | ×                                                                                                    | 4            | A     |
| Θ          |                | 0       | ۲          |                 |                 |              |           | 5742<br>2916 | 4         |     | ÷             | ()                                                                                                    | <b>Q</b> M | <u>S</u> N | 777                   | ШК                                                                                                    | TÔP          | HEN   |
| UP!        | 5              | 33      | WS.        | 満               | 空               | 得            | 割         | サ            | 指         | Ŕ   | D             | 有                                                                                                    | 潕          | 月          | 申                     | 祝                                                                                                    | ₩            | 18    |
| Ŵ          | A              | 0       |            | X               |                 |              |           | Tul          | $\square$ | OFF | 56            | Ô                                                                                                    | ß          | TM         |                       |                                                                                                    |              |       |

• 一部の絵文字および動く絵文字は、相手のソフトバンク携帯電話の機種により表示されない場合があります。

資料/付録

# メモリ容量一覧

| 本機に保存される S!<br>メールおよび SMS | 受信ボックス           | 最大 1000 件、または<br>最大 10M バイト |
|---------------------------|------------------|-----------------------------|
| の合計数またはデー<br>夕容量          | 下書き              | 最大 20 件、または<br>最大 3M バイト    |
|                           | 送信済みボックス         | 最大 500 件、または<br>最大 5M バイト   |
|                           | 未送信ボックス          | 最大 20 件、または<br>最大 3M バイト    |
| SMS                       | USIM カード内        | 最大 10 件                     |
| データフォルダ                   | ピクチャー            | 各フォルダにつき最                   |
|                           | マイ絵文字            | 大 999 件(ファイル                |
|                           | デコレメピクチャ         | の合計数)、または最                  |
|                           | 着うた・メロディ         | 大200Mバイト                    |
|                           | S! アプリ           |                             |
|                           | ミュージック           |                             |
|                           | ムービー             |                             |
|                           | ブック              |                             |
|                           | デコレメールテンプ<br>レート |                             |
|                           | Flash®           |                             |
|                           | 着信音 Flash®       |                             |
|                           | その他ファイル          |                             |
| カレンダー/予定リスト               | 最大 500 件         |                             |
| メモ帳                       | 最大 100 件         |                             |
| 電話帳                       | 本機内              | 最大 1000 件                   |
|                           | USIM カード内        | 最大 50 件                     |

## 主な仕様

定格および仕様は予告なく変更することがあります。

## SoftBank 840SC

| 項目                    | 仕様                                 |  |  |
|-----------------------|------------------------------------|--|--|
| 質量                    | 約 120.8g                           |  |  |
| 連続通話時間                | 3G 音声電話:約 240分<br>3G TV コール:約 130分 |  |  |
| 連続待受時間(ディス<br>プレイ消灯時) | 3G ネットワーク : 約 400 時間               |  |  |
| サイズ(W×H×D)            | 約 50.0 × 109.95 × 15.4 mm          |  |  |
| 最大出力                  | 0.25 W                             |  |  |

・ 上記は、電池パック装着時の数値です。

- 電池の利用可能時間は、電波が安定した状態で算出した当社計算 値です。電波の弱い場所での通話や「圏外」表示での待受は電池 の消耗が多いため、ご利用時間が半分以下になることがあります。
- ディスプレイの照明がついている状態でのご利用(Yahoo! ケー タイの操作など)が多い場合、連続通話時間および連続待受時間 は短くなります。
- 待受画面などに動きのある画像を設定した場合、連続通話時間 および連続待受時間が著しく短くなることがあります。
- 連続通話時間とは、「静止状態で連続して通話状態を保った場合の計算値」、また連続待受時間とは、「充電を満たした新品の電池パックを装着し、本機を閉じた状態で通話や操作をせず、電波が正常に受信できる静止状態により算出した計算値」です。実際に使う場合は、通話と待受の組み合わせとなるため、通話時間も待受時間も短くなります。連続通話時間ならびに連続待受時間は、使用環境(充電状態、気温など)によって変動することがあります。

資料/付録

# 使用材料、表面処理

| 使用箇所      | 使用材料、表面処理                      |
|-----------|--------------------------------|
| 外装ケース(上部) | PC / SPRAY                     |
| 外装ケース(下部) | PC + GF20%(STS INSERT) / SPRAY |
| 外装ケース(表面) | PC + GF20% / SPRAY             |
| 外装ケース(裏面) | PC + GF20% / SPRAY             |
| 上部の飾り部分   | PC / SPRAY                     |
| ボタン操作面    | PC / SPRAY                     |
| サイドキー部分   | PC+ ポリウレタン/ SPRAY              |
| 電池カバー     | PC+GF20%/ SPRAY                |

# 電池パック

| 項目         | 仕様                        |
|------------|---------------------------|
| 電圧         | 3.7V                      |
| 使用電池       | リチウムイオン電池                 |
| 容量         | 880mAh                    |
| サイズ(W×H×D) | 約36.0×43.6×5.5 m(突起部を含まず) |

# 電話帳

|   | 項目/内容                         | 登録                        |
|---|-------------------------------|---------------------------|
| 名 | 前:姓                           |                           |
|   | 全角/半角文字<br>(USIM カードには「名前」として | 840SC 本体:〇<br>(50 バイトまで)  |
|   | 登録)                           | USIM カード:○ <sup>* 1</sup> |

| 項目/内容                                | 登録                                                            |
|--------------------------------------|---------------------------------------------------------------|
| 名前:名                                 |                                                               |
| 全角/半角文字<br>(USIM カードには「名前」として<br>登録) | 840SC 本体:〇<br>(50 バイトまで)<br>USIM カード:〇 <sup>*1</sup>          |
|                                      |                                                               |
| 半角文字<br>(USIM カードには「ヨミガナ」と<br>して登録)  | 840SC本体:○<br>(50 バイトまで)                                       |
| <br>ヨミガナ:名                           |                                                               |
| 半角文字<br>(USIM カードには「ヨミガナ」と<br>して登録)  | 840SC 本体:○<br>(50 バイトまで)<br>USIM カード:○ <sup>*1</sup>          |
| →<br>電話番号                            |                                                               |
| 市外局番も含めて登録                           | 840SC 本体:○<br>(32 バイトまでで 5 件)<br>USIM カード:○* <sup>1 * 2</sup> |
| 電話番号アイコン                             |                                                               |
| 7種類から選択                              | 840SC 本体:〇<br>USIM カード:×                                      |
| E メールアドレス                            |                                                               |
| 半角英数字                                | 840SC本体:〇<br>(128バイトまでで5件)                                    |
|                                      | USIM カード:〇* '<br>(1 件)                                        |
| Eメールアドレスアイコン                         |                                                               |
| 4種類から選択                              | 840SC本体: 〇                                                    |
|                                      | USIM カード:×                                                    |

|   | 項目/内容                           | 登録                       |
|---|---------------------------------|--------------------------|
| 7 | 74 ト                            |                          |
|   | 音声電話、TV コールの着信時に                | 840SC 本体:〇               |
|   | 表示させる画像。データフォルダ                 | USIM カード:×               |
|   | からの選択、キャラクターアイユ<br>ンやカメラでの撮影が可能 |                          |
| 1 | []                              |                          |
| Ĺ |                                 | 0.4000 L /t + 0          |
|   | クルーフなし]を含めたら 植類                 | 840SC本体:()               |
|   | 択。最大16種類からの選択が可                 | USIM カード∶○ <sup>*2</sup> |
|   | 能                               |                          |
| 訯 | 生日                              |                          |
|   | 生年月日                            | 840SC 本体:〇               |
|   |                                 | USIM カード:×               |
| Ш | 液型                              |                          |
|   | 4種類と「設定なし」から選択                  | 840SC 本体:〇               |
|   |                                 | USIM カード:×               |
| 住 | 所                               |                          |
|   | 郵便番号は40バイトまで、国                  | 840SC 本体:〇               |
|   | 名は64バイトまで、都道府県                  | (2件)                     |
|   | 名、巾町村名、金巾、垣加情報は<br>128 バイトまで    | USIM カード:×               |
| 住 | 所アイコン                           |                          |
|   | 3種類から選択                         | 840SC 本体:〇               |
|   |                                 | USIM カード:×               |
| 朩 | ニームページ                          |                          |
|   | 1024 バイトまで                      | 840SC 本体:〇               |
|   |                                 | (2件)                     |
|   |                                 | USIM カード:×               |

|   | 項目/内容                                                 | 登録              |
|---|-------------------------------------------------------|-----------------|
| 朩 | ームページアイコン                                             |                 |
|   | 3種類から選択                                               | 840SC本体:〇       |
|   |                                                       | USIM カード:×      |
| 会 | 社                                                     |                 |
|   | 64 バイトまで                                              | 840SC 本体:〇      |
|   |                                                       | USIM カード:×      |
| 役 | 職                                                     |                 |
|   | 64 バイトまで                                              | 840SC本体:〇       |
|   |                                                       | USIM カード:×      |
| Х | ŧ                                                     |                 |
|   | 512 バイトまで                                             | 840SC本体:〇       |
|   |                                                       | USIM カード:×      |
| シ | ークレットモード                                              |                 |
|   | On / Off                                              | 840SC 本体:〇      |
|   |                                                       | USIM カード:×      |
| 着 | 信音設定                                                  |                 |
|   | 音声電話/ TV コール/メールの                                     | 840SC本体:〇       |
|   | 着信音。データフォルダからの選                                       | USIM カード:×      |
|   | 次いり形                                                  |                 |
| バ | イブ設定                                                  |                 |
|   | 音声電話/ TV コール/メールの                                     | 840SC 本体:〇      |
|   | バイブレータを設定                                             | USIM カード:×      |
|   |                                                       |                 |
| 6 | <ol> <li>         1 登録できる文字数は、USIM カ-     </li> </ol> | - ドの種類によって異なります |

※1 登録できる文字数は、USIM カードの種類によって異なります。 ※2 登録できる件数は、USIM カードの種類によって異なります。

資料/ 付録 15

15-19

## 撮影サイズ

| 撮影方法   | 使用できる撮影サイズ          |
|--------|---------------------|
| 通常撮影   | 3.1M(1536x2048)     |
| シーン撮影  | Wide2.4M(1232x2048) |
|        | 2M(1200x1600)       |
|        | Wide1.5M(960x1600)  |
|        | Wide1.0M(768x1280)  |
|        | 0.3M(480x640)       |
|        | 壁紙(240x400)         |
|        | メール(240x320)        |
| 連写     | 壁紙(240x400)         |
| フォトコンビ | メール(240x320)        |
| パノラマ   | 壁紙(400 x 240)       |
|        | メール(320 x 240)      |
| ビデオ    | QVGA(320x240)       |
|        | QCIF(176x144)       |
|        | SQCIF(128x96)       |
|        | S! Mail (176x144)   |
|        | S! Mail (128x96)    |

# メディアプレイヤー

| プレイヤー      | ファイル(拡張子)                                                                     |
|------------|-------------------------------------------------------------------------------|
| ミュージック     | MPEG4 Audio(mp4、m4a <sup>*</sup> 、3gp(音声のみ))<br>Softbank Music Contents(smc)、 |
| ムービー       | MPEG4(mp4、3gp)、H.263、H.264、                                                   |
| ※ m4a ファイル | ー<br>ルにアルバムアート(曲のジャケット画像)が保存さ                                                 |

れている場合、再生画面で表示されます。

 上記以外の、メディアプレイヤーに対応していない音楽ファイル を再生したい場合は、データフォルダの「着うた・メロディ」フォ ルダからファイルを選択します。この場合、対応しているファ イルでも、「着うた・メロディ」フォルダ以外の場所に保存した ときは再生できません。

## 注意

動画ファイルの場合は、次の解像度を超えるファイルは再生でき ません。 mp4、3gp: 320 × 240

## データフォルダのファイル形式

|   | フォルダ/概要                                         | ファイル形式**                                                                               |
|---|-------------------------------------------------|----------------------------------------------------------------------------------------|
| C | <b>ロ</b> ピクチャー                                  |                                                                                        |
|   | 本機で撮影した静止画などの画<br>像ファイルを保存                      | JPEG、BMP、GIF、WBMP、<br>PNG、Animation GIF                                                |
| 5 | <b>こ</b> デジタルカメラ                                |                                                                                        |
|   | 本機で撮影した静止画を保存<br>(メモリカードを取り付けている<br>ときのみ保存可能)   | JPEG                                                                                   |
| E | マイ絵文字                                           |                                                                                        |
|   | ダウンロードした絵文字を保存                                  | GIF、GPK                                                                                |
| C | ごコレメピクチャー                                       |                                                                                        |
|   | メールと関連するイメージを保存                                 | JPEG、GIF                                                                               |
| C | <b>〕</b> 着うた・メロディ                               |                                                                                        |
|   | ダウンロードしたメロディや、<br>ボイスレコーダーで録音した音<br>声などのファイルを保存 | <ul> <li>SMAF、MIDI、SP-MIDI、</li> <li>SMF、Mobile XMF</li> <li>MPEG4 Audio MR</li> </ul> |

| フォルダ/概要                                                                         | ファイル形式*1                                                                                                    |
|---------------------------------------------------------------------------------|----------------------------------------------------------------------------------------------------|
| <b>に</b> S! アプリ                                                                 |                                                                                                    |
| ダウンロードした S! アプリを<br>保存                                                          | JAD、JAR                                                                                                    |
| <b>こ</b> シミュージック                                                                |                                                                                                    |
| ダウンロードした着うたフル <sup>®</sup><br>を保存                                               | MPEG4、Audio(mp4、m4a、<br>3gp)、smc                                                                                                    |
|                                                                                 |                                                                                                    |
| 本機で撮影した動画などのファ<br>イルを保存                                                         | MPEG4(mp4、3gp) <sup>*2</sup>                                                                                                    |
| <b>ご</b> ブック                                                                    |                                                                                                    |
| ダウンロードしたブックを保存                                                                  | CCF                                                                                                    |
| デコレメールテンプレート                                                                    |                                                                                                    |
| S! メールで作成したテンプレー<br>トを保存                                                        | HMT                                                                                                    |
| Flash®                                                                          |                                                                                                    |
| ダウンロードした Flash® ファ<br>イルを保存                                                     | SWF                                                                                                    |
| ₲ 着信音 Flash®                                                                    |                                                                                                    |
| ダウンロードした着信音に設定<br>できる Flash <sup>®</sup> ファイルを保存                                | SWF                                                                                                    |
| こその他ファイル                                                                        |                                                                                                    |
| 表示の際にドキュメントビュー<br>アが必要なファイル、グラフィッ<br>クスのほか、vcf、vcs ファイ<br>ル <sup>*3</sup> などを保存 | <ul> <li>wcf ファイル ● vcs ファイル</li> <li>WLL ● EML ● PDF</li> <li>XLS ● DOC ● PPT</li> <li>TXT ● HTML ● VNT</li> <li>OPML ● 非ポートファイル</li> </ul> |

 ※1 ファイル形式に応じてデータが振り分けられます。対応して いないファイルは、フォルダ間の移動や保存ができません。
 ※2 320x240の解像度を超えるファイルは再生できません。
 ※3 vcf、vcs ファイルとは、電話帳などの情報をインターネット 経由で交換するためのファイル形式の規格です。本機では、電 話帳の情報を交換するための vcf ファイル、スケジュール/ 予定リストの情報を交換するための vcs ファイル形式を利用

できます。

資料/付録

# 保証とアフターサービス

## 保証について

本機をお買い上げいただいた場合は、保証書が付いております。

- •お買い上げ店名、お買い上げ日をご確認ください。
- 内容をよくお読みのうえ、大切に保管してください。
- 保証期間は、保証書をご覧ください。

本製品の故障、または不具合などにより、通話などの機会を逸した ためにお客様または第三者が受けた損害につきましては、当社は責 任を負いかねますのであらかじめご了承ください。

## 修理を依頼される場合

注意

「故障かな?と思ったら」(●P.15-2)をお読みのうえ、もう一度お確か めください。それでも異常がある場合は、ご契約いただいた各地 域の故障受付(●P.15-32)または最寄りのソフトバンクショップへご相 談ください。

その際できるだけ詳しく異常の状態をお聞かせください。

- 保証期間中は保証書の記載内容に基づいて修理いたします。
- 保証期間後の修理につきましては、修理により機能が維持できる 場合は、ご要望により有償修理いたします。

 ・故障または修理により、お客様が登録・設定した内容が消去・ 変化する場合がありますので、大切な電話帳などは控えをとっ ておかれることをおすすめします。なお、故障または修理の際 に本機に登録したデータ(電話帳やデータフォルダの内容など)
 や設定した内容が消失・変化したときの損害につきましては、 当社は責任を負いかねますのであらかじめご了承ください。
 ・本製品を分解、改造すると電波法に触れることがあります。また、

・ 本製品を 万所、以道9 ると電波法に触れることがのりま9。また、 改造された場合は修理をお引受けできませんので、ご注意くだ さい。

資料

付録

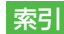

## 英数字

| AC アダプタ 1-10              |
|---------------------------|
| Language 14-2             |
| PC サイトブラウザ                |
| PIN2 コード1-15              |
| PIN ⊐−ド1-15、11-3、11-4     |
| PIN コード/ PIN2 コード変更 11-3  |
| PIN コード認証11-4             |
| PIN ロック 11-4              |
| PIN ロック解除コード11-4          |
| PIN ロックの解除11-4            |
| SSL/TLS                   |
| S!アプリ                     |
| S! 情報チャンネル                |
| S! 情報チャンネル/お天気<br>設定14-26 |

| S! 速報ニュース<br>更新<br>削除<br>登録 | <b>э-3</b><br>э-4<br>э-4<br>э-4                  |
|-----------------------------|--------------------------------------------------|
| S! 電話帳バックアップ13<br>同期モード     | <b>3-8</b><br>3-9<br>-10                         |
| TV コール                      | <b>3-5</b><br>10<br>10<br>23<br>4-9<br>3-6<br>23 |
| TV コールを受ける:                 | 3-6                                              |
| TV コールをかける                  | 3-6                                              |
| USB 接続                      | 3-5                                              |
| USIM カード<br>取り付ける/取り外す      | <b>1-6</b><br>1-6                                |
| USIM 照合 1 <sup>-</sup>      | 1-5                                              |
| USIM パスワード 1                | 1-5                                              |
| UV チェッカー                    | J-7                                              |
| vcf、vcs ファイル 12-14、15-      | 21                                               |
| Yahoo! ケータイ                 | <b>5-3</b><br>10<br>5-4<br>19                    |
| 認証情報消去14-                   | 18                                               |

| 文字サイズ    |  |  |  |  |  | . 14-6 |
|----------|--|--|--|--|--|--------|
| ルート証明書表示 |  |  |  |  |  | 14-19  |

### ぁ

| アイコン          |
|---------------|
| TV コール        |
| お天気9-6        |
| 音楽再生8-4       |
| スケジュール        |
| 静止画撮影 7-3     |
| ディスプレイ1-5     |
| データフォルダ 15-20 |
| 添付ファイル4-5     |
| 動画再生8-6       |
| 動画撮影7-9       |
| ファイル一覧12-3    |
| メール一覧         |
| メール種別4-10     |
| モード1-14       |
| 履歴一覧3-11      |
| アクセス履歴8-9     |
| アラーム          |
| 哈証悉号 1_2 1_1/ |
|               |
| 安心遠隔ロック11-5   |
|               |
| U U           |
| イメージビューア12-4  |
| イヤホン通話 14-12  |
|               |
| インターネット       |

資料/付録

15-23

## 閲覧履歴

| インターネット接続5-4 | 、5-5 |
|--------------|------|
| 削除           | 5-10 |
| エニーキーアンサー    | 14-3 |

| オートリダイヤル14-12  |
|----------------|
| オーナー情報1-11     |
| リセット1-16       |
| オールリセット 11-7   |
| お気に入り 3-7      |
| 音・バイブ・ライト設定2-5 |
| おやすみタイマー10-8   |
| 音声電話3-3        |
| 着信音量の調節 3-3    |
| 通話中音量の調節3-4    |
| 通話保留3-4        |
| 音声録音3-4        |
| 音量15-12        |

資料/付録

| ינו                  |
|----------------------|
| カードリーダーモード13-5、14-29 |
| 外部接続端子1-4            |
| 顔リンク                 |
| 登録12-4               |
| 利用                   |

| カメラ                                        | 7-2        |
|--------------------------------------------|------------|
| クイック再生7-8、7-                               | 11         |
| 撮影効果7-                                     | 13         |
| シーン                                        | 7-6        |
| 静止画の赤外線送信7-                                | 13         |
| 静止画の編集7-                                   | 11         |
| 静止画のメール送信7-                                | 13         |
| 設定 14-23、14-                               | 24         |
| タイマー                                       | 13         |
| 動画の撮影7-                                    | 11         |
| 動画の赤外線送信                                   | 13         |
| 動画のメール送信                                   | 13         |
| パノラマ                                       | 7-7        |
| ビューファインダー                                  | 7-9        |
| フォトコンビ・・・・・・・・・・・・・・・・・・・・・・・・・・・・・・・・・・・・ | 7-7        |
| マクロ                                        | 13         |
| 連写                                         | 7-6        |
| 画面の目かた                                     |            |
| 音楽再生面面                                     | R-4        |
| カレンダー 1(                                   | י<br>ח-4   |
|                                            | 7-3        |
|                                            | , 0<br>3-4 |
| (1) (1) (1) (1) (1) (1) (1) (1) (1) (1)    | .14        |
| 电间极                                        | <br>R-R    |
| 動画提影画面                                     | 5-0<br>7-9 |
| 新国版が回回ガローダー 10-                            | ,12        |
| ☆字入力画面 2                                   | 2.9        |
|                                            | - 0        |
|                                            | 5-8        |
| 豆球                                         | э-9<br>    |
| 表示                                         | o-9        |
| カラーテーマ                                     | 2-8        |

| カレンダー    |      | 10-4   |
|----------|------|--------|
| スケジュール   |      | 10-4   |
| スケジュール確認 | 10-5 | 、10-17 |
| スケジュール削除 |      | 10-17  |
| スケジュール登録 | 10-5 | 、10-15 |
| 簡易留守録    |      |        |

|    | _ |    |            |   |     |   |   |    |    |    |   |  |  |  |  |  |  |     |
|----|---|----|------------|---|-----|---|---|----|----|----|---|--|--|--|--|--|--|-----|
| 解除 |   |    |            |   |     |   |   |    |    |    |   |  |  |  |  |  |  | 3-9 |
| 設定 |   |    |            |   |     |   |   |    |    |    |   |  |  |  |  |  |  | 3-9 |
| 録音 | Х | 1  | <i>.</i>   | t | 2 - |   | Ż | ÿ  | Ħ. | īέ | ŧ |  |  |  |  |  |  | 3-9 |
| 録音 | Х | 11 | <i>y</i> . | t | 2 - | _ | È | ΣÌ | 削  | Jß | 余 |  |  |  |  |  |  | 3-9 |

| キー操作ロック  | 1-4 |
|----------|-----|
| 記号一覧15   | -15 |
| 機能別ロック1  | 1-5 |
| キャッシュ    | 5-3 |
| 緊急通報位置通知 | 3-8 |
| 緊急電話発信   | 3-8 |

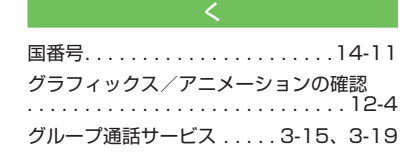

|      | け |      |
|------|---|------|
| 言語選択 |   | 14-2 |

| 交換機用暗証番号(発着信規制用暗証番号)            |   |
|---------------------------------|---|
| ······························· | D |
| 国際コード14-1                       | 1 |
| 国際電話をかける3-14                    | 1 |
| 誤動作防止1-12                       | 2 |
| コンテンツ・キー再取得8-10                 | C |
| コンテンツ・キー情報12-12                 | 2 |

| シークレットモード11-5                   |
|---------------------------------|
| 辞典10-15                         |
| 自動応答3-23、14-10                  |
| <b>自動応答リスト</b><br>追加3-23        |
| 自分の電話番号の確認(オーナー情報)              |
|                                 |
| 充電1-10                          |
| 充電端子1-4                         |
| 受話音量3-4                         |
| <b>情報画面5-2、5-6</b><br>文字サイズ5-11 |
| ショートカットでの機能選択 2-3               |
| ショートカットボタンでの機能選択 2-5            |

|          | ਰ |      |
|----------|---|------|
| ストップウォッチ |   | 10-7 |

| ストリーミング |  |  |  |  |  |  |  |  | 5-8 |
|---------|--|--|--|--|--|--|--|--|-----|
| スライドショー |  |  |  |  |  |  |  |  | 2-7 |

| 世界対応ケータイ | 3-14 |
|----------|------|
| 世界時計     | 10-7 |
| 赤外線通信    | 13-3 |
| データ受信    | 13-4 |
| データ送信    | 13-3 |
| 認証コード    | 13-3 |
| 設定リセット   | 11-7 |
|          |      |

# そ

| 操作用暗証番号 1-15、11-3 |
|-------------------|
| 送受信履歴             |
| SMS4-21           |
| S!メール             |
| 削除                |
| ソフトウェア更新15-8      |
| ソフトキー             |
| た                 |
| タイムゾーン14-2        |
| ち                 |
| 着信音15-12          |

| 旧 | 1百 | 日 | • | • | · | •  | · | · | • | • | • | · | • | · | • | · | • | · | • | · | • | • | · | · | I | о- | 1 | 2 |  |
|---|----|---|---|---|---|----|---|---|---|---|---|---|---|---|---|---|---|---|---|---|---|---|---|---|---|----|---|---|--|
| 着 | 信  | 音 | 1 | 制 | 節 | 5材 | 畿 | 貟 | Ľ |   |   |   |   |   |   |   |   |   |   |   |   |   |   |   | 1 | 4- | 1 | 2 |  |

| 着信拒否    |  |  |  |  |  |  |   | 3-10 |
|---------|--|--|--|--|--|--|---|------|
| 拒否リスト追加 |  |  |  |  |  |  |   | 3-24 |
| 拒否リスト編集 |  |  |  |  |  |  | 1 | 4-11 |
| 公衆電話    |  |  |  |  |  |  |   | 3-10 |
| 通知不可    |  |  |  |  |  |  |   | 3-11 |
| 電話帳以外   |  |  |  |  |  |  |   | 3-10 |
| 電話番号指定  |  |  |  |  |  |  |   | 3-10 |
| 非通知     |  |  |  |  |  |  |   | 3-10 |
| 着信ライト   |  |  |  |  |  |  | 1 | 5-13 |

0

| 通貨・単位換算      |
|--------------|
| 通知ライト15-13   |
| 通話時間・料金      |
| 確認           |
| 通話後料金表示 14-8 |
| 通話料金上限設定14-9 |
| リセット3-13     |
| 通話履歴3-11     |
| 確認           |
|              |

| ディスプレイ  | 1-5 |
|---------|-----|
| 明るさ1    | 4-7 |
| 壁紙      | 2-7 |
| カラーテーマ1 | 4-6 |
| 事業者名表示] | 4-7 |
| 省電力モード1 | 4-7 |
| スマート壁紙1 | 4-5 |
|         |     |

# 資料/付録

15-25

|        | ダイヤル表示スタイル<br>時計 / カレンダー表示<br>バックライト<br>ミニ時計<br>文字スクロール速度<br>文字表示 | 14-7<br>14-6<br>14-7<br>14-6<br>14-6<br>14-6 |
|--------|-------------------------------------------------------------------|----------------------------------------------|
| デ      | ータフォルダ                                                            | 12-2                                         |
| デ      | コレメールテンプレートの送信                                                    | 4-26                                         |
| ,<br>テ | レビ                                                                |                                              |
|        | 画像保存先設定<br>画面明るさ設定                                                | 14-21                                        |
|        | マリントモート設定                                                         | 6-11                                         |
|        | 製造番号通知                                                            | .14-21                                       |
|        | 設定6-12、                                                           | 14-21                                        |
|        | 着信時優先動作                                                           | 14-22                                        |
|        | 通信接続確認                                                            | .14-21                                       |
|        | データ放送                                                             | 6-5                                          |
|        |                                                                   | 6-4                                          |
|        |                                                                   | .14-21                                       |
|        | 放送局メモリ削除                                                          | . 14-22                                      |

| 見る                                                          |
|-------------------------------------------------------------|
| 予約 6-9                                                      |
| ライト14-21                                                    |
| 録画 6-7                                                      |
| 録画設定14-21                                                   |
| 録画保存先設定14-22                                                |
| ワンセグ6-2                                                     |
| 電源 On 時ロック 11-3                                             |
| 電源を入れる/切る1-11                                               |
| 転送電話サービス3-15、3-17                                           |
| 電卓                                                          |
| 電池パック 1-7、1-8                                               |
| 取り付ける/取り外す1-8                                               |
| 電波 Off モード 1-13                                             |
| テンプレート4-12                                                  |
| 電話帳2-14                                                     |
| 検索                                                          |
|                                                             |
| コピー2-21                                                     |
| コピー2-21<br>削除2-17                                           |
| コピー2-21<br>削除2-17<br>シークレットモード設定2-20                        |
| コピー2-21<br>削除2-17<br>シークレットモード設定2-20<br>登録2-15              |
| コピー2-21<br>削除2-17<br>シークレットモード設定2-20<br>登録2-15<br>メール作成2-20 |
| コピー                                                         |
| □ピー                                                         |
| コピー                                                         |
| コピー                                                         |

|      | (こ   |      |
|------|------|------|
| 日時設定 | <br> | 14-2 |

| バーコードリーダー        | . 10-9 |
|------------------|--------|
| QR コードの作成        | 10-10  |
| 読み取り10-9、10-10、  | 10-20  |
| バイブ2-6、          | 15-12  |
| 発信者番号通知サービス3-16、 | 3-21   |
| 発着信規制サービス3-16、   | 3-19   |

| フ | アイル         | . 12-6 |
|---|-------------|--------|
|   | 各種画面に画像を設定  | 12-13  |
|   | コピー         | . 12-7 |
|   | 削除          | . 12-7 |
|   | 着信音に設定      | 12-13  |
|   | 並べ替え        | 12-12  |
|   | 表示されるアイコン   | . 12-3 |
|   | ファイル名変更     | . 12-6 |
|   | 保護/保護解除     | 12-13  |
| フ | ォトアルバム      | . 7-12 |
| フ | ォトライブラリ     | . 7-12 |
|   | ダイナミックエフェクト | . 7-12 |
|   | フォトアルバム     | . 7-12 |
| フ | ォルダ         | . 12-6 |
|   | コピー         | . 12-7 |
|   | 削除          | . 12-7 |

15

資料/付録

| 作成                    |    |  |  |  |  | 12  | 2-6 |
|-----------------------|----|--|--|--|--|-----|-----|
| フォルダ名変更               |    |  |  |  |  | 12  | 2-6 |
| 不在着信                  |    |  |  |  |  | . 3 | 3-3 |
| ブックサーフィン <sup>®</sup> |    |  |  |  |  | . 9 | 9-6 |
| ブックマーク                |    |  |  |  |  | . 5 | 5-8 |
| インターネット接続             | j. |  |  |  |  | . 5 | 5-8 |
| 登録                    |    |  |  |  |  | . 5 | 5-8 |

|       |  |  | 1 | ` |      |  |  |  |      |
|-------|--|--|---|---|------|--|--|--|------|
| 便利ツール |  |  |   |   | <br> |  |  |  | 10-2 |

ほ

| ボイスレコーダー  | 10-12  |
|-----------|--------|
| 音声の再生     | 10-13  |
| 音声の録音     | 10-12  |
| 音声ファイルの送信 | 10-22  |
| 保存先設定     | 14-29  |
| ボタンのロック   | . 1-12 |

| ま               |
|-----------------|
| 待ちうた™14-4       |
| マナーモード1-13      |
| マルチファンクションボタンix |

| 見せかけ着信10-14 |
|-------------|
| ミュート3-21    |

| む                                       |
|-----------------------------------------|
|                                         |
| め                                       |
| メインメニューからの機能選択2-3                       |
| SMS                                     |
| SMSの送信予約                                |
| 5! メールの送信ア約4-20<br>アクション設定4-19          |
| 移動                                      |
| 催認                                      |
| サーバー内のメールの受信4-27                        |
| サーバーメール                                 |
| 削除                                      |
| 作成                                      |
| シークレット設定                                |
| 下書きからの送信                                |
| 下書きのアイコン                                |
| 受信ボックスのアイコン4-10                         |
| 辞柚                                      |
| 送信済みボックスのアイコン 4-10                      |
| テコレメール4-20、4-21<br>デコレメールテンプレートの削除 4-14 |
| デコレメールテンプレートの登録4-21                     |

|   | 転送                                        | 4-1  | 1      |
|---|-------------------------------------------|------|--------|
|   | 添付ファイルのアイコン                               | . 4- | 5      |
|   | 添付ファイルの確認                                 | 4-2  | 4      |
|   | 添付ファイルの保存                                 | 4-1- | 4      |
|   | 並べ替え                                      | 4-2  | 5      |
|   | ファイルの添付                                   | . 4- | 5      |
|   | フィーリング設定                                  | 4-1  | 9      |
|   | フォルダ削除                                    | 4-2  | 9      |
|   | フォルダの作成                                   | 4-1  | 5      |
|   | フォルダ名変更                                   | 4-2  | 8      |
|   | 振り分け                                      | 4-1  | 6      |
|   | 返り500                                     | 4-1  | 1      |
|   | 保護/保護解除                                   | 4-1  | à      |
|   | 未送信ボックスのアイコン                              | 4-1  | n      |
|   | *送信メールの送信                                 | 4-2  | 6      |
|   | 米 ( 1 ) ( ) ( ) ( ) ( ) ( ) ( ) ( ) ( ) ( | 4-1  | 7      |
|   | メール・アドレス設定                                | 4-   | 3      |
|   | メールサーバ                                    | . –  | q      |
|   |                                           |      | л      |
|   |                                           | 4-1- | + 7    |
|   | ノールリフトの取得                                 | 1.2  | '<br>7 |
|   | ハリストの取付                                   | 4-2  | ,<br>0 |
|   | へ しり 台 里 唯 記                              | 4-2  | 0<br>1 |
|   |                                           | 4-2  | 4      |
| X | ールグループ                                    | 4-1  | 4      |
| X | ールボックス.............                       | 4-1  | 2      |
|   | 下書き                                       | 4-1  | 2      |
|   | 受信ボックス                                    | 4-1  | 2      |
|   | 送信済みボックス                                  | 4-1  | 2      |
|   | 未送信ボックス                                   | 4-1  | 2      |

# 資料/付録

15-27

| メディアプレイヤー8-2       |
|--------------------|
| 音楽の再生 8-4          |
| 再生パターン14-25        |
| 設定14-25            |
| ダウンロード8-3          |
| 動画の再生 8-7          |
| プレイリスト再生           |
| プレイリスト作成8-8        |
| プレイリストに追加8-12      |
| メニュースタイル14-6       |
| メニュー操作ix           |
| メモ帳10-9            |
| メモリカード12-8         |
| 取り付ける/取り外す12-9     |
| メモリカードバックアップ13-6   |
| メモリ消去11-6          |
| メモリ応告確認 12-3 12-10 |

も

| モードの切り替え |  |  |  |  |  | . 1 | - 1 | З  |
|----------|--|--|--|--|--|-----|-----|----|
| モードの設定   |  |  |  |  |  | 15  | 5-1 | 2  |
| 文字の入力    |  |  |  |  |  |     | 2   | -8 |
| 絵文字      |  |  |  |  |  | . 2 | 2-1 | 1  |
| 改行       |  |  |  |  |  | . 2 | 2-1 | 1  |
| 顔文字      |  |  |  |  |  | . 2 | 2-1 | 1  |
| 記号       |  |  |  |  |  | . 2 | 2-1 | 1  |
| 消去       |  |  |  |  |  | . 2 | 2-1 | З  |
| スペース     |  |  |  |  |  | . 2 | 2-1 | 2  |
| 入力モード    |  |  |  |  |  |     | 2   | -9 |

| 編集  | ξ. |   |   |   |   |   |    |   |  |  |  |  |  |  | 2 | - 1 | З  |
|-----|----|---|---|---|---|---|----|---|--|--|--|--|--|--|---|-----|----|
| モバイ | IV | ŀ | 1 | 5 | ッ | ナ | ]- | _ |  |  |  |  |  |  | 1 | 1   | -6 |

# ø

| ユーザ辞書 |    |    |    |            |    |  |  |  |  | . 2-13 |
|-------|----|----|----|------------|----|--|--|--|--|--------|
| 削除    |    |    |    |            |    |  |  |  |  | .2-19  |
| 登録    |    |    |    |            |    |  |  |  |  | . 2-13 |
| 優先ネット | ワ- | -ク | 7彭 | <b>2</b> 元 | Ξ. |  |  |  |  | . 3-14 |

# よ

| 予定リス | ト |  |  |  |  |  |  |  |  |  |   | 1( | כ- | -6 |
|------|---|--|--|--|--|--|--|--|--|--|---|----|----|----|
| 削除.  |   |  |  |  |  |  |  |  |  |  | 1 | 0- | 1  | 9  |

| SMS             | -21  |
|-----------------|------|
| S! 電話帳バックアップ 13 | 8-10 |
| S!メール           | -18  |
| インターネット接続5-4、   | 5-5  |
| ストリーミング         | 8-9  |
| 通話履歴3           | 8-11 |

## る

留守番電話サービス.....3-15、3-16

| ロック     |  |  |  |  |  |  |  |  | 1 | 1-3 |
|---------|--|--|--|--|--|--|--|--|---|-----|
| PIN ロック |  |  |  |  |  |  |  |  | 1 | 1-4 |
| USIM 照合 |  |  |  |  |  |  |  |  | 1 | 1-5 |

| キー操作ロック    | 11-4 |
|------------|------|
| 機能別ロック     | 11-5 |
| 電源 On 時ロック | 11-3 |
| ボタン        | 1-12 |

### れ

| 割り勘ツール   |  |  |  |  |   |     | <br> | 1 | 0- | 1 | 2 |
|----------|--|--|--|--|---|-----|------|---|----|---|---|
| 割込通話サービス |  |  |  |  | З | - 1 | 5,   |   | 3- | 1 | 8 |

# 目的別索引

## 音量を調節する

| 受話音量 |  |  |  |  |  |  |  |  |  | 1 | 4 | ŀ- ' | 12 | ) |
|------|--|--|--|--|--|--|--|--|--|---|---|------|----|---|
| 着信音量 |  |  |  |  |  |  |  |  |  |   |   | З    | -3 | 3 |

## 解除する/やめる

| PIN ロック    | 1-  | 4 |
|------------|-----|---|
| 簡易留守録      | З-  | 9 |
| キー操作ロック    | 1-  | 4 |
| 誤動作防止      | -1  | 2 |
| シークレットモード  | 1-  | 5 |
| 赤外線通信14    | 1-2 | 9 |
| 電源 On 時ロック | 1-  | 3 |
| 転送電話サービス3  | 3-1 | 7 |
| 電波 Off モード | -1  | 3 |
| バイブ        | 2-  | 6 |
| 発信者番号通知 3  | 3-2 | 1 |
| 発着信規制サービス3 | 3-2 | 0 |
| ファイルの保護12  | 2-1 | З |
| マナーモード     | -1  | 3 |
| メールの保護4    | 1-1 | 3 |
| 留守番電話サービス3 | 3-1 | 6 |
| 割込通話サービス3  | 3-1 | 8 |

## 確認する

| オーナー情報1-11           |
|----------------------|
| 撮影した静止画              |
| 撮影した動画7-11           |
| スケジュール10-5           |
| 通話時間·料金3-13          |
| 通話履歴3-11             |
| データフォルダ12-3          |
| メール4-8、4-9、4-23、4-27 |

| メモリカードの内容                      | 12-10        |
|--------------------------------|--------------|
| メモリ容量                          | 12-10        |
| 予定リスト                          | . 10-6       |
| 読み取ったバーコード                     | 10-11        |
| 予約内容                           | 6-10         |
| ランキング                          | 3-12         |
|                                | 2-9          |
| 或百0/2用目(自勿田う政)                 | 0-0          |
| 検索する                           | 0.10         |
|                                | 2-16         |
| ページ内の又字列                       | 10-23        |
| メモ帳                            | 10-19        |
| 予定リスト                          | 10-19        |
| コピーする                          |              |
| 情報画面の文字                        | 5-9          |
| バーコード読み取りデータ                   | 10-21        |
| ファイル/フォルダ                      | . 12-7       |
| メールの内容                         | . 4-24       |
| 文字                             | . 2-18       |
| 再生する                           |              |
| Flach <sup>®</sup>             | E 10         |
| FIDSII                         | 0.0-10       |
|                                | 0-4<br>E 1 1 |
| リワノト                           |              |
| ────────────────────────────── | 8-7          |
| プレイリスト                         | 8-8          |
| 録音した音声                         | 10-13        |
| 録音した用件(簡易留守録)                  | 3-9          |
| 録画した番組                         | 6-8          |
| 削除する/消去する                      |              |

| お気に入り      | 3-7   |
|------------|-------|
| スケジュール     | 10-17 |
| 着信拒否する電話番号 | 14-11 |

| 西福福福市 2017年11月1日1日1日1日1日1日1日1日1日1日1日1日1日1日1日1日1日1日                         |
|----------------------------------------------------------------------------|
| X—III                                                                      |
| メールの送受信履歴4-18、4-21                                                         |
| メモ帳10-20                                                                   |
| メモリ11-6                                                                    |
| 文字                                                                         |
| ユーサ辞書                                                                      |
|                                                                            |
| 録目した田仲(間易笛寸録)3-5<br>録画した番組6-8                                              |
| 作成する<br>ダイナミックエフェクト7-12                                                    |
|                                                                            |
| 受信する                                                                       |
| <b>受信する</b><br>USB 接続 13-5                                                 |
| <b>受信する</b><br>USB 接続 13-5<br>赤外線通信                                        |
| <b>受信する</b><br>USB 接続                                                      |
| <b>受信する</b><br>USB 接続13-5<br>赤外線通信13-4<br>メール4-9、4-27<br>初期化する             |
| <b>受信する</b><br>USB 接続13-5<br>赤外線通信13-4<br>メール4-9、4-27<br>初期化する<br>ブラウザ5-11 |
| 受信する<br>USB 接続                                                             |
| 受信する         USB 接続                                                        |
| 受信する<br>USB 接続                                                             |

15

資料/付録

| サイドキー設定14-3         |
|---------------------|
| シークレットデータフォルダ       |
|                     |
| シークレットモード2-20、11-5  |
| 事業者設定3-14           |
| 静止画7-14、12-13       |
| 赤外線通信14-29          |
| 着信お知らせ機能3-17        |
| 着信拒否3-10、14-11      |
| チャンネル 6-3           |
| テレビ6-12、14-21       |
| 電源 On 時ロック11-3      |
| 転送電話サービス3-17        |
| 電波 Off モード1-13      |
| 電話帳2-17             |
| 動画12-14             |
| 日時 14-2             |
| バイブ2-6              |
| 発信者番号通知 3-21        |
| 発着信規制サービス3-20       |
| ビデオ14-24            |
| ファイルの保護12-13        |
| 待受画面                |
| マナーモード1-13          |
| 見せかけ着信10-14         |
| メールの保護              |
| メールの文字サイズ4-24、14-15 |
| メディアプレイヤー14-25      |
| モード1-13             |
| 文字表示14-5、14-6       |
| モバイルトラッカー11-6       |
| 留守番電話サービス3-16       |

| 达信する                                                                                                    |
|----------------------------------------------------------------------------------------------------|
| URL5-10                                                                                                    |
| USB 接続                                                                                                    |
| お気に入り 3-8                                                                                                    |
| 製造番号通知14-21                                                                                                    |
| 赤外線通信13-3                                                                                                    |
| ファイル                                                                                                    |
| メール                                                                                                    |
| メモ帳10-19                                                                                                    |
| 予定リスト10-18                                                                                                    |
| 電話をかける                                                                                                    |
| TV ⊐−ル                                                                                                    |
| 音声電話                                                                                                    |
| 緊急電話発信3-8                                                                                                    |
| 国際電話3-14                                                                                                    |
| 登録する                                                                                                    |
| 立                                                                                                    |
| Eメールアドレス                                                                                                    |
| Eメールアドレス4-3<br>お気に入り3-7                                                                                                    |
| E メールアドレス4-3<br>お気に入り3-7<br>顔リンク12-4                                                                                                    |
| Eメールアドレス4-3         お気に入り3-7         顔リンク12-4         電話帳2-14、2-15                                                                                                    |
| Eメールアドレス4-3         お気に入り3-7         顔リンク12-4         電話帳2-14、2-15         メール4-21                                                                                                    |
| Eメールアドレス4-3         お気に入り       3-7         顔リンク       12-4         電話帳2-14、2-15         メール4-21         ユーザー辞書2-13                                                                                                    |
| Eメールアドレス4-3         お気に入り       3-7         顔リンク       12-4         電話帳2-14、2-15         メール4-21         ユーザー辞書2-13         予定リスト       10-6                                                                                                    |
| Eメールアドレス4-3         お気に入り3-7         顔リンク12-4         電話帳2-14、2-15         メール4-21         ユーザー辞書2-13         予定リスト10-6         取り付ける/取り外す                                                                                                    |
| Eメールアドレス4-3         お気に入り3-7         顔リンク12-4         電話帳2-14、2-15         メール4-21         ユーザー辞書2-13         予定リスト10-6         取り付ける/取り外す         USIM カード1-6                                                                                         |
| Eメールアドレス4-3         お気に入り3-7         顔リンク12-4         電話帳2-14、2-15         メール4-21         ユーザー辞書2-13         予定リスト10-6         取り付ける/取り外す         USIM カード1-6         電池パック1-8                                                                        |
| Eメールアドレス4-3         お気に入り3-7         顔リンク12-4         電話帳2-14、2-15         メール4-21         ユーザー辞書2-13         予定リスト10-6         取り付ける/取り外す         USIM カード1-6         電池パック1-8         メモリカード12-9                                                     |
| Eメールアドレス4-3         お気に入り3-7         顔リンク12-4         電話帳2-14、2-15         メール4-21         ユーザー辞書2-13         予定リスト10-6         取り付ける/取り外す         USIM カード1-6         電池パック1-8         メモリカード12-9         バックアップする                                    |
| Eメールアドレス4-3         お気に入り3-7         顔リンク12-4         電話帳2-14、2-15         メール4-21         ユーザー辞書2-13         予定リスト10-6         取り付ける/取り外す         USIM カード1-6         電池パック1-8         メモリカード12-9         バックアップする         電話帳13-8                    |
| Eメールアドレス4-3         お気に入り3-7         顔リンク12-4         電話帳2-14、2-15         メール4-21         ユーザー辞書2-13         予定リスト10-6         取り付ける/取り外す         USIM カード1-6         電池パック1-8         メモリカード12-9         バックアップする         電話帳13-8         メモリカード13-7 |

割込通話サービス .....3-18

| 表示する |
|------|
|------|

| カレンダー  |    |    |  | <br> | <br> |  | 10-5 |
|--------|----|----|--|------|------|--|------|
| 通話後料金  |    |    |  | <br> | <br> |  | 14-8 |
| 通話履歴   |    |    |  | <br> | <br> |  | 3-11 |
| フォトアルル | Ľ, | Δ. |  | <br> | <br> |  | 7-12 |

## 変更する

| Eメールアドレス   | 4-3  |
|------------|------|
| PIN2 コード   | 11-3 |
| PIN コード    | 11-3 |
| 情報画面の文字サイズ | 5-11 |
| 操作用暗証番号    | 11-3 |
| モード        | 1-13 |

## 編集する

| オーナー情報1-1 | 2  |
|-----------|----|
| カレンダー10-1 | 6  |
| 静止画7-1    | 1  |
| 電話帳2-2    | 21 |
| 文字        | З  |
| 予定リスト10-1 | 8  |
|           |    |

## 守る/保護する

| 機能別 |    | <br> |  |  |        | 11-5  |
|-----|----|------|--|--|--------|-------|
| ファイ | ル. | <br> |  |  | 10-24、 | 12-13 |
|     |    |      |  |  |        |       |

## リセットする

| アラーム1(    | )-3 |
|-----------|-----|
| オーナー情報1-  | 16  |
| オールリセット 1 | 1-7 |
| 設定リセット1   | 1-7 |
| 通話時間·料金3- | 13  |
| ランキング     | 13  |

15

資料/付録

# 便利な機能索引

| PC サイトブラウザ                      | 5-12   |
|---------------------------------|--------|
| SMS 送信                          | 4-21   |
| S! 情報チャンネル                      | 9-7    |
| S! 速報ニュース                       | 9-7    |
| S! 電話帳バックアップ                    | .13-10 |
| S!メール送信                         | 4-17   |
| TV コール                          | 3-22   |
| Yahoo! ケータイ                     | 5-12   |
| Yahoo! ケータイ/<br>PC サイトブラウザ共通の機能 | 5-9    |
| アラーム                            | .10-15 |
| オーナー情報                          | 1-16   |
| おやすみタイマー                        | .10-19 |
| 音楽再生                            | 8-10   |
| 画面メモ                            | 5-15   |
| カレンダー                           | .10-15 |
| クイック再生                          | 7-14   |
| グループ通話サービス                      | 3-24   |
| 受信メール                           | 4-23   |
| 情報画面操作                          | 5-12   |
| ストリーミング                         | 8-12   |
| 静止画撮影                           | 7-14   |
| 静止画/動画撮影共通                      | 7-13   |
| 通貨・単位換算                         | .10-21 |
| 通話履歴/ランキング                      | 3-24   |

| デコレメール送信4-23      |
|-------------------|
| テレビ視聴6-10         |
| 電話                |
| 電話帳2-19           |
| 動画再生8-11          |
| 動画撮影7-14          |
| ドキュメントビューア10-23   |
| バーコードリーダー10-20    |
| ファイルの確認           |
| ファイル/フォルダの管理12-12 |
| フォトライブラリ          |
| フォルダ管理4-28        |
| ブックマーク5-13        |
| プレイリスト8-12        |
| ボイスレコーダー10-22     |
| 待受画面の設定2-18       |
| メールの利用/管理4-24     |
| メモ帳10-19          |
| メモリ容量確認12-14      |
| 文字入力2-18          |
| ユーザー辞書2-19        |
| 予定リスト10-18        |
| 録画/視聴の予約6-13      |
| 割り勘ツール10-22       |
|                   |

資料/付録

# お問い合わせ先一覧

お困りのときや、ご不明な点などがございましたら、お気軽に下記お問い合わせ先までご連絡ください。 番号はお間違いのないようにおかけください。

## ソフトバンクモバイルお客さまセンター

総合案内 ソフトバンク携帯電話から 157(無料) 紛失・故障受付 ソフトバンク携帯電話から 113(無料)

## ソフトバンクモバイル国際コールセンター

海外からのお問い合わせおよび盗難・紛失のご連絡 +81-3-5351-3491(有料)

## 一般電話からおかけの場合

| ご契約地域                                             | お問い合わせ先 |                    |
|---------------------------------------------------|---------|--------------------|
| 北海道・青森県・秋田県・岩手県・山形県・宮城県・福島県・新潟県・東京都・              | 総合案内    | 🚱 0088-240-157(無料) |
| 神宗川県・十泉県・垣玉県・次城県・栃木県・群馬県・山架県・長野県・畠山県・<br> 石川県・福井県 | 紛失·故障受付 | 🕲 0088-240-113(無料) |
| 愛知県・岐阜県・三重県・静岡県                                   | 総合案内    | ⑧ 0088-241-157(無料) |
|                                                   | 紛失·故障受付 | ⑧ 0088-241-113(無料) |
| 大阪府・兵庫県・京都府・奈良県・滋賀県・和歌山県                          | 総合案内    | 🕲 0088-242-157(無料) |
|                                                   | 紛失·故障受付 | 🕲 0088-242-113(無料) |
| 広島県・岡山県・山口県・鳥取県・島根県・徳島県・香川県・愛媛県・高知県・              | 総合案内    | 🕲 0088-250-157(無料) |
| 畑叫示・ 広見示・ 文呵示・ ハノ 示・ 飛平宗・ 呂呵宗・ 鹿元 気宗・ 州隅宗         | 紛失·故障受付 | 🕲 0088-250-113(無料) |

資料/付録
## SoftBank 840SC 取扱説明書

2010年8月第2版発行

## ソフトバンクモバイル株式会社

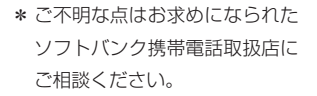

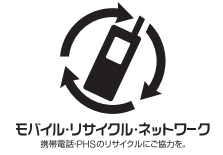

携帯電話・PHS 事業者は、環境を保護し貴重な資源 を再利用するために、お客様が不要となってお持ち になる電話機・電池・充電器をブランド・メーカー を問わず上記のマークのあるお店で回収し、リサイ クルを行っています。

- ※回収した電話機・電池・充電器はリサイクルするためご返却でき ません。
- ※ プライバシー保護の為、電話機に記憶されているお客様の情報(電 話帳・通話履歴・メール等)は事前に消去願います。

機種名 SoftBank 840SC 製造元 Samsung Electronics Co.,Ltd. SoftBank 840SC User Guide 取扱説明書

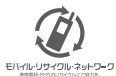

携帯電話・PHS事業者は、環境を保護し貫重な資源を再利用するために、お客様が不要となってお持ちになる 電話機 電池・売電器をブランド・メーカーを問わす左記のマークのあるお店で回収し、リサイクルを行っています。 ※回収した電話機・電池・売電器はリサイクルするためと返却できません。 ※ブライバシー保護の為、電話機に記憶されているお客様の情報(電話帳、通話屋屋、メール等)は、専前に消去願います。